# PROGRAMMSYSTEM

# WINKAFKA

Komplexe Analyse Flächenhafter Kataster - Aufnahmen

- Anwendung der Ausgleichung hybrider 3D-Vermessungen -

(Handbuch zur Windows-Version 9.0.0)

Aachen

# Inhaltsverzeichnis

| I. | Grundlagen zum Programmsystem KAFKA                                 |
|----|---------------------------------------------------------------------|
|    | 1. Allgemeine Beschreibung                                          |
|    | 2. Zum Datenfluß                                                    |
|    | 3. Operationelle Aspekte                                            |
|    | 4. Anwendungsschwerpunkte und -ziele                                |
| П  | Menuesteuerung zum Programm KAFKA für Windows                       |
|    | 1 Programmoberfläche 10                                             |
|    | 1 1 Menue Datei                                                     |
|    | 1 1 1 Neues Projekt anlegen                                         |
|    | 1.1.1 Neues Hojekt amegen                                           |
|    | 1.1.2 Projekt / Autuagsuater official                               |
|    | 1.1.5 Flojekt als Vollage speichelli                                |
|    | 1.2 Development                                                     |
|    | 1.2.1 Punktuaten Import                                             |
|    | 1.2.2 Messungsdaten Import.                                         |
|    | 1.2.3 Transformationspunkte einlesen                                |
|    | 1.2.4 GPS-Koordinaten einfugen                                      |
|    | 1.2.5 Daten aus bestehenden Projekten oder Auftragsdateien einfügen |
|    | 1.2.6 EDM-Strecken verschmelzen                                     |
|    | 1.2.7 Zeige auskommentierte / unvollständige Beobachtungen          |
|    | 1.2.8 Rückgängig-Wiederherstellen                                   |
|    | 1.2.9 Einstellungen                                                 |
|    | 1.2.10 Sicherungsintervall setzen                                   |
|    | 1.2.11 Zusätzliche Parameter                                        |
|    | 1.3 Menue Punkte                                                    |
|    | 1.3.1 Punkte umbennenen                                             |
|    | 1.3.2 Punkte verschmelzen                                           |
|    | 1.3.3 Nummerierungsbezirk ändern                                    |
|    | 1.3.4 Beobachtungen suchen über Punktnummer                         |
|    | 1.3.5 Suche Anschlußpunkte                                          |
|    | 1.3.6 Zeige auskommentierte Anschlußpunkte. 40                      |
|    | 1 3 7 Nicht benutzte Punkte löschen 40                              |
|    | 1 3 8 Zusatzinformationen zu Punkten 41                             |
|    | 1 3 9 Koordinatendatei erzeugen 43                                  |
|    | 1.4. Menue Berechnungen                                             |
|    | 1.4 1 Berechnungsmodule $47$                                        |
|    | 1.4.1 Detectmungsmodule                                             |
|    | 1.4.2 Elächenhenschnung                                             |
|    | 1.4.5 Flachenberechnung                                             |
|    | 1.4.4 Orthogonale Absteckung                                        |
|    | 1.4.5 Plotdatei erzeugen                                            |
|    | 1.5 Menue Projekt                                                   |
|    | 1.5.1 Transformationsprojekt erzeugen                               |
|    | 1.5.2 Protokoll Ausgabe NRW                                         |
|    | 1.6 Menue Werkzeuge                                                 |
|    | 1.6.1 Koordinatenvergleich                                          |
|    | 1.7 Menue Hilfe                                                     |
|    | 2. Steuerdaten                                                      |
|    | 3. Genauigkeitsangaben                                              |
|    | 3.1 Genauigkeiten terrestrische Beobachtungen                       |
|    | 3.1.1 Messbandstrecken                                              |
|    | 3.1.2 EDM-Strecken                                                  |
|    | 3.1.3 Richtungen                                                    |
|    | 3.1.4 Transformationen                                              |
|    | 3.1.5 Koordinatendifferenzen. 66                                    |
|    | 3.1.6 Netzmaßstab                                                   |
|    | 3 1 7 Linjenmaßstab                                                 |
|    | 3 2 Genauigkeiten Bedingungsbeobachtungen 67                        |
|    | 3.2 Genauigkeiten Beungungsoeoodeintungen                           |
|    | 3.2.1 Ortagente Winkel 67                                           |
|    | 3.2.2 Roente winker                                                 |
|    | 3.2.5 AUstallut                                                     |
|    | 5.2.4 Faraneten                                                     |

| 3.2.5 Kreise                                                            |
|-------------------------------------------------------------------------|
| 3.3 Genauigkeiten Höhenbeobachtungen                                    |
| 3.3.1 Geometrische Höhendifferenzen                                     |
| 3.3.2 Trigonometrische Höhendifferenzen                                 |
| 3.3.3 Zenitdistanz und Schrägstrecke                                    |
| 4. Eingabeeditoren                                                      |
| 4.1 Allgemeines zu Eingabeditoren                                       |
| 4.2 Eingabeeditor Anschlusspunkte.                                      |
| 4 3 Eingabeeditor Lage-Beobachtungen 74                                 |
| 4 3 1 FDM- und MessbandStrecken 74                                      |
| 4 3 2 Polarer Standnunkt / Freie Stationierung 74                       |
| 4 3 3 Messungslinie 75                                                  |
| 4 4 4 Bogenschlag 76                                                    |
| 4 4 5 Transformationen 77                                               |
| 4.4.5 Transformationen                                                  |
| 4.4.7 Koordinatendifferenzen 79                                         |
| 4.5 Fingsheeditoren Bedingungsheobachtungen 70                          |
| 4.5 1 Geradenbeobachtungen 79                                           |
| 4.5.1 Octadenoeddachtungen 77                                           |
| 4.5.2 Abstand Dunkt Dunkt                                               |
| 4.5.5 Abstand Punkt-Fulkt                                               |
| 4.5.4. Adstantu Punkt-Linie                                             |
| 4.5.5 Parallelen                                                        |
| 4.5.6 Kreise                                                            |
| 4.6 Eingabeediloren Honenbeobachlungen                                  |
| 4.6.1 Nivellement                                                       |
| 4.6.2 Trigonometrische Hohendifferenzen                                 |
| 4.6.3 Zenitdistanz / Schragstrecke                                      |
| 4. / Eingabeeditoren Definitionen                                       |
| 4.7.1 Geradendefinitionen / Konstruktive Geraden                        |
| 4.7.2 Flachen                                                           |
| 4.7.3 Orthogonale Absteckelemente                                       |
| 5. Zum Programmstart:                                                   |
|                                                                         |
| Das Modul KAFKA-C                                                       |
| 1. Einleitung und Zielsetzung                                           |
| 2 Das Umsetzen der Messungsdaten - Allgemeine Einführung                |
| 2.1 Das Erstellen projektbezogener Steuerdaten                          |
| 2.2 Die Vorgabe instrumentenabhängiger Steuerdaten                      |
| 2.3 Steuerung der Darstellung des Punktkennzeichens (PKZ) und Beispiele |
| 2.4 Verschlüsselungen und Zeilencodes                                   |
| 2.5 Zur Höhenauswertung                                                 |
| 2.6 Zielpunktnummernangabe bei Satzmessungen                            |
| 2.7 Registrierung zu 2-fach und 3-fach Prismenstäben                    |
| 2.8 Geräteabhängige Messungsdatenformate                                |
| 2.8.1 Grundsätzliches zur Datenübernahme                                |
| 2.8.1.1 Einleseformate                                                  |
| 2.8.2 ZEISS-REC500-Messungsdaten                                        |
| 2.8.3 ZEISS-DAC100-Messungsdaten                                        |
| 2.8.4 AGA-Geodimeter-Messungsdaten                                      |
| 2.8.5 Datenformat DA_001 der Straßenbauverwaltung                       |
| 2.8.6 GEBIG-MINKA-Datensätze 101                                        |
| 2.8.7 Benutzerspezifisches Datenformat                                  |
| 2.8.8 LEICA-GRE-Datenformat                                             |
| 2.8.9 TOPCON GTS800-Messungsdaten. 110                                  |
| 2.8.10 LEICA GSI Detenformet                                            |

 2.8.11
 ZEISS-M5-Messungsdaten.
 115

 2.8.12
 LEICA-HHK Messungsdaten.
 116

 2.8.13
 Griffel Messungsdaten.
 116

 2.8.14
 ZEISS-REC500-Nivellement.
 117

 2.8.15
 ZEISS-M5-Messungsdaten Variante 2.
 117

 2.8.16
 Trimble DC.
 119

 2.8.17
 GEOINT4.
 119

 2.8.18
 GEO-SAMOS.
 120

 2.8.19
 LEICA GSI-8 (P\_1).
 121

III.

IV.

V.

VI.

| 2.8.20 LEICA GSI-8 (P_2)                                                             | 121    |
|--------------------------------------------------------------------------------------|--------|
| 2.8.21 ZEISS-M5-Messungsdaten Nivellement.                                           | 122    |
| 2.8.22 TOPCON Messungsdaten                                                          | 123    |
| 2.9 Das Problem der automatischen Höhenübertragung und Fehlersuche                   | 125    |
| 3. Allgemeine Bemerkungen                                                            | 125    |
| 3.1 Grenzwerte für Abweichungen, fehlende Messungen                                  | 125    |
| 3.2 Fehlermeldungen                                                                  | 126    |
| 3.3 Die Gewichtung der Beobachtungen in KAFKA-C.                                     | 128    |
| 3.4 Beschreibung der Dateien name-i.MEM, name-i.LOG und name.ERR.                    | 128    |
| I. Reduktionen und Korrektionen in KAFKA-C.                                          | 130    |
| 4.1 Streckenbeobachtungen                                                            | 130    |
| 4.1.1 Korrektionen wegen instrumenteller Kalibrierung                                | 130    |
| 4.1.2 Meteorologische Korrektion.                                                    |        |
| 4.1.3 Neigungsreduktion für Schrägstrecken.                                          | 132    |
| 4.1.4 Höhenreduktion auf das Geoid (NN)                                              | 133    |
| 4.2 Zenitdistanzen                                                                   | 134    |
| Vorauswertung der Lagekoordinaten mittels KAFKA-V                                    |        |
| 1. Allgemeine Beschreibung.                                                          | 135    |
| 2. Aufgaben und Funktionen der Vorauswertung                                         | 135    |
| 3. Plausibilitätsprüfungen                                                           | 137    |
| 4. Dateikonzept und Zeigeraufbau                                                     | 137    |
| 5. Reduktion der Messungsdaten in die Rechenebene                                    | 139    |
| 5.1 Näherungsweise Gauß-Krüger-Reduktion.                                            | 139    |
| 6. Berechnung vorläufiger Koordinaten                                                | 139    |
| 6.1 Programmtechnische Lösung des Problems.                                          | 140    |
| 6.2 Besonderheiten.                                                                  | 143    |
| 6.2.1 Zusätzliche Prüfung der elektrooptischen Strecken (EDM-Strecken)               | 143    |
| 6.2.2 Zusätzliche Prüfung aller Messungen.                                           | 143    |
| 6.2.3 Die Behandlung von Polarpunkten.                                               | 143    |
| 7. Das Verfahren der sukzessiven Einzelpunktausgleichung                             | 143    |
| 7.1 Aufstellung der Verbesserungsgleichungen.                                        | 144    |
| 7.2 Aufstellen der Normalgleichungen.                                                | 145    |
| 7.3 Die Lösung und Inversion der Normalgleichungen.                                  | 146    |
| 7.4 Die statistische Analyse.                                                        | 146    |
| 7.5 Die Ausgabe der Ausgleichungsergebnisse.                                         | 147    |
| 3. Ausgabeprotokoll der Vorauswertung                                                | 148    |
| Lageausgleichung mit dem Programmsystem KAFKA-G                                      |        |
| 1. Aufgabe und Funktion der Gesamtausgleichung                                       | 149    |
| 2. Art der Netzausgleichung                                                          | 151    |
| 2.1 Die freie Netzausgleichung.                                                      | 151    |
| 2.2 Die Ausgleichung unter Zwangsanschluß.                                           | 152    |
| 2.3 Automatisierte Fehlersuche mit Hilfe robuster Schätzung.                         | 152    |
| 2.4 Automatisierte Fehlersuche mit Hilfe robuster Schätzung.                         | 154    |
| 3. Ergebnisse der Ausgleichung.                                                      | 154    |
| 3.1 Ausgabe der Koordinatenergebnisse.                                               | 158    |
| 3.2 Zusätzliche Koordinatenausgabe 'name.LT4', 'name.LT8' und 'name.LT9'             | 158    |
| Interpretation der statistischen Angaben                                             | 159    |
| 4.1 Angaben zu den Beobachtungen.                                                    | 159    |
| 4.2 Zur automatisierten Fehlersuche.                                                 | 159    |
| 4.3 Die "Statistischen Angaben".                                                     | 159    |
| 4.4 Ergebnisse der Varianzkomponentenschätzung.                                      | 160    |
| 5. Interpretation der Ausgleichungsergebnisse und Vorgehensweise bei der Ausgleichun | ıg 162 |
| 5.1 Freie Netzausgleichung.                                                          | 162    |
| 5.2 Pruten der Anschlußpunkte:                                                       | 163    |
| 5.3 Ausgleichung mit festen Anschlußpunkten.                                         | 163    |
| Höhenausgleichung mittels KAFKA-H                                                    |        |
| 1. Aufgaben und Funktionen.                                                          | 164    |
| 2. Eingabedaten und Auswerteumfang.                                                  | 164    |
| 2.1 Eingabe der Beobachtungsdaten.                                                   | 164    |
| 3. Ergebnisse der Ausgleichung.                                                      | 166    |

| VII.  | <b>Graphische Ausgabe der KAFKA - Ergebnisse mittels KAFPLOT</b><br>1. Allgemeines                                                                                            |
|-------|----------------------------------------------------------------------------------------------------|
|       | 2. Aufruf des Programms KAFPLOT.       168         3. Erstellen der Konfigurationsdatei "KAFPLOT.INI".       168                                                              |
| VIII. | Fehlermeldungen und Warnungen         Fehlermeldungen und Warnungen beim Einlesen der Datensätze.         Fehlermeldungen und Warnungen während der Verarbeitung.         172 |
| IX.   | <b>Ein Zahlenbeispiel</b><br>Beispiel einer Auftragsdatei (Beispiel.DAT)                                                                                                    |
| X.    | Stichwortverzeichnis                                                                                                    |

# Grundlagen zum Programmsystem KAFKA

### **1. Allgemeine Beschreibung**

Die alltägliche, vermessungstechnische Lageaufnahme beinhaltet einerseits das Orthogonal- und Linienverfahren und andererseits die Polarmethode mithilfe elektrooptischer Distanzmesser sowie hochpräziser Totalstationen. Die genannten Meßtechniken und Meßverfahren liefern Meßgenauigkeiten, die sich durchaus bis zum Faktor zehn unterscheiden.

Ein Ziel der Entwicklung des Programmsystems KAFKA (Komplexe Analyse Flächenhafter Kataster-Aufnahmen) ist es, diese Beobachtungen unterschiedlicher Herkunft und unterschiedlicher Genauigkeit durch Berücksichtigung entsprechender Beobachtungsgewichte simultan auswerten zu können. Auf der anderen Seite kann der amtliche Koordinatennachweis den modernen, hochpräzisen Meßergebnissen aufgrund vorhandener Netzspannungen nicht immer genügen. Insofern führen die Messungen hoher Genauigkeit gerade in der letzten Verdichtungsstufe zu Einpassungsproblemen mit oft unlösbaren Widersprüchen sowie dem Problem gestörter Nachbarschaftsgenauigkeit.

Eine theoretisch exakte, wie praktisch effiziente Lösung gelingt mit der kombinierten Auswertung der hybriden Messungselemente in einem Guß nach der Methode der Ausgleichungsrechnung im Gauß - Markoff - Modell. Hiermit werden plausibelste, bestgeschätzte Koordinaten berechnet. Weil die gegebenen Anschlußpunkte als bewegliche Anschlußpunkte behandelt werden können, fangen sie die ihnen u.U. zustehenden Netzspannungen für eine weiche Lagerung der präzisen Neumessungen auf. Diese sogenannte dynamische Netzausgleichung wird der Vermessungspraxis im Sinne eines praktikablen Koordinatennachweises - ohne permanente Änderung einmal berechneter Koordinaten - gerecht, der Koordinatennachweis gewinnt an Qualität. Der universelle Ansatz der Auswertung hybrider Lagevermessungen mittels strenger Netzausgleichung fördert den Einsatz moderner Meßverfahren und -instrumente (z.B. Polarmethode, freie Stationierung etc.), da deren Kombination mit Messungen älteren Datums oder geringerer Präzision keinerlei Einschränkungen nach sich zieht.

Ausgehend von den Koordinaten von mindestens zwei gegebenen Anschlußpunkten sowie den Richtungsund/oder Streckenmessungen der trigonometrischen Lageaufnahme und/oder den Messungen der Orthogonalaufnahme ermittelt das Programm die Koordinaten der Neupunkte. In einer Vorauswertung werden vorläufige Koordinaten mit den üblichen vermessungstechnischen Standardberechnungen wie Kleinpunktberechnung, Geradenschnitt, polares Anhängen, Vorwärts-, Rückwärts- und Seitwärtsabschnitte, Herablegung sowie die Einzelpunktausgleichung für überbestimmte Punkteinschaltungen berechnet. Eine Vorgabe des Rechenweges ist nicht erforderlich. Auf der anderen Seite können Näherungskoordinaten aber auch vorgegeben werden.

Die Ausgleichung von vermittelnden Beobachtungen nach der Methode der kleinsten Quadrate ermöglicht die Berechnung

- reiner Richtungsnetze,
- reiner Streckennetze,
- reiner Orthogonal- und Linienaufnahmen,
- reiner Nivellementnetze,
- tachymetrischer 3D-Aufnahmen sowie
- beliebiger Kombinationen vorgenannter Messungs- und Netztypen und
- von Deformationsnetzen aus unterschiedlichen Meßepochen.
- Einpassung von Digitalisierungen auf Paßpunkte bzw. in terrestrische Vermessungen
- Transformationen von Massenpunkten ( auch verkettete Helmerttransformationen )
- Bedingungsbeobachtungen

Neben der flächenhaften, nachbarschaftstreuen Ausgleichung der Originalbeobachtungen ist nunmehr auch die Transformation der aus den Beobachtungen frei ausgeglichenen Koordinaten auf die Paßpunkte möglich.

Die verarbeitbaren Beobachtungstypen sind:

- Horizontalrichtungen
- Zenitdistanzen
- Azimute (z.B. aus Kreiselmessungen)
- elektrooptische Strecken
- Meßbandstrecken, Streben, Spannmaße
- Abszissen, Ordinaten der Orthogonalaufnahme
- Durchfluchtungsbeobachtungen

- Rechte Winkel aus der Orthogonalaufnahme
- trigonometrische Höhendifferenzen
- geometrische Höhendifferenzen
- Koordinatenunterschiede
- bewegliche Anschlußpunkte
- Maßstabs- a-priori-Informationen
- lokale Koordinatensysteme (Digitalisierungen bzw. Transformationen z.B. auch aus GPS-Beobachtungen)
- Geradheitsbedingungen
- Abstandsbedingungen
- Rechtwinkligkeiten
- Kreiskontinuitäten
- Parallelitätsbedingungen

### 2. Zum Datenfluß

Das System KAFKA läuft im vollautomatischen Datenfluß, gesteuert durch eine Menueoberfläche, d.h. möglich sind

- die manuelle Dateneingabe über vorgegebene Menues,
- die automatische Übernahnme feldregistrierter Messungen über DAC 100, REC 200/500 sowie GRE3/4, Geodimeter, Topcon GTS-800
- die geometrische Reduktion der Schrägstrecken einschließlich der Berücksichtigung der Additionskonstanten, des Swings und meteorologischer Korrektionen,
- die Zentrierung nichtzentrischer Messungen,
- die Reduktion und Mittelbildung von Richtungssatzmessungen und Zenitdistanzen,
- die vollautomatische Näherungskoordinatenberechnung für Lage und Höhe einschließlich der Suche grober Datenfehler,
- die endgültige Koordinatenberechnung und Datenanalyse durch Ausgleichung nach vermittelnden Beobachungen,
- die endgültige Koordinatenberechnung durch Ausgleichung von Transformationen,
- die robuste Schätzung der Koordinaten mittels iterativer Regewichtung,
- die robuste Schätzung der Koordinaten mittels L1-Norm Ausgleichung zur Grobfehlersuche,
- die endgültige Höhenausgleichung von geometrischen Nivellements oder trigonometrischen Höhendifferenzen bzw. die Setzungsanalyse aus Beobachtungen unterschiedlicher Meßepochen,
- die Bereitstellung von Schnittstellen zu Datenbanken mit IBM KIV -, KAFKA-, CADDY-, SIEMENS VERKDB oder GEBIG MINKA Format,
- die Ausgabe von Fehler- bzw. Konfidenzellipsen für die berechneten Netzpunkte,
- nachträgliche strenge Einrechnung von Punkten in die Gerade,
- eine abschließende Flächenberechnung.

Am Ende der Ausgleichung werden für alle Beobachtungen Angaben zu deren innerer und äußerer Zuverlässigkeit gemacht, womit ein moderner wissenschaftlicher Standard erreicht ist. Darüber hinaus sind in allen geodätischen Berechnungen statistische Testverfahren einschließlich robuster Schätzer zur Suche grober Datenfehler implementiert. Die Angabe des geschätzten groben Fehlers erleichtert die Interpretation der berechneten Verbesserungsbeträge der Beobachtungen.

### **3. Operationelle Aspekte**

Die Implementierung von mehreren hundert Plausibilitätsprüfungen, Warnungs- und Fehlerhinweisen macht das System KAFKA benutzer- und bedienungsfreundlich. Langschriftliche Erklärungskomponenten und Querhinweise lassen jeden Eingabe- oder Messungsfehler schnell und eindeutig aufdecken. Das vorrangige Ziel minimaler Rechenzeiten bei gleichzeitig maximaler Anzahl von bearbeitbaren Punkten und Beobachtungen führen zum Einsatz modernster Software-Techniken wie z.B. die auf die Datenstruktur abgestimmte Verpointerung von Punkten und Beobachtungen oder die Einbindung von Sparse-Matrix-Methoden zwecks kernspeicherinterner Behandlung der Normalgleichungen. Hier sind gegenüber üblicher Dreiecksspeicherung in der Regel weniger als 10 % Speicherplatz erforderlich.

### 4. Anwendungsschwerpunkte und -ziele

Das Programmsystem KAFKA kann entsprechend seiner Konzeption eingesetzt werden

- für alle alltäglichen Katasterlagevermessungen wie z.B. die üblichen Fortführungsvermessungen oder auch komplette Neuvermessungen bzw. Neuberechnungen,
- für die Auswertung von trigonometrischen und Ingenieurvermessungen jeglicher Präzision,
- für die Auswertung von Deformationsmessungen und
- für die simultane Auswertung von Aufnahmen aus der Polar- und Orthogonalmethode, oder für tachymetrischtopographische Massenpunktaufnahmen.

Punktkennzeichen alphanumerischen Inhalts sind ebenso zugelassen wie Richtungsmessungen in Altgrad oder Gon sowie Berechnungen auf beliebigem Ellipsoid.

Es bietet gegenüber bisherigen nichtredundanten Auswertemethoden folgende Vorteile:

- Ausschöpfen der gegebenen Meßredundanz durch simultane Verarbeitung der hybriden Messungselemente,
- automatisierte Fehlersuche und -lokalisierung,
- adäquate Berücksichtigung der a-priori-Standardabweichungen durch Varianzkomponentenschätzung,
- numerisch objektive Beurteilung der Netzkonfiguration aus Zuverlässigkeitsangaben,
- weiche Lagerung der Neumessungen im Anschlußpunktfeld,
- Qualitätsgewinn durch plausibelste, nachbarschaftstreue Koordinaten,
- Reproduzierbarkeit der Ergebnisse, unabhängig vom Rechenweg.

Der funktional-stochastische Ansatz der Ausgleichungsrechnung bietet nicht nur die Möglichkeiten zur Anpassung an meßtechnische Entwicklungen, er ist auch eine wesentliche **Voraussetzung für die Einführung eines reinen Koordinatenkatasters**.

Aufgrund der derzeitigen Hardware-Entwicklungen steht dem **mobilen Einsatz** dieser Auswertetechniken im Felde nichts mehr im Wege, so daß im direkten Anschluß an die Datenerfassung eine durchgreifend flächenhafte Fehleranalyse und Koordinatenberechnung im Felde stattfinden kann.

# Menuesteuerung zum Programm KAFKA für Windows

## 1. Programmoberfläche

| K  | WinK          | afka : Ka  | afkab          |              |         |                   |               |                        |
|----|---------------|------------|----------------|--------------|---------|-------------------|---------------|------------------------|
| Da | atei <u>B</u> | earbeiten  | <u>P</u> unkte | Berechnungen | Projekt | <u>W</u> erkzeuge | <u>H</u> ilfe |                        |
| W  | inKAFK        | A Projekte |                |              |         |                   |               |                        |
| Ē  | - Kafk        | ab         |                |              |         |                   |               |                        |
|    |               |            |                |              |         |                   |               |                        |
|    |               |            |                |              |         |                   |               |                        |
|    |               |            |                |              |         |                   |               |                        |
|    |               |            |                |              |         |                   |               |                        |
|    |               |            |                |              |         |                   |               |                        |
|    |               |            |                |              |         |                   |               |                        |
|    |               |            |                |              |         |                   |               |                        |
|    |               |            |                |              |         |                   |               |                        |
|    |               |            |                |              |         |                   |               |                        |
|    |               |            |                |              |         |                   |               |                        |
|    |               |            |                |              |         |                   |               |                        |
|    |               |            |                |              |         |                   |               |                        |
| Ĺ  |               |            |                |              |         |                   |               | Aktives Projekt:Kafkab |

Im linken Teil des Hauptfensters wird der Projektbaum dargestellt. Von den geladenen Projekten kann immer nur ein Projekt aktiv geschaltet sein. Das zur Zeit aktive Projekt ist im Projektbaum **fett** dargestellt. Außerdem wird der Name des aktiven Projektes in der Kopfzeile *WinKafka : Kafkab* sowie im rechten Teil der Statuszeile *Aktives Projekt:Kafkab* dargestellt.

Die einzelnen Menuepunkte beziehen sich, wenn das Projekt nicht speziell selektierbar ist, auf das aktive Projekt. Ein Projekt kann zum aktiven Projekt erklärt werden über den Menuepunkt **Projekt->Projektauswahl** oder über das Kontextmenue des Projektnamens im Projektbaum. Das Kontextmenue wird durch Klick mit der rechten Maustaste auf den Namen des Projektes im Projektbaum geöffnet. Über das Kontextmenue kann das entsprechende Projekt geschlossen werden. Sind am Projekt noch nicht gesicherte Änderungen vorgenommen worden, so erfolgt eine Aufforderung zur Speicherung des Projektes. Das Projekt wird anschließend aus dem Projektbaum

| 🔀 WinKafka : k1             |                      |        |              |         |  |  |  |  |  |  |
|-----------------------------|----------------------|--------|--------------|---------|--|--|--|--|--|--|
| Datei                       | Bearbeiten           | Punkte | Berechnungen | Projekt |  |  |  |  |  |  |
| WinKA<br>⊕- <mark>Ka</mark> | FKA Projekte<br>Ikab | •      |              |         |  |  |  |  |  |  |
|                             |                      |        |              |         |  |  |  |  |  |  |
|                             |                      |        |              |         |  |  |  |  |  |  |

ausgetragen und steht für Berechnungen nicht mehr zur Verfügung. Sollen mit dem Projekt Berechnungen durchgeführt werden, ist es über das Dateimenue erneut zu öffnen.

In einem Projekt sind die Ordner Steuerdaten, Genauigkeitsangaben, Anschlußpunkte, Beobachtungen, Protokolle und Definitionen standardmäßig vorhanden. Die Namen dieser Ordner sind nicht veränderbar. Durch Auswahl eines Eintrages im Projektbaum (Doppelklick mit der Maus) wird der entsprechende Editor in einem separaten Fenster geöffnet. Existiert für den ausgewählten Eintrag kein Editor wird der Projektbaum unterhalb des Eintrages, falls er noch nicht sichtbar ist, geöffnet.

 WinKafka : Kafkab

 Datei Bearbeiten Punkte Berechnungen Projekt Werkzeuge Hilfe

 WinKAFKA Projekte

 Kafkab

 Steuerdaten

 Genauigkeitsangaben

 Anschlußpunkte

 Beobachtungen

 Protokolle

 Definitionen

Der Teilbaum kann durch einen Klick auf 🕂 auf geklappt und durch einen Klick auf 🗕 zusammen

geklappt werden.

Die Beobachtungen werden in Kafkafür-Windows-Projekten getrennt nach Lage- und nach Höhenbeobachtungen dargestellt. Unterhalb eines Ordners für Lagebeobachtungen können nur Lagebeobachtungen und/oder Ordner für Lagebeobachtungen angelegt werden. Die Unterordner dienen der Gruppierung von Beobachtungen. So können z.B. alle Eingaben aus einem Fortführungsriß in einem Ordner abgelegt werden. Eine Gruppierung der Beobachtungen muß nicht bereits im Laufe der Erfassung der Messungsdaten erfolgen. Die Beobachtungen können mit der Maus innerhalb des Ordners Beobachtungen durch drag&drop verschoben werden. In Kafka-für-Windows können einzelne Beobachtungen, aber auch ganze Beobachtungsordner von der Ausgleichung ausgeschlossen werden. Beobachtungen bzw. Beobachtungsordner, die von der Berechnung ausgeschlossen sind, werden im Projektbaum rot dargestellt.

Um neue Beobachtungen in ein Projekt einzufügen, muß das Kontextmenue des Ordners Beobachtungen oder eines Ordners unterhalb von Beobachtungen geöffnet werden. Im Ordner Beobachtungen ist nur das Anlegen von Lageordnern und/oder von Höhenordnern möglich. In einem Lageordner können erneut ein oder mehrere Lageordner und/oder Lagebeobachtungen eingefügt werden. In einem Höhenordner können nur Höhenbeobachtungen bzw. Höhenordner angelegt werden. Über das Kontextmenue kann eine Beobachtung oder ein Beobachtungsordner aktiviert ( nimmt an einer Ausgleichung teil) oder deaktiviert werden. Alle Beobachtungen bzw. Ordner, die als deaktiviert markiert sind, werden in rot dargestellt und nehmen an einer Ausgleichung nicht teil.

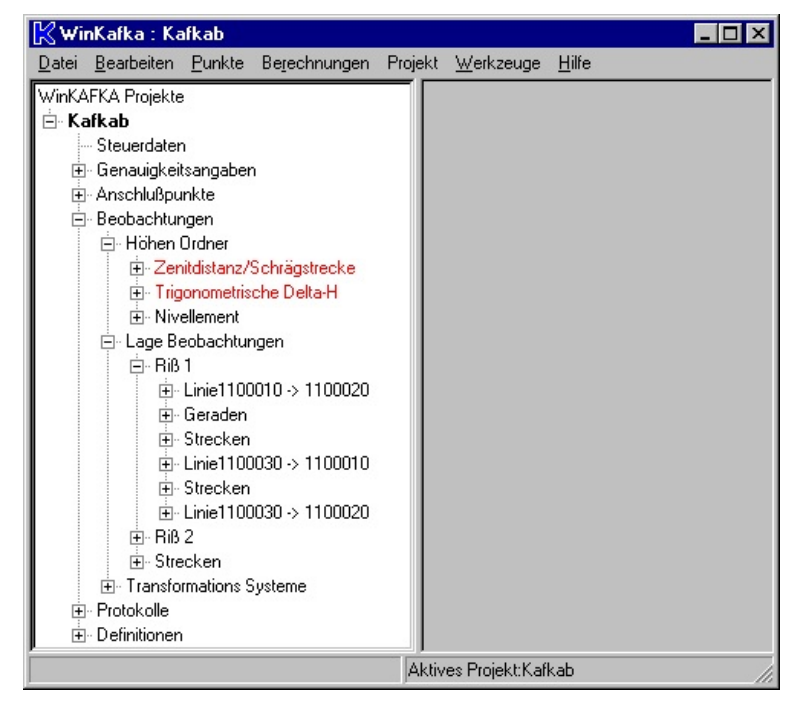

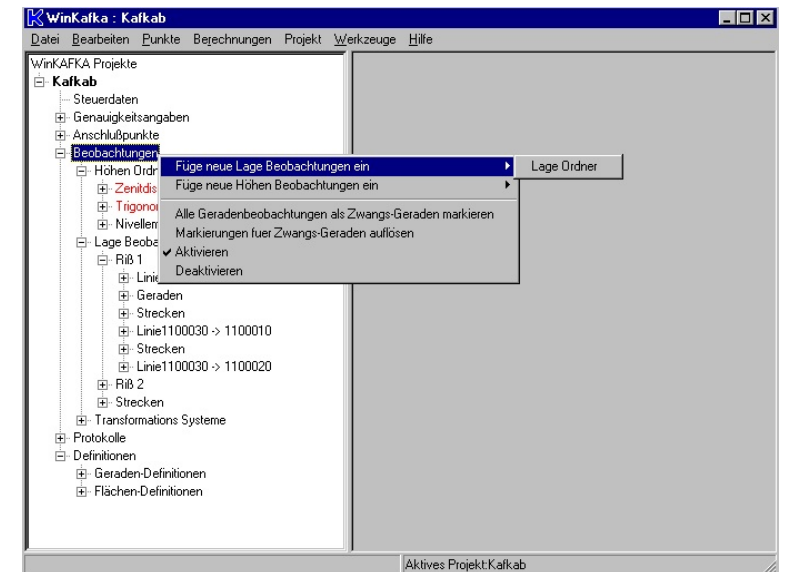

Die Geradheitsbeobachtungen im Projekt, egal ob in einer Messungslinie oder als separate Geradheitsbeobachtung eingegeben, fliessen mit ihrer Standardabweichung in die Berechnung der ausgeglichenen Koordinaten ein. Die Geradlinigkeiten werden im Rahmen der Vorgabe der Standardabweichung realisiert. Sollen Geradlinigkeiten streng eingehalten werden, so kann dies durch Vorgabe einer kleinen Standardabweichung für die Beobachtung realisiert werden. Eine weitere Möglichkeit besteht in der nachträglichen Einrechnung der Punkte in die Gerade. In Kafka- für-Windows können einzelne Geradlinigkeiten als Zwangsgeraden markiert werden. Eine Markierung als Zwangsgerade hat keinen Einfluß auf das Ausgleichungsergebniss. Sie dient nur der Selektion von Geradenpunkten die nach der Ausgleichung in die Gerade eingerückt werden soll. Die Geradlinigkeiten können im Anschluss an die Ausgleichung über den Menuepunkt Berechnungen->Geradenpunkte einrechnen genau in die Geraden eingerechnet werden. Die Markierung einer Geraden als Zwangsgerade kann im Editor für die entsprechende Beobachtung (Messungslinieneditor oder Geradeneditor) erfolgen. Über das Kontextmenue im Projektbaum können alle Geradheitsbeobachtungen unterhalb des aktuellen Elementes als Zwangsgeraden markiert oder die Markierung als Zwangsgerade aufgehoben werden. Die Anzahl der neu markierten Geraden wird dem Benutzer, getrennt nach markierten Geraden in Messungslinien und Geradlinigkeitsbeobachtungen, in einer Dialogbox angezeigt. Es wird nur die Anzahl der neu markierten Geraden angezeigt. Geraden, die bereits den Status Zwangsgerade besitzen, werden nicht mit angegeben.

Desweiteren kann über das Kontextme nue der Name des ausgewählten Eintrages verändert werden und die ausgewählte Beobachtung oder der Beobachtungsordner kann gelöscht werden. Die in einen Lageordner einzufügenden Beobachtungen sind in die Gruppen Lagebeobachtungen und Bedingungsbeobachtungen unterteilt. Über das Kontextmenue kann eine Beobachtung eingefügt oder angehängt werden. Beim Einfügen wird in dem aktuell ausgewählten Ordner die entsprechende Beobachtung an erster Stelle eingefügt. Beim Anhängen wird die Beobachtung / der Beobachtungsordner hinter dem aktuell ausgewählten Ordner eingefügt. Das Anlegen von Beobachtungen und Beobachtungsordner kann auch über die folgenden Tastaturkombinationen erfolgen

| WinKAFKA Projekte  Kafkab  Steuerdaten  Genauigkeitsangaben  Anschlußpunkte  Beobachtungen  Umbenemen  Füge neue Lage Beobachtungen ein  Kube Lage Beobachtungen als Zwans-Geraden matriaren                                                                                                    | Lage Ordner        |                                                                                                    |
|----------------------------------------------------------------------------------------------------|--------------------|----------------------------------------------------------------------------------------------------|
| Matkierungen fuer Zwangs-Geraden auffören<br>Löschen     Aktivieren     Deaktivieren     Deaktivieren | Lage Beobachtungen | Messungslinie<br>Richtungen<br>Strecken<br>Bogenschlag<br>Transformationen<br>Azimute<br>Koordinatendifferenzen |

| STRG + L          | Anlegen eines neuen Lageordners und editieren des Namens    |
|-------------------|-------------------------------------------------------------|
| STRG + H          | Anlegen eines neuen Höhenordners und editieren des Namens   |
| $STRG + M. \dots$ | Eingabe einer neuen Messungslinie                           |
| STRG + R          | Eingabe eines neuen Richtungssatzes                         |
| STRG + N          | Eingabe von geometrischen Höhenunterschieden (Nivellement)  |
| STRG + D          | Eingabe von trigonometrischen Höhendifferenzen (Delta-H)    |
| STRG + V          | Eingabe von Zenitdistanz und Schrägstrecke (Vertikalwinkel) |
| STRG + S          | Eingabe von Strecken                                        |
| STRG + B          | Eingabe von Bogenschlägen                                   |
| STRG + T          | Eingabe von Transformationen                                |
| STRG + P          | Eingabe von Parallelen                                      |
| STRG + K          | Eingabe von Kreisbeobachtungen                              |
| STRG + G          | Eingabe von Geradheitsbeobachtungen                         |
| STRG + O          | Eingabe von Rechtwinkelbeobachtungen (Orthogonal)           |
| STRG + A          | Eingabe von Abständen (Punkt-Punkt)                         |
| STRG + E          | Eingabe von Abständen (Punkt-Linie)                         |

Unterhalb des Ordners Protokolle werden die Ergebnisse der einzelnen Berechnungesmodule abgespeichert. Für jede durchgeführte Berechnung wird ein neuer Ordner angelegt. Der Namen des Ordners setzt sich aus dem Berechnungsmodul ( Vorauswertung, L2-Norm Ausgleichung,...), dem Datum und der Uhrzeit des Berechnungslaufes zusammen. Bei den Protokollen der Ausgleichungsmodule werden die Struktur der Beobachtungen von den Eingabedaten übernommen. Sind bei der Eingabe Beobachtungen in einem Ordner mit dem Namen Riß 1 abgelegt worden, so werden diese Beobachtungen im Protokollordner auch unter einem Ordner mit dem Namen *Riß 1* angezeigt. Durch Auswahl einer Beobachtung oder eines Beobachtungsordners innerhalb der Protokolle werden die entsprechenden Beobachtungen auf dem Bildschirm angezeigt. Bei Auswahl des kompletten Protokolls werden die Ergebnisse aller Beobachtungen dargestellt. Zusätzlich be-

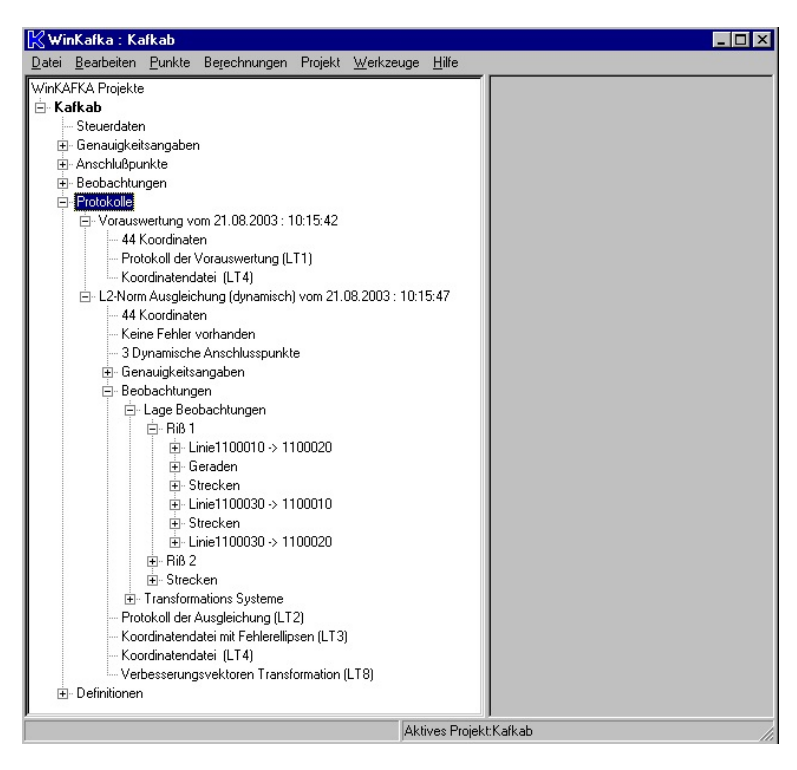

steht die Möglichkeit, die von den Berechnungsmodulen erzeugten externen Protokolldateien in einem Editor

# anzuzeigen. Als Editor wird standardmäßig *notepad* benutzt. Ein eigener Editor kann über den Menuepunkt **Bearbeiten->Einstellungen->Editor setzen** eingebunden werden.

Über das Kontextmenue können die externen Protokolldateien angezeigt, gelöscht und ausgedruckt werden. Der Seitenumbruch wird bei den Protokolldateien bereits von den Berechnungsmodulen, auf Grund des Steuerdatenparameters *Maximale Anzahl von Zeilen pro Seite*, festgelegt. Über den Druckdialog können das komplette Protokoll oder auch einzelne Seiten des Protokolls ausgedruckt werden. Wurde der Parameter *maximale Anzahl von Zeilen pro Seite* zu groß gewählt, so erfolgt bei der Druckvorschau und/oder beim Drucken, für jede Seite die nicht komplett angezeigt/ausgedruckt werden kann, eine Fehlermeldung.

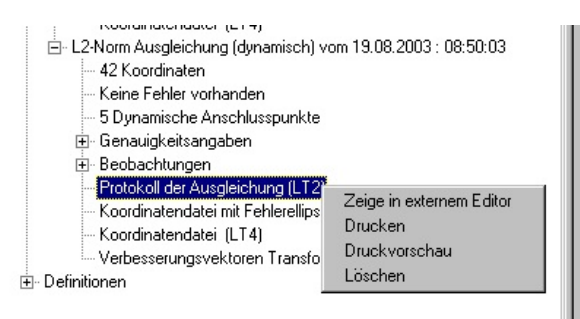

Protokolle können über das Kontextmenue gelöscht werden. Beim Löschen eines Protokolls werden die im Projekt gespeicherten Ergebnisse und die externen Protokolldateien der Berechnungsmodule gelöscht. Eine Löschung von Protokollen kann nicht rückgängig gemacht werden. Werden die Daten benötigt, so sind die entsprechenden Berechnungsläufe erneut zu starten. Sind mehrere Protokolle selektiert, so können sie in einem Rutsch gelöscht werden. In der Selektion dürfen nur Protokolle enthalten sein. Ist in der Selektion z.B. auch eine Beobachtung enthalten, so wird im Kontextmenue der Eintrag Lösche Protokolle nicht angezeigt und steht somit nicht zur Verfügung.

Die Ergebnisse einer Ausgleichung können mit dem Programm ZEIBER (**ZEI**chne

**BER**echnungsergebnisse) grafisch dargestellt werden. ZEIBER ist ein Programm des Landesvermessungsamtes Nordrhein-Westfalen und wird in verschiedenen Programmen genutzt (z.B. KATRIN, TRABBI, ...). In WinKAFKA ist die Darstellung der

Kontextmenue der Eintrag *Grafische Darstellung mit Zeiber* nicht und ist somit auch nicht anwählbar.

In WinKAFKA wird eine Austauschdatei mit den darzustellenden Elementen erstellt und dann mit ZEI-BER dargestellt. Beim ersten Aufruf von ZEIBER wird nach dem Pfad des ausführbaren Programms Zeiber.exe gefragt. Der Programmpfad wird in der Registrierung gespeichert und steht dann beim nächsten Aufruf zur Verfügung. Das Programm ZEIBER ist auf der WinKAFKA CD im Unterverzeichnis Zeiber abgelegt und ZEIBER wird bei der Installation im

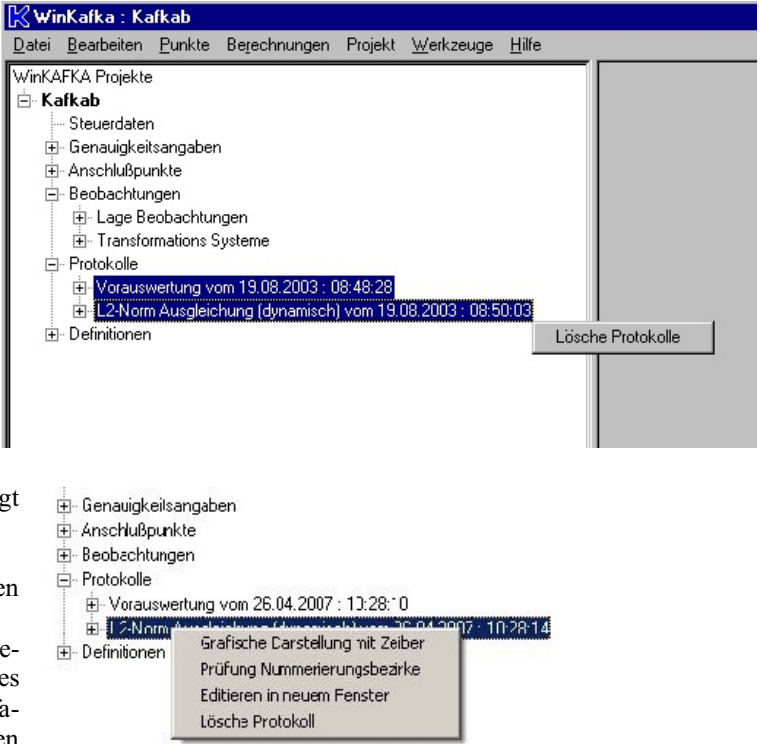

Berechnungs ergebnisse Teil des Moduls KWP (Plot-Export). Ist das Modul KWP nicht lizensiert erscheint im Kontextmenue der Eintrag *Grafische* 

| Prad ruer Progra                                     | imm zeiber              |                                      |                           |   |     |   | 1                   |  |
|------------------------------------------------------|-------------------------|--------------------------------------|---------------------------|---|-----|---|---------------------|--|
| Suchen in:                                           | C Kafka                 |                                      |                           | - | ← 🔁 |   |                     |  |
| Zuletzt<br>verwendete D<br>Desktop<br>Eigene Dateien |                         |                                      | L.                        |   |     |   |                     |  |
| Netzwerkumgeb<br>ung                                 | Dateiname:<br>Dateityp: | <br> Dateien (zeibe<br> □ Schreibges | er.exe)<br>schützt öffnen |   |     | • | Öffnen<br>Abbrecher |  |

terverzeichnis Zeiber abgelegt und muss separat installiert werden. Eine Beschreibung der Funktionen von ZEIBER wird bei der Installation im Programmverzeichnis von Zeiber abgelegt.

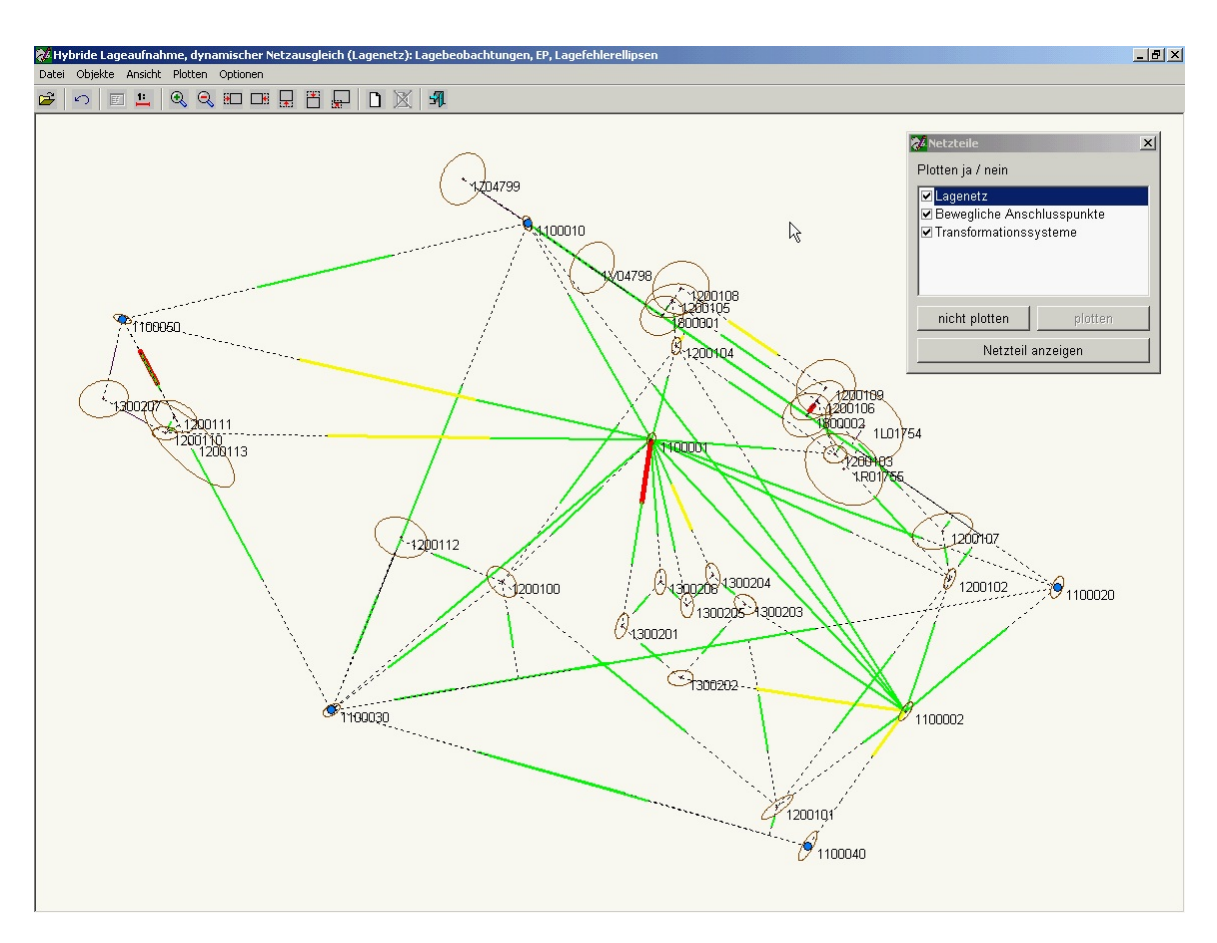

Nach ZEIBER werden die Ausgeglichenen Koordinaten mit Fehlerellipsen aller beteiligten Punkte, die Richtungen und Strecken sowie die Abszissen und Ordinaten der Messungslinien exportiert. Für alle Beobachtungen werden die statistischen Werte EV, NV und EP an ZEIBER übergeben. Diese Beobachtungen werden im Netzteil Lagenetz abgelegt.

Im Netzteil Bewegliche Anschlusspunkte werden die beweglichen/dynamischen Anschlusspunkte mit den berechneten Verbesserungen dargestellt.

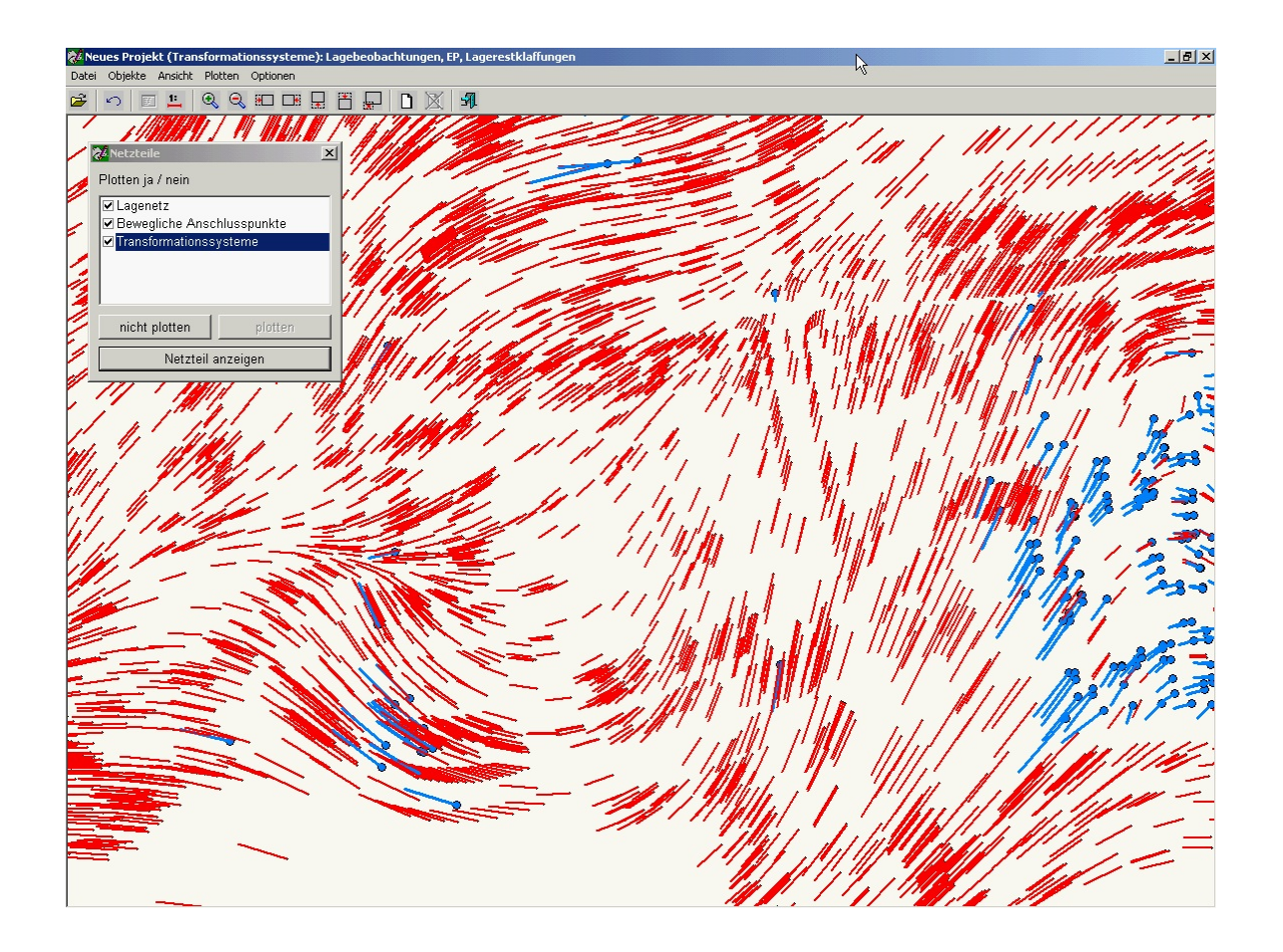

Im Netzteil Transformationssysteme werden die Punkte aller in der Ausgleichung benutzten Transformationssysteme dargestellt. Bei eingeschalteter Restklaffenverteilung werden die Restklaffen, die Differenz zwischen der Soll- und der Istposition eines Punktes bei einer überbestimmten Koordinatentransformation, wenn die zu transformierenden Koordinaten vermittelnd auf ihre Entsprechungen im Zielkoordinatensystem abgebildet werden, in allen Punkten dargestellt.

| 😻 Hybride Lageaufnahme, dynamischer    | r Netzausgleich (Bewegliche Anschlussp | unkte): Lagebeobachtungen, EP, La | ageänderungen |                                                                                                    | _ 8 × |
|----------------------------------------|----------------------------------------|-----------------------------------|---------------|----------------------------------------------------------------------------------------------------|-------|
| Datei Objekte Ansicht Plotten Optionen | 1                                      |                                   |               |                                                                                                    |       |
| 🖆 🗠 🔳 🏪 🔍 🕄 🗖                          | 18 🖵 💾 🖵 🗋 🕺 纲                         |                                   | N             |                                                                                                    |       |
| 1100050                                |                                        | ◆1100810                          | λ <u>ς</u>    | ✓* Netzteile         Plotten ja / nein         ✓ Lagenetz         ✓ Bewegliche Anschlusspunkte         ✓ Transformationssysteme         nicht plotten         Netzteil anzeigen | ×     |
|                                        | <b>°</b> 1100030                       |                                   | 1100040       | 1100020                                                                                                    | )     |

Über das Kontextmenue der Lageprotokolle kann eine Plausibilisierung der bei den Punktkennzeichen eingegebenen Nummerierungsbezirke initiert werden. Aus den Koordinaten wird der Nummerierungsbezirk nach ADV gebildet. In ALKIS-Projekten wird der Nummerierungsbezirk 9-stellig gebildet. Der Nummerierungsbezirk kann aus den berechneten Koordinaten direkt

| Anzahi der Punkte | Punktkennzeichen | NB aus Kocrdinaten | NB aus Eingabe | NB (Ersatz) |
|-------------------|------------------|--------------------|----------------|-------------|
| 29                | verschiedene     | 25560527           | 1              |             |
| 5                 | verschiedene     | 25560427           | 1              |             |
| 3                 | verschiedene     | 25560527           | 25565664       |             |

oder über eine anschließende Transformation gebildet werden. Für die Transformation ist eine Passpunktdatei mit den Koordinaten für Start- und Zielsystem jedes Passpunktes anzugeben. Welche Koordinaten (1. oder 2. Paar ) das Startsystem bilden kann im Programmablauf festgelegt werden. Dieser Nummerierungsbezirk wird dem eingegebenen Nummerierungsbezirk gegenübergestellt. Im Beispiel wurden 29 Punkte mit dem Nummerierungsbezirk

1 eingegeben, die in den berechneten Koordinaten im Nummerierungsbezirk **25560527** liegen. Über die Schaltfläche *Differenzierung nach Punkten* wird jeder einzelne Punkte in der Liste aufgeführt. Für die einzelnen Listeneinträge kann ein neuer Nummerierungsbezirk definiert werden. Es sind die zu ändernden Punkte zu selektieren. Über das Kontextmenue kann der zu ändernde Nummerierungsbezirk festgelegt werden. Es kann aber auch ein bereits festgelegter Nummerierungsbezirk wieder gelöscht werden.

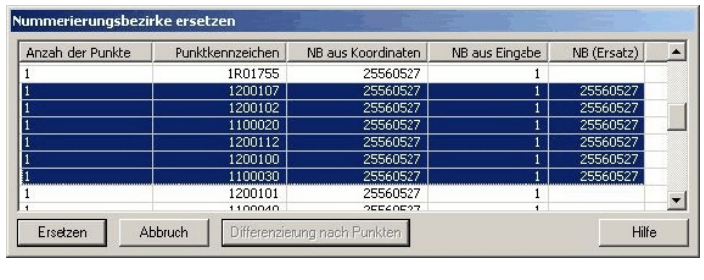

Nach Anwahl der Schaltfläche *Ersetzen* wird für alle Punkte bei denen ein Ersatz-Nummerierungsbezirk eingegeben wurde das Punktkennzeichen geändert. Vorraussetzung für die Ersetzung der Punktkennzeichen ist, das der Punkt noch unter dem Punktkennzeichen gespeichert ist und das es noch keinen Punkt mit dem neuen Punktkennzeichen gibt. Der Dialog zur Plausibilisierung der Nummerierungsbezirke kann auch über den Menuepunkt *Punkte->Nummerierungsbezirke ändern* aufgerufen werden. In diesem Fall werden die Nummerierungsbezirke aus Koordinaten nur für die im Anschlusspunktordner vorhandenen Punkte gebildet. Für alle anderen Punkte wird kein Nummerierungsbezirk aus Koordinaten gebildet.

#### 1.1 Menue Datei

Unter dem Menuepunkt **Datei** stehen Funktionen zum Anlegen neuer Projekte (\*.kpf), zum Öffnen bestehender Projekte und bestehender Kafka-Dos Auftragsdateien (\*.dat), zum Schließen des aktiven Projektes sowie zum Speichern des aktiven Projektes. Das aktive Projekt kann unter dem aktuellen Namen oder unter einem neu zu vergebenden Namen gespeichert werden. Desweiteren kann ein Projekt als Projektvorlage (\*.kpt), hierbei werden keine Punkte, Beobachtungen und Definitionen in die Projektvorlage übernommen, abgespeichert werden. Die letzten 10 benutzten Projekte werden, nach der Reihenfolge der Benutzung sortiert, aufgeführt. Die zuletzt benutzten Projekte werden beim Beenden des Programms gespeichert. Letzendlich kann über die Auswahl **Beenden** das Programmsystem Kafka beendet werden. Sind Änderungen an den Projekten noch nicht gesichert, erfolgt eine Nachfrage.

| 🔀 Wii                            | nKafka : Kt                         | rans_Ka        | fkab       |           |  |  |  |  |  |
|----------------------------------|-------------------------------------|----------------|------------|-----------|--|--|--|--|--|
| <u>D</u> atei                    | <u>B</u> earbeiten                  | <u>P</u> unkte | Berechnung | en Projel |  |  |  |  |  |
| <u>N</u> eu                      |                                     |                |            |           |  |  |  |  |  |
| Öffnen                           |                                     |                |            |           |  |  |  |  |  |
| Schließe aktives <u>P</u> rojekt |                                     |                |            |           |  |  |  |  |  |
| <u>S</u> peichern                |                                     |                |            |           |  |  |  |  |  |
| Spei                             | Speichern <u>u</u> nter             |                |            |           |  |  |  |  |  |
| Spei                             | Speichern als <u>V</u> orlage unter |                |            |           |  |  |  |  |  |
| 1 C:                             | 1 C:\WinKafka\\Kafkab\test123.kpf   |                |            |           |  |  |  |  |  |
| <u>2</u> C:                      | \WinKafka\                          | \Rec500        | Rec500.kpf |           |  |  |  |  |  |
| <u>B</u> eer                     | nden                                |                |            | Ctrl-Q    |  |  |  |  |  |

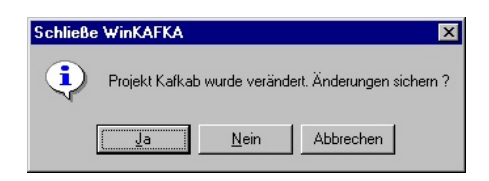

Bei Auswahl **Ja** wird das Projekt gespeichert und Kafka wird beendet, bei Abbrechen bleibt das Programmsystem Kafka weiter geöffnet. Wird bei der Abfrage <u>Nein</u> gewählt, werden die Änderungen am Projekt verworfen und Kafka wird beendet. Wurden während der Bearbeitung externe Protokolldateien, z.B. Protokoll der Vorauswertung \*.lt1, Flächenberechnungsprotokoll, usw., angelegt, besteht die Möglichkeit diese Protokolldateien auf der Festplatte zu löschen.

| Protokol | ldateien löschen 🛛 🔀                              |
|----------|---------------------------------------------------|
| ٩        | 2 neu angelegte externe Protokolldateien löschen? |
|          | <u>Ja</u> <u>N</u> ein                            |

#### 1.1.1 Neues Projekt anlegen

Die Einstellungen (Steuerdaten, Genauigkeitsansätze, Format der Koordinatendatei, usw.) Können beim Anlegen eines neuen Projektes aus einer Kafka Projekt Vorlage (\*.kpt) übernommen werden. Es empfiehlt sich für öfter benötigte Konstellationen Projektvorlagen zu erzeugen. Man kann jedes Projekt als Projektvorlage abspeichern. Beim Anlegen eines neuen Projektes ist zuerst der Dateiname, unter dem das Projekt abgelegt werden soll, anzugeben. Im Anschluss wird im Dialog die zu benutzende Projektvorlage ausgewählt. Wird keine Kafka Projekt Vorlage ausgewählt, der Datei- Dialog wird über Abbrechen verlasse

ein Kafka Projekt mit internen Vorgaben angelegt. Die Berechnungsmodule legen die Protokolldateien im Projektverzeichnis an.

#### 1.1.2 Projekt / Auftragsdatei öffnen

Beim Öffnen bereits bestehender Projekte besteht die Möglichkeit, existierende Kafka-Dos Auftragsdateien zu öffnen. Die in der Auftragsdatei vorhandenen Steuer-, Punkt- und Messungsdaten werden in ein Kafka Projekt konvertiert. Vor dem Start eines Berechnungsprogramms ist das aus der Auftragsdatei erzeugte Projekt zu speichern. Beim Einlesen auftretende Fehler werden mit der Zeilennummer und einem Fehlertext angezeigt. Bei auftretenden Fatal-Fehlern wird der komplette Einleseprozeß abgebrochen. Der Fehler ist in der Auftragsdatei zu beseitigen und anschließend ist die Datei neu einzulesen. Bei Bereichsüberschreitungen werden Default-Werte programmseits gesetzt. Die entsprechenden Parameter können vom Benutzer in den entsprechenden Menues verändert werden.

#### 1.1.3 Projekt als Vorlage speichern

Neue Kafka Projekte sollten auf Grundlage von Kafka Projekt Vorlagen angelegt werden. In einer Kafka Projekt Vorlage sind alle projektspezifischen Konfigurationsdaten sowie die Genauigkeitsansätze für die Beobachtungen gespeichert. Eine Projekt Vorlage wird durch Abspeichern eines Projektes als Vorlage erzeugt. Beim Speichern wird das komplette Projekt mit Ausnahme der Punkt-, Beobachtungsdaten, der Geradenund Flächendefinitionen und der Protokolle gespeichert. Die gesamten benutzten Steuerdaten und Einstellungen sind in der Projekt Vorlage gespeichert. Es ist sinnvoll, ein Standardprojekt komplett zu bearbeiten und anschließend dieses Projekt als Vorlage zu speichern und für nachfolgende Projekte zu nutzen.

| Öffne Projek                   | t Vorlagen                        |       | ? ×                          |
|--------------------------------|-----------------------------------|-------|------------------------------|
| <u>S</u> uchen in:             | 🔁 Projekte                        | - 🖻 🖻 |                              |
| i Standard.                    | kpt                               |       |                              |
| Datei <u>n</u> ame:<br>n, Wird | <br>Kafka Projekt Vorlagen(*.kpt) |       | Ö <u>f</u> fnen<br>Abbrechen |

| Öffne Projek        | tdatei                                               |   | ? ×       |
|---------------------|------------------------------------------------------|---|-----------|
| <u>S</u> uchen in:  | 🔄 Kafkab                                             | - | 📸 🔳       |
| 🔊 Kafkab.kp         | f                                                    |   |           |
| Ktrans_Ka           | ifkab.kpf                                            |   |           |
| muell.kpf           |                                                      |   |           |
| test123.kp          | of                                                   |   |           |
|                     |                                                      |   |           |
|                     |                                                      |   |           |
|                     |                                                      |   |           |
| Datei <u>n</u> ame: |                                                      |   | Öffnen    |
| -                   |                                                      |   |           |
| Datei <u>t</u> yp:  | Kafka Projekt (*.kpf)                                |   | Abbrechen |
|                     | Kafka Projekt (*.kpf)<br>KAFKA Auftragsdatej (*.dat) |   |           |
| 1                   | Invertive Autoragsuater (Luat)                       |   |           |

| Speichern Pr                     | ojektdatei als Vorlage |       | ? ×              |
|----------------------------------|------------------------|-------|------------------|
| Spejchern in:                    | 🔄 Projekte             | - 🗈 🖻 |                  |
| j≇n Standard.H                   | kpt                    |       |                  |
| Datei <u>n</u> ame:<br>Dateityp: | <br>                   | [     | <u>Speichern</u> |

#### **1.2 Menue Bearbeiten**

Das **Bearbeiten Menue** stellt Funktionen zum Importieren von Punktdaten als Anschlußpunkte oder als Transformationsblock, zum Einfügen von Messungsdaten aus externen Dateien, zum Importieren von GPS-Koordinaten (Blh oder XYZ), zum Import von Kafka-Projekten und Kafka-Dos-Auftragsdateien in das aktive Projekt zur Verfügung.

Im Kafka ist eine Rückgängig/Wiederherstellen-Funktion auf Programmebene implementiert. Alle Editier- und Löschvorgänge an den Beobachtungs- und Punktdaten der Projekte können rückgängig gemacht werden. Welche Modifikationen vorgenommen werden können, ist über den Menuepunkt **Fenster-**> **Rückgängig** / **Wiederherstellen** anzeigbar.

Auskommentierte Beobachtungen und nicht vollständige Beobachtungen werden nicht an die Berechnungsmodule übergeben. Unter dem Menuepunkt **Zeige auskommentierte Beobachtungen** können die auskommentierten Beobachtungen des aktiven Projektes und unter dem Menuepunkt **Zeige unvollständige Beobachtungen** die nicht vollständigen Beobachtungen angezeigt werden. Unvollständige Beobachtungen sind z.B. Richtungssätze mit nur einer Richtung, Messungslinien ohne Anfangs- oder Endpunkt, Transformationssysteme mit einer zu kleinen Anzahl von Punkten.

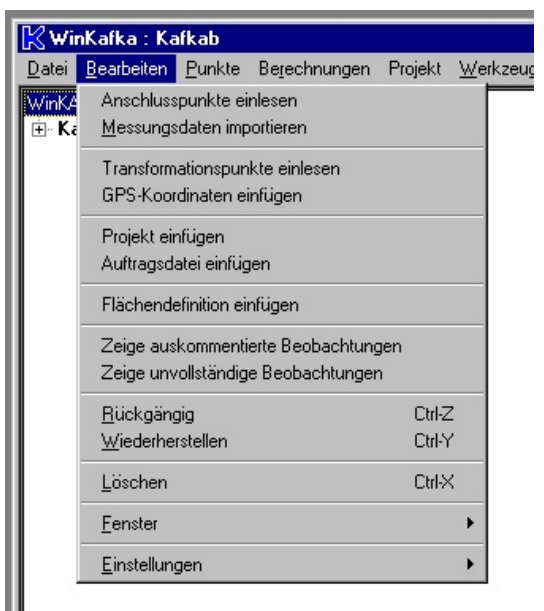

#### 1.2.1 Punktdaten Import

Ein Import von Punktdaten als Anschlußpunkte in ein Kafka-Projekt ist in den folgenden Formaten implementiert: IBM-KIV, Siemens-Verkdb, Gebig-Minka, Kafka-Dos, Caddy, Erweiterte DA001 (LSB), EDBS Punktdatei ULPUNN und ULP8ALK, PDB-Brandenburg, Geograf, SEAD, OBK, AKS, NAS, ALKIS (Coesfeld) und einem frei definierbaren Format (Spaltenge-bunden bzw. durch ein vorgegebenes Trennzeichen unterteilt).

Im freien Einleseformat (gilt auch für das freie Ausgabeformat) können die einzulesender Werte über den nebenstehenden Dialog definiert werden. Im linken Teil des Dialoges stehen die Beschreibungen der zulässigen Einlesewerte. Im rechten Teil die aktuell benutzten Werte. Im Spaltengebundenen Einleseformat spielt die Reihenfolge der einzulesenden Werte keine Rolle. Ist jedoch das Einlesen mit Trennzeichen angewählt ist die Reihenfolge entsprechend dem Format der einzulesenden Datei zu wählen. Für zu überlesende Eingaben ist bei den auszuwählenden Werten der Eintrag Freier Text zu

| Punktdaten Import     |                                 | E E B E E |
|-----------------------|---------------------------------|-----------|
| Punktdatenformat      | Freies Format                   | •         |
| Format bearbeiten     |                                 |           |
| Punktdatei auswählen  | C:\Temp\Kafka\Freies_Format.kor |           |
| Löschen               | 1                               |           |
| rauf                  | 1                               |           |
| runter                |                                 |           |
| Datei(en) importieren | Abbrechen                       | Hilfe     |

| Augumühlanda Wata                                                                                                    |                                         | Werte die sussesshen w                                                                           | ardan |
|----------------------------------------------------------------------------------------------------|-----------------------------------------|--------------------------------------------------------------------------------------------------|-------|
| Auszuwählende Weite Punktkennzeichen Techtswert Sandardabweichung Rechtswert Standardabweichung Rochwert Standardabweichung Punkt Tehterelipse Grosse Halbachse A Tehterelipse Richtungswinkel T Punktstaus Untelderung Spezielle Standardabweichung Höhe ckale Standardabweichung Höhe Ckale Standardabweichung Höhe Sandardabweichung Höhe Sandardabwe | Rauf<br>einfügen<br><- enferm<br>Runter | Verte die ausgegeben w<br>Punktkennzeichen<br>Benutzerangabe 1<br>Rechtswert<br>Hochwert<br>Höhe | rden  |
| Aktenhinweis Lage<br>Hohenstatus                                                                                                    | -1                                      |                                                                                                  |       |

nutzen. Im nicht spaltengebundenem Einlesen erfolgt die Trennung der Werte durch das festzulegende Trennzeichen. Ist als Trennzeichen das Leerzeichen (Blank) angewählt werden aufeinander folgende Leerzeichen zu einem Leerzeichen zusammengefasst.

Durch einen Doppelklick auf einen Eintrag im rechten Teil des Dialoges öffnet sich der Eigenschaftendialog. Im Eigenschaftendialog sind, wenn spaltengebundenes Einlesen angewählt ist, die Spaltenpositionen einzugeben. Im Beispiel wird der Wert aus den Spalten 16 bis 20 gelesen. Ein Wert kann auch aus mehreren Bereichen eingelesen werden. Bsp. 16-20,64-66,24-26

Jetzt wird der Wert aus den Spalten 16 bis 20 plus den Bereich 64 bis 66 plus 24 bis 26, insgesamt also aus 11 Zeichen, gebildet. Für numerische Werte kann die Dimension des einzulesenden Wertes festgelegt werden. Wird dieser Dialog bei einem Ausgabeformat aufgerufen, kann für numerische Werte die Anzahl der auszugebenden Nachkommastellen angegeben werden.

| Eigenschaften                 | ×                                 |
|-------------------------------|-----------------------------------|
| Ein-/Ausgabe Position(en)     | 16-20                             |
| Dimension<br>Nachkommastellen | <u>▼</u><br>3 0 − j − 10          |
| Ersatztext                    | 42                                |
| Ausrichtung                   | Rechtsbündig                      |
| Positionen (Teilausgabe)      |                                   |
| Zählweise (Teilausgabe)       | von rechts nach links             |
| Speichern Abbru               | L Leerzeichen in Nüllen umwandeln |

wird die ausgewählte Koordinatendatei eingelesen und das Menue mit den

Besteht ein eingelesener Wert nur aus Leerzeichen kann für ihn ein Ersatztext festgelegt werden. Über die Checkbox Leerzeichen in Nullen umwandeln können alle Leerzeichen in einem Eingabewert ab dem ersten nicht Leerzeichen in Nullen umgewandelt werden.

#### Über den Button Punktdatei auswählen

wird ein Dateiauswahldialog geöffnet, um die zu importierende Datei auszuwählen. Die Datei wird in dem Textfenster eingefügt. Für einen erneuten Aufruf des Punktdatenimports werden der Dateiname und das Punktdatenformat permanent im Projekt gespeichert.

Nach Auswahl von Datei(en) importieren Parametern für die Punktübernahme geöffnet.

Bei der Generierung des Punktkennzeichens besteht die Wahl zwischen der Übernahme des kompletten eingelesenen Punkt-kennzeichens, der Übernahme der letzten 6 Zeichen, der Generierung d е r Nummerierungsbezirke aus den Koordinaten und der Generierung von verkürzten Nummerierungsbezirken aus einem 14stelligen Punktkennzeichen. Die Generierung der Nummerierungsbezirke kann nach VP Erl. NW oder gemäß ADV- Vorschrift erfolgen. Für TP's kann das Blatt der TK25 aus Koordinaten berechnet werden. Dies wird z.Zt. nur für Gauß-Krüger Koordinaten unterstützt. Punktkennzeichen mit verkürzten Nummerierungsbezirken können aus

| Einfügen Anschlusspunkte               |                                                 |
|----------------------------------------|-------------------------------------------------|
| Punktkennzeichen                       | NB aus Koordinaten (NRW) ausser fuer TPs (TK25) |
| Nullen am Beginn des Punktkennzeichens | Führende Nullen löschen                         |
| Punktübernahme                         | Alle Punkte eintragen                           |
| Bereits vorhandene Punkte              | Vorhandene Punkte überschreiben                 |
| Punktstatus für einzutragende Punkte   | Fester Anschlusspunkt                           |
|                                        | Individueller Punktstatus                       |
| Standardabweichung des Punktes         | 0.030                                           |
| Behandlung Standardabweichung          | Individuelles Sigma aus Koordinatendatei 🗾 💌    |
| Übernahme Zusatzinformationen          | Zusatzinformationen übernehmen                  |
| Punktauswahlparameter Lage             | Bearbeiten                                      |
| Punktauswahlparameter Höhe             | Bearbeiten                                      |
| Übernehmen Abbruch                     | Hilfe                                           |

den eingelesenen 14-stelligen Punktkennzeichen (VP Erl. NW bzw. ADV) oder aus den Koordinaten gebildet werden. Der verkürzte 2-stellige Nummerierungsbezirk wird aus den letzten Stellen der Kilometerquadrate Rechtswert und Hochwert gebildet. Eine weitere Alternative besteht in der Umformung der Nummerierungsbezirke von ADV-Format nach NRW-Format und umgekehrt. Hierbei wird die 3. und 4. Stelle mit der 5. und 6. Stelle des Nummerierungsbezirks vertauscht. Voraussetzung hierfür ist, dass ein 14-stelliges Punktkennzeichen vorhanden ist.

In Kafka werden die Punktkennzeichen alphanumerisch verwaltet. Über einen Schalter wird festgelegt, ob führende Nullen beim Punktkennzeichen entfernt oder mit übernommen werden sollen. Führende oder nachfolgende Leerzeichen sind in Kafka nicht erlaubt.

Es kann festgelegt werden, ob alle Punkte der Koordinatendatei als Anschlusspunkte eingetragen werden sollen, oder nur die Punkte, die im Kafka Projekt bereits referenziert werden(Beobachtungen, Geradendefinitionen und Flächendefinitionen). Punkte, die im Projekt bereits als Anschlusspunkt eingetragen sind, können ersetzt oder aber auch beibehalten werden.

Als Punktstatus für einzutragenede Punkte kann zwischen Festem Anschluß, Beweglichem Anschlußpunkt, Näherungskoordinate oder einem individuell über die Punktart festgelegten Punktstatus gewählt werden. Bei der individuellen Vergabe des Punktstatus über die Punktart kann für die Punktarten 0 bis 9 und für alle nicht diesen Punktarten entsprechenden Punkten jeweils ein Punktstatus festgelegt werden. Als Punktart wird die 6.-letzte Stelle des Punktkennzeichens festgelegt. Alle Höhen werden grundsätzlich als Feste Höhen eingetragen.

Die Standardabweichung kann für alle Punkte global vorgegeben werden, oder es wird die in der Koordinatendatei gespeicherte Standardabweichung eingetragen. Ist in der Koordinatendatei keine Standardabweichung gespeichert, wird die globale Vorgabe eingetragen. Für die Punkte können, falls in der Koordinatendatei angegeben, Zusatzinformationen zu den Punkten in das Projekt übernommen werden. Bei den Zusatzinformationen handelt es sich um den Lagestatus, die Lagegenauigkeitsangabe, den Lagegenauigkeitswert, den Höhenstatus, die Höhengenauigkeitsangabe, den Höhengenauigkeitswert, die Vermarkungsart, usw. .

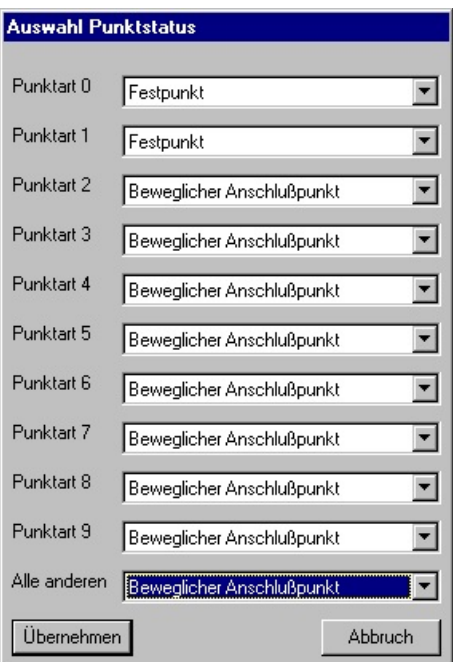

Eine Auswahl der einzufügenden Punkte kann über die Punktauswahlparameter Lage und Punktauswahlparameter Höhe erfolgen.

Eine Selektion der zu importierenden Punkte als Anschlusspunkte oder als Transformationspunkte kann zum einen über den Lage/Höhenstatus und zum anderen über die Punktart des Punktes erfolgen. Unterstützt das Dateiformat der Koordinatendatei Lage / Höhenstati, so werden in den beiden Listen im oberen Teil des Dialoges alle eingelesenen Lagestati, die in der Koordinatendatei enthalten sind, aufgeführt. Die Reihenfolge der in der rechten Box (Zu übernehmende Stati) aufgeführten Lage / Höhenstati bestimmt, welche Koordi-

| lauswami                                                                              |                                               |                        |
|---------------------------------------------------------------------------------------|-----------------------------------------------|------------------------|
| Lagestatus aus Datei (LST)                                                            |                                               | Zu übernehmende Stati  |
|                                                                                       | Rauf<br>einfügen -><br><- entfernen<br>Runter | Ohne expliziten Status |
| Auswahl über die Punktart einschrän         0       1       2       3       4       1 | ken<br>[5 ☐ 6 ☐ 7                             | 1 8 🗖 9 🗖 Alle anderen |
| Weiter                                                                                | Abbruch                                       | Hilfe                  |

naten für den Punkt eingetragen werden sollen. Es wird immer die Koordinate mit dem Lage/Höhenstatus eingetragen, welche die höchste Priorität hat, also am höchsten in der Liste steht. Zusätzlich kann eine Auswahl der Punkte über die Punktart erfolgen. Ist die Auswahl über die Punktart angewählt, so werden nur die Punkte eingetragen, deren Punktart mit den selektierten Punktarten übereinstimmt.

Nach Auswahl des Buttons Übernehmen werden die Koordinaten in das Projekt übernommen. Die Anzahl der übernommenen Punkte wird mit einer Dialogbox angezeigt.

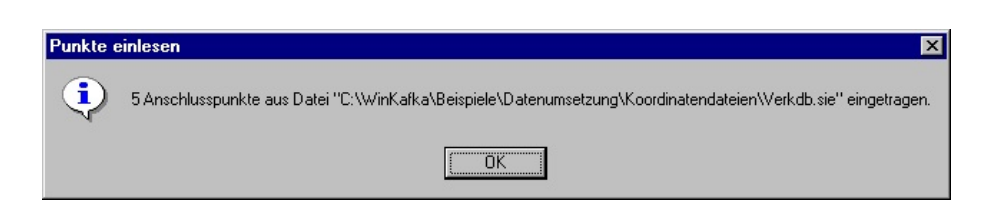

Beim Einlesen von Koordinaten aus NAS-Dateien werden die folgenden Punktklassen interpretiert.

- AX\_Grenzpunkt AX\_BesondererGebaeudepunkt AX\_Sicherungspunkt AX\_Aufnahmepunkt AX\_SonstigerVermessungspunktpunkt AX\_BesondererBauwerkspunkt AX\_Lagefestpunktpunkt AX\_Hoehenfestpunkt AX\_PunktortAU
- AX\_PunktortTA AX\_PunktortAG

In WinKafka werden nur Punkte mit Punktkennzeichen eingelesen. Ab Version 7.0 können in WinKafka Punktkennzeichen mit bis zu 16 Stellen genutzt werden. Unter dem Menue Bearbeiten->Einstellungen->Punktkennzeichen kann die Stellenzahl für Nummerierungsbezirk, Punktart und Punktkennzeichen festgelegt werden. Bei Gauß-Krüger Koordinaten war die Anzahl der Stellen für Nummerierungsbezirk auf 8, für die Punktart auf 1 und für das Punktkennzeichen auf 5 Stellen festgelegt. In ALKIS wird das Punktkennzeichen durch 9 Stellen für den Nummerierungsbezirk und 6 Stellen für die Punktnummer dargestellt. Die Punktart wird im Punktkennzeichen nicht mehr geführt.

Nach dem Einlesen der NAS-Datei wird eine Statistik über den Einlesevorgang angezeigt. Bei vorhandenem Attribut Koordinatenstatus werden nur Punkte mit den Werten 1000 bzw. 2000 eingelesen.

| Formatibe)   |   | 619 | AX_Grenzpunkt                       |            |
|--------------|---|-----|-------------------------------------|------------|
|              | 5 | 56  | AX_Gebaeudepunkt                    |            |
| 2 100 100    |   | 0   | AX_BesondererBauwerkspunkt          | 10         |
| Punktdatei a |   | 2   | AX_Aufnahmepunkt                    | <b>P-G</b> |
|              |   | 0   | AX_Sicherungspunkt                  |            |
| Lösch        |   | 21  | AX_SonstigerVermessungspunkt        |            |
|              |   | 0   | AX_Lagefestpunkt                    | I .        |
| reu          |   | 0   | AX_Hoehenfestpunkt                  |            |
| 1            |   | 23  | AX_PunktortAU                       |            |
| runte        |   | 619 | AX_PunktortTA                       |            |
|              |   | 56  | AX_PunktortAG                       |            |
| Datei(en) im |   |     |                                     |            |
|              |   | 1   | AA_Koordinatenreferenzsystemangaben |            |
|              |   | 201 | Punkte mit Punktkennzeichen         |            |

Der weitere Übernahmeprozess entspricht dem der anderen Koordinateneinleseformate. Das Einlesen von Koordinaten aus NAS-Dateien wird auch beim Erzeugen von Transformationsblöcken unterstützt.

Die eingelesenen NAS-Attribute zu den Punkten bzw. den Punktorten können über den Editor für Punktinformationen angezeigt und verändert werden. Hier sind auch die Attribute für die Neupunkte einzugeben.

#### **1.2.2 Messungsdaten Import**

Die Übernahme und Aufbereitung von Messungsdaten ist für die folgenden Formate realisiert: Zeiss-DAC100, Zeiss-REC500, Benutzer-spezifisches Format, Leica GRE-4, Minka, Standardformat DA001 (LSB), Geodimeter, SEAD, Müller, Topcon GTS800, GSI 8/16 und Zeiss-M5, Zeiss REC500 Nivellementdaten, Griffel, Leica (HHK). Die Umsetzung der Formate Trimble DC und Zeiss-M5-Nivellementdaten sind in Vorbereitung.

Kalibrierdaten können zum einen bei den Steuerdaten vorgegeben werden bzw. über eine Instrumentendatei zur Verfügung gestellt werden. Die Zuordnung erfolgt dann über die im

| 📲 Messungsdaten importier       | en                     |                                   | × |
|---------------------------------|------------------------|-----------------------------------|---|
| Messungsdatenformat             | Zeiss-REC500 Registrie | erungen                           | - |
| Steuerdaten editieren           |                        |                                   |   |
| Instrumentendatei (Instrum.ini) |                        |                                   |   |
| Messwertdatei hinzufügen        | C:\WinKafka\Beispiele\ | \Datenumsetzung\Rec500\Rec500.rec |   |
| Löschen                         |                        |                                   |   |
| rauf                            |                        |                                   |   |
| runter                          |                        |                                   |   |
| Datei(en) importieren Abbr      | echen                  | Hilfe                             |   |

Messungsdatenfile angegebene Gerätebezeichnung.

#### Über Messwertdatei hinzufügen

wird ein Dateiauswahldialog geöffnet, um die zu importierende(n) Datei(en) au wählen. Die Datei(en) wird/werden in dem Textfenster eingefügt. Dateien können aus der Auswahl gelöscht werden und die Reihenfolge der umzusetzenden Dateien kann verändert werden. Für einen erneuten Aufruf des Messdatenimports werden die Angaben zu den Dateinamen, dem Messungsdatenformat und die Steuerdaten permanent im Projekt gespeichert. Die Steuerdaten werden für jedes im Projekt benutzte Messungsdatenformat separat gespeichert.

Die Meteorologieparameter werden bei den Steuerdaten als Defaultwerte eingetragen. Temperatur und Luftdruck können aber auch in der Messwertdatei abgelegt werden und überschreiben die hier vorgegebenen Defaultwerte. Der Dampfdruck und der Refraktionskoeffizient sind nur bei den Steuerdaten eingebbar. Die mittlere Gebietshöhe wird für die Reduktion auf Grund der Höhenlage für die Standpunkte benutzt, für die keine Höhen vorliegen oder keine Höhen aus den vorliegenden Höhen der Anschlußpunkte berech-

| 📽 Steuerdaten Messungsdatenimport           |                                                                            |     |
|---------------------------------------------|----------------------------------------------------------------------------|-----|
| Meteorologie, Allgemeine Werte Kalibrierdat | en   Grenzwerte   Korrektions-Schalter   Allgemeine Schalter   Einleseform | • • |
| Temperatur [Celsius]                        | 10.                                                                        |     |
| Luftdruck [hPa]                             | 1013.25                                                                    |     |
| Dampfdruck [hPa]                            | 14.6                                                                       |     |
| Refraktionskoeffizient [-]                  | 0.13                                                                       |     |
| Mittler Gebietshöhe [m]                     | 100.                                                                       |     |
| Default-Höhenindexverbesserung (Gon)        | 0.                                                                         |     |
|                                             |                                                                            |     |
|                                             |                                                                            | S,  |
| Speichern Zurücksetzen                      | Schließen Hilf                                                             | e   |

net werden können. Die Höhe ist als NN-Höhe einzugeben. Eine Default-Höhenindexverbesserung wird an Beobachtungen, die nur in einer Fernrohrlage beobachtet wurden, angebracht. Ist auf dieser Standpunktregistrierung auch ein Vollsatz gemessen worden, so wird die anzubringende Höhenindexverbesserung aus den Vollsatzmessungen für diese Standpunktregistrierung berechnet.

Zulässige Werte für die Eingaben sind:

gemessene Temperatur T [Grad Celsius] Luftdruck p in hekto Pascal [hPa] Dampfdruck e in hekto Pascal[hPa] Refraktionskoeffizient k mittlere Gebietshöhe[m] Default - Höhenindexverbesserung [gon (-50. < T < 70. °C)(700<math>(0. < e < 30.)(-15. < k < 15.)(-500. < h < 5000.) $(-5. < V_z < 5. gon.)$ 

Die Kalibrierdaten können bei den Steuerdaten für dieses Projekt gesetzt werden. Sie können aber auch im Programmablauf aus der Instrumentendatei über die Gerätebezeichnung und das Messungsdatum als Zugriffsschlüssel extrahiert werden. Die bei den Steuerdaten eingegebenen Werte werden nur benutzt, wenn in der Instrumentendatei kein der Gerätebezeichnung entsprechender Eintrag existiert. Ob die Daten aus der Instrumentendatei oder aus den Steuerdaten zur Korrektion benutzt werden wird auf der 1. Seite der Protokolldatei ausgegeben.

| Steuerdaten Messungsdatenimport           |                                                | _ 🗆 X |
|-------------------------------------------|------------------------------------------------|-------|
| Kalibrierdaten Grenzwerte Korrektions-Sch | alter Allgemeine Schalter Einleseformat Import | • •   |
| Feinmaßstab [m]                           | 10.                                            |       |
| Aktueller Brechnungsindex [-]             | 290.                                           |       |
| Tatsächliche Wellenlänge [Mikrometer]     | 0.56                                           |       |
| Maßstabskorrektur (ppm)                   | -40.                                           |       |
| Additionskorrektur konstant [m]           | 0.002                                          |       |
| Additionskorrektur linear [m/km]          | 0.001                                          |       |
| Additionskorrektur quadratisch [m/(km²)]  | 0.                                             |       |
| Fourier Koeffizient K11 cos(x) [m]        | 0.01                                           |       |
| Fourier Koeffizient K12 cos(2x) [m]       | 0.008                                          |       |
| Fourier Koeffizient K21 sin(x) [m]        | 0.013                                          |       |
| Fourier Koeffizient K11 sin(2x) [m]       | 0.006                                          |       |
|                                           |                                                |       |
| Speichern Zurücksetzen                    | Schließen                                      | Hilfe |

Zulässige Werte für die Eingaben sind:

Feinmaßstab [m] modulierte Wellenlänge FM Maßstabskorrektur [ppm] aktueller Brechungsindex Tatsächliche Wellenlänge Wle [Mikrometer] konstanter Anteil [m] linearer Anteil [m/km] quadratischer Anteil [m/(km·km)] Fourier Koeffizient K11 für COS (x)[m] Fourier Koeffi-

$$\begin{array}{l} (0.00001 < FM < 50.) \\ (-1000. < M < 1000.) \\ (0 < N < 500) \\ (0.00001 < Wle < 50.) \\ (-0.50. < A1 < 0.50 \ m) \\ (-1. < A2 < 1. \ m/km) \\ (-1. < A3 < 1. \ m/km^2) \\ (-1. < K11 < 1. \ m) \end{array}$$

zient K12 für COS (2x)[m] (-1. < K12 < 1. m) Fourier Koeffizient K21 für SIN (x)[m] (-1. < K21 < 1. m) Fourier Koeffizient K22 für SIN (2x)[m] (-1. < K22 < 1. m) Lum hei dem Import der

Um bei dem Import der Messungsdaten in ein Kafka Projekt bereits Fehler erkennen zu können, werden die Beobachtungen auf Plausibilität überprüft. Für die Reduktion auf Grund der Höhenlage

| steuerdaten Messungsdatenimport                                       | _ <b>_</b> ×         |
|-----------------------------------------------------------------------|----------------------|
| Kalibrierdaten Grenzwerte Korrektions-Schalter Allgemeine Schalter    | Einleseformat Import |
| Fehlergrenze Höhenübertragung [m]                                     | 0.2                  |
| Grenzwert für Abweichung Doppelmessung Horizontalrichtung [Gon]       | 0.1                  |
| Grenzwert für Abweichung Doppelmessung Strecke [m]                    | 0.05                 |
| Grenzwert für Abweichung Doppelmessung Zenitdistanz [Gon]             | 0.1                  |
| Grenzwert für Abweichung Vz zu mittlerem Vz [Gon]                     | 0.05                 |
| Grenzwert für Strecken DL1 und DL2 [m]                                | 0.02                 |
| Grenzwert für Richtungen: Lage1 zu Lage2 [gon]                        | 0.04                 |
| Grenzwert für Richtungen: Satzmittel zu Gesamtmittel [gon]            | 0.02                 |
| Grenzwert für Zenitdistanzen: Satzmittel (z+Vz) zu Gesamtmittel [gon] | 0.02                 |
| Speichern Zurücksetzen Schließen                                      | Hilfe                |

wird die Höhe der Standpunkte benötigt. Ist die Höhe eines Standpunktes aus mehreren Beobachtungen berechenbar, so wird die Höhe nach dem Medianverfahren bestimmt. Beobachtungen, deren Höhen um mehr als die Fehlergrenze Höhenübertragung vom Medianwert abweichen, werden als Fehler angezeigt. Überschreitet bei Doppelmessungen die Differenz der Messwerte der beiden Beobachtungen den Grenzwert für Abweichung Doppelmessung Horizontalrichtung, den Grenzwert für Abweichung Doppelmessung Strecke oder den Grenzwert für Abweichung Doppelmessung Zenitdistanz, so wird die erste Beobachtung der Doppelmessung verworfen und die zweite als Einzelzielung übernommen.

Warnungen werden ausgegeben wenn:

- die Differenz zwischen dem Höhenindexfehler einer Beobachtung und dem mittleren Höhenindexfehler des Satzes den Grenzwert für Abweichung Vz zu mittlerem Vz überschreitet.
- die Differenz zwischen der gemessenen Strecke und dem Mittel der gemessenen Strecken zu diesem Punkt im aktuellen Satz den Grenzwert für Strecken DL1 und DL2 überschreitet.
- die Differenz zwischen der reduzierten Horizontalrichtung Lage 1 und Lage 2 den Grenzwert für Richtungen Lage 1 zu Lage 2 überschreitet.
- die Differenz zwischen dem Satzmittel und dem Gesamtmittel bei Horizontalrichtungen den Grenzwert für Richtungen Satzmittel zu Gesamtmittel überschreitet.
- die Differenz zwischen dem Satzmittel und dem Gesamtmittel bei Zenitdistanzen den Grenzwert f
  ür Zenitdistanzen Satzmittel (z+Vz) zu Gesamtmittel 
  überschreitet.

Zulässige Werte für die Eingaben sind:

| Grenzwert für Abweichungen Doppelmessungen Horizontalrichtung  | (0.0 bis 0.5 Gon) |
|----------------------------------------------------------------|-------------------|
| Grenzwert für Abweichungen Doppelmessungen Strecke             | (0.0 bis 0.5 m)   |
| Grenzwert für Abweichungen Doppelmessungen Zenitdistanz        | (0.0 bis 0.5 Gon) |
| Grenzwert für Abweichung Vz zu mittlerem Vz                    | (0.0 bis 0.5 Gon) |
| Grenzwert für Strecken DL1 und DL2                             | (0.0 bis 0.05 m)  |
| Grenzwert für Richtungen Lage1zu Lage2                         | (0.0 bis 0.5 Gon) |
| Grenzwert für Richtungen Satzmittel zu Gesamtmittel            | (0.0 bis 0.5 Gon) |
| Grenzwert für Zenitdistanzen Satzmittel (z+Vz) zu Gesamtmittel | (0.0 bis 0.5 Gon) |
|                                                                |                   |

In dem Menue Korrektions-Schalter wird festgelegt, welche Korrektionen und Reduktionen an den gemessenen Strecken angebracht werden sollen. Das Anbringen der Korrekturwerte kann für jeden Typ der Korrektionen / Reduktionen einzeln festgelegt werden. Die Korrektur wegen Instrumentenfehlern und die Korrektur wegen Meteorologie kann nur für Schrägstrecken oder für Schräg- und Horizontalstrecken angebracht werden. Die Korrektur wegen Neigung beinhaltet die Horizontierung der Schrägstrecken. Bei der

| Steuerdaten Messungsdatenimpor        | t                                                   | _ 🗆 × |
|---------------------------------------|-----------------------------------------------------|-------|
| Kalibrierdaten Grenzwerte Korrektion: | s-Schalter Allgemeine Schalter Einleseformat Import | ••    |
| Korrektur wegen Instrumentenfehler    | Korrektur nur bei Schrägstrecken                    |       |
| Korrektur wegen Meteorologie          | Korrektur nur bei Schrägstrecken                    | •     |
| Korrektur wegen Neigung               | Horizontierung von Schrägstrecken                   | •     |
| Korrektur wegen Höhenlage             | Korrektur wird durchgeführt                         | •     |
|                                       |                                                     |       |
|                                       |                                                     |       |
|                                       |                                                     |       |
|                                       |                                                     |       |
| Speichern Zurücksetzen                | Schließen                                           | Hilfe |

**Korrektion wegen Höhenlage** werden die Strecken auf die Höhe 0.0 (NN) reduziert. Ist für das Projekt die UTM-Abbildung als Abbildungskorrektion gewählt, wird die Höhenreduktion nicht auf 0.0 sondern auf -40.00 Meter bezogen.

Über Ausgabe der Messwertdatei kann festgelegt werden, ob die eingelesenen Messwerte in der Protokolldatei (\*.log) ausgegeben werden sollen oder nicht. Zusätzlich zur Ausgabe in der Protokolldatei kann eine Debug-Ausgabe der Koordinaten, Messwerte und Schlüsselzuordnungen in der Fehlerdatei (\*.err) erzeugt werden. Die Übernahme von Höhenbeobachtungen in das Projekt kann über den Schalter Erstellung Höhendatenblock aktiviert oder unterdrückt werden.

Im Felde werden in der Regel keine vollständigen Kilometerquadrate bei den Punktkennzeichen gespeichert. Bei der **Bildung des Punktkennzeichens aus Beobachtungsdaten** sind die folgenden Einstellungen möglich:

#### Keine Änderung am Punktkennzeichen

Eins-zu-Eins-Übernahme je vorliegendem Format, d.h. km<sup>2</sup>-Verschlüsselungen bleiben verschlüsselt

#### Punktkennzeichentausch

Der bei den Messungsdaten über individuellen Zeilencode vereinbarte Punktnummernaustausch wird ausgeführt, ansonsten Eins-zu-Eins-Übernahme.

Anwendung: z.B. fortlaufende Punktnumerierung im Außendienst und Vereinbarung des Punktnummernaustausches für gegebene Anschlußpunkte im Innendienst.

Entschlüsselung der Kilometerquadrate

In der Messwertdatei müssen Zuordnungen von den verkürzten, bei den Beobachtungen angegebenen, Kilometerquadraten zu den kompletten Kilometerquadraten gespeichert sein. Über diese Zuordnungen werden die Nummerierungsbezirke bei den Punktkennzeichen ersetzt.

Punktkennzeichentausch + Entschlüsselung der Kilometerquadrate Es erfolgt erst ein Punktkennzeichentausch und anschließend eine Entschlüsselung der Kilometerquadrate.

Über den Schalter Übernahme von Zusatzcodes \*.OSK \*.VAT können Zusatzinformationen zu Punkten aus den Messwertdateien extrahiert werden. Die Vermarkungsarten werden im Kafka Projekt unter den Punktinformationen gespeichert.

Unter Doppelzielung wird die zweifache Anzielung eines Punktes verstanden. Beobachtungen zu einem Punkt, bei denen die Differenz der Horizontalrichtungen kleiner 2 Gon ist, werden als Doppelzielungen verarbeitet. Unter **Doppelzielungen** kann diese Funktion ausge-

| 📲 Steuerdaten Messungsdatenimport                     |                                          | - 🗆 × |
|-------------------------------------------------------|------------------------------------------|-------|
| Kalibrierdaten Grenzwerte Korrektions-Schalter Allger | meine Schalter Einleseformat Import      | ••    |
| Ausgabe der Messwertdatei                             | Ausgabe der Messwerte                    |       |
| Erstellung Höhendatenblock                            | Höhendaten erstellen                     | •     |
| Bildung Punktkennzeichen aus Beobachtungsdaten        | Entschlüsselung der Kilometerquadrate    | •     |
| Uebernahme von Zusatzcodes *.OSK *.VAT                | Keine Erstellung von Zusatzcodes         |       |
| Doppelzielungen                                       | Verarbeitung von Doppelzielungen         | •     |
| Einzelgewichtung                                      | Einzelgewichtung entsprechend der Anzahl | •     |
| Führende Nullen bei Punktkennzeichen                  | Führende Nullen löschen                  | •     |
|                                                       |                                          |       |
| Speichern Zurücksetzen Schließe                       | en                                       | Hilfe |

schaltet werden. Außerdem gibt es die Möglichkeit direkt aufeinanderfolgende Beobachtungen direkt zusammenzufassen und mit der zusammengefassten Beobachtung die weitere Verarbeitung durchzuführen. Dies ist z.B. bei Satzmessungen mit Zielungen zu Hochpunkten, die beidseitig angemessen werden (Turmknopf, Schornstein), sinnvoll. Bei Satzmessungen und Doppelzielungen kann die Anzahl der Beobachtungen als individuelle Gewichtung der Beobachtung übernommen werden. Alternativ werden alle Beobachtungen mit dem identischen Genauigkeitsansatz in das Kafka Projekt importiert.

Beim Punktkennzeichen können führende Nullen über den Menuepunkt Führende Nullen bei Punktkennzeichen beibehalten oder gelöscht werden.

Das Einleseformat Messungsdaten legt bei spaltenorientierten Messdatenformaten die Positionen und Länge der einzulesenden Werte fest. Für die Messdatenformate Leica-GRE. Geodimeter. SEAD und Müller wird kein Einleseformat benötigt. Über den Button Default Einlesformat setzen kann für das aktuelle Messungsdatenformat der Default-Wert für das Einleseformat gesetzt werden. Der Gerätename dient der langschriftlichen Bezeichnung des verwendeten Instrumentes.

Über das Import Menue können Steuerdatendateien von Kafka-Dos und Dateien mit den Zeilencodeschlüssel in das aktuelle Projekt geladen werden. Bei den Steuerdatendateien werden nur die in den vorhergehend beschriebenen Menues enthaltenen Parameter übernommen. Für die übrigen Parameter werden die bereits im Kafka-Projekt festgelegten Werte beibehalten.

Die in der Geodäsie eingesetzten, maschinenlesbaren Datenträger liefern i.d.R. zweistellige Codierungen für Schlüsselzah-

| Steuerdater    | Messungso       | latenimport     |                             |                      | _ 🗆 |
|----------------|-----------------|-----------------|-----------------------------|----------------------|-----|
| Kalibrierdaten | Grenzwerte      | Korrektions-Sch | alter 🛾 Allgemeine Schalter | Einleseformat Import | •   |
| Einleseforn    | nat Messungsd   | laten           |                             |                      |     |
| 8,A5,A         | 8,1X,A2,A       | A12,1X,A2,A     | 13,1X,A2,A9)                |                      |     |
| Default E      | inleseformat se | stzen           |                             |                      |     |
| C ''           |                 |                 |                             |                      |     |
| Geratenam      | en              |                 |                             |                      |     |
| ELTA           | 2 , INS         | -NR.: 1234      |                             |                      |     |
|                |                 |                 |                             |                      |     |
|                |                 |                 |                             |                      |     |
|                |                 |                 |                             |                      |     |
|                |                 |                 |                             |                      |     |
|                |                 |                 |                             |                      |     |

| ¶ Steuerdaten Messungsdatenimport                                                                 |   |
|---------------------------------------------------------------------------------------------------|---|
| Kalibrierdaten   Grenzwerte   Korrektions-Schalter   Allgemeine Schalter   Einleseformat   Import | • |
| [Steuerdatendatei * ste ( KAFKA-Dos) importieren                                                  |   |
| Schlüsseldatei (KAFKA-Dos) importieren                                                            |   |
| Schlüsseldatei (KAFKA-Dos) exportieren                                                            |   |
| Schlüsselzuordnungen auf Defaultwerte setzen                                                      |   |
| Schlüsselzuordnungen auf Defaultwerte setzen<br>Aktuelle Schlüsselzuordnungen anzeigen            |   |
| Schlüsselzuordnungen auf Defaultwerte setzen<br>Aktuelle Schlüsselzuordnungen anzeigen            |   |
| Schlüsselzuordnungen auf Defaultwerte setzen<br>Aktuelle Schlüsselzuordnungen anzeigen            |   |
| Schlüsselzuordnungen auf Defaultwerte setzen<br>Aktuelle Schlüsselzuordnungen anzeigen            |   |

len. Diese sind für Geräte der einzelnen Firmen i.d.R. standardisiert. Unterhalb der unterschiedlichen Firmenhersteller gibt es für identische Verschlüsselungsinhalte so gut wie keine Codierungsübereinstimmungen. Aus diesem Grund wird in KAFKA ein eigener Schlüsselzahlenkatalog *"KAFKA-Schlüsselzahlen"* festgelegt und programmseits interpretiert. Diese KAFKA-Schlüsselzahlen interessieren nicht den Außendienstler, sondern - je Gerät - den Innendienstler, und zwar bei Beibehaltung der Gerätecodes über einen längeren Zeitraum nur einmal.

Über die Menues kann eine Schlüsseldatei importiert, die aktuellen Schlüsselzuordnungen in eine Datei exportiert, die Schlüsselzuordnungen auf Standardwerte gesetzt oder die aktuellen Schlüsselzuordnungen am Bildschirm angezeigt werden.

Mit dem Button Speichern werden die geänderten Parameter im Projekt gespeic Zurücksetzen werden Änderungen seit dem letzten Sichern verworfen und über den Button Schließen wird der Steuerdateneditor Messungsdatenimport geschlossen und man kehrt zum Messungsdaten Import zurück.

Nach Auswahl des Buttons Datei(en) importieren in das Kafka Projekt übernommen. im Messungsdaten Import werden die ausgewählten Messdatendateien

| Datenumsetzung                |                                                                                       |
|-------------------------------|---------------------------------------------------------------------------------------|
|                               |                                                                                       |
|                               | Messungsdaten Import                                                                  |
| Aktuell bearbeitete Datei     | C:\WinKafka\Beispiele\Datenumsetzung\Rec500\Rec500                                    |
| Eingelesene Standpunkte       | :6                                                                                    |
| Eingelesene Zielpunkte        | : 36                                                                                  |
| Bearbeitete Standpunkte       | :6                                                                                    |
| Bearbeitete Zielpunkte        | : 36                                                                                  |
| Bearbeitete Standpunkte total | :6                                                                                    |
| Bearbeitete Zielpunkte total  | : 36                                                                                  |
| <b>5</b> 11 11 <b>1</b>       |                                                                                       |
| Fehler aktuell                | :2                                                                                    |
| Fehler total                  | :2                                                                                    |
| Fatal-fehler                  | :0                                                                                    |
|                               |                                                                                       |
| Fehler 156 in Datei C:\       | WinKafka\Beispiele\Datenumsetzung\Rec500\Rec500.rec in Zeile : 46                     |
| Schraegstr                    | ecken registriert worden                                                              |
| * Fehler bei Berechu          | ng der Hoehe von Punkt 8311100132                                                     |
| Standpunkt                    | : 8311100132 Zielpunkt : 4409011340                                                   |
| Differenz                     | von -0.20 M<br>ituma der Detei C:\MinKefre\Reisniele\Deterumsstruma\Bes500\Bes500 res |
| 2 Fenter Der Bearbe           | icung der bacer c. (winnanna/berspreie/bacendmiseczung/necsos/necsos.rec              |
| Programm beendet              |                                                                                       |
|                               |                                                                                       |
|                               |                                                                                       |
| 1                             |                                                                                       |
| Abburght A                    | Like                                                                                  |
| Abbruch                       |                                                                                       |

Im Dialog für die Datenumsetzung werden die gerade in Bearbeitung befindliche Messungsdatendatei sowie die Anzahl der eingelesenen Stand- und Zielpunkte der aktuellen Messungsdatendatei, die Anzahl der bearbeiteten Stand- und Zielpunkte der aktuellen Datei sowie die Anzahl der insgesamt bearbeiteten Stand- und Zielpunkte angegeben. Desweiteren wird die Anzahl der Fehler ausgegeben.

Im unteren Teil des Dialoges werden die Fehler langschriftlich beschrieben.

Nach Beendigung der Umsetzung hat man die Möglichkeit, die Werte in das Kafka-Projekt zu übernehmen oder abzubrechen. Übernommen werden Richtungen, Strecken, Höhendaten (wenn dies angewählt wurde) und evtl. Vermarkungsarten. Ein Protokoll der Umsetzung pro Messungsdatei wird angefertigt.

Für die zu übernehmenden Beobachtungen werden im Projektbaum ein Ordner für die Lage- und ein Ordner für die Höhenbeobachtungen angelegt. Im Namen der Ordner werden das Datum und die Uhrzeit der Umsetzung festgehalten. In den Ordnern wird für jede umgesetzte Messungsdatendatei ein Ordner, benannt nach der Messungsdatendatei, mit den Beobachtungen erzeugt. Im Ordner Protokolle wird ein Ordner, benannt mit dem Datum und der Uhrzeit der Umsetzung, angelegt. In diesem Ordner wird das Fehlerprotokoll der Umsetzung und für jede umgesetzte Messungsdatendatei ein Umsetzprotokoll gespeichert. Das Fehlerprotokoll wird im Verzeichnis des Kafka Projektes angelegt. Die Umsetzprotokolle werden im gleichen Verzeichnis, in dem die Messungsdatendateien liegen, gespeichert.

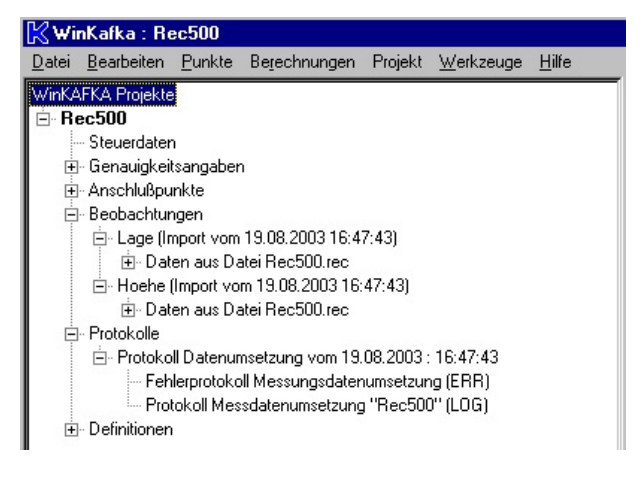

#### 1.2.3 Transformationspunkte einlesen

Ein Import von Punktdaten als Transformationssystem in ein Kafka-Projekt ist in den folgenden Formaten implementiert: IBM-KIV, Siemens-Verkdb, Gebig-Minka, Kafka-Dos, Caddy, Erweiterte DA001 (LSB), EDBS Punktdatei ULPUNN und ULP8ALK, PDB-Brandenburg, Geograf und SEAD

Über den Button Punktdatei hinzufügen ein Dateiauswahldialog geöffnet, um die zu importierende(n) Datei(en) auszuwählen. Die Dateien werden in dem Textfenster eingefügt. Für einen erneuten Aufruf des Punktdatenimports wer-

| Transformationspunkte | : Import                                                          |
|-----------------------|-------------------------------------------------------------------|
| Punktdatenformat      | Kafka 💌                                                           |
| Punktdatei hinzufugen | C:\WinKafka\Beispiele\Datenumsetzung\Koordinatendateien\Kafka.lt4 |
| Löschen               |                                                                   |
| wird                  |                                                                   |
| runter                | <                                                                 |
| Datei(en) importieren | Abbrechen Hilfe                                                   |

den die Dateinamen und das Punktdatenformat permanent im Projekt gespeichert.

Nach Auswahl des Buttons Dateilen) importieren wird die ausgewählte Koordinatendatei eingelesen und das Menue mit den Parametern für das Einfügen als Transformationsblock geöffnet.

Beim Importieren von Punktdaten als zu transformierende Koordinaten in einen Transformationsblock sind die Anzahl der Transformationsparameter sowie die Daten für den zu benutzenden Genauigkeitsansatz, die Standardabweichung der Koordinaten und die Nachbarschaftsgenauigkeit einzugeben. Für jedes eingefügte Transformationssystem wird ein eigener Genauigkeitsansatz erzeugt. Sind im externen Punktdatenformat individuelle Standardabweichungen gespeichert, können diese übernommen werden. Die Nachbarschaftsgenauigkeit wird über den Faktor Nachbarschaftsgenauigkeit aus der individuellen Standardabweichung berechnet. Für jede individuelle Standardabweichung wird ein

| Einfügen Transformationsblock          |                                          |       |
|----------------------------------------|------------------------------------------|-------|
|                                        |                                          |       |
| Anzahl Transformationsparameter        | 4 Parameter-Transformation               | -     |
| Behandlung Standardabweichung          | Individuelles Sigma aus Koordinatendatei | •     |
| Standardabweichung                     | 0.300                                    |       |
| Nachbarschaftsgenauigkeit              | 0.300                                    |       |
| Faktor Nachbarschaftsgenauigkeit       | 1.000                                    |       |
| Punktkennzeichen                       | Komplettes eingelesenes Punktkennzeichen | •     |
| Nullen am Beginn des Punktkennzeichens | Führende Nullen löschen                  | •     |
| Punktauswahlparameter                  | Bearbeiten                               |       |
| Übernehmen Abbruch                     |                                          | Hilfe |

separarter Genauigkeitsansatz erzeugt. Die Einstellungen zur Generierung des Punktkennzeichens sowie die Möglichkeiten, Punkte nach Lagestati oder über die Punktart auszuwählen, entsprechen denen des Punktdatenimports für Anschlußpunkte.

| Punkte e | Punkte einlesen 🗙                                                                                                    |  |  |  |  |
|----------|----------------------------------------------------------------------------------------------------|--|--|--|--|
| ٩        | 5 Punkte aus Datei "C:\WinKafka\Beispiele\Datenumsetzung\Koordinatendateien\Kafka.lt4" in Transformationsblock eingetragen. |  |  |  |  |
|          | OK                                                                                                    |  |  |  |  |

Nach Anwahl des Buttons Übernehmen wird die Anzahl der erzeugten Transformationspunkte angezeigt. Der erzeugte Transformationsblock wird hinter dem letzten Eintrag im Beobachtungsordner des Projektes eingetragen.

#### 1.2.4 GPS-Koordinaten einfügen

GPS-Koordinaten werden in Kafka als Transformationsblock verarbeitet. Für die Koordinaten, welche als geozentrische Werte XYZ oder als ellipsoidische Breite, Länge und ellipsoidische Höhe im System WGS84 vorliegen, ist der Ellipsoidübergang auf das Rechensystem und eine Verebnung durchzuführen. Die hierfür benötigten Parameter sind in dem Dialog **GPS-Koordinaten einfügen** wählbar. Beim Dateityp ist festzulegen, ob es sich bei den Ursprungskoordinaten um XYZ, ETRS89-Koordinaten, Blh mit dezimalen Nachkommastellen oder um Blh Koordinaten, bei denen die Nachkommastellen als Minuten, Sekunden und Hundertstel Sekunden interpretiert werden.

| GPS-Koordinaten einlesen                               |                                       |                                     |                     |                |
|--------------------------------------------------------|---------------------------------------|-------------------------------------|---------------------|----------------|
| Projekt<br>Rec500                                      | •                                     |                                     |                     |                |
| Datei Angaben<br>Datei Auswahl                         | Dateiname<br>["C:\WinKafka\Beispiele' | \Gps\Blh.gps"                       |                     | Dateityp       |
| Start-Ellipsoid<br>Auswahl                             | a [Meter]<br>6378137.                 | <b>b [Meter]</b><br>6356752.3142452 | Name<br>WGS 84      |                |
| Ziel-Ellipsoid<br>Auswahl                              | <b>a [Meter]</b><br>5377397.155       | <b>b [Meter]</b><br>6356078.961906  | Name<br>Bessel 1841 |                |
| Translationen<br>Auswahl<br>WGS84 -> Bessel (NRW)      | <b>C1 [Meter]</b><br>-631.            | C2 [Meter]                          | C3 [Meter]          |                |
| Umsetz Parameter<br>Abbildungsart<br>Gauß-Krüger NRW 6 | Mittelmeridian                        | Koordinaten Vorlage                 | Abbildungsfaktor    | Kurze Systemm. |
| Transformations Parameter<br>Parameteranzahl<br>4      | Standardabweichung [Meter]            | Nachbarschaftsgenauigkeit [Meter]   |                     |                |
| Daten umsetzen Vorschau                                | Schließen                             |                                     |                     | Hilfe          |

Als Startsystem wird das System mit den GPS-Koordinaten bezeichnet, mit Zielsystem das Koordinatensystem, in dem die Kafkaberechnung erfolgt. Das Startsystem wird in der Regel das WGS84 sein. Sind die Koordinaten in einem anderen System gegeben, sind die entsprechenden Ellipsoidparameter auszuwählen. Bei den Translationen ist der Translationsvektor zwischen dem Start- und Zielellipsoid einzugeben. Als fest definierte Ellipsoide stehen z.Zt. Bessel, GRS80, WGS84, Krassowskij und Hayford zur Verfügung. Zusätzlich ist die individuelle Eingabe der Ellipsoidparameter möglich.

| Ellipsoid Parameter                              |                                  |
|--------------------------------------------------|----------------------------------|
| Ellipsoid Bezeichnung                            | Benutzer definierte Eingabe      |
| Ellipsoid Festlegung                             | Große Halbachse a ; Abplattung f |
| Große Halbachse a [Meter]                        | 6377397.155                      |
| Kleine Halbachse a [Meter]                       | 6356078.961906                   |
| Abplattung f []                                  | 0.0033427733252                  |
| Reziproke Abplattung f []                        | 299.1528                         |
| 1. numerische Exzentrizität e []                 | 0.0816968329674                  |
| Quadrat der 1. numerische Exzentrizität e*e []   | 0.0066743725169                  |
| 2. numerische Exzentrizität e' []                | 0.0819708429145                  |
| Quadrat der 2. numerische Exzentrizität e'*e' [] | 0.0067192190881                  |
| Übernehmen Berechnen Abbruc                      | h Hilfe                          |

Weitere festzulegende Parameter sind die Länge des Mittelmeridian und die Koordinatenvorlage für den Mittelmeridian. Der Abbildungsfaktor ist für Gauß-Krüger-Abbildungen bei 1.0 und bei UTM-Abbildungen bei 0.9996 fest vorgegeben. Bei UTM-Abbildungen entstehen 2-stellige Systemnummern für den Meridianstreifen. Ist der Schalter **Kurze Systemnr.** aktiviert, wird nur die letzte Stelle der Systemnummer beim Rechtswert eingetragen. Bei den Umsetz Parametern sind die Abbildungsart Gauß-Krüger und UTM wählbar. Bei diesen Einträgen sind die einzelnen Parameter der Ellipsoide, Translation usw. frei wählbar. Desweiteren sind als

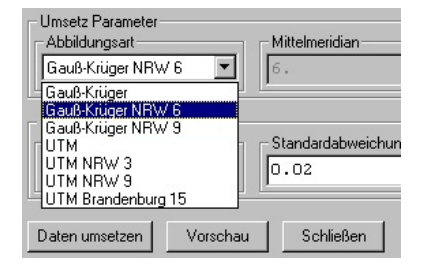

Abbildungsart Gauß-Krüger NRW 6, Gauß-Krüger NRW 9, UTM NRW 3, UTM NRW 9 und UTM Brandenburg 15 einstellbar. Bei diesen Einstellungen sind die Parameter fest vorgegeben und nicht veränderbar.

Zum Einfügen der Koordinaten in das Kafka Projekt sind desweiteren die Anzahl der Transformationsparameter und die Angaben zum Genauigkeitsansatz festzulegen.

Über den Button Vorschau können die Ergebnisse einer Umsetzung auf dem Bildschirm angezeigt werden. Die Übernahme der umgesetzten Koordinaten in das Kafka Projekt wird über den Button Daten umsetzen angestossen.

| Kafoos Vorschau       |                  |                        |           |            |              |              | X |
|-----------------------|------------------|------------------------|-----------|------------|--------------|--------------|---|
|                       |                  |                        |           |            |              |              |   |
| Kafgps Unsetzung vom  | 19.08.2003 : 1   | 2:22:02                |           |            |              |              |   |
| Benutzte Parameter    |                  |                        |           |            |              |              |   |
| Gauss Krueger Abbildu | mg               |                        |           |            |              |              |   |
|                       | Translationsw    | erte : -631            | .000 m    | -23.00     | 0 m -451.000 | m            |   |
|                       | Startellip       | soid : WGS 8           | 4         |            |              |              |   |
|                       | Große Halbach    | sea:                   | 637813    | 7. m       |              |              |   |
|                       | Aleine Haibach   | sed: 6336<br>paf: 0.00 | 335281066 | 34 Ш<br>Л7 |              |              |   |
| Rezir                 | roke Abnlattung  | 1/f : 298.             | 257223563 | -17<br>67  |              |              |   |
|                       |                  | -,                     |           |            |              |              |   |
|                       | Große Halbach    | se a :                 | 6377397.1 | 55 m       |              |              |   |
|                       | Kleine Halbach   | seb: 635               | 6078.9619 | 06 m       |              |              |   |
|                       | Abplattu         | ng f : 0.00            | 334277332 | 52         |              |              |   |
| Rezip                 | roke Abplattung  | 1/f :                  | 299.15    | 28         |              |              |   |
|                       |                  |                        |           |            |              |              |   |
| La                    | mbda Mittelmeri  | dian :                 | 6. Grad   | dezima     | 1            |              |   |
|                       | Koordinatenvor   | lage : 500             | 000. m    |            |              |              |   |
|                       |                  |                        |           |            |              |              |   |
| Standardabweichu      | ng Transformati  | onen :                 | 0.02 m    |            |              |              |   |
| Standardabwei         | .cnung Nachbarsc | nart :                 | 0.01 m    |            |              |              |   |
| GPS-Koordinaten im BL | h-Format (Breit  | e, Länge in G          | rad.Minut | enSekun    | den)         |              |   |
|                       |                  |                        |           |            |              |              |   |
| Einfügen GPS-Koordins | ten aus Datei C  | :\WinKafka\Be          | ispiele∖G | ps\Blh.    | gps          |              |   |
| Punktkennzeichen      | В                | L                      |           | h          | Rechtswert   | Hochwert     |   |
| 51020119.2            | 50.52136802      | 6.06121414             | 191.      | 0516 ;     | 2507319.8390 | 5637241.0060 |   |
| 51020123/1            | 50.52446647      | 6.07253509             | 193.      | 6913 ;     | 2508749.7557 | 5638200.6835 |   |
| 51020124/1            | 50.52468884      | 6.05445108             | 187.      | 3184 ;     | 2506778.2289 | 5638266.4729 |   |
| 51020125/2            | 50.52480189      | 6.06480307             | 196.      | 5266 ;     | 2508019.9806 | 5638303.1661 |   |
| 51020 150             | 50.53096104      | 6.05231459             | 190.      | 4819 ;     | 2506359.6930 | 5638968.0999 |   |
| 51020154.2            | 50.51566766      | 6.05208719             | 166.      | 8203 ;     | 2506317.9636 | 5636714.2590 |   |
| F1000_156             | 50 50106006      | C 07007004             | 101       | - 400 ·    | 2500260 0002 | FC07040_000C |   |
|                       |                  | ( W                    | Weiter    |            |              |              |   |

#### 1.2.5 Daten aus bestehenden Projekten oder Auftragsdateien einfügen

Projekte oder Kafka-Dos Auftragsdateien können über die Menuepunkte **Bearbeiten -> Projekt einfügen** / **Auftragsdatei einfügen** in das aktive Projekt importiert werden. Nach Anwahl des entsprechenden Menuepunktes wird ein Dateiauswahldialog zur Auswahl des einzufügenden Projektes / der einzufügenden Auftragsdatei angezeigt. Aus dem einzufügenden Projekt werden sämtliche Beobachtungen in das aktive Projekt übernommen. Für die eingefügten Beobachtungen werden neue Genauigkeitsansätze im aktiven Projekt angelegt. Nicht übernommen werden Geradendefinitionen und Flächendefinitionen. Im einzufügenden Projekt enthaltene Anschlußkoordinaten können übernommen werden.

| Öffne Projek                                   | tdatei                              | ? >                 | C |
|------------------------------------------------|-------------------------------------|---------------------|---|
| <u>S</u> uchen in:                             | 🔁 Kafkab                            | 💌 🖻 📸 📰             |   |
| Kafkab.kj                                      | of<br>afkab.kpf                     |                     |   |
|                                                |                                     |                     |   |
| ,<br>Datei <u>n</u> ame:<br>Datei <u>t</u> yp: | Kafkab.kpf<br>Kafka Projekt (*.kpf) | Öffnen<br>Abbrechen |   |

Nach erfolgter Übernahme der Beobachtungen wird ein Dialog mit der Anzahl der einzufügenden Anschlußpunkte angezeigt. Nach Bestätigung der Übernahme werden die Koordinaten in das aktive Projekt übernommen. Sind im aktiven Projekt bereits Anschlußpunkte mit identischem Punktkennzeichen vorhanden, so werden diese durch die importierten Punkte überschrieben.

| Kopiere | Daten 🔀                                                       |
|---------|---------------------------------------------------------------|
| ٩       | 5 Anschlußpunkte können eingefügt werden.<br>Punkte einfügen? |
|         | <u>Ja</u> Nein                                                |

#### 1.2.6 EDM-Strecken verschmelzen

In Zwangszentrierung gemessene EDM-Strecken sind nicht als unabhängige Beobachtungen in der Ausgleichung zu behandeln. Sie sind vorab zu mitteln und der Mittelwert wird in die Ausgleichung eingeführt. Im Projektbaum sind die bzw. der Beobachtungsordner zu selektieren. Anschließend wird im Kontextmenue der Menuepunkt *EDM-Strecken* verschmelzen aufgerufen. In den selektierten Ordnern werden die mehrfach gemessenen Strecken ermittelt.

| 🔀 WinKaf                                           | ka : Kaf                                      | kab                                                                             |                                                                                                    |                                             |                       |       |
|----------------------------------------------------|-----------------------------------------------|---------------------------------------------------------------------------------|----------------------------------------------------------------------------------------------------|---------------------------------------------|-----------------------|-------|
| Datei Bea                                          | arbeiten                                      | Punkte                                                                          | Berechnungen                                                                                                  | Projekt                                     | Werkzeuge             | Hilfe |
| WinKAFKA<br><b>Kafkab</b><br>Steue<br>Gena<br>Ansc | Projekte<br>erdaten<br>auigkeitsa<br>hlußpunk | angaben<br>.te                                                                  |                                                                                                    |                                             |                       |       |
| Eeok<br>E-Le<br>E-Ti<br>Protc<br>E-Defin           | Füge<br>Füge<br>Alle G<br>Mark<br>EDM<br>Gena | : neue Lag<br>: neue Höh<br>Geradenbe<br>ierungen 1<br>-Strecken<br>auigkeitsar | ie Beobachtunge<br>nen Beobachtung<br>iobachtungen als<br>fuer Zwangs-Gera<br>verschmelzen<br>ngaben ersetzen | n ein<br>gen ein<br>Zwangs-G<br>aden auflö: | Geraden markie<br>sen | eren  |
|                                                    | ✓ Aktiv<br>Deak                               | ieren<br>∶ti∨ieren                                                              |                                                                                                    |                                             |                       |       |
|                                                    |                                               |                                                                                 |                                                                                                    |                                             |                       |       |

Vor der Berechnung der gemittelten Stre cken können im nebenstehenden Dialog die zu benutzenden Parameter eingegeben werden. Strecken, bei denen die Differenz des Mittelwerts zu einer einzelnen Messung größer als der Parameter Fehlergrenze bei Mittelung ist, werden im Protokoll markiert. Die Strecken zwischen den beteiligten Punkten werden nicht gemittelt und verbleiben somit in den Eingabedaten. Die gemittelten Strecken werden in den

| EDM-Strecken mitteln                     |              |
|------------------------------------------|--------------|
| Strecken in Protokollausgabe ausgeben in | Millimeter   |
| Mittelwert der Strecken runden auf       | Millimeter 💌 |
| Fehlergrenze bei Mittelung               | 0.030        |
| Mitteln Abbruch                          | Hilfe        |

Eingabedaten gespeichert und die Ursprungsstrecken aus den Daten gelöscht.

| EDM | -Strecken mitteln    |              |         |        |           | × |
|-----|----------------------|--------------|---------|--------|-----------|---|
|     |                      |              |         |        |           |   |
|     | Auskommentierte Beol | bachtungen : | Ο       |        |           |   |
| •   | Gemittelte Strecken  | :            | 1       |        |           |   |
|     | Strecken zu mitteln  | :            | 2       |        |           |   |
|     | Gesamtanzahl der St  | recken :     | 2       |        |           |   |
|     | Streckenmittel rund  | en auf :     | [mm]    |        |           |   |
|     | Mittlere Differenz   | :            | 0.005 m |        |           |   |
|     | Maximale Differenz   | :            | 0.005 m |        |           |   |
|     | Fehlergrenze         | :            | 0.030 m |        |           |   |
|     | Fehler               | :            | 0       |        |           |   |
|     |                      |              |         |        |           |   |
|     | Punktnummer          | Punktnummer  | Strecke | Mittel | Differenz |   |
|     | 1100001              | 1100002      | 47.440  | 47.445 | 0.005     |   |
|     | 1100002              | TIOOOOI      | 47.430  |        | -0.005    |   |
|     |                      |              |         |        |           |   |
|     |                      |              |         |        |           |   |
|     |                      |              |         |        |           |   |
|     |                      |              |         |        |           |   |
|     |                      |              |         |        |           |   |
|     |                      |              |         |        |           |   |
|     |                      |              |         |        |           |   |
|     |                      |              |         |        |           |   |
|     |                      |              |         |        |           |   |
|     |                      |              |         |        |           |   |
| 1   |                      | ſ            |         |        |           |   |
|     |                      |              | Weiter  |        |           |   |

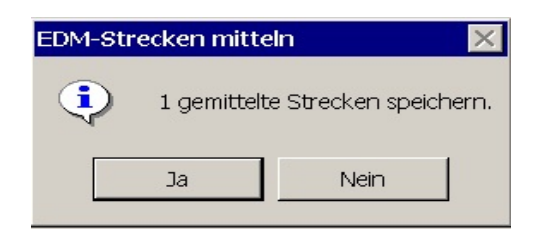

Nach Anzeige des Protokolls der Streckenmittelung kann vom Anwender entschieden werden, ob die Streckenmittelung gespeichert werden soll oder ob sie verworfen wird. Wird Speichern angewählt, so wird das Protokoll unter dem einzugebenden Namen gespeichert. Ein Verweis auf das Protokoll wird im Projektbaum unter Protokolle *EDM-Streckenmittelung vom:* ..... angelegt.

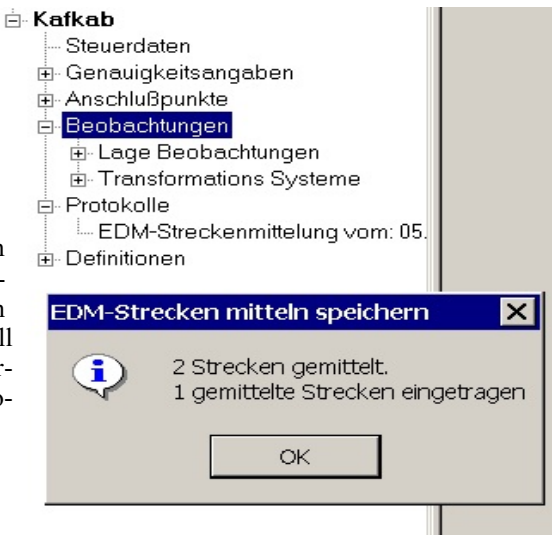

#### 1.2.7 Zeige auskommentierte / unvollständige Beobachtungen

In den Editoren für Beobachtungen besteht die Möglichkeit, einzelne Beobachtungen durch Deaktivieren der Schaltfläche **aktiv** von der Ausgleichung auszuschließen. Im Projektbaum ist die selbe Funktionalität über das Kontextmenue bei den Beobachtungen und Beobachtungsordnern implementiert. Wird ein Beobachtungsordner deaktiviert, so nehmen alle Beobachtungen unterhalb dieses Ordners nicht an der Ausgleichung teil. Nicht an der Ausgleichung teilnehmende Beobachtungen sind im Projektbaum rot dargestellt. Über den

| 1 | 8 Auskommentierte Beobachtungen 🛛 🛛 🔀                                                                                           |
|---|----------------------------------------------------------------------------------------------------|
|   | Beschreibung der Beobachtung<br>Linie1100010 -> 1100020<br>Strecke 1200105 -> 1200104<br>Anfangspunkt ; Linie1100030 -> 1100040 |
|   | Editieren Schließen                                                                                                    |

Menuepunkt **Bearbeiten -> Zeige auskommentierte Beobachtungen** wird ein Dialog mit allen auskommentierten (nicht aktiven) Beobachtungen und Beobachtungsordnern angezeigt. Über den Button Editieren wird der Editor für die ausgewählte Beobachtung geöffnet und über den Button Markieren wird die ausgewählte Beobachtung im Projektbaum selektiert und dargestellt.

In den Beobachtungseditoren werden die Beobachtungen auf Vollständigkeit überprüft (z.B. jede Messungslinie muß einen Anfangs- und einen Endpunkt haben, ein Richtungssatz muß mindestens 2 Richtungen beinhalten). Im Projektbaum können einzelne Einträge gelöscht werden. Bei der Löschung wird keine Konsistenzprüfung der Beobachtungsgruppe durchgeführt. Wird z.B. der Endpunkt einer Messungslinie gelöscht, so kann die gesamte

| 1 Unvollständig | ge Beobachtung  | gen 🔀     |
|-----------------|-----------------|-----------|
| Beschreibung    | der Beobachtung |           |
| Linie1100030 -> | 1100040         |           |
|                 |                 |           |
|                 |                 |           |
| Editieren       | Markieren       | Schließen |

Linie nicht an der Ausgleichung teilnehmen. Das Gleiche gilt auch, wenn der Endpunkt einer Linie auskommentiert wird ( nicht aktiv). Über den Menuepunkt **Bearbeiten -> Zeige unvollständige Beobachtungen** wird ein Dialog mit den entsprechenden Beobachtungen, Beobachtungsordner angezeigt. Die Buttons sind identisch mit denen des Dialoges *Auskommentierte Beobachtungen*.

#### 1.2.8 Rückgängig-Wiederherstellen

In Kafka-für-Windows ist ein Undo/ Redo Mechanismus auf Applikationsebene implementiert. Änderungen an den Beobachtungen, Punkten, Definitionen, Steuerdaten und Genauigkeitsangaben lassen sich rückgängig machen bzw. auch wiederherstellen. Über den Menueaufruf **Bearbeiten->Fenster-Rückgängig machen /Wiederherstellen Verlauf** kann ein Dialog mit den Informationen zu den gespeicherten Undo /Redo Vorgängen aufgerufen werden.

Innerhalb einer Kafka-für-Windows Applikation wird genau eine Undo/Redo Liste geführt. Arbeiten Sie innerhalb einer WinKafka Applikation mit mehre-

| 📽 Rückgängig/Wiederherstellen Verlauf                                        | × |
|------------------------------------------------------------------------------|---|
| Rec500: AnschlussPunkt(e) aus Datei eingefügt                                |   |
| Transformation(en) aus Datei eingefügt                                       |   |
| Rec500: Einfügen GPS-Koordinaten aus Datei C:\WinKafka\Beispiele\Gps\Blh.gps |   |
| Rec500: Einfügen GPS-Koordinaten aus Datei C:\WinKafka\Beispiele\Gps\Blh.gps |   |
| Rec500: Kopiere 1 Projekt(e)                                                 |   |
| Rec500: Kopiere 1 Projekt(e)                                                 |   |
| Rec500: Anderung Aktivitätsflag(s) (nimmt an Ausgleichung teil oder nicht)   |   |
| Rec500: Anderung Aktivitätsflag(s) (nimmt an Ausgleichung teil oder nicht)   |   |
| Rec500: Anderung Aktivitätsflag(s) (nimmt an Ausgleichung teil oder nicht)   |   |
| Ende der Liste                                                               |   |
|                                                                              |   |
|                                                                              |   |
| Rückgängig Wiederherstellen                                                  |   |
|                                                                              |   |
| Undo-Liste löschen                                                           |   |
|                                                                              |   |
| Schließen                                                                    |   |
|                                                                              |   |
|                                                                              |   |

ren Projekten die gleichzeitig geöffnet sind, werden in der Undo/Redo Liste die Änderungen zu mehreren Projekten gespeichert. Es erfolgt keine Trennung nach unterschiedlichen Projekten.

Wenn sehr viele Änderungen gemacht wurden, sollte man die Undo/Redo Liste, wenn die Informationen nicht mehr benötigt werden, zwischenzeitlich löschen, um Speicherplatz wieder freizugeben. Dies erfolgt über Anwahl des Buttons Undo-Liste löschen

#### 1.2.9 Einstellungen

Unter dem Menuepunkt **Bearbeiten -> Einstellungen** sind grundsätzliche Einstellungen zum Punktkennzeichen, dem Starten der Ausgleichungsmodule und den Protokollen zusammengefaßt. In Kafka-Projekten wird grundsätzlich mit alphanumerischen Punktkennzeichen gearbeitet. Die in Kafka Auftragsdateien vorhandenen Punktkennzeichen, bestehend aus den Nummerierungsbezirken, der Punktart und der Punktnummer, werden jetzt alphanumerisch gespeichert. Die in Kafka für Windows erstellten Berechnungsprotokolle entsprechen denen der Kafka Dos-Version, wenn die Sortierkenziffer KPZ1 auf alphanumerische Punktkennzeichen eingestellt würde.

Damit in den Editoren zur Beobachtungseingabe nicht das komplette Punktkennzeichen eingegeben werden muß, ist eine verkürzte Eingabe des Punktkennzeichens implementiert worden. Die verkürzte Eingabe wird benutzt, wenn im *Punktkennzeichen Dialog* die

| Punktkennzeichen Dialog          |          |            |       |  |
|----------------------------------|----------|------------|-------|--|
| Kafkab Projekt                   |          |            |       |  |
| 🔽 Default Nummerierungsbezirk i  | mmer akt | ualisieren |       |  |
| Stellen fuer Nummerierungsbezirk | 8 1      |            | J 8   |  |
| Stellen fuer Punktart            | 1 1      | J          | 1     |  |
| Stellen fuer Punktnummer         | 5 1      |            | J 5   |  |
| Default Nummerierungsbezirk      |          | 1          |       |  |
| Ubernehmen Abbruch               |          |            | Hilfe |  |

Schaltfläche Automatische Punktnummernaktualisierung aktiviert ist. Das Punktkennzeichen wird intern in den Nummerierungsbezirk, die Punktart und die Punktnummer unterteilt. Das gesamte Punktkennzeichen hat maximal 16 Stellen. In ALKIS ist die Punktart nicht mehr Bestandteil des Punktkennzeichens, sondern wird als Attribut (z.B. AX Grenzpunkt) geführt. In den Menues wo Unterscheidungen auf Grund der Punktart getroffen werden, erfolgt eine Zuordnung der ALKIS Attribute zur ehemaligen Punktart (z.B. AX Grenzpunkt wird als Punktart 2 behandelt). Bei der Eingabe einer Beobachtung muß mindestens die Punktnummer eingegeben werden. Bei Verlassen des Eingabefeldes mit der Enter/Return Taste erfolgt die Vervollständigung des Punktkennzeichens. Wird im Projekt ein Punkt mit der entsprechenden Punktnummer als Bestandteil des Punktkennzeichens gefunden, so wird dieser übernommen. Ist die Punktnummer im Projekt mehrfach vorhanden, so wird eine Dialogbox zur Auswahl des entsprechenden Punktes angezeigt. Ist die Punktnummer noch nicht vorhanden, so wird ein Dialog zur Vervollständigung des Punktkennzeichens angezeigt. In diesem Dialog wird für das Punktkennzeichen der Default Nummerierungsbezirk und Leerzeichen für die Punktart zur Punktnummer hinzugefügt. Der Bereich für die Punktart ist selektiert und muß durch Eingabe vervollständigt werden. Der Default Nummerierungsbezirk wird bei jeder Punkteingabe aus dem Punktkennzeichen des aktuellen Punktes neu belegt. Ist die Schaltfläche Default Nummerierungsbezirk immer aktualisieren deaktiviert, so wird immer der unter Default Nummerierungsbezirk angezeigte Nummerierungsbezirk für die Vervollständigung des Punktkennzeichens benutzt.

Beim Start der Vorauswertung können 2 Parameter gesetzt werden. Zum einen ist dies die Größe des maximal zu benutzenden Hauptspeichers und zum anderen die Wahl, ob im Ausgabeprotokoll der Vorauswertung ein komplettes Listing der eingelesenen Beobachtungen und Punkte ausgegeben werden soll. Dieser Dialog wird über den Menuepunkt **Bearbeiten -> Einstellungen -> Vorverarbeitungsparameter** angewählt bzw. wird bei jedem Start der Vorauswertung angezeigt.

| Vorverarbeitungsparameter Dialog                    |       |
|-----------------------------------------------------|-------|
| Projekt Kafkab                                      |       |
| Ausgabe der Messwerte                               |       |
| Größe fuer maximal zubenutzenden Hauptspeicher [kb] | 32000 |
| Übernehmen Abbruch                                  | Hilfe |

Für die Lageausgleichungsmodule können die folgenden Parameter gesetzt werden. Diese Parameter werden im Ausgleichungsparameter Dialog festgelegt. Punkte, die nur mit einer polaren Beobachtung bestimmt sind, werden von der Ausgleichung ausgeschlossen und nach erfolgter Ausgleichung per Abriß bestimmt. Im Ausgabeprotokoll kann die Ausgabe einer Liste dieser Punkte erfolgen, wenn die Schaltfläche Ausgabe der Polarpunkte aktiviert ist. Die Beobachtungen eines Transformationsblockes können auf die Punkte eingeschränkt werden, die überbestimmt aufgemes-

| Ausgleichungsparameter Dialog                                                     |                           |
|-----------------------------------------------------------------------------------|---------------------------|
| Projekt ac                                                                        |                           |
| 🔽 Ausgabe der Polarpunkte                                                         |                           |
| Alle Transformationspunkte berechnen                                              |                           |
| 🗖 Zusaetzliche Statistik der Transformationssysteme                               |                           |
| 🗖 Bei Bedingungsbeobachtungen ausgeglichene Koordinaten von Dyn. Punkten benutzen |                           |
| Gewichtete Auffelderung                                                           |                           |
| Auffelderung bei freier Ausgleichung                                              |                           |
| Ausgleichungsvariante                                                             | Dynamische Ausgleichung 🗨 |
| Maximale Anzahl der Transformationsparameter im freien Netz                       | 3 3 4                     |
| Fehlerkriterium bei Bedingungsbeobachtungen                                       | Statistischer Test        |
| Betrag fuer Fehlersuche                                                           | 0.010                     |
| Größe fuer maximal zubenutzenden Hauptspeicher [kb]                               | 64000                     |
| Vorzeichen bei Abständen                                                          | Nur Betrag der Abstände   |
| Übernehmen Abbruch                                                                | Hilfe                     |

sen sind. Ist die Schaltfläche Alle Transformationspunkte berechnen nicht aktiviert, so werden die nicht überbestimmten Punkte eines Transformationsblockes nicht berechnet. Für diese Punkte erhält man dann keine Koordinaten. Über die Schaltfläche Zusätzliche Statistik der Transformationssysteme kann man eine Statistik der verwendeten Anschlusspunkte, dynamischen Anschlusspunkte, einfach bzw. überbestimmten Punkte pro Transformationssystem in dem Ausgabeprotokoll erhalten. Bei dynamischen Anschlußpunkten werden in den Beobachtungsgleichungen immer die aktuell ausgeglichenen Koordinaten benutzt. Über die Schaltfläche Bei Bedingungsbeobachtungen ausgeglichene Koordinaten von Dyn. Punkten nutzen werden in den Beobachtungs- gleichungen für Bedingungen die eingegebenen dynamischen Anschlußpunkte wie Festpunkte behandelt. In einer freien/dynamischen Ausgleichunge kann ausgeschaltet werden. Voraussetzung ist das mindestens ein Block mit "Direkten Koordinatenbeobachtungen (i.d.R aus Saposmessungen)" vorhanden ist. Für die Auffelderung werden alle Punkte gleichgewichtet behandelt. Über die Schaltfläche Gewichtete Auffelderung fliessen die Punkte mit ihrer Standardabweichung in die Auffelderung ein.

Für die Wahl der Ausgleichungsvariante stehen die Varianten Individueller Punktstatus (wie bei den Punktdaten eingegeben), Freie Ausgleichung (Alle Punkte erhalten den Punktstatus Neupunkt), Dynamische Ausgleichung ( alle festen Anschlusspunkte erhalten den Punktstatus dynamischer Anschlusspunkt), Feste Ausgleichung ( alle dynamischen Anschlusspunkte erhalten den Punktstatus Fester Anschlusspunkt) und Halbdynamische Ausgleichung ( alle Festen Anschlusspunkte werden zu Neupunkten) zur Verfügung.

Bei einer Ausgleichung im freien Netz wird die **Anzahl der Transformationsparameter** unabhängig von der bei den Beobachtungen gemachten Einstellungen auf 3-Parameter bzw. wahlweise auf 4-Parameter reduziert.

Nach der Ausgleichung wird für alle Beobachtungen ein Statistischer Test auf Fehler durchgeführt. Für die Bedingungsbeobachtungen kann dieser statistische Test abgeschaltet werden und statt dessen eine Fehleruntersuchung über den Absolutbetrag der Verbesserung, mit einer wählbaren Grenze, über die Schaltfläche Fehlergrenze für Bedingungsbeobachtungen durchgeführt werden. Dies ist sinnvoll für reine Transformationsprojekte mit Bedingungen, wo für die Bedingungsbeobachtungen kleine Standardabweichungen zur Zwangsrealisierung dieser Beobachtungen eingegeben wurden. Desweiteren kann der von der Ausgleichung maximal zu benutzende Hauptspeicher festgelegt werden. In der DOS-Version wurden bei den Beobachtungstypen Parallelität und Abstand Punkt-Linie keine Vorzeichen berücksichtigt. Die Abstände wurden als Absolutbetrag interpretiert. Ob das Vorzeichen bei diesen Beobachtungstypen in der Ausgleichung berücksichtigt werden soll, kann über den Eintrag Vorzeichen bei Abständen festgelegt werden. Dieser Dialog wird über den Menuepunkt Bearbeiten -> Einstellungen -> Ausgleichungsparameter angewählt bzw. wird bei jedem Start der Ausgleichung angezeigt.

Für die Höhenausgleichung sind über den Höhenausgleichungs-Parameter Dialog konfigurierbar, ob im Ausgabeprotokoll der Höhenausgleichung ein komplettes Listing der eingelesenen Beobachtungen und Punkte ausgegeben werden soll. Desweiteren kann die Ausgleichungsvariante gewählt werden. Bei der Höhenausgleichung hat man die Wahl zwischen einer freien Ausgleichung und einer festen Ausgleichung.Der Dialog wird über den Menuepunkt **Be**-

| Höhenausgleichung Parameter Dialog         |  |
|--------------------------------------------|--|
| Projekt Kafkab                             |  |
| Ausgabe der Messwerte                      |  |
| Ausgleichungsvariante Feste Ausgleichung 💌 |  |
| Übernehmen Abbruch Hilfe                   |  |
**arbeiten -> Einstellungen -> Höhenausgleichungsparameter** angewählt bzw. wird bei jedem Start der Höhenausgleichung angezeigt.

Die Ergebnisse der Rechenmodule Vorauswertung, Ausgleichung, Höhenausgleichung und L1-Norm Ausgleichung werden im Kafka-Projekt unter dem Ordner Protokolle gespeichert. Jedes Protokoll wird nach dem Berechnungsmodul, der Ausgleichungsvariante und dem Datum/Uhrzeit der Berechnung benannt. Hierdurch stehen die Ergebnisse mehrerer Protokolle der Lageausgleichung (z.B. eine freie und eine feste Ausgleichung) gleichzeitig zur Verfügung. Es ist auch möglich, von ein und demselben Projekt mehrere Ausgleichungsergebnisse einer freien Ausgleichung zu speichern. Wird dies gewünscht, ist die Schaltfläche **Protokolle vom gleichen Typ überschreiben** zu deaktivieren. Standardmäßig

| Protokoll Parameter Dialog              |       |
|-----------------------------------------|-------|
| Projekt Kafkab                          |       |
| 🔽 Protokolle vom gleichen Type überschr | eiben |
| 🔲 Vor dem Ueberschreiben nachfragen     |       |
| 🔲 Externe Ergebnissdatei kopieren       |       |
| Übernehmen Abbruch                      | Hilfe |

wird von einer Ausgleichungsvariante nur eine Version gespeichert. Bei einem erneuten Durchlauf wird das vorhandene Protokoll durch das neu erzeugte automatisch ersetzt. Mit Aktivieren der Schaltfläche Vor dem Überschreiben nachfragen erhält der Anwender die Möglichkeit, die Auswahl, das bestehende Protokoll zu Überschreiben oder ein zusätzlichen Protokoll anzulegen, nach Beendigung des Programmlaufs zu treffen. Von den Rechenprogrammen werden, wie bei der DOS-Version, externe Ausgabeprotokolle angelegt. Um diese Ausgabeprotokolle für unterschiedliche Ausgleichungsvarianten vorzuhalten, werden sie umbenannt oder umkopiert. Der Name der Ausgabeprotokolle setzt sich aus der Projektbezeichnung und dem Datum und der Uhrzeit zusammen. Die Wahl, ob kopiert oder umbenannt werden soll, wird über die Schaltfläche Externe Ergebnissdateien kopieren festgelegt.

Der Dialog wird über den Menuepunkt Bearbeiten -> Einstellungen -> Protokollparameter angewählt.

Standardmäßig wird für externe Dateien, z.B. die Protokolldateien der Ausgleichung, Notepad aufgerufen. Das benutzte Kommando für Aufruf lautet Notepad "&f". Das Kürzel &f wird zur Laufzeit durch den jeweiligen Dateinamen ersetzt. Die Anführungszeichen werden benötigt, wenn im Dateinamen Leerzeichen enthalten sind. Über den Button Suchen kann ein anderer Editor als Notepad ang

werden. Alternativ können Sie auch im Textfeld das entspre-

chende Kommando für den Aufruf des Editors eingeben. Das Kommando wird nur akzeptiert wenn das Kürzel für den Dateinamen &f enthalten ist. Das Kommando für den Editoraufruf wird für den aktuellen Benutzer gespei-

chert. Bei allen Projekten, die ab jetzt von dem Benutzer bearbeitet werden, gilt diese Einstellung.

Die Vorlagen für Projekte und Ergebniss-styles werden per default im Ordner Vorlagen unterhalb des Programmverzeichnisses gespeichert. Das Verzeichnis kann über den Menuepunkt **Bearbeiten -> Einstellungen -> Vorlagen-Verzeich**nis setzen vom Benutzer individuell festgelegt werden.

### 1.2.10 Sicherungsintervall setzen

Im WinKafka ist ein automatisches Backup implementiert. Im vom Anwender vorgegebenen Zeitintervall wird der aktuelle Inhalt des Projektes in einer temporären Datei gespeichert. Wird das Projekt oder auch das komplette Programm geschlossen, wird die temporäre Datei gelöscht. Existiert beim Öffnen eines Projektes die temporäre

Datei, wird davon ausgegangen, dass die letzte Sitzung nicht korrekt beendet wurde. Der Anwender kann jetzt wählen, ob mit dem Inhalt der temporären Datei oder dem des Originalprojekts gearbeitet werden soll. Wird mit den Daten der temporären Datei gearbeitet, so sind diese vor Beenden des Projektes zu speichern.

### 1.2.11 Zusätzliche Parameter

Unter dem Menuepunkt **Zusätzliche Parameter** können die folgenden Parameter festgelegt werden.

Für Transformationsblöcke kann eine Meridianstreifentransformation angewählt werden. Zu den Berechnungsprogrammen werden die transformierten Koordinaten

| ad  | "&f"      |       |
|-----|-----------|-------|
| uch |           | Hilfe |
|     | aα<br>ich | ich   |

| Backupeinste     | llungen    |       |
|------------------|------------|-------|
| 🔽 Automatisch    | ies Backup |       |
| Intervall in Min | uten 10    |       |
| Weiter           | Abbruch    | Hilfe |

| usätzliche Par | meter                                | 1.1.1.0.1                      |
|----------------|--------------------------------------|--------------------------------|
| Projekt 1      |                                      |                                |
| 🔲 Bei Meridiar | streifentransformation ursprüngliche | •Koordinate mit protokollieren |
| Transformat    | on:beobachtungen sortiert exportie   | ren                            |
| T Alle Punkte  | n Auftragsdatei exportieren          |                                |
| E Abfrage der  | Vemarkungsart bei Neueingabe         |                                |
| E Rechtsbünd   | igeAusgabe LGW in EDBS-Datei         |                                |
| 🔲 Beschreiber  | deNamen für Protokolldateien         |                                |
| 🗖 Vervollständ | igen der Koordinaten                 |                                |
| Übernehmen     | Abbruch                              | Hilfe                          |

als

Beobachtung übergeben. Über die Schaltfläche können die ursprünglichen Koordinaten als Kommentar an die

Berechnungsprogramme übergeben werden.

Die Transformationsbeobachtungen werden in der Reihenfolge der Eingabe an die Berechnungsprogramme übergeben. Es kann aber auch eine Sortierung nach Punktkennzeichen angewählt werden.

In die Auftragsdatei werden in der Regel nur die Punkte exportiert die in Beobachtungen referenziert werden. Bei Anwahl der Schaltfläche *Alle Punkte in Auftragsdatei exportieren:* werden alle im Anschlußpunktordner vorhandenen Punkte in die Auftragsdatei exportiert. Beim Start der Gesamtausgleichung werden dann automatisch alle dynamischen Anschlußpunkte in der Ausgleichung mitgeführt.

Abfrage der Vermarkungsart bei Neueingabe: Bei der Ersteingabe eines Punktkennzeichens wird eine Dialogbox für die Eingabe der Vermarkungsart angezeigt.

*Rechtsbündige Ausgabe LGW in EDBS-Datei:* Der Lagegenauigkeitswert LGW wird rechtsbündig in das 8-Zeichen breite Feld geschrieben, ansonsten in die ersten 4 Zeichen.

*Beschreibende Namen für Protokolldateien:* Die Protokolldateien der Ausgleichung können mit beschreibenden Namen erzeugt werden. Es wird das benutzte mathematischeVerfahren (L2-Norm, Robuste Schätzung) sowie die Ausgleichungsvariante (fest, freie oder dynamisch) im Dateinamen vermerkt.

*Vervollständigen der Koordinaten:* Bei der Eingabe der Koordinatenwerte können die führenden Stellen von der Vorgängerkoordinate übernommen werden.

### 1.3 Menue Punkte

Unter dem Menue **Punkte** sind die Funktionen zur Bearbeitung von Punktkennzeichen, dem Suchen von Punkten und Beobachtungen über das Punktkennzeichen, dem Editieren von Punktinformationen und der Ausgabe von Koordinaten aus Kafkaberechnungen in externe Dateien zusammengefaßt.

| 🔀 WinKafka : Kafl                                                                                               | kab                                                             |                                                                                                    |                                                  |                  |    |
|----------------------------------------------------------------------------------------------------|-----------------------------------------------------------------|----------------------------------------------------------------------------------------------------|--------------------------------------------------|------------------|----|
| Datei Bearbeiten                                                                                                | Punkte                                                          | Berechnungen                                                                                                    | Projekt                                          | Werkzeuge        | H  |
| WinKAFKA Projekte<br>Kafkab<br>Genauigkeit<br>Anschlußpu<br>Beobachtur<br>Protokolle<br>Vorausv<br>Definitionen | Umbe<br>Verso<br>Numr<br>Such<br>Such<br>Zeige<br>Punkl<br>EDBS | enennen<br>ihmelzen<br>nerierungsbezirk<br>e Beobachtung m<br>e Anschlusspunk<br>e auskommentiert<br>tlisten aufräumer<br>tinformationen<br>i - Einstellungen | e ändern<br>nit Punktnu<br>: mit Punkt<br>n<br>n | ummer<br>tnummer | 28 |

### 1.3.1 Punkte umbennenen

Punkte werden in Kafka durch ihr Punktkennzeichen eindeutig repräsentiert. Bei den Beobachtungen und Definitionen (Geraden und Flächen) wird eine Referenz auf ein Punktobjekt gespeichert. Ändert sich bei diesem Punktobjekt das Punktkennzeichen, so wird bei allen Beobachtungen die auf dieses Punktobjekt verweisen automatisch das geänderte Punktkennzeichen angezeigt. Zum Verändern des Punktkennzeichens stehen 2 Funktionen zur Verfügung. Zum einen kann ein Punktkennzeichen umbenannt werden und zum anderen können 2 Punkte zu einem verschmolzen werden. 

 Punktkennzeichen umbenennen
 Image: Comparison of the second second s

Beim Umbenennen von Punkten werden zwei Punktkennzeichen abgefragt. Voraussetzung für das Umbenennen

der Punkte ist, dass das alte Punktkennzeichen existiert, es ist ein Punktobjekt vorhanden, und das neue Punktkennzeichen noch nicht existiert. Sollte das neue Punktkennzeichen bereits existieren, wird das Umbenennen nicht durchgeführt. Der Dialog wird über das Menue **Punkte -> Umbenennen** aufgerufen.

### **1.3.2 Punkte verschmelzen**

Zwei Punktobjekte können über den Menuepunkt Punkte -> Verschmelzen zu einem Punkt verschmolzen werden. Alle Beobachtungen, die vorher auf einen der beiden Punkte verwiesen haben, referenzieren anschließend das neue Punktobjekt. Beim Verschmelzen von Punkten werden auch zwei Punktkennzeichen abgefragt. Beide Punktkennzeichen müssen im Projekt existieren. Desweiteren ist das Punktkennzeichen für den verschmolzenen Punkt festzulegen. Wenn einer der existierenden Punkte ein Anschlusspunkt ist, wird das Punktkennzeichen dieses Punktes vorgeschlagen. Die Zusatzinformationen des Punktes, dessen Punktkennzeichen für den verschmolzenen Punkt benutzt wird, bleiben erhalten, die des anderen Punktes gehen verloren. Soll für das neue Punktobjekt auch ein neues Punktkennzeichen vergeben werden, so ist nur ein Punktkennzeichen erlaubt, welches im Projekt noch nicht existiert.

| 📲 Punkte verschi                                            | nelzen     |       |
|-------------------------------------------------------------|------------|-------|
| Projekt Kafkab                                              | •          |       |
| 1. Punkt 13002<br>2. Punkt 13012                            | :01        |       |
| Punktkennzeiche<br>• 1300201<br>• 1301201<br>• Neues Punktk | ennzeichen |       |
| Verschmelzen                                                | Schließen  | Hilfe |

### 1.3.3 Nummerierungsbezirk ändern

siehe Kapitel 1

### 1.3.4 Beobachtungen suchen über Punktnummer

Punkte werden in der Regel von mehreren Beobachtungen referenziert. Eine Suche nach allen Beobachtungen eines Punktes ist unter dem Menue Punkte -> Suche Beobachtung mit Punktnummer implementiert. Im Punktauswahldialog ist das Punktkennzeichen des zu suchenden Punktes einzugeben.

Beobachtu

Editieren

Markieren

| Punktauswahl von Projekt Kafkab                                | × |
|----------------------------------------------------------------|---|
| Projekt Kafkab  Punktkennzeichen 1  Suche nur über Punktnummer |   |
| Punktkennzeichen<br>1100001<br>1800001                         |   |
| Zeige Schließen                                                |   |

| Punkt                                                                                                    | auswahl von Projekt Kafkab 🛛 🗙                                                                 |
|----------------------------------------------------------------------------------------------------|------------------------------------------------------------------------------------------------|
| Projek<br>Punktł                                                                                                    | t Kafkab                                                                                       |
| □ Su                                                                                                    | iche nur über Punktnummer                                                                      |
| Punk<br>1300<br>1300<br>1300<br>1300<br>1300<br>1300<br>1300                                                                                                  | <tkennzeichen<br>201<br/>202<br/>203<br/>204<br/>205<br/>206<br/>206<br/>207</tkennzeichen<br> |
| Z                                                                                                    | leige Schließen                                                                                |
| eobachtung mit Punl                                                                                                    | kt 1200100 🛛 🗙                                                                                 |
| Beschreibung der Beob                                                                                                    | pachtung                                                                                       |
| Gerade 1200112 in Linie<br>Gerade 1200113 in Linie<br>Strecke 1100030 -> 120                                                                                  | 21200100 -> 1200110<br>21200100 -> 1200110<br>0100                                             |
| Lunienpunkt : Linie11000<br>Strecke 1200100 -> 120<br>Linienpunkt ; Linie11000<br>Strecke 1100001 -> 120<br>Strecke 1200100 -> 120<br>Transformation Punkt 12 | 130 -> 1100010<br>10104<br>130 -> 1100020<br>10100<br>10101<br>200100                          |
| n die                                                                                                    |                                                                                                |

Schließen

kennzeichen oder aber, wie bei der verkürzten Eingabe des Punktkennzeichens bei Beobachtungen, nur die Punktnummer gewählt werden. Ist die Schaltfläche Suche nur über Punktnummer aktiviert, wird nur die Punktnummer als Suchkriterium benutzt. Es werden in einer Liste alle Punkte, die dem Eingabekriterium entsprechen, aufgeführt. Nach Selektion eines Punktes und Auswahl des Buttons Zeige werden die Beobachtungen, in denen der selektierte Punkt referenziert wird, in einem neuen Dialog präsentiert. Die Beobachtungen werden in derselben Reihenfolge ausgegeben, wie sie im Projektbaum gespeichert sind. Über den Button

Als Suchkriterium kann das komplette Punkt

Editieren wird der Editor für die ausgewählte Beobachtung geöffnet, und über den Button wird die ausgewählte Beobachtung im Projektbaum selektiert und dargestellt. Sind zu einem Punkt keine Beobachtungen gespeichert, so wird in diesem Dialog eine leere Liste angezeigt.

### 1.3.5 Suche Anschlußpunkte

Der Editor für Anschlußpunkte wird durch Auswahl des Eintrages Anschlußpunkte im Projektbaum oder eines Punktes im Ordner Anschlußpunkte geöffnet. Eine Möglichkeit den Editor für Anschlußpunkte zu öffnen besteht über den Menuepunkt **Punkte->Suche Anschlußpunkt mit Punktnummer**. Der Punkt, welcher im Punkteditor angezeigt werden soll, wird über das einzugebende Punktkennzeichen definiert. Die Suchkriterien entsprechen denen bei der Suche von Beobachtungen mit der Punktnummer. In der Liste werden aber nur die Punkte angezeigt, die im Anschlußpunktordner vorhanden sind, also alle Punkte mit den Punktsati Näherungswert, beweglicher Anschlußpunkt oder Festpunkt. Höhenanschlußpunkte werden hier selbstverständlich auch angezeigt.

### 1.3.6 Zeige auskommentierte Anschlußpunkte

Wie in den Beobachtungseditoren besteht auch in dem Punkteditor die Möglichkeit, Einträge durch Deaktivieren der Schaltfläche **aktiv** von der Ausgleichung auszuschließen. Die so markierten Punkte werden nicht als Anschlußpunkte an die Berechnungsmodule übergeben. Über den Menuepunkt **Punkte -> Zeige auskommentierte Punkte** wird ein Dialog mit allen auskommentierten (nicht aktiven) Punkten angezeigt. Über den Button Editieren wird der Editor für den ausgew

Punkt geöffnet, und über den Button Markieren ausgewählte Punkt im Projektbaum selektiert und dargestellt.

### 1.3.7 Nicht benutzte Punkte löschen

Nicht mehr benötigte Punkte sollten aus dem internen Speicher gelöscht werden. Jedes Punktkennzeichen, das innerhalb des Projektes eingegeben wurde, wird, auch wenn die Beobachtung zu diesem Punkt gelöscht wurde, weiterhin in den internen Punktlisten aufgeführt. Um den Speicherbedarf zu minimieren, kann man diese nicht mehr benötigten Punkte löschen. Man kann selektieren, ob nicht mehr referenzierte Punkte und/oder Punkte, die nur Anschlusspunkte sind, aus dem Projekt gelöscht werden sollen. Vor dem Aufruf dieser Funktion sollte man die Undo-Listen löschen (Menueeintrag Bearbeiten -> Fenster -> Rückgängig/Wiederherstellen

| Punktauswahl von Projekt Kafkab 🛛 🛛                                                                        | C |
|----------------------------------------------------------------------------------------------------|---|
| Projekt Kafkab 💌<br>Punktkennzeichen 🚺<br>🗹 Suche nur über Punktnummer                                     |   |
| Punktkennzeichen           1100010           1100020           1100030           1100040           1100050 |   |
| Editieren Schließen                                                                                        |   |

| Punktkennzeit      | chen |       |  |
|--------------------|------|-------|--|
| 1100020<br>1100040 |      |       |  |
| 100010             |      |       |  |
|                    |      |       |  |
|                    |      |       |  |
|                    |      |       |  |
|                    |      | <br>1 |  |

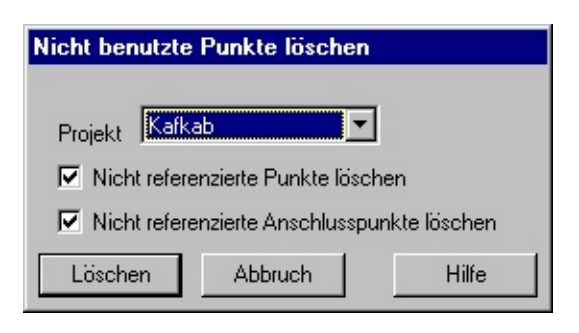

Verlauf), da ansonsten Punkte/Beobachtungen, die in den Undo-Listen eingetragen sind, die Bereinigung der Punktlisten verhindern. Es ist nicht möglich, die Löschung dieser Punkte rückgängig zu machen.

Nicht referenzierte Punkte sind Punkte, die in keiner Beobachtung, Flächendefinition, Geradendefinition oder bei den Anschlußpunkten referenziert werden. Punkte, die nur als Anschlußpunkt im Projekt vorkommen, werden als *Nicht referenzierte Anschlußpunkte* bezeichnet. Der Dialog wird über den Menueeintrag **Projekte -> Punktlisten aufräumen** aufgerufen.

### 1.3.8 Zusatzinformationen zu Punkten

In der Ausgleichung werden für Punkte nur die Koordinatenwerte und der Punktstatus benötigt. In Kafka besteht die Möglichkeit, zusätzliche Informationen zu den Punkten zu speichern. Diese Zusatzinformationen werden beim Erzeugen von Koordinatendateien verwendet. Zur Zeit bei der Ausgabe im EDBS, NAS-ERH sowie im KIV-Format (Lagestatus, Lagegenauigkeitsangabe). Der Dialog zum Bearbeiten der Punktinformationen wird über das Menue **Punkte** -> **Punktinformationen** -> **Punktinformationen bearbeiten** aufgerufen.

Es werden alle in diesem Projekt eingegebenen Punkte dargestellt. Zusätzlich zum Punktkennzeichen wird der Punktstatus der Lage

und der Höhe gelistet. Für jeden Punkt können der Lagestatus, die Lagegenauigkeitsangabe, der Lagegenauigkeitswert, der Höhenstatus, die Höhengenauigkeitsangabe, der Höhengenauigkeitswert, die Vermarkungsart sowie 3 benutzerspezifische Felder belegt werden. Die Informationen können für einen oder auch für mehrere selektierte Punkte verändert werden. Nach Auswahl der zu verändernden Punkte wird ein Dialog mit den bereits gespeicherten Werten gestartet.

Sind mehrere Punkte selektiert, so werden nur die Felder des Dialoges mit Informationen ge-

füllt, die bei allen Punkten identisch belegt sind. Bei den Genauigkeitsangaben sind Lagegenauigkeitsstufen sowie die Parameter "P" für die Lage sowie "H" für die Höhe zulässig. Der Genauigkeitswert wird nur bei der Wahl einer dieser Parameter ausgewertet. Ist keine Eingabe des Genauigkeitswertes vorhanden, so wird die in der Ausgleichung ermittelte Lokale Standardabweichung bzw. Standardabweichung der Höhe in die EDBS-Punktdatei eingetragen. Wird die Schaltfläche **Löschen** bei einem Eintrag aktiviert, so wird beim Übernehmen der Daten bei allen selektierten Punkten der entsprechende Eintrag gelöscht.

Die Liste der Punkte kann nach den einzelnen Spalten sortiert werden, und es kann eine Suchfunktion aufgerufen werden. Diese Funktionen sind über das Kontextmenue erreichbar (rechte Maustaste innerhalb der Liste).

Bei der Koordinatenausgabe im EDBS-Format werden zuerst die in diesem Menue eingegebenen Infor-

| /inKafka : Kafl                                                                             | kab                                                                                                    |                                                                         |
|---------------------------------------------------------------------------------------------|----------------------------------------------------------------------------------------------------|-------------------------------------------------------------------------|
| i Bearbeiten                                                                                | Punkte Berechnungen Projekt Werkzeuge H                                                                   | Hife                                                                    |
| A Projekte<br>b<br>uerdaten<br>nauigkeitsangal                                              | Umbenennen<br>Verschmelzen<br>Nummerierungsbezirke ändern                                                 |                                                                         |
| schlußpunkte<br>obachtungen<br>Lage Beobacht<br>⊕ Linie1100010                              | Suche Beobachtung mit Punktnummer<br>Suche Anschlusspunkt mit Punktnummer<br>Zeige auskommentierte Punkte |                                                                         |
| i⊞ Geraden<br>⊟ Strecken                                                                    | Punktlisten aufräumen                                                                                     |                                                                         |
| Strecke 1<br>Strecke 1<br>Strecke 1<br>Strecke 1                                            | Punktinformationen  EDBS - Einstellungen  NAS - Ausgabeparameter bearbeiten                               | Punktinformationen bearbeiten<br>Punktinformationen (*.vat) importieren |
| Strecke 1                                                                                   | Koordinaten ausgeben                                                                                      |                                                                         |
| Strecke 1<br>Strecke 1<br>Strecke 1<br>Strecke 1<br>E Linie1100030<br>Strecken<br>Strecke 1 | 200103 -> 1200107<br>200103 -> 1200102<br>200107 -> 1200102<br>1> 1100010<br>200100 -> 1200104            |                                                                         |

| Punktnummer | Sta           | Sta             | Abmarkung_Marke                          | id                | Punkttyp                     | Relati | crs Lage     | Koo |
|-------------|---------------|-----------------|------------------------------------------|-------------------|------------------------------|--------|--------------|-----|
| 55928621    | Fest          | DLKN            | 2                                        | DESH3A070000vsQF  | AX BesondererGebaeudepunkt   | 2      | ETRS89 UTH32 |     |
| 55927620    | Fest          | DLKM            | 1700                                     | DESH3A070000vfQR  | AX_Grenzpunkt                | ?      | ETRS89 UTH32 |     |
| 55927610    | Fest          | DLKM            | 1000                                     | DESH3A070000vgBE  | AX_Grenzpunkt                | ?      | ETRS89_UTM32 |     |
| 55927610    | Fest          | DLKM            | 9500                                     | DESH3A070000vfEc  | AX_Grenzpunkt                | ?      | ETRS89_UTM32 |     |
| 55928620    | Fest          | DLKM            | 1700                                     | DESH3A070000vg8y  | AX_Grenzpunkt                | ?      | ETRS89_UTH32 |     |
| 55927620    | Fest          | DLKM            | 1700                                     | DESH3A070000vfR0  | AX_Grenzpunkt                | 2      | ETRS89_UTH32 |     |
| 55927610    | Fest          | DFKH            | 9500                                     | DESH3A070000vgBJ  | AX_Grenzpunkt                | 2      | ETRS89_UTH32 |     |
| 55927610    | Fest          | DLKH            | 1700                                     | DESH3A070000vfE1  | AX_Grenzpunkt                | 2      | ETRS89_UTH32 |     |
| 55927620    | Fest          | DLKN            | 9500                                     | DESH3A070000vfQY  | AX_Grenzpunkt                | 2      | ETRS89_UTH32 |     |
| 5927610     | Fest          | DLKN            | 1000                                     | DESH3A070000vgBK  | AX_Grenzpunkt                | ?      | ETRS89_UTH32 |     |
| 55928619    | Fest          | DLKN            | 2                                        | DESH3A070000vi7G  | AX_SonstigerVermessungspunkt | 2      | ETRS89_UTH32 |     |
| 55927610    | Fest          | DFKH            | 9500                                     | DESH3A070000vgBH  | AX_Grenzpunkt                | ?      | ETRS89_UTH32 |     |
| 5927620     | Fest          | DLKH            | 1400                                     | DESH3A070000vfQU  | AX_Grenzpunkt                | ?      | ETRS89_UTH32 |     |
| \$5927610   | Fest          | DLKM            | 1000                                     | DESH3A070000vgBG  | AX_Grenzpunkt                | 2      | ETRS89_UTH32 |     |
| \$5927620   | Fest          | DLKN            | 9500                                     | DESH3A070000vfR5  | AX_Grenzpunkt                | 2      | ETRS89_UTH32 |     |
| 5928629     | Bearbeiten    |                 |                                          | DESH3A070000v184  | AX_SonstigerVermessungspunkt | ?      | ETRS89 UTH32 |     |
| 5927620.    | Bearbeiten    | Punktverwa      | alturad)                                 | DESH3A070000vfRK  | AX_Grenzpunkt                | ?      | ETRS89_UTH32 |     |
| 5927621.    | Doorboiton    | 0.000000000     | () () () () () () () () () () () () () ( | DESH3A070000vsSg  | AX_BesondererGebaeudepunkt   | ?      | ETRS89_UTH32 |     |
| 5927621.    | SearDeileri   | (Lageaggi eg    | au,                                      | DESH3A070000vsSh  | AX_BesondererGebaeudepunkt   | 2      | ETRS89_UTH32 |     |
| 5927621. I  | Bearbeiten    | (Höhenaggr      | egat)                                    | DESH3A070000vsSj  | AX_BesondererGebaeudepunkt   | ?      | ETRS89_UTM32 |     |
| 5928621.    | Bearbeiten    | (Bemerkung      | en zum Punkt)                            | DESH3A070000vsQ0  | AX_BesondererGebaeudepunkt   | ?      | ETRS89_UTH32 |     |
| 5927620.    |               |                 |                                          | DESH3A070000vfQN  | AX_Grenzpunkt                | 2      | ETRS89_UTH32 |     |
| 5927620.    | Bearbeite (1  | VAS Attribute   | e Punkte) 🔹 🕨                            | DESH3A070000vfRn  | AX_Grenzpunkt                | 2      | ETRS89_UTH32 |     |
| 5928610.    | Bearbeite ()  | VAS Attribute   | e Punktorte)                             | DESH3A070000vg16  | AX_Grenzpunkt                | ?      | ETRS89_UTH32 |     |
| 5927610.    | Cotto Aliac   | Dunkth (n)      |                                          | DESH3A070000vfDY  | AX_Grenzpunkt                | 2      | ETRS89_UTH32 |     |
| 5927620.    | serve (inves  | Parkeyp)        |                                          | DESH3A070000vfRV  | AX_Grenzpunkt                | ?      | ETRS89_UTH32 |     |
| 5927620.    | .osche NA:    | PUNKTEYP        |                                          | DESH3A070000vfRP  | AX_Grenzpunkt                | 2      | ETRS89_UTH32 |     |
| 5927610.    | Setze (NAS    | Typ Punkto      | rt) 🕨                                    | DESH3A070000vg7K  | AX_Grenzpunkt                | ?      | ETRS89_UTH32 |     |
| 5927620.    | 100 00        |                 |                                          | DESH3A070000vfRN  | AX_Grenzpunkt                | 2      | ETRS89_UTH32 |     |
| 5927610.    | Alle auswäh   | len             |                                          | DESH3A070000vfE6  | AX_Grenzpunkt                | 2      | ETRS89_UTH32 |     |
| 5928621.    | Suchen        |                 | Ctrl-F                                   | DESH3A070000vsQM  | AX_BesondererGebaeudepunkt   | 2      | ETRS89_UTH32 |     |
| 5928620.    | Meiters) ich  | en              | F3                                       | DESH3A070000vfFK  | AX_Grenzpunkt                | ?      | ETRS89_UTH32 |     |
| 5927620.    | Zalas Caslle  | or i            |                                          | DESH3A070000vfR8  | AX_Grenzpunkt                | 2      | ETRS89_UTH32 |     |
| 5928610.    | ceige spain   | er ibeschireibu | ung -                                    | DESH3A070000vgOR  | AX_Grenzpunkt                | 2      | ETRS89_UTH32 |     |
| 5927620. J  | configuration | onseditor au    | ruten                                    | DESH3A070000vfRj  | AX_Grenzpunkt                | 2      | ETRS89_UTH32 |     |
| 5928611.    | Zeige Dime    | nsionen an      |                                          | DESH3A070000vsT0  | AX_BesondererGebaeudepunkt   | ?      | ETRS89_UTH32 |     |
| 5927621.    | Reihenfolge   | zurücksetze     | n                                        | DESH3A070000vsSd  | AX_BesondererGebaeudepunkt   | ?      | ETRS89_UTH32 |     |
| 5927620     |               |                 |                                          | DESH3A070000vfRh  | AX_Grenzpunkt                | ?      | ETRS89_UTH32 |     |
| 5928610     | Fest          | DLKM            | 9500                                     | DESH3A070000vfWn  | AX_Grenzpunkt                | ?      | ETRS89_UTH32 |     |
| 5928621     | Fest          | DLKM            | ?                                        | DESH3A070000vsQN  | AX_BesondererGebaeudepunkt   | 2      | ETRS89_UTH32 |     |
| 5927620     | Fest          | DLKM            | 1400                                     | DESH3A070000vfQV  | AX_Grenzpunkt                | ?      | ETRS89_UTH32 |     |
|             | Fast          | DIVW            | 2                                        | DEGES A070000teT1 | 17 RecondererGebeeudenunkt   | 2      | FTDCAG HTHA? |     |

| Punktauswahl                    |     |           |  |  |  |  |  |  |
|---------------------------------|-----|-----------|--|--|--|--|--|--|
| Massenbearbeitung von 6 Punkten |     |           |  |  |  |  |  |  |
| Lagestatus (LST)                | 177 | 🗖 Löschen |  |  |  |  |  |  |
| Lagegenauigkeitsangabe (LGA)    | 1   | 🗖 Löschen |  |  |  |  |  |  |
| Lagegenauigkeitswert (LGW)      |     | 🗖 Löschen |  |  |  |  |  |  |
| Höhenstatus (HST)               |     | 🗖 Löschen |  |  |  |  |  |  |
| Höhengenauigkeitsangabe (HGA)   |     | 🗖 Löschen |  |  |  |  |  |  |
| Höhengenauigkeitswert (HGW)     |     | 🗖 Löschen |  |  |  |  |  |  |
| Vermarkungsart (VAT)            | 000 | 🗖 Löschen |  |  |  |  |  |  |
| Benutzer Text 1                 |     | 🗖 Löschen |  |  |  |  |  |  |
| Benutzer Text 2                 |     | 🗖 Löschen |  |  |  |  |  |  |
| Benutzer Text 3                 |     | 🗖 Löschen |  |  |  |  |  |  |
| Übernehmen Abbruch              |     | Hilfe     |  |  |  |  |  |  |

mationen bearbeitet. Sind für einen Punkt keine Angaben erfolgt, so werden die globalen Parameter zur Ausgabe herangezogen.

Beim Einlesen von Punktdaten als Anschlußpunkte (EDBS, IBM-KIV, NAS) und dem Importieren von Messwerten werden Zusatzinformationen in das Kafkaprojekt übernommen. In der Kafka-Dos Version wurden die in den Messungsdatenfiles gespeicherten Vermarkungsarten in einer separaten Datei (\*.vat) gespeichert. Ein Import dieser Datei in das aktuelle Projekt ist über den Menuepunkt **Punkte -> Punktinformationen -> Punktinformationen** (\*.vat) importieren implementiert.

Im EDBS Ausgabeparameter Dialog werden die Parameter, die für die Erzeugung von EDBS-Punktdateien im Format ULPUNN notwendig sind, eingegeben. Dieser Dialog wird über das Menue **Punkte -> EDBS** -Einstellungen -> EDBS-Ausgabeparameter bearbeiten aufgerufen Die Eingabe gliedert sich in die Bereiche Punktverwaltung, Lageaggregat, Höhenaggregat sowie den Eingaben für den Auftragskennsatz. Für den Auftragskennsatz können Defaultwerte als Vorbele-

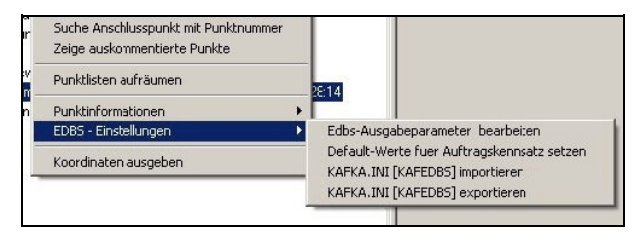

gung festgelegt werden. Der Auftragskennsatz wird von den meisten Programmen nicht ausgewertet. Über den Eintrag *Default-Werte für Auftragskennsatz setzen* werden entsprechend den formellen Vorgaben für den Auftragskennsatz Werte eingetragen.

Ein Teil der Eingabefelder sind Zwangseingaben, die auf jeden Fall belegt werden müssen. Ob alle Zwangsfelder belegt sind, kann mit dem Button Test überprüft werden. Alle Informationen, bei denen 🔽 Löschen markiert den aus dem Datensatz gelöscht. Für die einzelnen Datenfelder werden Überprüfungen auf Plausibilitäten (gültige Zeichen, genau festgelegte Anzahl von Eingabezeichen;...) beim Abspeichern durchgeführt. Bei den Genauigkeitsangaben sind Lagegenauigkeitsstufen, sowie die Parameter "P" für die Lage sowie "H" für die Höhe zulässig. Der Genauigkeitswert wird nur bei der Wahl einer dieser Parameter ausgewertet. Ist keine

|     | Edbs Informationen                      |                      |                             | _ 🗆 ×                    |
|-----|-----------------------------------------|----------------------|-----------------------------|--------------------------|
|     | Punktverwaltung ULPU0000 Lageaggregat I | JLPU2000   Hoehenagg | regat ULPU3000 🗍 Auftragski | ennsatz Teil 1 🛛 Auf া 🕨 |
|     | Punktstatus (DLPU0004)                  |                      | Löschen                     |                          |
| ist | Zuständige Stelle (DLPU0006)            |                      | Löschen                     |                          |
|     | Vermarkungsart (DLPU0009)               |                      | 🗖 Löschen                   |                          |
|     | Bemerkung zur Vermarkung (DLPU000A)     |                      | Löschen                     |                          |
|     | Entstehung des Punktes (DLPU000B)       |                      | 🗖 Löschen                   |                          |
|     |                                         |                      |                             |                          |
|     |                                         |                      |                             |                          |
|     | Speichern Zurücksetzen                  | Schließen            | Test                        | Hilfe                    |

Eingabe eines Genauigkeitswertes vorhanden, so wird die in der Ausgleichung ermittelte Lokale Standardabweichung für Lagekoordinaten bzw. Standaradabweichung der Höhe in die EDBS-Punktdatei eingetragen. Die Angaben zu den Genauigkeiten können individuell bei jedem Punkt im Menue **Punkte->Punktinformationen-Punktinformationen bearbeiten** eingegeben werden. Beim Erzeugen der Koordinatendatei werden zuerst die individuellen Genauigkeitsangaben und im Anschluß daran die globalen Angaben aus diesem Menue ausgewertet. Für die bei den EDBS-Parametern zwingend vorgeschriebenen Eingaben und Wertebereiche wird auf die EDBS-Dokumentation (Logischen Datenstruktur Punktdatei,...) verwiesen.

Die Ausgabe von Koordinaten im NAS-ERH Format ist z.Zt. nur für Neupunkte implementiert. Es werden bei dem Fortführungsauftrag also nur insert-Datensätze erzeugt.

Vor der Erzeugung einer NAS-Datei sind die Parameter für den NAS-Fortführungsauftrag anzulegen. In diesem Menu werden auch die Default-Koordinatenreferenzsysteme eingegeben.

Sind diese Parameter nicht vorhanden erfolgt beim Erzeugen der NAS-Datei eine entsprechende Fehlermeldung und die Bearbeitung wird abgebrochen.

| Profilkennung                    | Test          |
|----------------------------------|---------------|
| Antragsnummer                    | 0             |
| Auftragsnummer                   | 0             |
| Verarbeitungsart                 | 1000          |
| Geometriebehandlung              | false         |
| mitTemporaeremArbeitsbereich     | false         |
| mitObjektenImFortfuehrungsgebiet | false         |
| mitFortfuehrungsnachweis         | false         |
| crs Lage                         | ETRS89_UTM32  |
| crs Höhe                         | DE DHHN12 NOH |

### 1.3.9 Koordinatendatei erzeugen

Eine Datei mit den ausgeglichenen Koordinaten der Punkte wird von den Berechnungsmodulen, bei entsprechender Parameterwahl, erzeugt. In dieser Datei werden immer alle Punkte des Kafka-Berechnungslaufes ausgegeben. Zusätzlich ist die Möglichkeit einer differenzierteren Ausgabe der Ergebnisskoordinaten geschaffen worden. Man kann wählen, aus welchen Auswerteläufen die Lagekoordinaten bzw. die Höhenkoordinaten entnommen werden sollen. Neben dem ausgewählten Auswertelauf kann mit dem Button Einstellungen eine

| <b>***</b> Koordinaten | datei erzeugen                                       | _ 🗆 ×         |
|------------------------|------------------------------------------------------|---------------|
| Projekt                | Kafkab 💌                                             |               |
| Lage                   | L2-Norm Ausgleichung (dynamisch) vom 19.08.2003 : 0: | Einstellungen |
| Höhen                  | Keine Koordinaten                                    | Einstellungen |
| Ausgabeformat          | KAFKA - Dos                                          | Einstellungen |
| [Datei Auswahl]        | C:\WinKafka\Beispiele\Kafkab\Kafkab.                 | kor           |
| Datei erzeugen         | Abbrechen                                            | Hilfe         |

eine Selektion

der Punkte erfolgen. Neben der Auswahl des Ausgabeformates können weitere Parameter für die Ausgabe gesetzt werden (z.B.Nummerierungsbezirkbildung). Bei der Erstellung von Koordinatendateien im KIV-Format, im NAS-Format sowie im EDBS-Format werden die Zusatzinformationen von Punkten für die Ausgabe herangezogen. Der Dialog wird über den Menuepunkt **Punkte -> Koordinaten ausgeben** aufgerufen.

Welche Koordinaten des gewählten Berechnungslaufes in das Koordinatenverzeichnis geschrieben werden sollen ist getrennt für Lage und Höhe einstellbar. Eine Selektion ist über den Punktstatus des Punktes möglich. Hier wird unterschieden zwischen Festpunkten, die in der Ausgleichung verwendet wurden, Festpunkten die nicht verwendet wurden, beweglichen Anschlußpunkten, Neupunkten und Polaren Punkten. Zusätzlich kann die Ausgabe von Punkten über die Punktart eingeschränkt werden. Als Punktart wird die sechstletzte Stelle des Punktkennzeichens interpretiert.

Ist die Schaltfläche Ausgeglichene Koordinaten bei beweglichen Anschlusspunkten ausgeben aktiviert, so werden für die beweglichen Anschlußpunkte nicht die eingegebenen Koordinaten, sondern die in der Ausgleichung berechneten Koordinaten ausgegeben. Für bewegliche Anschlusspunkte, bei denen das Flag Nachweisberichtigung gesetzt ist, werden immer die ausgeglichenen Koor-

| Punktauswahl Lagekoordinaten                                                 |   |
|------------------------------------------------------------------------------|---|
|                                                                              |   |
| Auswahl über Punktstatus                                                     |   |
|                                                                              |   |
| Ausgabe von in der Ausgleichung verwendeten Festpunkten                      |   |
| Ausgabe von nicht verwendeten Anschlusspunkten                               |   |
| 🗹 Ausgabe von beweglichen Anschlusspunkten                                   |   |
| 🗹 Ausgabe von Neupunkten                                                     |   |
| Ausgabe von Polarpunkten                                                     |   |
|                                                                              |   |
| 🗹 Auswahl über die Punktart                                                  |   |
| マ 0 マ 1 マ 2 マ 3 マ 4 マ 5 マ 6 マ 7 マ 8 マ 9 マ Alle anderen                       |   |
| L                                                                            | 1 |
|                                                                              |   |
|                                                                              |   |
| Ausschluss von speziellen beweglichen Anschlusspunkten     GPS-Kontrollpunkt |   |
| Überpruefung abgesteckter Sollkoordinate                                     |   |
| C Überpruefung amtlicher Nachweiskoordinaten                                 |   |
| Punkte ohne spezielles Attribut                                              |   |
|                                                                              | 1 |
| Ubernehmen Abbruch Hilfe                                                     |   |
|                                                                              | 1 |

dinaten ausgegeben. Der Umfang der auszugebenden beweglichen Anschlusspunkte kann auf die Punkte mit gesetztem Flag **Nachweisberichtigung** beschränkt werden. Desweiteren können bewegliche Anschlußpunkte, bei denen spezielle Attribute gesetzt sind, von der Ausgabe ausgeschlossen werden.

Bei der Ausgabe von Punkten im NAS-ERH Format werden nur die Punkte ausgegeben welchen das Attribut für den Punkttyp zugeordnet wurde. Ist der Punkt weder als AX\_Grenzpunkt, AX\_Sicherungspunkt, ... definiert, wird der Punkt nicht in die Ausgabedatei übernommen.

Beim Schreiben der Koordinaten in die externe Koordinatendatei kann, getrennt für die Lagekoordinaten und für die Höhenkoordinaten, die Anzahl der auszugebenden Nachkommastellen und / oder, ob die Koordinaten vor der Ausgabe gerundet werden sollen, eingestellt werden. Desweiteren kann festgelegt werden, ob beim Punktkennzeichen das eingegebene Punktkennzeichen in die externe Datei ausgegeben wird, oder ob die Nummerierungsbezirke aus den Koordinaten gebildet werden sollen. Eine Bildung der Nummerierungsbezirke aus den Koordinaten ist natürlich nur für Punkte mit vorhandenen Lagekoordinaten möglich. Bei Punkten, die nur eine Höhe

| Format bearbeiten           |             |  |
|-----------------------------|-------------|--|
| Lagekoordinaten runden auf  | Millimeter  |  |
| Höhenkoordinaten runden auf | Millimeter  |  |
| Nummerierungsbezirk         | Aus Eingabe |  |
| Nachkommastellen Lage       | 3 3 J 3     |  |
| Nachkommastellen Höhe       | 3 3 4 3     |  |

haben, wird grundsätzlich das eingegebene Punktkennzeichen ausgegeben. Bei der Bildung der Nummerierungsbezirke hat man die Wahl zwischen dem Nummerierungsbezirks-Format NRW und ADV. Bei jeder dieser beiden Möglichkeiten kann die Bildung der Nummerierungsbezirke für TP's abgeschaltet werden. Für TP's wird dann das eingegebene Punktkennzeichen für die Ausgabe benutzt. Eine weitere Alternative besteht in der Umformung der Nummerierungsbezirke von ADV-Format ins NRW-Format und umgekehrt. Hierbei wird die 3. und 4. Stelle mit der 5. und 6. Stelle des Nummerierungsbezirks vertauscht. Voraussetzung hierfür ist, dass ein 14-stelliges Punktkennzeichen vorhanden ist.

Bei der Ausgabe der Koordinaten zur Fortführung der Punktdatei (EDBS-Fortführung) werden von WinKafka EDBS-Datensätze mit den Operationsschlüsseln FEIN, FAEN bzw. FLOE erzeugt. Um Fortführungsdatensätze zu erzeugen muss zuerst der Name einer EDBS-Datei, welche den aktuellen Stand der Punktdatei wieder spiegelt, angegeben werden. Wenn die Ausgabe der Standardabweichung in die EDBS-Datei erfolgen soll, wird die lokale Standardabweichung ausgegeben. Über den Menuepunkt Bearbeiten->Einstellungen->Zusätzliche Parameter kann für das Projekt auch die Ausgabe der Standardabweichung (Helmert) angewählt werden. Dies ist z.B. im Land Brandenburg erforderlich.

| Auswahl EDBS-Da                                                   | tei (Stand ALK-Pun                                                                                                    | ktdatei)                                        |                                                                                                    | <u>?</u> ×                                                                                                   |
|-------------------------------------------------------------------|----------------------------------------------------------------------------------------------------|-------------------------------------------------|----------------------------------------------------------------------------------------------------|----------------------------------------------------------------------------------------------------|
| Suchen in:                                                        | 🔁 Kafkab                                                                                                    |                                                 | ▼ = 1 = 1                                                                                                    |                                                                                                    |
| Verlauf<br>Verlauf<br>Desktop<br>Eigene Dateien<br>Ligene Dateien | n 1.edb<br>n 2.edb<br>n Kafkab.dat<br>Kafkab.kpf<br>n Kafkab.kpf~lock<br>n Kafkab.kpf~lock<br>n Kafkab.kpf~lock<br>n Kafkab.kp~lock<br>n Kafkab_Win.bkw<br>n Kafkab_Win.cfg<br>n Kafkab_Win.dat<br>n Kafkab_Win.lt7 |                                                 | Kafkab_Win.pkw     Kafkab_Win.pkz     Kafkab_Win28_09_2006_     Kafkab_Win28_09_2006_     Kafkab_Win28_09_2006_     Kafkab_Win28_09_2006_     Kafkab_Win28_09_2006_     Kafkab_Win28_09_2006_     Kafkab_Win28_09_2006_     Kafkab_Win28_09_2006_     Kafkab_Win28_09_2006_     Kafkab_Win28_09_2006_     Kafkab_Win28_09_2006_     Kafplot.ini     Clqp.pdf | 16_31_49.lt1<br>16_31_49_Kav<br>16_31_51.lt2<br>16_31_51.lt3<br>16_31_51.lt8<br>16_31_51.lt8<br>16_31_51_Kag |
| Netzwerkumgeh                                                     | Dateiname:                                                                                                    |                                                 | <b>•</b>                                                                                                    | Öffnen                                                                                                    |
|                                                                   | Dateityp:                                                                                                    | ,<br>Dateien (*.*)<br>□ Schreibgeschützt öffnen | •                                                                                                    | Abbrechen                                                                                                    |

Im nächsten Dialog hat der Anwender die Möglichkeit Punkte zu definieren, welche in der Punktdatei gelöscht werden sollen. Es können komplette Punkte mit allen Werten gelöscht werden. Alternativ können aber auch einzelne Lageaggregate oder auch Höhenaggregate zum Löschen markiert werden. Bei Anwahl der Schaltfläche Punkt hinzufügen werden alle Punkte, mit Ausnahme der bereits zum Löschen markierten, aus der ausgewählten EDBS-Datei in einem Auswahldialog zum Löschen angeboten. Beim Markieren einzelner Lage- bzw. Höhenaggregate wir zuerst der entsprechenden Lage- bzw. Höhenstatus abgefragt um dann die Punkte, welche ein Aggregat mit dem entsprechenden Status aufweisen, anzuzeigen.

| Auswahldialog EDBS-Datensaetze löschen (FLOE)          | ×                |
|--------------------------------------------------------|------------------|
| Punkt                                                  |                  |
| 1200102 (Lagestatus 177)<br>1300205 (kompletter Punkt) |                  |
|                                                        | Punkt hinzufügen |
|                                                        | Lage hinzufügen  |
|                                                        | Hoehe hinzufügen |
| FLOE Sätze erzeugen Schließen                          | Hilfo            |

Löschdatensätze werden nur dann erzeugt wenn der Dialog über die

Schaltfläche **FLOE Sätze erzeugen** verlassen wird. Wird er über die Schaltfläche **Schließen** verlassen, so werden nur FEIN und FAEN Sätze erzeugt.

Nach der Generierung der EDBS-Datei wird ein Dialog mit detaillierten Informationen zur Erzeugung der einzelnen EDBS-Sätze angezeigt. Die angezeigten Informationen können in einer externen Textdatei gespeichert werden. Änderungen an Elementen im Aggregat ULPU0000 werden nur für die Werte übertragen, die explizite Eintragungen bei den Punktinformationen besitzen. Ab Version 7.0 werden auch ULPU5000 Aggregate unterstützt.

| v                         | Winkafka Information                                                                                                    |                                                                                                    |                                                                                                    |  |  |  |  |  |  |  |  |
|---------------------------|----------------------------------------------------------------------------------------------------|----------------------------------------------------------------------------------------------------|----------------------------------------------------------------------------------------------------|--|--|--|--|--|--|--|--|
|                           | 0 Fehler und 0 Warnungen beim Erstellen der Koordinatendatei. 8 Zeilen geschrieben.                                                                                                    |                                                                                                    | OK<br><< Einzelheiten                                                                                    |  |  |  |  |  |  |  |  |
| · · · · · · · · · · · · · | <ul> <li>Punkt 1200102 FLOE-Satz geschrieben DLPU2001 (LST = 177)</li> <li>Punkt 1300205 FLOE-Satz geschrieben DLPU0001</li> <li>Punkt 1100010 FAEN-Satz geschrieben ULPU3000 (HGA)</li> <li>Punkt 1100040 FAEN-Satz geschrieben ULPU0000 (VAT)</li> <li>Punkt 1200105 FAEN-Satz geschrieben ULPU2000 (LAH)</li> <li>Punkt 1200110 FAEN-Satz geschrieben ULPU0000 (VAT)</li> <li>Punkt 1200110 FAEN-Satz geschrieben ULPU0000 (VAT)</li> <li>Punkt 1200110 FAEN-Satz geschrieben ULPU0000 (VAT)</li> <li>Ponkt 1200110 FAEN-Satz geschrieben ULPU0000 (VAT)</li> <li>Ponkt 1200110 FAEN-Satz geschrieben ULPU0000 (VAT)</li> <li>Ponkt 1200110 FAEN-Satz geschrieben ULPU0000 (VAT)</li> <li>Ponkt 1200110 FAEN-Satz geschrieben ULPU0000 (VAT)</li> <li>Ponkt 1200110 FAEN-Satz geschrieben ULPU0000 (VAT)</li> <li>Ponkt 1200110 FAEN-Satz geschrieben ULPU0000 (VAT)</li> <li>Ponkt 1200110 FAEN-Satz geschrieben ULPU0000 (VAT)</li> <li>Ponkt 1200110 FAEN-Satz geschrieben ULPU0000 (VAT)</li> <li>Ponkt 1200110 FAEN-Satz geschrieben ULPU0000 (VAT)</li> <li>Ponkt 1200110 FAEN-Satz geschrieben ULPU0000 (VAT)</li> <li>Ponkt 1200110 FAEN-Satz geschrieben ULPU0000 (VAT)</li> <li>Ponkt 1200110 FAEN-Satz geschrieben ULPU0000 (VAT)</li> <li>Ponkt 1200110 FAEN-Satz geschrieben ULPU0000 (VAT)</li> </ul> | 28.09.2006<br>28.09.2006<br>28.09.2006<br>28.09.2006<br>28.09.2006<br>28.09.2006<br>28.09.2006<br>28.09.2006 | 16:59:14<br>16:59:14<br>16:59:14<br>16:59:14<br>16:59:14<br>16:59:14<br>16:59:14<br>16:59:14<br>16:59:14 |  |  |  |  |  |  |  |  |
|                           |                                                                                                    |                                                                                                    | Sichern                                                                                                  |  |  |  |  |  |  |  |  |

Aus WinKafka können ab Version 7.4.0 Koordinatendateien im Format NAS-ERH Stufe 1 erzeugt werden. Vorraussetzung hierfür ist, das die Anschlusspunkte aus einer NAS-Datei eingelesen wurden, auch unter einer WinKafka Version  $\geq$  7.4.0.

Es werden immer 2 Koordinatendateien erzeugt. Zum einen ein Bestandsdatenauszug mit den verwendeten Anschlusspunkten und zum anderen ein GB\_Fortfuehrungsauftrag mit denNeupunkten, den geänderten Anschlusspunkten und den zulöschenden Altpunkten. Der im Ausgabedialog einzugebende Dateiname wird je nach ausgewählter Bundeslandvariante für die einzelnen Koordinatendateien wie folgt modifiziert. Für die Ausgabe wird nur der Pfad und der Dateiname verwendet. Eine eingegebene Dateiendung wird ignoriert. In NRW wird für die Datei

mit dem Bestandsdatenauszug "\_A.xml" und für die Datei mit den Neupunkten "\_N.xml" an den Dateinamen angehangen. In Brandenburg wird für die Datei mit dem Bestandsdatenauszug "BA\_" vor den Dateinamen eingefügt und ".xml" nach den Dateinamen angehangen und für die Datei mit den Neupunkten "FF\_" vor den Dateinamen eingefügt und ".xml" an den Dateinamen angehangen. Wurde kein Dateinamen eingegeben wird in NRW der Name aus der NASAuftragsnummer und in Brandenburg aus der NAS-Antragsnummer gebildet. Im Dialog Koordinatendatei erzeugen muss die Ausgabe von in der Ausgleichung verwendeten Festpunkten und von beweglichen Anschlusspunkten angewählt sein. Die Ausgabe in die NASDateien erfolgt nur über die angewählten Punkte. In den Bestandsdatenauszug werden aus den ausgewählten Punkten alle Punkte eingetragen die in WinKafka eine ALKIS-ID besitzen. In den Fortführungsauftrag werden nur die Neupunkte, die geänderten Altpunkte und Punkte bei denen das Attribut NAS-ERH Punkt löschen auf Ja gesetzt ist ausgegeben. Eine weitere Vorraussetzung ist das für den Punkt eine ALKIS-Objektart festgelegt wurde. Die folgenden ALKIS Objektarten

für Punkte werden ausgegeben.

AX Grenzpunkt

AX\_BesondererGebaeudepunkt

 $AX\_BesondererBauwerkspunkt$ 

 $AX\_Aufnahmepunkt$ 

AX\_Sicherungspunkt

AX\_SonstigerVermessungspunkt AX\_BesondererTopographischerPunkt

Desweiteren werden die Punktortobjekte AX\_PunktortAU, AX\_PunktortTA und AX\_PunktortAG ausgegeben. Unter dem Menüpunkt Bearbeiten->Einstellungen->Zusätzliche Parameter kann die Länderversion ausgewählt werden. Einige ALKIS-Attribute werden standardmäßig nicht mit ausgegeben. In NRW werden z.B. der Anlass sowie das Lebenszeitintervall Beginn für Neupunkte nicht ausgegeben. Über den Schalter **Bei NAS-ERH alle vorhandenen Attributeausgeben** kann die Ausgabe dieser Attribute erzwungen werden. Der Schalter **NAS-Ausgabe IBR** wird bei der NAS-ERH Ausgabe nicht verwendet. Ab der Version 7.4 können 5 weitere ALKIS-Attribute bei Punktorten gesetzt werden

Kartendarstellung (true / false)

Ist für einen Punkt das Attribut Kartendarstellung nicht belegt wird es in die NAS-Datei mit true ausgegeben.

Berechnung DateTime (2013-03-18T23:00:00Z)

Berechnung Responsibleparty (langschriftliche Bezeichnung des Amtes nach NRW-Katalog) Erhebung DateTime (2013-03-18T23:00:00Z)

Erhebung Responsibleparty (langschriftliche Bezeichnung des Amtes nach NRW-Katalog)

Die Texte "Erhebung" oder "Berechnung" werden automatisch gesetzt wenn eine der letzten 4 Einträge belegt ist. (- qualitaetsangaben –herkunft - processStep -description (Q2D DPL - DES)) In WinKafka werden z.Zt. keine Relationen zwischen Punkten verwaltet und können somit auch nicht in die NAS ausgegeben werden (z.B. bei einem AX\_Aufnahmepunkt die Relation hatSicherungspunkt).

### 1.4 Menue Berechnungen

Unter dem Menue Berechnungen ist der Aufruf der externen Rechenmodule zusammengefasst. Beim Start der Vorauswertung, der Lageausgleichung, der robusten Schätzung, der L1-Norm Ausgleichung sowie der Höhenausgleichung kann ein Konfigurationsdialog eingeblendet werden. Dies wird über den Menueeintrag **Parameterdialog vor Programmstart** aktiviert bzw. deaktiviert. Desweiteren können Geradenpunkte im Anschluss an eine Ausgleichung in die Gerade eingerechnet werden, eine Flächenberechnung durchgeführt bzw. ein Plotfile mit Fehlerellipsen und/oder Verschiebungsvektoren angelegt werden.

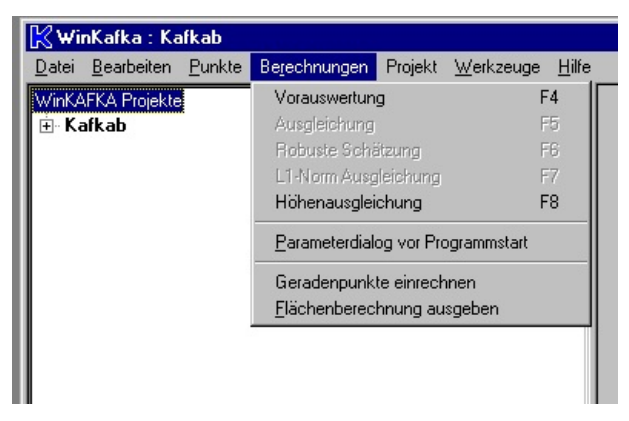

### **1.4.1 Berechnungsmodule**

In den Dialogen der Berechungsmodule werden die gerade durchgeführten Berechnungschritte im Textfeld im unteren Teil des Fensters langschriftlich angezeigt. Im Oberen Teil des Fensters wird in der Vorauswertung die Anzahl der eingelesenen Beobachtungen, Punkte, Warnungen "Fehler und Fatalfehler hochgezählt. Fatalfehler sind vor dem Start des Ausgleichungsmoduls zu beseitigen. Zu den Fatalfehlern zählen in erster Linie Punkte mit nichtberechenbaren Koordinaten.

Starten Sie die Ausgleichung obwohl Fatalfehler in der Vorauswertung vorhanden sind, so wird ein Dialog geöffnet, ob Sie die Ausgleichung wirklich starten wollen. In diesem Fall kann nicht garantiert werden, dass die Ausgleichung zu einem Ergebnis kommt. Die einzelen Berechnungsmodule können jederzeit über den Button Abbruch unterbrochen werden. Wird die Berechnung abgebrochen, werden keine Ergebnisse in das Kafka-

| M YUG | K aft a · K                                                                                                    | afkab      |            |        |         |           | _    |         |         |        |   |   |       | _ |   |
|-------|----------------------------------------------------------------------------------------------------|------------|------------|--------|---------|-----------|------|---------|---------|--------|---|---|-------|---|---|
| Datai | Raika : K                                                                                                    | Dunkan     | Basadar    |        | Desiald | Madanasan | LUK- |         |         |        |   | - | -     |   |   |
| Dater | <u>b</u> ealbeiteri                                                                                                    | Eurikte    | Dejechr    | lungen | појект  | weikzeuge |      |         |         |        |   |   |       |   | - |
| WinK/ | Vorausw                                                                                                    | ertung     |            |        |         |           |      |         |         |        |   |   |       |   |   |
|       |                                                                                                    |            |            |        |         |           |      |         |         |        |   |   |       |   |   |
| ±     | d in the second second s |            |            |        |         | Vorve     | rar  | bei     | tunc    | 7      |   |   |       |   |   |
| ÷     | 9                                                                                                    |            | Punkte     | : 44   |         |           |      |         |         |        |   |   |       |   |   |
| Ė     | -1                                                                                                    | 9          | Strecken   | : 22   |         |           |      |         |         |        |   |   |       |   |   |
|       | Po                                                                                                    | larbeobac  | htungen:   | : 23   |         |           |      |         |         |        |   |   |       |   |   |
|       |                                                                                                    | Messu      | ngslinien  | : 5    |         |           |      |         |         |        |   |   |       |   |   |
|       | Trans                                                                                                    | formations | ssysteme   | : 2    |         |           |      |         |         |        |   |   |       |   |   |
|       |                                                                                                    | Transform  | mationen   | : 37   |         |           |      |         |         |        |   |   |       |   |   |
|       |                                                                                                    | Bedir      | ngungen    | : 3    |         |           |      |         |         |        |   |   |       |   |   |
|       |                                                                                                    | Wa         | munden     | :1     |         |           |      |         |         |        |   |   |       |   |   |
|       |                                                                                                    |            | Fehler     | : 0    |         |           |      |         |         |        |   |   |       |   |   |
|       |                                                                                                    | Fa         | tal-fehler | : 0    |         |           |      |         |         |        |   |   |       |   |   |
|       |                                                                                                    |            |            |        |         |           |      |         |         |        |   |   |       |   |   |
|       |                                                                                                    |            |            |        |         |           |      |         |         |        |   |   |       |   |   |
|       | Überpr                                                                                                    | üfung      | der Beo    | bacht  | ungen   |           |      |         |         |        |   |   |       |   |   |
|       | Schrei                                                                                                    | ben de     | r Koord    | inate  | n       |           |      |         |         |        |   |   |       |   |   |
|       |                                                                                                    |            |            |        |         |           |      |         |         |        |   |   |       |   |   |
|       | Ende d                                                                                                    | ler Ber    | echnung    | en     |         |           |      |         |         |        |   |   |       |   |   |
|       | Anzahl                                                                                                    | der F      | atalfeh    | ler    | : 0     |           |      |         |         |        |   |   |       |   |   |
| -     | Anzahl                                                                                                    | der F      | ehler      |        | : 0     |           |      |         |         |        |   |   |       |   |   |
|       | Anzahl                                                                                                    | . der W    | arnunge    | n      | : 1     |           |      |         |         |        |   |   |       |   |   |
|       |                                                                                                    |            |            |        |         |           |      |         |         |        |   |   |       | - |   |
|       | Überne                                                                                                    | hmen       | Abbruc     | :h     |         |           |      |         |         |        |   |   | Hilfe | , |   |
|       |                                                                                                    |            |            |        |         |           |      |         |         |        |   |   |       | _ |   |
| ,     |                                                                                                    |            |            |        |         |           |      | Aktives | Projekt | Kafkah | 2 |   |       |   | _ |
|       |                                                                                                    |            |            |        |         |           |      | and you |         |        |   |   |       |   |   |

Projekt übernommen.

### 1.4.2 Geradenpunkte einrechnen

In die Ausgleichung fließen die Geradenbeobachtungen entsprechend ihrer Standardabweichung ein. Die Geraden werden nicht streng realisiert. Eine Möglichkeit, die Geraden streng zu realisieren, besteht in der Erzeugung eines Transformationsprojektes mit Übernahme der Geraden. Bei entsprechender Gewichtung der Geraden und der Transformation werden die Geraden streng realisiert.

Alternativ wird eine Einrechnung in die Gerade im Anschluss an eine Ausgleichung angeboten. Zuerst wird festgelegt, aus welcher Auswertung die Koordinaten entnommen werden sollen. Man kann die Geradeneinrechnung mit allen als Zwangsgerade markierten Beobachtungen, oder mit den Geradendefinitionen, oder mit beiden starten. Soll ein Punkt in mehr als eine Gerade eingerechnet werden, oder sind die Einrechnungen von der Reihenfolge abhängig, so kommt man mit einer Iteration bei der Berechnung der Punkte nicht aus. Ein Punkt könnte durch eine nachfolgende Einrechnung wieder aus der Geraden gezogen werden. Die Anzahl der Iterationen kann man im Bereich von 1 bis 100 festlegen. Nach Auswahl des Buttons Berechnen wird ein neuer Dialog mit den Ergebnissen der Einrechnung geöffnet. Desweiteren kann man festlegen, ob die Einrechnung mit gerundeten Koordinaten durchgeführt werden soll. In dem Eingabedialog kann ein Abstandswert eingegeben werden. Ist der Abstand des einzurechnenden Punktes größer als der eingegebene Grenzwert wird dieser Punkt nicht in die Gerade eingerechnet. Im Protokoll wird dieser Punkt extra markiert. Ein Abspeichern des Einrechnungsprotokolls ist zwingend notwendig. Erfolgt kein Speichern des Protokolls, werden die eingerechneten Koordinaten nicht übernommen. Im Protokoll sind die Abstände vor und nach der Einrechnung und der Betrag der Koordinatenänderung für jede Einrechnung angegeben. Desweiteren wird ein Koordinatenverzeichnis der veränderten Punkte ausgegeben.

| 📲 Punkte in Geraden einrechnen 📃 🗖 🗙                   |                                                              |  |  |  |  |  |  |  |  |
|--------------------------------------------------------|--------------------------------------------------------------|--|--|--|--|--|--|--|--|
| Projekt                                                | Kafkab                                                       |  |  |  |  |  |  |  |  |
| Koordinaten aus                                        | L2-Norm Ausgleichung (dynamisch) vom 05.05.2005 : 06:53:38 💌 |  |  |  |  |  |  |  |  |
| 🔽 Bei Beobachtungen markierte Geraden und Linienpunkte |                                                              |  |  |  |  |  |  |  |  |
|                                                        | 🔽 Zusätzliche Geraden - Definitionen                         |  |  |  |  |  |  |  |  |
| Koordinaten runden auf                                 | Millimeter                                                   |  |  |  |  |  |  |  |  |
| Anzahl der Iterationen                                 | 1 1 1                                                        |  |  |  |  |  |  |  |  |
|                                                        | 🗖 Nur Punkte mit Abstand kleiner Grenzwert einrechnen        |  |  |  |  |  |  |  |  |
| Abstand [Meter]                                        | 0.0400                                                       |  |  |  |  |  |  |  |  |
| Berechnen Abbrechen Hilfe                              |                                                              |  |  |  |  |  |  |  |  |

| G  | eradenpunkte einrechnen   | 1             |       |              |          |         |         | ×     |
|----|---------------------------|---------------|-------|--------------|----------|---------|---------|-------|
| Γ  | Finrechnung von Pu        | nkten in die  | Gera  | 1e           |          |         |         |       |
| L  | Dimeconnung fon fa        |               |       |              |          |         |         |       |
| I. | Verfahren : Kafkab        |               |       |              |          |         |         |       |
| I. | Einrechnung aus Me:       | ssungslinien  |       |              | 0        |         |         |       |
|    | Einrechnung aus Ge        | radenbeobacht | unger | n :          | 3        |         |         |       |
|    | Einrechnung aus De:       | finitionsgera | den   | :            | 0        |         |         |       |
|    | Unvollständige Ein        | rechnungen    |       | :            | 0        |         |         |       |
| I. | Einzurechnender Pu        | nkt ist Ansch | lussp | ounkt :      | 0        |         |         |       |
| L  | Einrechnung mit ge        | rundeten Koor | dinat | en :         | [mm]     |         |         |       |
| L  | Anzahl der gerechn        | eten Iteratio | nen   | :            | 1        |         |         |       |
| L  | Koordinaten aus Au        | swertung : L2 | -Norn | n Ausgleich  | ung (dyn | amisch) | vom     |       |
| I. |                           | 05            | .05.2 | :005 : 06:5. | 3:38     |         |         |       |
| L  |                           | Anz           | ahl   | Minimum      | Max      | imum    | Mittel  |       |
| I. | Vor der Einrechnung       | g :           | з     | -0.015       | 0        | .004    | -0.003  |       |
|    | Nach der Einrechnu        | ng :          | з     | -0.000       | 0        | .003    | 0.001   |       |
| L  | Koordinatenverschi        | ebung :       | 3     | 0.004        | 0        | .015    | 0.008   |       |
| I. |                           |               |       |              |          |         |         |       |
|    | Anfangspunkt Z            | wischenpunkt  |       | Endpunkt     | d-vor    | d-nach  | Versch. |       |
| I. |                           |               |       |              | [m]      | [m]     | [m]     |       |
| I. | 1200100                   | 1200112       |       | 1200110      | -0.015   | -0.000  | 0.015   |       |
|    | 1200100                   | 1200113       |       | 1200110      | 0.001    | 0.003   | 0.004   |       |
| I. | 1100050                   | 1200113       |       | 1100030      | 0.004    | 0.000   | 0.004   |       |
| L  | Koordinatenverzeic:       | hnis der eing | erech | nneten Punk  | te       |         |         |       |
| I. |                           |               |       |              |          |         |         |       |
| L  | Pkz                       | Rechts        | wert  |              | Hochwer  | t       |         |       |
|    | 1200112                   | 2505009       | .007  | 56           | 27042.42 | 2       |         |       |
|    | 1200113                   | 2504981       | .984  | 562          | 27054.29 | 3       |         |       |
|    |                           |               |       |              |          |         |         |       |
|    | Erneut berechnen 📔 Überni | ehmen Abb     | ruch  | 1            |          |         |         | Hilfe |
| -  |                           |               |       | 1            |          |         |         |       |

### 1.4.3 Flächenberechnung

Über den Menuepunkt Flächenberechnung ausgeben wird eine Protokolldatei mit den berechneten Flächen angelegt. Die Festlegung der einzelnen Flächen ist im Projektbaum unter Definitionen->Flächendefinitionen zu treffen. Bei der Berechnung der Flächen ist die Wahl der zu benutzenden Koordinaten zu treffen. Hier stehen alle durchgeführten Lageausgleichungen zur Verfügung. Desweiteren können die Koordinaten gerundet werden, und es kann festgelegt werden, ob eine Abbildungskorrektion, und wenn welche, bei der Flächenbe-

| 📽 Flächenberechnungsda        | tei erzeugen 📃 🗖 🗙                                          |
|-------------------------------|-------------------------------------------------------------|
| Projekt                       | Kafkab                                                      |
| Auswertung                    | L2-Norm Ausgleichung (dynamisch) vom 05.05.2005 : 06:53:3 💌 |
| Koordinaten runden auf        | Millimeter                                                  |
| Abbildungskorrektion          | Gauß-Krüger                                                 |
| Rechtswert Mittelmeridian [m] | 500000.                                                     |
| Datei Auswahl C:\Wir          | Kafka\Beispiele\Kafkab\Flächenberechn                       |
| Datei erzeugen Abbrech        | enHilfe                                                     |

rechnung angebracht werden soll. Zum Schluß ist der Dateiname für das Auswerteprotokoll festzulegen. Über den Button Datei erzeugen wird die Berechnung und somit auch die Erzeugung der Protokolldatei gestartet.

Es wird eine Zusammenfassung mit der Anzahl der berechneten Flächen, der nicht berechenbaren Flächen sowie der Fehlergrenzüberschreitungen angezeigt. Bei den nicht berechenbaren Flächen sind ein oder mehrere Punkte in der Flächendefinitionen vorhanden. Für diese Punkte existieren aber keine Koordinaten. Im Protokoll werden die aus den Koordinaten berechneten Strecken immer ausgegeben.

| Flächen | berechnung 🛛 🕅                                                                                     |
|---------|----------------------------------------------------------------------------------------------------|
| •       | Berechnete Flächen : 1<br>Nicht berechenbare Flächen : 0<br>Überschreitungen der Fehlergrenzen : 0 |
|         | Protokoll anzeigen?                                                                                |
|         | <u>Ja</u> <u>N</u> ein                                                                             |

### 1.4.4 Orthogonale Absteckung

Über den Menupunkt Berechnungen->Orthogonale Absteckelemente ausgeben wird die Berechnung und Protokollierung der Absteckelemente initiiert.

| fkab                                                                                                    |                                                                                                    |                                                                                 |                                                                                                    |
|----------------------------------------------------------------------------------------------------|----------------------------------------------------------------------------------------------------|---------------------------------------------------------------------------------|----------------------------------------------------------------------------------------------------|
| n Punkte                                                                                                    | Berechnungen Projekt Werkzeug                                                                                                    | ge Hilfe                                                                        |                                                                                                    |
| n Punkte<br>te<br>n<br>itsangaben<br>inkte<br>ngen<br>i Ausgleichur<br>vertung vom :<br>Ausgleichur<br>vertung vom :<br>i Ausgleichur<br>pordinaten<br>e Fehler vorh<br>nemische Ans<br>auigkeitsange | Berechnungen Projekt Werkzeu;<br>Vorauswertung<br>Ausgleichung<br>Robuste Schatzung<br>Li-Norm Ausgleichung<br>Höhenausgleichung<br>Pärameterdalog vor Programmstz<br>Geradenpunkte ehrechnen<br>Flächenberechnung ausgeben<br>Orthogonale Absteckelemente aus<br>Plotdatei erzeugen<br>schlusspunkte<br>ben | 92 Filine<br>F4<br>F5<br>F6<br>F7<br>F8<br>art<br>geben                         |                                                                                                    |
| okoll der Ausg<br>dinatendatei<br>dinatendatei<br>n<br>n-Definitionen<br>i-Definitionen<br>inale Absteck<br>ieckung 11000<br>teckung 11000                                                            | leichung (LT2)<br>mitFehrenlipsen (LT3)<br>LT4) aus Ausgleichung<br>elemente-Definitionen<br>10 -> 1100020<br>10 -> 1202356                                                                                                    | : Protokoll Orthogonale<br>Projekt<br>Auswertung                                | Absteckung erzeugen                                                                                                    |
|                                                                                                    |                                                                                                    | Koordinaten runden auf<br>Abbildungskorrektion<br>Rechtswert Mittelmeridian [m] | Nicht runden       Gauß-Knüger       500000.                                                                                                    |
|                                                                                                    |                                                                                                    | Gebietshöhe [m] Datei Auswahl F:\Use Datei erzeugen Abbrect                     | Image: Second and Second and Second an |

Auf die Berechnung der Orthogonalen Absteckelemente haben die folgenden Parameter Einfluß. Unter Auswertung ist der Berechnungslauf auszuwählen aus dem die Koordinaten für die Berechnung entnommen werden. Mit dem Schalter *Fehlergrenzüberschreitungen markieren* 

kann die Protokollierung von Streckenfehlern unterbunden werden. Ist die Berechnung mit Fehlerverteilung angewählt, werden die Absteckelemente mit dem Maßstab korrigiert. Die Koordinatenn können gerundet werden, es kann eine Abbildungskorrektion und die Korrektion auf Grund der Höhenlage angebracht werden.

| BOD AN                                                         | E                                                                                                    |                   |
|----------------------------------------------------------------|----------------------------------------------------------------------------------------------------|-------------------|
| Projekt                                                        | Kafkab                                                                                                    |                   |
| Auswertung                                                     | L2-Norm Ausgleichung (dynamisch) vom 30.0                                                                                                    | 03.2008 : 10:59:1 |
| Ortho                                                          | ogonale Absteckung                                                                                                    |                   |
| Koordinaten runder<br>Abbildungskorrekti<br>Rechtswert Mittelm | Berechnete Systeme : 1<br>Nicht berechenbare Systeme : 1<br>Auskommentierte Systeme : 0<br>Überschreitungen der Fehiergrenzen : 1<br>Punkte ohne Koordinaten : 0<br>Protokoll anzeigen? |                   |
| Gebietshöhe [m]                                                | Ja Nein                                                                                                    |                   |
| Datei Auswahl F:\                                              | User\Holger\Kunden\NAS\Ortho.l                                                                                                    | .og               |
| Deteilerzeugen Abb                                             | rechen                                                                                                    | Hilfe             |

Über die Schaltfläche Datei erzeugen wird die Berechnung initiiert. Es wird eine Statistik über die berechneten Systeme angezeigt. Die Absteckelemente werden in die Protokolldatei geschrieben.

Orthogonale Absteckung Datum : 30.03.2008 Uhrzeit : 11:43:14 Seite : 1 RWTH Aachen Hybride Lageaufnahme, dynamischer Netzausgleich

| Projekt                          |                                | :             | Kafka          | b                                  |                  |      |
|----------------------------------|--------------------------------|---------------|----------------|------------------------------------|------------------|------|
| Koordinaten au                   | s Auswertung                   | :             | L2-No<br>30.03 | rm Ausgleichung<br>.2008 : 10:59:1 | (dynamisch)<br>7 | vom  |
| Abbildungskorr<br>Rechtswert Mit | ektion<br>telmeridian          | :             | Gauss<br>50000 | - Krüger<br>0.                     |                  |      |
| Höhenkorrektio                   | n                              | :             | Nein           |                                    |                  |      |
| Mittlere Gebie                   | tshöhe                         | :             | 50000          | 0.000                              |                  |      |
| Strecken auf F                   | ehler untersu                  | chen :        | Ja             |                                    |                  |      |
| Fehlergrenze                     |                                | :             | 0.050          | + 0.0003 S + 0                     | .0080 Wurzel(    | S) m |
| Fehlerverteilu                   | ng                             | :             | Nein           |                                    |                  |      |
| Berechnete Sys                   | teme                           | :             | 1              |                                    |                  |      |
| Nichtherechenh                   | are Susteme                    |               | 1              |                                    |                  |      |
| Richtberechenb                   | are Systeme                    |               | 1              |                                    |                  |      |
| renter                           |                                | :             | 1              |                                    |                  |      |
| Punkte ohne Ko                   | ordinaten                      | :             | 0              |                                    |                  |      |
|                                  |                                |               |                |                                    |                  |      |
|                                  | en r<br>eingegeben             | gerec         | hnet           | Differenz                          | erlaubt          |      |
| 1.) System : vo                  | n Punkt 11000                  | 10 nach       | Punkt          | 1100020                            |                  |      |
| Strecke<br>1100010<br>Absz       | 81.900<br>2505025.090<br>0.000 | 82<br>5627082 | .008<br>.380   | 0.108                              | 0.147            |      |
| 1100020                          | 2505092.750                    | 5627036       | 5.040          |                                    |                  |      |
| Absz                             | 81.900                         | 82            | .008           | 0.108                              | 0.147            |      |
| Ord                              | 0.000                          | - 0           | .000           | -0.000                             | 0.050            |      |
| 1200108                          | 2505044.711                    | 5627074       | .174           |                                    |                  |      |
| Absz                             | 20.770                         | 20            | .825           | 0.055                              | 0.093            |      |
| Ord                              | -4.300                         | - 4           | .317           | -0.017                             | 0.068            |      |
| 1800001                          | 2505042.280                    | 5627070       | 0.626          | 0 0 5 4                            | 0 002            |      |
| ADSZ                             | 20.770                         | - 0           | 016            | -0.016                             | 0.093            |      |
| 1200102                          | 2505079 034                    | 5627037       | 139            | -0.010                             | 0.031            |      |
| Ahsz                             | 70.000                         | 70            | 0.070          | 0.070                              | 0,138            |      |
| Ord                              | 6.970                          | , 6           | .844           | -0.126                             | 0.073            | * *  |
| 2.) System : vo                  | n Punkt 11000                  | 10 nach       | Punkt          | 1202356                            |                  |      |
| Keine Koord                      | inaten für En                  | dpunkt b      | erech          | net                                |                  | * *  |

### 1.4.5 Plotdatei erzeugen

Aus den Berechnungsergebnissen einer Lageausgleichung kann eine Plotdatei mit den Fehlerellipsen und Verschiebungen gegenüber den Näherungskoordinaten oder mit den Verbesserungen der

Transformationssysteme oder mit den Restklaffen der

Transformationsbeobachtungen erzeugt werden.

Hierzu muß die entsprechende Auswertung und Datei angewählt wer-

den. Die Einstellungen zu den Plot-

Plotdatei erzeugen Auswertung L2-Norm Ausgleichung (frei) vom 04.11.2003 : 08:24:45 -Datei oordinatendatei mit Fehlerellipsen (LT3) Konfigurationsdatei Editieren K:\Plot\Kafplot.ini Protokolldatei K:\plot\kafplot.err Ausgabedatei k:\plot\plotfile.hpgl Übernehmen Abbruch Hilfe

parametern (Maßstab, Größe, Plotbereich, etc.) sind in der Konfigurationsdatei festzulegen. Desweiteren ist der Name der Protokoll/Fehler Datei sowie der Name der zu erzeugenden Plotdatei einzugeben.

Die Konfigurationsdatei ist in Kapitel Graphische Ausgabe der KAFKA - Ergebnisse mittels KAFPLOT beschrieben.

### **1.5 Menue Projekt**

Über den Menuepunkt Projekt->Projektauswahl kann aus den geöffneten Projekten ein Projekt ausgewählt werden. Das ausgewählte Projekt wird als aktives Projekt angezeigt. Alle Berechnungen werden jetzt mit den Daten dieses Projektes durchgeführt. Der Name des aktiven Projektes wird im Projektbaum fett dargestellt und der Titelzeile des Hauptfensters wird der Projektname hinzugefügt. Sollen alle geöffneten Fenster des aktiven Projektes geschlossen werden, so ist dies über den Menuepunkt Projekt->Alle Fenster

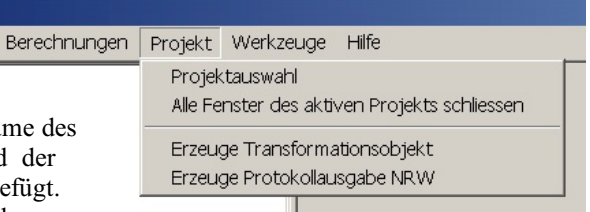

des aktiven Projektes schliessen anwählbar. Im externen Editor geöffnete Protokolldateien werden nicht geschlossen.

### 1.5.1 Transformationsprojekt erzeugen

Die zu übernehmenden Koordinaten sollen durch eine Ausgleichung mit Anschlusszwang berechnet werden. Bei vorliegenden Netzspannungen kann in der Ausgleichung nur an den Stellen Nachbarschaft erzeugt werden, wo Beobachtungen vorliegen. Eine Alternative zur Festen Ausgleichung ist eine freie bzw. dynamische Ausgleichung mit anschließender Transformation auf die Anschlusspunkte. Für die Erzeugung eines Transformationsprojektes ist festzulegen, welchem Berechnungsansatz die Koordinaten entnommen werden, die als Transformationsblock in ein neues Projekt überführt

| 📲 Transformationsprojekt anlegen           |                                                                                                    | _ 🗆 × |
|--------------------------------------------|----------------------------------------------------------------------------------------------------|-------|
| Projekt                                    | Kafkab                                                                                                    | •     |
| Koordinaten aus Berechnung                 | L2-Norm Ausgleichung (dynamisch) vom 19.08.2003 : 08:50:03                                                                                                    | •     |
| Transformationsparameter                   | 4 Parameter-Transformation                                                                                                    | •     |
| Restklaffenverteilung                      | Multiquadratische Restklaffenverteilung                                                                                                    | •     |
| Dynamische Anschlusspunkte (Originaldaten) | Transformationsbeobachtungen erzeugen                                                                                                    | •     |
| Standardabweichung Bedingungen             | 0.001                                                                                                    |       |
| Standardabweichung Transformationen        | 0.1                                                                                                    |       |
| Nachbarschaftsgenauigkeit                  | 0.05                                                                                                    |       |
| Übernahme von Bedingungsbeobachtungen      | <ul> <li>Geraden</li> <li>Rechte Winkel</li> <li>Parallelen</li> <li>Abstände Punkt-Punkt</li> <li>Abstände Punkt-Linie</li> <li>Kreise</li> <li>Geraden aus Messungslinien erzeugen</li> <li>Nur markierte Zwangs-Geraden übernehmen</li> </ul> |       |
| Transformationsprojekt erzeugen Schli      | eßen                                                                                                    | Hilfe |

werden. Desweiteren sind für den erzeugten Transformationsblock die Anzahl der Parameter, die Art der Restklaffenverteilung, die Standardabweichung der Transformationen sowie die Nachbarschaftsgenauigkeit festzulegen.

Für Punkte, die in den Punktdaten als dynamische Anschlusspunkte vorliegen, kann gewählt werden, ob für diese Transformationsbeobachtungen angelegt werden oder nicht. Sind z.B. bei den Anschlusspunkten die Ap's und TP's mit dem Punktstatus Festpunkt und die bereits koordinierten Grenzpunkte mit dem Punktstatus beweglicher Anschlusspunkt eingetragen, so würden nur für die TP's und AP's und die übrigen Neupunkte Transformationsbeobachtungen aufgebaut. Die Grenzpunkte dagegen haben keinen Einfluß auf die Transformation und die Restklaffenverteilung.

Alle Punkte, die bei den Punktdaten als Feste bzw. dynamische Anschlusspunkte deklariert sind, werden in das Transformationsprojekt als Feste Anschlusspunkte übernommen. Desweiteren können die Bedingungsbeobachtungen übernommen werden. Die Geraden aus den Messungslinien können als Bedingungsbeobachtungen in das Transformationsprojekt überführt werden. Bei den Geradheitsbeobachtungen und den Geraden aus Messungslinien kann die Übernahme auf speziell markierte Beobachtungen (Zwangsgerade) eingeschränkt werden.

| Ktransumsetzung                                                                                  |
|--------------------------------------------------------------------------------------------------|
| nt eine kurze Mei-                                                                               |
| 33 Transformationspunkte generiert.                                                              |
| 3 Geraden übernommen.<br>4 Geraden aus Messungslinien erzeugt.<br>3 Anschlusspunkte eingetragen. |
| Weiter                                                                                           |
|                                                                                                  |

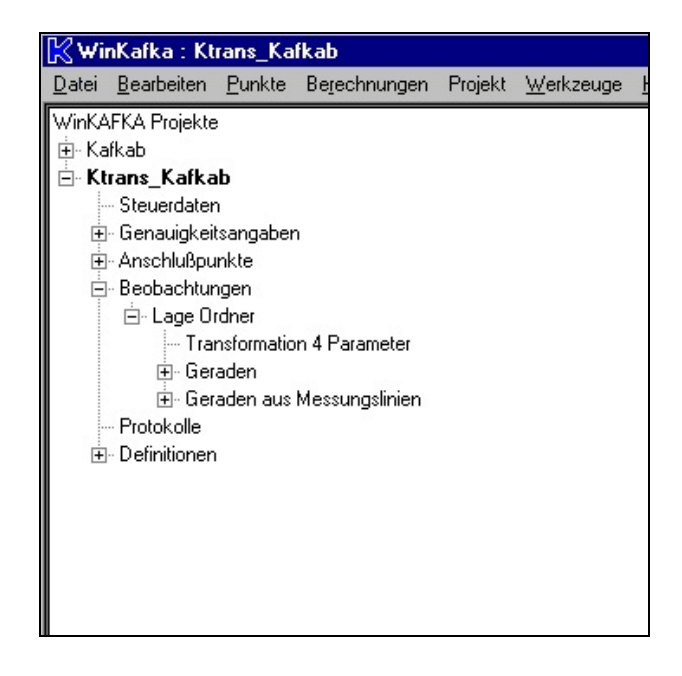

### 1.5.2 Protokoll Ausgabe NRW

Ab Version 8.0 besteht die Möglichkeit aus WinKafka standardisierte Ausgabeprotokolle für flächenhafte Ausgleichungen auszugeben (Erhebung der Geobasisdaten des amtlichen Vermessungswesens in Nordrhein-Westfalen vom September 2017; hier Anlage 8: Dokumentation der Vermessungsergebnisse).

Die Erzeugung der folgenden Protokollteile ist implementiert:

 Block C.
 Korrigierte und reduzierte polare Messwerte

 Block D.
 VP - Liste

| Block F | Nachweis über die Qualität der Messung         |
|---------|------------------------------------------------|
| Block G | Nachweis über die Qualität des Netzanschlusses |

| Allgemeine Daten                                         | Daten aus Protokollen übernehmen |
|----------------------------------------------------------|----------------------------------|
| Block C (Polare Messwerte)                               | PDF erzeugen                     |
| Block D (VP - Liste)                                     | PDF anzeigen                     |
| Block F (Nachweis über die Qualität der Messung)         | Daten exportieren                |
| Block G (Nachweis über die Qualität des Netzanschlusses) | Daten importieren                |
| Block H (Berechnung endgültiger Koordinaten)             | Daten editieren                  |

| Block H | Berechnung endgültiger Koordinaten         |
|---------|--------------------------------------------|
| Block I | Berücksichtigung geometrischer Bedingungen |

Die Protokolle werden als pdf-Datei erzeugt. Im linken Teil des Dialoges werden die Parameter für die einzelnen Protokolle angewählt. Bei den Allgemeinen Daten sind die Bezeichnungen für das Projekt/Arbeitsgebiet, das Identifikationsmerkmal/ der Jobname sowie die Art der Auswertung AP bzw. GP GebP ainzugeben. Die Art der Auswertung bestimmt einige Grenzwerte für die Protokollausgabe (z.B. AP Grober Fehler bei NV > 2. Und EP > 0.02 Meter ; GP,GebP Grober Fehler bei NV > 2. Und EP > 0.03 Meter). Für jeden Block der in die pdf-Datei geschrieben werden soll ist ein Ausgleichungsprotokoll anzugeben. Zur Anwahl stehen nur L2-Norm Ausgleichungen. Protokolle von Robusten Schätzungen und L1-Norm Ausgleichungen sind nicht anwählbar.

Im rechten Teil des Fensters können die einzelnen Aktionen angewählt werden. Über die Schaltfläche **Daten aus Protokollen übernehmen**, können die Ausgleichungsergebnisse in die Datenstruktur für die Erzeugung der pdf-Datei übernommen werden. Die Daten für den Block I (Berücksichtigung geometrischer Bedingungen) werden automatisch bei jeder Berechnung Geradeneinrechnung in die Datenstruktur übernommen. Im Kontextmenue des Projektes können die gespeicherten Daten des Block I gelöscht werden. Die Aktionen **Daten aus Protokollen übernehmen**, **PDF erzeugen**, **Daten exportieren** und **Daten importieren** können für einen einzelnen, für mehrere oder auch

Blöcke individuell wählt werden.

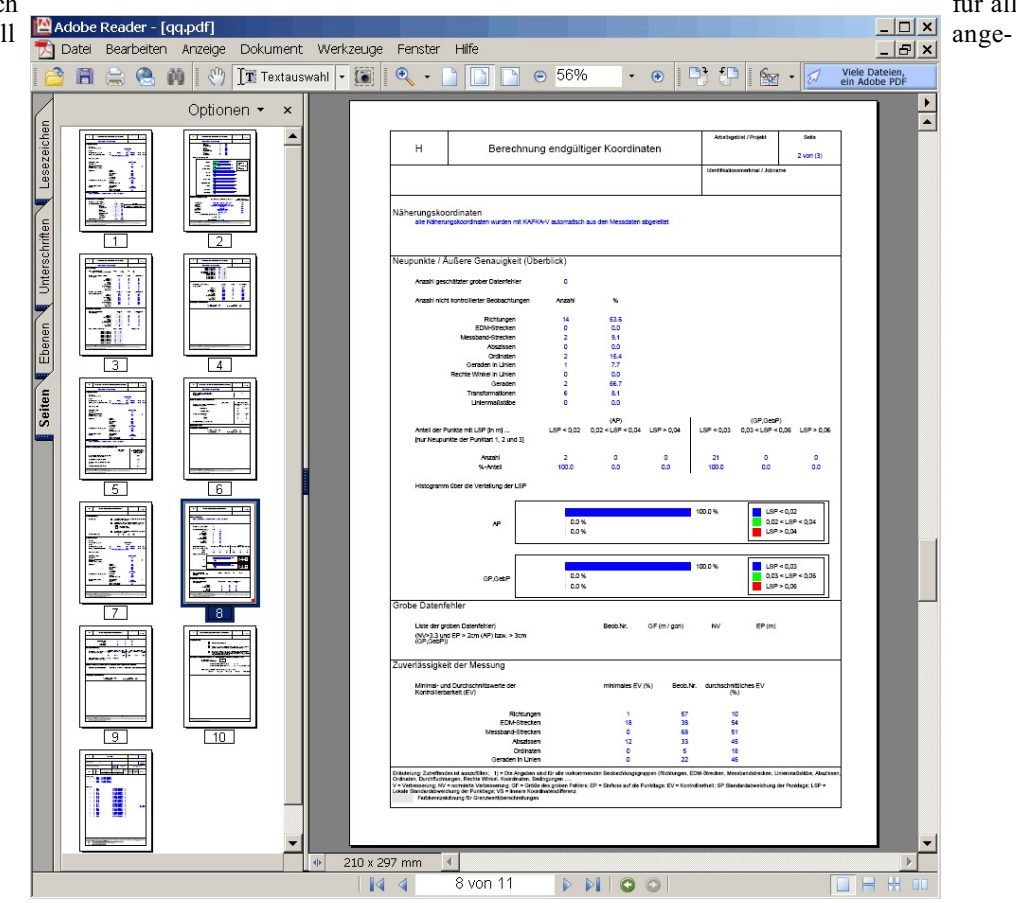

### 1.6 Menue Werkzeuge

In der Dos-Version von Kafka wurden einige Parameter in der Konfigurations KAFKA.CFG abgelegt. In Kafka-für-Windows werden alle Parameter in der Projektdatei gespeichert. Unter dem Menuepunkt **Werkzeuge->Konfigurationsdatei KAFKA.CFG importieren** besteht die Möglichkeit, die in der Kafka.cfg Datei gespeicherten Parameter, in das aktuelle Projekt zu importieren. Desweiteren ist der Export des aktuellen Projektes in eine KAFKA Auftragsdatei implementiert. In die Kafka Auftragsdatei werden die Punkte und Beobachtungen exportiert, die auch an einer Ausgleichung teilneh-

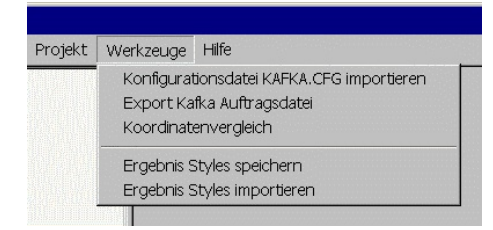

men würden. Auskommentierte Punkte oder Beobachtungen werden nicht exportiert. Eine exportierte Auftragsdatei kann in Kafka für Windows importiert bzw. geöffnet werden. Die Berechnungsmodule Winkav, Winkag, Winkagl1 und Winkah können mit der exportierten Auftragsdatei, wie bei der Kafka Dos-Version, gestartet werden.

Die Ergebnisse der Ausgleichungsmodule werden in externen Dateien gespeichert. Zusätzlich ist die Anzeige der Ergebnisse in Listenform implementiert. Standardmäßig werden die Ausgabe der Ergebnisse auf wichtige statistische Daten beschränkt. Über den Menuepunkt **Werkzeuge->Ergebnis Styles importieren** kann die Darstellung der Ergebnislisten verändert werden. Es stehen z. Zt. 3 Ergebnisstyles zur Verfügung, *Minimal, Komplett und Ingeniuer*. Der Style *Minimal* ist die Standardvorgabe. Beim Style *Komplett* werden alle verfügbaren Daten ausgegeben und beim Style *Ingenieur* werden die Dimensionen der Ausgabewerte an Aufgaben der Ingenieurvermessung angepaßt ( z.B. Ausgabe der Verbesserungen auf 1/100 Millimeter). Über den Menuepunkt **Werkzeuge->Ergebnis Styles exportieren** können die im aktiven Projekt geltenden Einstellungen in einer externen Datei gespeichert werden.

### 1.6.1 Koordinatenvergleich

Aus allen im aktuellen Projektbaum angezeigten Auswertungen können die Koordinatendifferenzen der berechneten Koordinaten von 2 Auswertungen gebildet werden. Es können 2 Auswertungen des gleichen Projektes oder aber auch 2 Auswertungen unterschiedlicher Projekte verglichen werden. Die zuvergleichenden Auswertungen sind jeweils durch das Projekt und den eindeutigen Namen der Auswertung festzulegen. Ein Koordinatenvergleich ist für

| Manual Koordinatenvergleich |                                                       |
|-----------------------------|-------------------------------------------------------|
| Projekt                     | Kafkab 💌                                              |
| Koordinaten aus Berechnung  | Vorauswertung vom 19.08.2003 : 08:48:28               |
| Projekt                     | Kafkab 💌                                              |
| Koordinaten aus Berechnung  | L2-Norm Ausgleichung (dynamisch) vom 19.08.2003 : 0 💌 |
| Zeigen Schließer            | Hilfe                                                 |

Lageauswertungen implementiert. Nach Auswahl von Zeigen wird eine Liste mit der Punktnummer, dem Punktstatus des Punktes in der ersten Auswertung, den Koordinaten, dem Punktstatus in der zweiten Auswertung, der Differenz zwischen erster und zweiter Auswertung in Y- und X-Richtung sowie als Polarkoordinaten mit Strecke und Richtungswinkel ausgegeben. Die Liste kann nach jeder Spalte auf- oder absteigend sortiert werden. Nach Auswahl von Exportieren werden die Informationen in der aktuellen Sortierung und Anzeigereihenfolge in einer externen Datei abgelegt.

| unktkennzeichen | Status    | Rechtswert  | Hochwert    | Status    | Delta-Y | Del    | Strecke | Richtungswinke |
|-----------------|-----------|-------------|-------------|-----------|---------|--------|---------|----------------|
| 1100010         | Dynamisch | 2505025.090 | 5627082.380 | Dynamisch | -0.048  | 0.007  | 0.049   | 309.78         |
| 1800001         | Neu       | 2505042.249 | 5627070.628 | Neu       | -0.034  | 0.004  | 0.034   | 307.06         |
| 1200108         | Neu       | 2505044.682 | 5627074.180 | Neu       | -0.038  | 0.012  | 0.039   | 319.17         |
| 1200105         | Neu       | 2505043.556 | 5627072.536 | Neu       | -0.036  | 0.009  | 0.037   | 315.21         |
| 1200104         | Neu       | 2505044.117 | 5627066.800 | Neu       | -0.013  | 0.028  | 0.031   | 371.23         |
| 1800002         | Neu       | 2505060.779 | 5627057.937 | Neu       | -0.003  | -0.005 | 0.005   | 233.43         |
| 1200109         | Neu       | 2505063.223 | 5627061.506 | Neu       | 0.005   | -0.004 | 0.007   | 146.80         |
| 1200106         | Neu       | 2505062.075 | 5627059.829 | Neu       | -0.006  | 0.004  | 0.007   | 335.92         |
| 1200103         | Neu       | 2505064.372 | 5627052.976 | Neu       | -0.019  | -0.023 | 0.029   | 243.45         |
| 1200107         | Neu       | 2505078.070 | 5627043.206 | Neu       | 0.006   | -0.010 | 0.012   | 162.56         |
| 1200102         | Neu       | 2505079.032 | 5627037.098 | Neu       | -0.002  | -0.042 | 0.042   | 202.67         |
| 1100020         | Dynamisch | 2505092.750 | 5627036.040 | Dynamisch | 0.028   | -0.027 | 0.039   | 148.86         |
| 1200100         | Neu       | 2505021.899 | 5627036.788 | Neu       | -0.002  | 0.027  | 0.027   | 395.96         |
| 1200112         | Neu       | 2505008.982 | 5627042.413 | Neu       | -0.019  | 0.005  | 0.019   | 315.42         |
| 1200110         | Neu       | 2504978.851 | 5627055.675 | Neu       | -0.017  | 0.016  | 0.024   | 348.37         |
| 1200113         | Neu       | 2504981.906 | 5627054.284 | Neu       | -0.075  | -0.007 | 0.075   | 293.77         |
| 1100030         | Dynamisch | 2505000.130 | 5627020.450 | Dynamisch | 0.004   | 0.020  | 0.021   | 13.05          |
| 1200101         | Neu       | 2505057.021 | 5627008.098 | Neu       | 0.012   | -0.001 | 0.012   | 106.80         |
| 1100040         | Dynamisch | 2505060.920 | 5627003.120 | Dynamisch | 0.022   | -0.011 | 0.025   | 129.29         |
| 1100050         | Dynamisch | 2504973.450 | 5627070.210 | Dynamisch | -0.006  | 0.010  | 0.012   | 363.89         |
| 1200111         | Neu       | 2504980.086 | 5627057.834 | Neu       | -0.015  | 0.006  | 0.016   | 326.37         |
| 1100001         | Neu       | 2505040.901 | 5627054.863 | Neu       | -0.027  | -0.014 | 0.030   | 270.73         |
| 1100002         | Neu       | 2505073.380 | 5627020.232 | Neu       | -0.004  | -0.036 | 0.036   | 207.94         |
| 1300204         | Neu       | 2505048.763 | 5627037.522 | Neu       | -0.027  | -0.022 | 0.035   | 256.02         |
| 1300205         | Neu       | 2505045.462 | 5627033.763 | Neu       | -0.031  | -0.015 | 0.034   | 270.95         |
| 1300206         | Neu       | 2505042.085 | 5627036.751 | Neu       | -0.030  | -0.015 | 0.034   | 270.51         |
| 1300201         | Neu       | 2505037.132 | 5627031.120 | Neu       | -0.032  | -0.019 | 0.037   | 265.31         |
| 1300202         | Neu       | 2505044.648 | 5627024.492 | Neu       | -0.010  | -0.028 | 0.030   | 222.05         |
| 1300203         | Neu       | 2505052.915 | 5627033.872 | Neu       | -0.009  | -0.026 | 0.027   | 222.03         |
| 1300207         | Neu       | 2504971.033 | 5627060.033 | Neu       | -0.019  | 0.013  | 0.023   | 338.32         |
| 1909204         | Neu       | 2505148.956 | 5627237.500 | Neu       | -0.019  | -0.043 | 0.047   | 226.78         |
| 1909205         | Neu       | 2505145.459 | 5627233.935 | Neu       | -0.019  | -0.042 | 0.046   | 226.89         |
| 1909206         | Neu       | 2505022.414 | 5627316.534 | Neu       | 0.073   | 0.491  | 0.497   | 9.34           |

### 1.7 Menue Hilfe

In Kafka für Windows ist eine Online Hilfe implementiert. Über den Menuepunkt **Hilfe->Index** kann ein Index der Hilfeseiten angezeigt werden.

Kafka-für-Windows besteht aus dem Grundmodul und einigen Zustazmodulen. Zu den Zusatzmodulen zählt z.B. die Höhenausgleichung oder die L1-Norm Ausgleichung. Beim ersten Starten von Kafka für Windows wird automatisch nach der Lizenzdatei gefragt. Eine neue Lizenzdatei kann jederzeit über den Menuepunkt Hilfe->Neue Lizenzen installieren angegeben werden. Die Lizenzdatei wird dann im

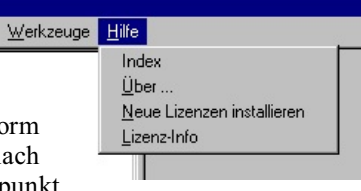

Verzeichnis der ausführbaren Programme gespeichert. Welche Module lizenziert sind, kann über den Menuepunkt Hilfe->Lizenz-Info angezeigt werden.

# 2. Steuerdaten

Die Editoren für die Steuerdaten eines Kafka-Projektes werden durch Auswahl des Eintrages Steuerdaten im Projektbaum aufgerufen. Bei den Steuerdaten sind die Parameter der Steuerdatenzeilen der Kafka-Dos Auftragsdatei und die Parameter der Kafka-Dos Konfigurationsdatei KAFKA.CFG bearbeitbar. Die gesamten Parameter werden im Kafka-Projekt \* .kpf gespeichert.

| 🔀 Wii         | nKafka                                                                                                    |                          |              |           |                   | _ 🗆 ×         |
|---------------|----------------------------------------------------------------------------------------------------|--------------------------|--------------|-----------|-------------------|---------------|
| <u>D</u> atei | <u>B</u> earbeiten                                                                                        | <u>P</u> unkte           | Berechnungen | Projekt   | <u>W</u> erkzeuge | <u>H</u> ilfe |
| WinKA         | IFKA Projekte<br>(fkab<br>- Genauigkeit<br>- Anschlußpu<br>- Beobachtur<br>- Protokolle<br>- Definitionen | sangaber<br>nkte<br>ngen |              |           |                   |               |
|               |                                                                                                    |                          | Kein         | aktives P | rojekt:           |               |

### Die Projekt- /

Verfahrensbezeichnung dient der Identifizierung des Projektes. Sie wird in den Ausgabeprotokollen, im Kopf jeder Seite, ausgegeben. Die Länge der Projektbezeichnung sollte 70 Zeichen nicht überschreiten. Die Projektbeschreibung dient als Notizblock. Hier können z.B. Besonderheiten beim Verfahren dokumentiert oder noch zu erledigende Aufgaben niedergeschrieben werden. Die Projektbeschreibung wird nur intern vorgehalten. Sie wird in keiner der Protokolldateien ausgegeben.

| Steuerdaten         |                     |                    |                      |                  | _ 🗆 ×        |
|---------------------|---------------------|--------------------|----------------------|------------------|--------------|
| Projektbeschreibung | Steuerdaten Vora    | uswertung Steu     | erdaten Ausgleichung | Steuerdaten Ausg | abeproto 🔸 🕨 |
| Kurze Projektbeze   | ichnung für die Kop | ofzeile der Ausgab | edateien             |                  |              |
| Hybride Lag         | yeaufnahme,         | dynamische:        | n Netzausgleid       | ch               |              |
| Projektbeschreibu   | ng                  |                    |                      |                  |              |
|                     |                     |                    |                      |                  |              |
|                     |                     |                    |                      |                  |              |
|                     |                     |                    |                      |                  |              |
|                     |                     |                    |                      |                  |              |
|                     |                     |                    |                      |                  |              |
|                     |                     |                    |                      |                  |              |
|                     |                     |                    |                      |                  |              |
|                     |                     |                    |                      |                  |              |
| Speichern           | Zurücksetzen        | Schließ            | en                   |                  | Hilfe        |
|                     |                     |                    |                      |                  |              |

Am Ende der Vorauswertung werden alle in der Vorauswertung existenten Punkte mit Koordinaten auf quasi-identische Werte untersucht. Punkte, deren Koordinatendifferenzen innerhalb des Fangradius für Quasi-identische Koordinaten liegen, werden als Warnung in der Protokolldatei \*.LT1ausgegeben.

Für jede Beobachtung eines Einzelpunktausgleiches wird ein statistischer Hypothesentest zur Lokalisierung grober Datenfehler berechnet. Zusätzlich wird bei Überschreitung von Grenzwerten für die Verbesserungen eine Warnung ausgegeben. Die Grenzwerte sind unter Grenzwert Große Verbesserung Richtungen und

| Steuerdaten                                       |                                                 |
|---------------------------------------------------|-------------------------------------------------|
| Projektbeschreibung Steuerdaten Vorauswertung Ste | euerdaten Ausgleichung Steuerdaten Ausgabeproto |
| Fangradius für Quasi-identische Koordinaten [m]   | 0.028                                           |
| Grenzwert Große Verbesserung Richtungen [gon]     | 0.1                                             |
| Grenzwert Große Verbesserung Strecken [m]         | 0.16                                            |
| Grenzwert Koordinatenmittelung [m]                | 0.05                                            |
| Grenzwert Orientierung fehlerhaft [gon]           | 1.                                              |
| Fraktilwert k für Einzelpunktausgleich []         | 9.                                              |
| Faktor GVV für Überprüfung der Beobachtungen []   | 10.                                             |
| Fehlergrenze Messband konstantes Glied [m]        | 0.05                                            |
| Fehlergrenze Meßband lineares Glied []            | 0.0003                                          |
| Fehlergrenze Meßband Wurzelglied [Wuzel(m)]       | 0.008                                           |
| Speichern Zurücksetzen Schlin                     | aßen Hilfe                                      |

Grenzwert Große Verbesserung Strecken festzulegen. Bei der Berechnung von Näherungskoordinaten aus orthogonalen Messungselementen wird bei einer Mehrfachbestimmung eine Warnung ausgegeben, wenn der Grenzwert Koordinatenmittelung überschritten wird. Die in einen Einzelpunktausgleich einfließende Äußere Richtung wird in der Regel als Mittelwert aus mehreren Beobachtungen berechnet. Abweichungen bei der Berechnung des Mittelwertes um mehr als den vorgegebenen **Grenzwert Orientierung fehlerhaft** werden als Fehler ausgegeben. Wichtigste Aufgabe der Vorauswertung ist die Berechnung aller Näherungskoordinaten. Aus diesem Grunde wird der **Fraktilwert k für Einzelpunktausgleichungen** nicht identisch mit den für die Ausgleichung ( 2.0 bzw. 3.3) geltenden Werten belegt, sondern auf einen größeren Wert (standardmäßig auf 9.0) gesetzt.

Nach Berechnung aller Näherungskoordinaten werden alle Messungslinien, Richtungen und EDM-Strecken einer Grobfehlersuche unterworfen. Ein Fehler wird ausgegeben, wenn die Differenz zwischen gemessen und gerechnet größer als ein Vielfaches der Standardabweichung der Beobachtung ist. Der Parameter **Faktor GVV für Überprüfung der Beobachtungen** gibt das Vielfache an.

Die Fehlergrenzenangaben zu den Messbandstrecken werden bei der Kleinpunktberechnung und bei der Spannmaßkontrolle benutzt. Die zulässige Fehlergrenze berechnet sich aus dem **konstanten Anteil**, dem **linearen Anteil** und dem **Wurzelanteil**. Alle 3 Werte dürfen nicht negativ sein, und mindestens ein Wert muss größer 0.0 sein.

Alle Beobachtungen, bei denen der Ev-Wert kleiner als der Grenzwert der Kontrollierbarkeit ist, werden als nicht kontrollierte Beobachtungen markiert. Für diese Beobachtungen ist eine Fehlersuche nicht möglich. Fehler werden bei den Beobachtungen angezeigt, bei denen die normierte Verbesserung größer als der Grenzwert der Normierten Verbesserung ist. Übliche Werte für den Grenzwert sind 2.0 oder 3.3 (entspricht einem Signifikanzniveau von 95 % bzw. 99.9 %).

Die Eingabe eines **Netzmaßstabes** bewirkt einen von 1.0 abweichenden Startwert des Maßstabes in der Lageausgleichung. Hiermit kann die Umrechnung vom internationalen ins legale Meter bewirkt werden. Hierzu muss der Netzmaßstab auf 13.35 ppm gesetzt werden.

| Steuerdaten                                            |                                               |
|--------------------------------------------------------|-----------------------------------------------|
| Projektbeschreibung Steuerdaten Vorauswertung Steue    | erdaten Ausgleichung Steuerdaten Ausgabeprotr |
| Grenzwert Kontrollierbarkeit [%]                       | <u>5</u> 1 ·J 99                              |
| Netzmaßstab [mm/km]                                    | 13.35                                         |
| Grenzwert für die Normierte Verbesserung []            | 3.3                                           |
| Maximale Anzahl der Iterationen                        | 6 1 99                                        |
| Gewichtsfaktor der beweglichen Anschlußpunkte []       | 1.                                            |
| Grenzwert für Sonderliste [m]                          | 0.2                                           |
| Grenzwert Konvergenzfortschritt (Abbruchkriterium) [m] | 0.02                                          |
| Helmerttransformation auf Anschlußpunkte               |                                               |
| Art der Restklaffenverteilung                          | Keine Restklaffenverteilung                   |
| Speichern Zurücksetzen Schließen                       | Hife                                          |
|                                                        |                                               |

In der Ausgleichung werden i.d.R. mehrere Iterationen gerechnet. Es wird keine neue Iteration mehr gerechnet, wenn die **Maximale Anzahl der Iterationen** erreicht ist, bzw. wenn sich die Unbekannten innerhalb des letzten Iterationsschrittes um weniger als den **Grenzwert Konvergenzfortschritt** verändert haben.

Bei den dynamischen Anschlusspunkten wird für jeden Punkt eine Standardabweichung des Punktes eingegeben. Mit dem Parameter **Gewichtsfaktor bewegliche Anschlusspunkte** können diese Standardabweichungen über alle Punkte verändert werden.

Alle Punkte, deren Koordinaten sich in der ersten Iteration um mehr als den Grenzwert für Sonderliste verändern, werden separat in das Ausgabeprotokoll geschrieben.

Zur Überprüfung der beweglichen Anschlusskoordinaten kann eine zusätzliche **Helmerttransformation auf Anschlusspunkte** eingeschaltet werden. Durch diese Helmerttransformation werden keine neuen Koordinaten berechnet. Sie dient nur der Überprüfung der Koordinaten der beweglichen Anschlußpunkte auf fehlerhafte Werte.

Sind bei den Beobachtungen Transformationen mit eingegeben worden, so kann man eine Restklaffenverteilung anwählen. Als Verteilungsansatz ist eine Multiquadratische Restklaffenverteilung oder eine streckenpropor-

tionale Verteilung implementiert. Es besteht selbstverständlich auch die Möglichkeit, eine Berechnung ohne Restklaffenverteilung durchzuführen.

Als Festlegungen für die Ausgabeprotokolle sind die Anzahl der Zeilen pro Seite des Ausgabeprotokolls sowie die Wahl des Formates einer zusätzlichen Koordinatenausgabe zu treffen. Das Koordinatenformat gilt für die Erstellung der LT4-Datei. In diesem Koordinatenverzeichnis werden immer alle Punkte des Verfahrens aufgeführt. Sollen nur bestimmte Punktarten oder z.B. nur Neupunkte in einem Koordinatenverzeichnis ausgegeben werden, so ist dies über die neue Koordinatenausgabe möglich. Der Parameter Zeilen pro Seite des Ausgabeprotokolls legt die maximale Anzahl der Zeilen für die Ausgabeprotokolle fest.

Werden Berechnungen im Gauss-Krüger oder UTM-Koordinatensystem durchgeführt, ist bei den gemessenen Richtungen und Strecken die Abbildungskorrektion anzubringen. Die hierfür benötigten Ellipsoidparameter sind in diesem Dialog einzugeben. Zusätzlich kann noch eine Korrektion der Strecken auf Grund der Höhenlage angebracht werden. Bei der Berechnung im UTM-Koordinatensystem sind die Parameter für die große Halbachse sowie das Ouadrat der 1. numerischen Exzentrizität nicht veränderbar. Es wird das GRS80 Ellipsoid verwendet. Ist bei der mittleren Gebietshöhe ein Wert ungleich 0.0 eingegeben, so wird für alle Strecken eine Reduktion auf Grund der Höhenlage berechnet. Sind die Strecken bereits reduziert, z.B. kann dies bei der Umsetzung der im Felde

| 💥 🖁 Steuerdaten                          |            |                              |                 |
|------------------------------------------|------------|------------------------------|-----------------|
| Steuerdaten Vorauswertung Steuerdaten Au | sgleichung | Steuerdaten Ausgabeprotokoll | Steuerdaten Abb |
| Zusätzliche Koordinatenausgabe           | KAFKA-F    | ormat                        | 1               |
| Wahl der Winkeleinheit                   | Gon        | v                            | 1               |
| Zeilen pro Seite des Ausgabenprotokolls  | 60         |                              |                 |
|                                          |            |                              |                 |
|                                          |            |                              |                 |
|                                          |            |                              |                 |
|                                          |            |                              |                 |
|                                          |            |                              |                 |
|                                          |            |                              |                 |
| Speichern Zurücksetzen                   | Schließ    | len                          | Hilfe           |
|                                          |            |                              |                 |

| Steuerdaten                                     | -0                                                       |
|-------------------------------------------------|----------------------------------------------------------|
| Steuerdaten Ausgleichung   Steuerdaten Ausgabep | rotokoll Steuerdaten Abbildungskorrektion Steuerdate 💶 🕨 |
| Abbildungskorrektion                            | Gauss-Krüger-Korrektion                                  |
| Wahl der Ellipsoidparameter                     | Benutzer definiert                                       |
| Große Halbachse a des Ellipsoids [m]            | 6377397.155                                              |
| Quadrat der 1. numerischen Exzentrizität        | 0.0066743722                                             |
| Mittlere geographische Breite (Altgrad.Minuten) | 51.3                                                     |
| Koordinatenvorlage Mittelmeridian [m]           | 500000                                                   |
| Mittler Gebietshöhe [m]                         | 0.                                                       |
|                                                 |                                                          |
| Speichern S                                     | ichließen Hilfe                                          |
|                                                 |                                                          |

registrierten Daten erfolgen, so ist die Gebietshöhe auf 0.0 zu setzen. Als Gebietshöhe ist hier die ellipsoidische Höhe anzugeben.

Bei gesetztem Schalter "Bedingungsbeobachtungen korrigieren" wird die Abbildungskorrektion auch auf Strecken in Bedingungsbeobachtungen angebracht. Bei den Steuerdaten für die Höhenausgleichung ist z.Zt. nur der Parameter für die **Ausgleichungsvariante** festzulegen. Hier hat man die Wahl zwischen einer freien Ausgleichung und einer festen Ausgleichung. Eine dynamische Ausgleichung ist im Höhenausgleichungsmodul nicht implementiert.

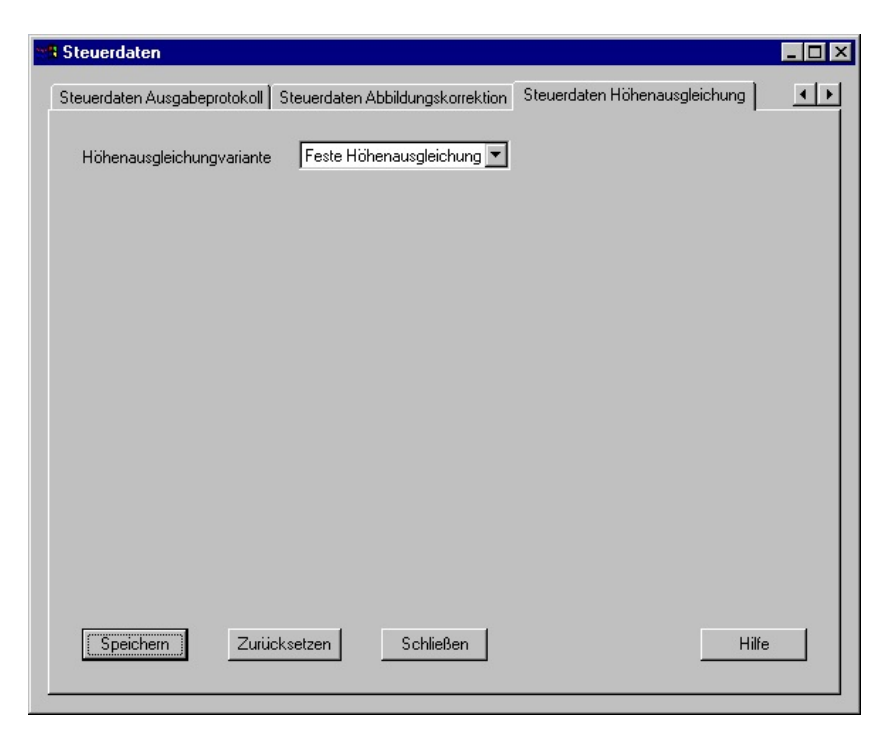

# 3. Genauigkeitsangaben

Im Kafka-für-Windows wird jeder Beobachtung eine Genauigkeitsangabe zugeordnet. Die Einzelgewichtung einer Beobachtung wird durch die Auswahl einer entsprechenden Genauigkeitsangabe realisiert. Bei den Genauigkeitsangaben werden grundsätzlich 2 Arten unterschieden.

Basisgenauigkeit Abgeleitete Genauigkeit

Bei einer Basisgenauigkeit wird die Standardabweichung einer Beobachtung festgelegt. Das individuelle Gewicht hat immer den Wert 1.0. Bei einer abgeleiteten Genauigkeit kann nur das individuelle Gewicht gesetzt werden. Eine Änderung der Standardabweichung einer Basisgenauigkeit wirkt sich damit auf alle abgeleiteten Genauigkeiten aus. Die endgültige Genauigkeitsangabe einer Beobachtung berechnet sich aus der Standardabweichung dividiert durch die Wurzel des individuellen Gewichts.

In jedem Typ von Genauigkeitsangaben (Messband, Richtung,...) ist immer genau eine Genauigkeitsangabe als Defaultvorgabe markiert. Beim Einfügen einer neuen Beobachtungsgruppe wird diese Genauigkeitsangabe für die neue Beobachtung benutzt. Beim Einfügen einer neuen Beobachtung, z.B. eine weitere Richtung in einem Richtungssatz, wird der Genauigkeitsansatz von der vorhergehenden Beobachtung übernommen.

Bei allen Genauigkeitsangaben können 2 Texte, die der Identifizierung der Genauigkeitsangaben bei der Beobachtungseingabe dienen, eingegeben werden.

Kurzbeschreibung Ausführliche Beschreibung

In den Eingabeeditoren für die Beobachtungen werden die bereits eingegebenen Beobachtungen in einer Liste dargestellt. Zur Identifizierung der Genauigkeitsangabe wird in dieser Liste die Kurzbeschreibung ausgegeben. Im Editierbereich für die Beobachtungen wird neben dem Button für die Auswahl der Genauigkeitsangabe die ausführliche Beschreibung ausgegeben.

Die Editoren für die Ge nauigkeitsangaben der verschiedenen Beobachtungsgruppen werden durch einen Doppelklick auf den Eintrag im Projektbaum geöffnet. Über das Kontextmenue des Elements Genauigkeitsangaben kann ein Editor, in dem die Genauigkeitsangaben aller Beobachtungsgruppen dargestellt und auch verändert werden können, aufgerufen werden. Hier können auch nicht benutzte Genauigkeitsangaben gelöscht werden. In den Editoren für die Genauig-keitsangaben eines Beobachtungstyps können die nicht benutzen Genauigkeitsangaben dieses Genauigkeitstyps gelöscht werden.

### 3.1 Genauigkeiten terrestrische Beobachtungen

### 3.1.1 Messbandstrecken

Die Standardabweichung für eine Messbandstrecke wird aus dem konstanten (A1), dem streckenabhängigen (A2) und dem Wurzelanteil (A3) berechnet. Alle Anteile dürfen nicht negativ sein und mindestens einer der Anteile muß ungleich 0.0 sein. Die Dimension des konstanten Anteils ist Meter. Der streckenproportion ale Anteil ist dimensionslos und der Wurzelanteil hat die Dimension

```
۰Sm.
```

lich.

|                                                                                                    | 1                                                                                                    |                                                      |                                      |         |           |              |              |                        |
|----------------------------------------------------------------------------------------------------|----------------------------------------------------------------------------------------------------|------------------------------------------------------|--------------------------------------|---------|-----------|--------------|--------------|------------------------|
| Art                                                                                                    |                                                                                                    | Star                                                 | ndardabweichung                      | Gewicht | Default   | Kurzbeschre  | Ausführliche | e Beschreibun <u>c</u> |
| Basis                                                                                                    | 0.01000 + 0.00                                                                                                  | 010 (m/S)+ 0.00                                      | 100 (m/Wurzel(s))                    | 1.00000 | Default   | 1.000        | Messband a   | aus Auftragsdal        |
| abgeleitetes                                                                                                    | 0.01000 + 0.00                                                                                                  | 010 (m/S)+ 0.00                                      | 100 (m/Wurzel(s))                    | 0.10000 |           | Faktor 0.1   | abgewichte   | te Beobachtun          |
| abgeleitetes                                                                                                    | 0.01000 + 0.00                                                                                                  | 010 (m/S)+ 0.00                                      | 1100 (m/wurzei(s))                   | 1.00000 |           | Faktor = 1.0 | Beobachtur   | ngen aus 1978          |
|                                                                                                    |                                                                                                    |                                                      |                                      |         |           |              |              |                        |
|                                                                                                    |                                                                                                    |                                                      |                                      |         |           |              |              |                        |
| •                                                                                                    |                                                                                                    |                                                      |                                      |         |           |              |              |                        |
| <ul> <li>▲</li> <li>Messband au</li> </ul>                                                                                                    | ıs Auftragsdatei                                                                                                |                                                      |                                      |         | 🗌 Default |              |              |                        |
| Messband au     Standardabwe                                                                                                    | is Auftragsdatei<br>eichung (konstante                                                                          | er Anteil) [ m ]                                     | 0.01000                              |         | 🗌 Default |              |              | _                      |
| Messband au     Standardabwe     Standardabwe                                                                                                    | is Auftragsdatei<br>eichung (konstante<br>eichung (linearer Ai                                                  | er Anteil) [m ]<br>nteil) [m / S ]                   | 0.01000                              |         | 🗖 Default |              |              |                        |
| Messband au     Standardabwe     Standardabwe     Standardabwe                                                                                                    | is Auftragsdatei<br>eichung (konstante<br>eichung (linearer Ai<br>eichung (Wurzel Ar                            | erAnteil)[m.]<br>nteil)[m./S.]<br>nteil)[m./Wurze    | 0.01000<br>0.00010<br>el(S)] 0.00100 |         | Default   |              |              |                        |
| Image: Image: Imag | is Auftragsdatei<br>eichung (konstante<br>eichung (linearer Al<br>eichung (Wurzel Ar<br>iewicht                 | erAnteil)[m]<br>nteil)[m/S]<br>nteil)[m/Wurzu        | 0.01000<br>0.00010<br>el(S)) 0.00100 |         | 🗖 Default |              |              |                        |
| Imessband au     Standardabwe     Standardabwe     Standardabwe     individuelles G     Ausführliche B                                                                                                    | is Auftragsdatei<br>eichung (konstante<br>eichung (linearer Ai<br>eichung (Wurzel Ar<br>iewicht<br>leschreibung | erAnteil) [m]<br>nteil) [m / S]<br>nteil) [m / Wurze | 0.01000<br>0.00010<br>e(S)) 0.00100  |         | Default   |              |              |                        |

Die Standardabweichung berechnet sich für dieMessbandstrecke S also wie folgt.

$$\sigma = A1 + A2 \cdot S + A3 \cdot \sqrt{S}$$

| Die Standardab-          | Genauiokeitsanga     | hen                   |              |              |              |           |             |             |        |               |         |
|--------------------------|----------------------|-----------------------|--------------|--------------|--------------|-----------|-------------|-------------|--------|---------------|---------|
| weichung für eine        |                      |                       |              |              |              |           |             |             |        |               |         |
| EDM-Strecke S            | Messband Edm         | Richtung Trans        | sformationen | Koordinatend | differenz    | Netzmaßs  | stab Linien | maßstab 🛛 ( | Gerade | Rechter Wi    |         |
| berechnet sich aus       | Art                  | 000 E 00000 (         | Standard     | abweichung   | Ger          | wicht De  | efault      | Kurzbesch   | re Au: | sführliche Be | schreib |
| den Komponenten          | Basis U.U.           | 000 m+ 5.00000 (      | mm/kmj 1.00  | UUU (Gewi    | 1.0          | UUUU   De | etault      | 1.000       | Edr    | n aus Auttrag | Isdater |
| konstanter Anteil        |                      |                       |              |              |              |           |             |             |        |               | - 11    |
| (a1) und strecken-       |                      |                       |              |              |              |           |             |             |        |               | - 11    |
| abhängiger Anteil        |                      |                       |              |              |              |           |             |             |        |               | - 11    |
| (a3). Der konstante      |                      |                       |              |              |              |           |             |             |        |               | - 11    |
| Anteil ist in der        |                      |                       |              |              |              |           |             |             |        |               | - 11    |
| Dimension Meter,         | 4                    |                       |              |              |              |           |             |             |        | - 1           |         |
| der streckenabhän-       |                      |                       |              |              | 1            | 10 P      |             |             |        |               |         |
| gige Anteil in der       | 1                    |                       |              | ¥            | ∎ M De       | fault     |             |             |        |               |         |
| Dimension ppm            | Standardabweichun    | g (konstanter Ante    | i)[m]  0.0   | 1000         |              |           |             |             |        |               |         |
| (Millimeter pro          | Standardabweichung   | g (linearer Anteil) [ | ppm] 5.0     | 0000         |              |           |             |             |        |               |         |
| Kilometer) anzuge-       | Globaler Gewichtsfal | (tor []               | 1.0          | 0000         | -            |           |             |             |        |               |         |
| ben. Zusätzlich ist      | individuallas Gawich |                       | 1.0          | 0000         | -            |           |             |             |        |               |         |
| bei einer Basisgenauigke | 1t                   |                       |              |              |              |           |             |             |        |               | - 11    |
| die Angabe eines         | Austuhrliche Beschre | abung                 | Eam          | aus Aur      | tragsa:<br>- | atei      |             |             |        |               | _       |
| globalen Gewichts-       | Kurzbeschreibung     |                       | 1.0          | 00           |              |           |             |             |        |               |         |
| faktors ( quasi          | Sichern              | Zurücksetzer          |              | Neu          | S            | chließen  | 1           |             |        | Hilfe         |         |
| Gewichtseinheitsfe       |                      |                       |              |              |              |           | J           |             |        |               |         |
| hler a-priori) mög-      |                      |                       |              |              |              |           |             |             |        |               |         |

# 3.1.2 EDM-Strecken

Die Standardabweichung berechnet sich für die EDM-Strecke S also wie folgt.

 $\sigma = \frac{a1 + a3 \cdot S}{\sqrt{Individuelles Gewicht}} \cdot Globaler Gewichtsfaktor$ 

### 3.1.3 Richtungen

Die Standardabweichung für eine Richtung r berechnet sich aus den Komponenten konstanter Anteil und Zieleinstellfehler. Der konstante Anteil ist in der Dimension Gon, der streckenabhängige Anteil (Zieleinstellfehler ZEF) in der Dimension Meter anzugeben. Der Zieleinstellfehler bewirkt, dass kurze Zielweiten eine größere Standardabweichung erhalten als Zielungen zu weiter entfernten Punkten. Zu

| 4 Genauigkeitsangaben                        |                          |          |         |               |         | _ 🗆 ×               |
|----------------------------------------------|--------------------------|----------|---------|---------------|---------|---------------------|
| Messband Edm Richtung Transformati           | onen   Koordinatendiffer | enz Netz | maßstab | Linienmaßstab | Gerade  | Rechter Win         |
| Art                                          | Standardabweichung       | Gewicht  | Default | Kurzbeschrei  | Ausführ | liche Beschreibung  |
| Basis 0.00400 gon + 0.00100 m * rho/s 1.     | 00000 (Gewichtsfaktor)   | 1.00000  | Default | 1.000         | Richtun | gen aus Auftragsdal |
|                                              |                          |          |         |               |         | I                   |
|                                              |                          |          |         |               |         | I                   |
|                                              |                          |          |         |               |         | I                   |
|                                              |                          |          |         |               |         | I                   |
|                                              |                          |          |         |               |         | I                   |
|                                              |                          |          |         |               |         |                     |
|                                              |                          |          |         |               |         |                     |
| 1                                            | 7                        | 💌 Defau  |         |               |         |                     |
| Standardabweichung (konstanter Anteil) [ gon | ] 0.00400                |          |         |               |         |                     |
| Zieleistellfehler [ m ]                      | 0.00100                  |          |         |               |         |                     |
| Globaler Gewichtsfaktor [ ]                  | 1.00000                  |          |         |               |         |                     |
| individuelles Gewicht                        | 1.00000                  |          |         |               |         |                     |
|                                              | Dightungen ei            |          | rogalet |               |         |                     |
| Ausfuhrliche Beschreibung                    | Richtungen at            | is Aurt. | Lagsuat | ,ет           |         |                     |
| Kurzbeschreibung                             | 1.000                    |          |         |               |         |                     |
| Sichern Zurücksetzen                         | Neu                      | Schließ  | en      |               |         | Hilfe               |
|                                              |                          |          |         |               |         |                     |

sätzlich ist bei einer Basisgenauigkeit die Angabe eines globalen Gewichtsfaktors ( quasi Gewichtseinheitsfehler a-priori) möglich. Die Standardabweichung berechnet sich für die Richtung r mit Zielweite S also wie folgt.

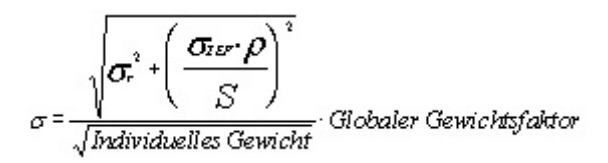

### 3.1.4 Transformationen

Bei den Transformationen wird für jede Genauigkeitsart (Basis; abgeleitet) eine Globalgenauigkeit sowie eine Nachbarschaftsgenauigkei t eingegeben. Beide Werte sind in der Dimension Meter einzugeben. Die Standardabweichung (Globalgenauigkeit) wird für die Transformationsbeobachtung benutzt. Die Nachbarschaftsgenauigkeit wird für die Restklaffenverteilung verwendet. Alle Punkte eines Transformationssystem werden mittels Delaunay-Trian-

| Gena                                                                   | uigkeitsang    | gaben                |              |                              |         |                                | - 🗆 2                     |  |
|------------------------------------------------------------------------|----------------|----------------------|--------------|------------------------------|---------|--------------------------------|---------------------------|--|
|                                                                        |                |                      |              |                              |         |                                |                           |  |
| Edm                                                                    | Richtung       | ing Transformationen |              | Koordinatendifferenz Netzmal |         | maßstab Linienmaßstab Gerade F |                           |  |
| Art                                                                    | Global Ger     | nauigkeit            | Nachbarschal | tsgenauigk                   | Default | Kurzbeschre                    | Ausführliche Beschreibung |  |
| Basis                                                                  |                | 0.30000              |              | 0.30000                      | Default | 0.300 0.300                    | Transformationen aus Au   |  |
| Basis                                                                  |                | 0.40000              |              | 0.50000                      |         | 0.400 0.500                    | System 17                 |  |
| Basis                                                                  |                | 0.50000              |              | 0.40000                      |         | 0.500 0.400                    | Keine Bezeichnung         |  |
| Globalgenauigkeit [m] 0.30000<br>Nachbarschaftsgenauigkeit [m] 0.30000 |                |                      |              |                              |         |                                |                           |  |
| Ausfü                                                                  | ihrliche Besch | hreibung             | Trans        | formation                    | nen aus | Auftragsd                      | atei                      |  |
| Kurzb                                                                  | eschreibung    |                      | 0.300        | 0.300                        |         |                                |                           |  |
| Si                                                                     | ichern         | Zu                   | rücksetzen   | Neu                          | 1       | Schließen                      | Hilfe                     |  |

gulation vermascht. Für die entstehenden Dreiecksseiten werden Beobachtungen zur Restklaffenverteilung erzeugt. Die Standardabweichung für diese Beobachtungen wird aus der Nachbarschaftsgenauigkeit abgeleitet. Die Nachbarschaftsgenauigkeit sollte in der Regel nie grösser als die Globalgenauigkeit sein.

### 3.1.5 Koordinatendifferenzen

Bei Koordinatendifferenzen ist nur die Eingabe eines individuellen Gewichts möglich. Die Standardabweichung der Basisgenauigkeit ist unveränderlich. Sie beträgt 10 ppm (Millimeter pro Kilometer).

| Genauigkeitsangaben        |                   |                     |                                        |
|----------------------------|-------------------|---------------------|----------------------------------------|
| Edm Richtung Transformatic | onen Koordinatend | lifferenz Netzmaßst | ab   Linienmaßstab   Gerade   R        |
| Art Standardabweichung     | Gewicht Default   | Kurzbeschreibung    | Ausführliche Beschreibung              |
| Basis 10.00000             | 1.00000 Default   | 1.000               | Koordinatendifferenzen aus Auftragsdat |
| 4                          |                   |                     |                                        |
| •                          |                   |                     |                                        |
|                            | <u> </u>          | 🛛 🗹 Default         |                                        |
| Standardabweichung [mm/km] | 10.00000          |                     |                                        |
| individuelles Gewicht      | 1.00000           |                     |                                        |
| Ausführliche Beschreibung  | Koordinaten       | differenzen ε       | aus Auftragsdatei                      |
| Kurzbeschreibung           | 1.000             |                     |                                        |
| Cisham 7. with             | setzen            | Neu                 | Schließen Hilfe                        |
| Sichern Zurucks            | soceon            | nea                 |                                        |

### 3.1.6 Netzmaßstab

Bei der Genauigkeitsangabe für den Netzmaßstab ist nur die Eingabe einer Standardabweichung möglich. Die Eingabe wird in der Dimension ppm (Millimeter pro Kilometer) erwartet. Diese Genauigkeitsangabe wird nur bei einer Ausgleichung unter Anschlußzwang benutzt. Als Standardvorgabe wird ein Wert von 50 ppm vorgeschlagen. Soll der Maßstab auch in einer Ausgleichung mit

| l Genauigkeitsangaben      |                          |                     |                           | - 🗆 ×        |
|----------------------------|--------------------------|---------------------|---------------------------|--------------|
| Messband Edm Richtung      | Transformationen   Koord | linatendifferenz Ne | stzmaßstab                | <b>b</b> • • |
| Art Standardabweichung     | g Gewicht Default        | Kurzbeschreibung    | Ausführliche Beschreibung | g            |
| Basis 50.00000 (mm/km      | )   1.00000   Default    | 1.000               | Netzmaßstab aus Auftrags  | sdatei       |
|                            |                          |                     |                           |              |
|                            | V V                      | Default             |                           |              |
| Standardabweichung [mm/km] | 50.00000                 |                     |                           |              |
| individuelles Gewicht      | 1.00000                  |                     |                           |              |
| Ausführliche Beschreibung  | Netzmaßstab aus          | Auftragsdat         | ei                        |              |
| Kurzbeschreibung           | 1.000                    |                     |                           |              |
| Sichern Zurück             | setzen Schließe          | :n                  | Hilf                      | e            |

Anschlußzwang nicht durch die Ausgleichung bestimmt werden, so muß für die Standardabweichung des Netzmaßstabes ein kleiner Wert vorgegeben werden (z.B. 0.1 ppm).

### 3.1.7 Linienmaßstab

Beim Linienmaßstab ist nur die Eingabe einer Standardabweichung möglich. Die Dimension der Eingabe lautet m/100m. Diese Standardabweichung gilt für alle Linienmaßstäbe eines Verfahrens. Der Linienmaßstab ist für die lineare Fehlerverteilung innerhalb einer Messungslinie zuständig. Er sollte deswegen nicht zu klein angesetzt werden. Er sollte mindestens so groß wie der maximal zu

| 🖁 Genauigkeitsangaben                                     |                        |                    |                                 |
|-----------------------------------------------------------|------------------------|--------------------|---------------------------------|
| Edm Richtung Transformation                               | nen   Koordinatendiffe | renz   Netzmaßstab | Linienmaßstab Gerade R + +      |
| Art Standardabweichung                                    | Gewicht Default        | Kurzbeschreibung   | Ausführliche Beschreibung       |
| Basis 0.03000 (m/100m)                                    | 1.00000 Default        | 1.000              | Linienmaßstab aus Auftragsdatei |
| ]<br>Standardabweichung [m/100m]<br>individuelles Gewicht | 0.03000<br>1.00000     | M Default          | zdataj                          |
| Austunniche beschleibung                                  |                        | , and Marcray      |                                 |
| Kurzbeschreibung                                          | 1.000                  |                    |                                 |
| Sichern                                                   | etzen Schli            | eßen               | Hilfe                           |

erwartende Linienmaßstab sein. Als sinnvoll haben sich Werte von 0.10 - 0.20 m/100m herausgestellt.

### 3.2 Genauigkeiten Bedingungsbeobachtungen

### 3.2.1 Geraden

Die Genauigkeitsangabe für Geradenbeobachtungen besteht aus einem konstanten Anteil, der in der Dimension Meter einzugeben ist. Diese Genauigkeitsangabe wird für Bedingungsbeobachtungen und für Geradlinigkeiten in Messungslinien verwendet. Bei allen Genauigkeitsangaben von Bedingungsbeobachtungen sind eine beliebige Anzahl von Basis-Genauigkeiten möglich.

### 3.2.2 Rechte Winkel

Die Genauigkeitsangabe für Rechtwinkelbeobachtungen besteht aus einem konstanten Anteil, der in der Dimension Meter einzugeben ist. Diese Genauigkeitsangabe wird für Bedingungsbeobachtungen und für Rechte Winkel in Messungslinien verwendet.

| Genauigkeitsangaben                         |                                                                                                    |                                        |                          |                                        |                         |                 |              |      |  |  |  |
|---------------------------------------------|----------------------------------------------------------------------------------------------------|----------------------------------------|--------------------------|----------------------------------------|-------------------------|-----------------|--------------|------|--|--|--|
| Edm   f                                     | Edm   Richtung   Transformationen   Koordinatendifferenz   Netzmaßstab   Linienmaßstab   Gerade   R. 🔸 |                                        |                          |                                        |                         |                 |              |      |  |  |  |
| Art                                         | Star                                                                                                   | ndardabweichu                          | Gewicht                  | Default                                | Kurzbeschreibung        | Ausführliche B  | eschreibung  | ]    |  |  |  |
| Basis                                       |                                                                                                    | 0.02000                                | 1.00000                  | Default                                | 1.000                   | Geraden aus A   | Auftragsdate | ei 👘 |  |  |  |
| abgeleite                                   | tes                                                                                                    | 0.02000                                | 0.10000                  | X                                      | Faktor 0.1              | Geraden aus 1   | 964          |      |  |  |  |
| Basis                                       |                                                                                                    | 0.00500                                | 1.00000                  |                                        | G = 0.005               | Mit Gerät geflu | ichtete Gera | aden |  |  |  |
| Standar<br>individue<br>Ausführl<br>Kurzbes | dabweich<br>elles Gewi<br>iche Besc<br>chreibung                                                       | ung (konstanter Ani<br>cht<br>hreibung | teil)[m]  <br> <br> <br> | 0.02000<br>1.00000<br>Gerader<br>1.000 | )<br>)<br>h aus Auftrag | sdatei          |              | -    |  |  |  |
| Sich                                        | iern                                                                                                   | Zurücksetze                            | en                       | Neu                                    | Schl                    | ießen           | Hilfe        | •    |  |  |  |

| Genau              | igkeitsangaben                            |                |          |                   |               |                     | _ 🗆 ×   |
|--------------------|-------------------------------------------|----------------|----------|-------------------|---------------|---------------------|---------|
| Transfor           | rmationen   Koordinaten                   | differenz      | Netzmaßs | tab 📔 Linienmaßst | tab Gerade    | Rechter Winkel      | Abs 🔸 🕨 |
| Art                | Standardabweichung                        | Gewicht        | Default  | Kurzbeschreibun   | ng Ausführlic | he Beschreibung     |         |
| Basis              | 0.02000                                   | 1.00000        | Default  | 1.000             | Rechte W      | 'inkel aus Auftrags | datei   |
| Standa<br>individu | ardabweichung (konstant<br>uelles Gewicht | er Anteil) [ i | n] 0.0   | 2000              |               |                     |         |
| Austuh             | irliche Beschreibung                      |                | Rec      | nte winkel        | aus Aurtr     | agsdatei            |         |
| Kurzbe             | eschreibung                               |                | 1.0      | 00                |               |                     |         |
| Sic                | chern Zurüc                               | ksetzen        |          | Neu               | Schließen     |                     | Hilfe   |

### 3.2.3 Abstände

Die Genauigkeitsangabe für Abstandsbeobachtungen besteht aus einem konstanten Anteil, der in der Dimension Meter einzugeben ist. Diese Genauigkeitsangabe wird sowohl für Abstände Punkt-Punkt als auch für Abstände Punkt-Linie verwendet.

| Genau   | igkeitsangaben           |                |          |           |           |             |           |            | _ 🗆 > |
|---------|--------------------------|----------------|----------|-----------|-----------|-------------|-----------|------------|-------|
| Koordin | atendifferenz   Netzmaßs | stab 🗍 Linie   | nmaßstab | Gerade    | Rechter V | Vinkel Ab   | ostand    | Parallelen |       |
| Art     | Standardabweichung       | Gewicht        | Default  | Kurzbesch | eibung    | Ausführlich | he Besch  | reibung    |       |
| Basis   | 0.02000                  | 1.00000        | Default  | 1.000     |           | Abstand a   | us Auftra | gsdatei    | _     |
|         |                          |                |          |           |           |             |           |            |       |
|         |                          |                |          | 7         | 🗖 🗹 De    | efault      |           |            |       |
| Standa  | ardabweichung (konstante | er Anteil) [ m | ] 0.02   | 000       | ]         |             |           |            |       |
| individ | uelles Gewicht           |                | 1.00     | 000       | ]         |             |           |            |       |
| Ausfüh  | rliche Beschreibung      |                | Abst     | and aus   | Auftr     | agsdate     | i         |            |       |
| Kurzbe  | eschreibung              |                | 1.00     | )         | ]         |             |           |            |       |
| Sic     | chern Zurück             | tsetzen        | 1        | leu       | S         | chließen    |           | Hilf       | •     |

### 3.2.4 Parallelen

Die Genauigkeitsangabe für Parallelitätsbeobachtungen besteht aus einem konstanten Anteil, der in der Dimension Meter einzugeben ist. Diese Genauigkeitsangabe gilt sowohl für die Parallelität als auch für den Abstand der Parallelen.

| .oordinatendifferenz                                                                      | Netzmaßs                       | stab   Linie   | enmaßstab                       | Gerade                    | Rechter V | /inkel   Abst | and Paralle   | len 🚺 |
|-------------------------------------------------------------------------------------------|--------------------------------|----------------|---------------------------------|---------------------------|-----------|---------------|---------------|-------|
| Art Standarda                                                                             | bweichung                      | Gewicht        | Default                         | Kurzbesch                 | nreibung  | Ausführliche  | Beschreibun   | g     |
| lasis                                                                                     | 0.02000                        | 1.00000        | Default                         | 1.000                     |           | Parallelen au | us Auftragsda | tei   |
| ,<br>Standardabweichur                                                                    | ng (konstante                  | er Anteil) [ n | n] 0.02                         | 000                       |           |               |               |       |
| ,<br>Standardabweichur<br>individuelles Gewich                                            | ng (konstante<br>nt            | er Anteil) [ n | n] 0.02                         | 000                       |           | 6 +           |               |       |
| ,<br>Standardabweichur<br>individuelles Gewich<br>Ausführliche Beschr                     | ng (konstante<br>nt<br>reibung | er Anteil) [ n | n] 0.02<br>1.00<br>Para         | 000<br>000<br>11elen      | aus Au    | ftragsdaf     | tei           |       |
| ,<br>Standardabweichur<br>individuelles Gewicł<br>Ausführliche Beschr<br>Kurzbeschreibung | ng (konstante<br>nt<br>reibung | er Anteil) [ n | n] 0.02<br>1.00<br>Para<br>1.00 | 000<br>000<br>11elen<br>0 | aus Au    | ftragsda      | tei           |       |

### 3.2.5 Kreise

Die Genauigkeitsangabe für Kreisbeobachtungen besteht aus einem konstanten Anteil, der in der Dimension Meter einzugeben ist.

| - | Genaui   | gkeitsangaben         |                |            |               |           |           |          |            | _ 🗆 × |
|---|----------|-----------------------|----------------|------------|---------------|-----------|-----------|----------|------------|-------|
|   | Netzmaß  | stab Linienmaßstab    | Gerade         | Rechter Wi | nkel   Abstar | id   Para | allelen   | Kreis    | Nivellemen |       |
| [ | Art      | Standardabweichung    | Gewicht        | Default    | Kurzbeschre   | ibung 🛛   | Ausführli | iche Be  | schreibung |       |
|   | Basis    | 0.02000               | 1.00000        | Default    | 1.000         |           | Kreis au: | s Auftra | gsdatei    |       |
|   | Standar  | dabweichung (konstant | er Anteil) [ m | ] 0.02     | 000           | 🔽 Def     | iault     |          |            |       |
|   | individu | elles Gewicht         |                | 1.00       | 000           |           |           |          |            |       |
|   | Ausführ  | liche Beschreibung    |                | Krei       | s aus Aut     | ftrags    | datei     | i.       |            |       |
|   | Kurzbes  | schreibung            |                | 1.00       | 0             |           |           |          |            |       |
|   | Sic      | hern Zurüc            | ksetzen        |            | Neu           | Sc        | :hließen  |          | Н          | ilfe  |

### 3.3 Genauigkeiten Höhenbeobachtungen

### 3.3.1 Geometrische Höhendifferenzen

Die Genauigkeitsangabe für Nivellementbeobachtungen (Geometrische Höhenunterschiede) besteht aus dem mittleren Kilometerfehler. Die Dimension des mittleren Kilometerfehlers ist Meter. Die in der Ausgleichung benutzte Standardabweichung berechnet sich aus dem mittleren Kilometerfehler und der Länge der Nivellementstrecke S (in Kilometer).

| Genauigkeitsangaben             |                         |                   |                           | _ 🗆 × |
|---------------------------------|-------------------------|-------------------|---------------------------|-------|
| Netzmaßstab   Linienmaßstab   ( | Gerade   Rechter Wi     | nkel Abstand Para | illelen Kreis Nivellemen  |       |
| Art Standardabweichung          | Gewicht Default         | Kurzbeschreibung  | Ausführliche Beschreibung |       |
| Basis 0.00300                   | 1.00000 Default         | 1.000             | Default-Werte Nivellement |       |
|                                 |                         |                   |                           |       |
| ,<br>                           |                         | <b>v</b>          | 🗹 Default                 |       |
| Standardabweichung fuer 1km N   | ivellementstrecke [ m ] | 0.00300           |                           |       |
| individuelles Gewicht           |                         | 1.00000           |                           |       |
| Ausführliche Beschreibung       |                         | Default-Wert      | e Nivellement             |       |
| Kurzbeschreibung                |                         | 1.000             |                           |       |
| Sichern Zurücks                 | etzen                   | leu Sc            | hließen Hi                | lfe   |

# $\sigma$ = mittlerer Kilometerfehler $\cdot \sqrt{S}$

## 3.3.2 Trigonometrische Höhendifferenzen

Die Standardabweichung für einen

trigonometrischen Höhenunterschied besteht aus 2 Komponenten. Zum einen die Standardabweichung des Höhenunterschiedes (dh) und zum zweiten die Standardabweichung der Differenz i-t (dz) (Instrumentenhöhe – Zieltafelhöhe). Die Dimension ist für beide Werte Meter.

| <br>Genau | igkeitsangaben          |                  |            |               |                 |                | _ 🗆 >        |
|-----------|-------------------------|------------------|------------|---------------|-----------------|----------------|--------------|
| Gerade    | Rechter Winkel Abs      | and   Paralleler | Kreis      | Nivellemen    | t Delta-H (trig | onometrisch)   | Zenitdis া 🕨 |
| Art       | Standardabweichung      | Gewicht Defa     | ault Ku    | rzbeschreibur | ig Ausführl     | iche Beschrei  | bung         |
| Basis     | 0.01000 ; 0.00300       | 1.00000 Defa     | ault   1.0 | )00           | Default-        | Werte trigonoi | metrisc      |
|           |                         |                  |            |               |                 |                |              |
|           |                         |                  | ~          | 💌 Default     |                 |                |              |
| Standa    | rdabweichung Delta-H [r | n] 0.01000       |            |               |                 |                |              |
| Standa    | rdabweichung i-t [m]    | 0.00300          |            |               |                 |                |              |
| individu  | ielles Gewicht          | 1.00000          |            |               |                 |                |              |
| Ausfüh    | liche Beschreibung      | Default          | -Werte     | trigono       | metrische       | es Delta-      | -H           |
| Kurzbe    | schreibung              | 1.000            |            |               |                 |                |              |
| Sic       | hern Zurück             | setzen           | Neu        |               | Schließen       |                | Hilfe        |

$$\sigma = \sqrt{\sigma^2(dh) + \sigma^2(dz)}$$

### 3.3.3 Zenitdistanz und Schrägstrecke

Die Genauigkeitsangabe für Zenitdistanzen / Schrägstrecken besteht aus den Anteilen Standardabweichung Zenitdistanz (Z), Standardabweichung Strecke (S) konstanter Anteil,

Standardabweichu ng Strecke proportionaler Anteil und der Standardabweichung der Differenz Instrumentenhöhe minus Zieltafelhöhe (dz).

| Genauigkeitsangaben                             |                |            |                        |                           |                 |
|-------------------------------------------------|----------------|------------|------------------------|---------------------------|-----------------|
| Abstand Parallelen Kreis Nivellement Del        | a-H (trigonome | trisch) Ze | enitdistanz/Schrägstre | cke                       | <b>I</b>        |
| Art Standardabweichu                            | ng Gewicht     | Default    | Kurzbeschreibung       | Ausführliche Beschreibung | g               |
| Basis 0.01000 ; 0.01000 + 0.00000 * S ; 0.003   | 00 1.00000     | Default    | 1.000                  | Default-Werte Zenitdistan | z/Schrägstrecke |
|                                                 |                |            |                        |                           |                 |
|                                                 |                | - F        | Default                |                           |                 |
| Standardabweichung Zenitdistanz [ gon ]         | 0.01000        |            |                        |                           |                 |
| Standardabweichung Strecke konstant [m]         | 0.01000        |            |                        |                           |                 |
| Standardabweichung Strecke proportional [ ppm ] | 0.00000        |            |                        |                           |                 |
| Standardabweichung i-t [m]                      | 0.00300        |            |                        |                           |                 |
| individuelles Gewicht                           | 1.00000        |            |                        |                           |                 |
| Ausführliche Beschreibung                       | Default-       | Werte      | Zenitdistanz,          | /Schrägstrecke            |                 |
| Kurzbeschreibung                                | 1.000          |            |                        |                           |                 |
| Sichern Zurücksetzen                            | Neu            | 9          | Schließen              |                           | Hilfe           |

$$\sigma = \sqrt{(\cos^2(Z) \cdot \sigma^2(S) + S^2 \cdot \sigma^2(Z)) + \sigma^2(dz)}$$

# 4. Eingabeeditoren

### 4.1 Allgemeines zu Eingabeditoren

Durch einen Doppelklick auf eine Beobachtung im Projekt-Baum öffnet sich der Editor für die entsprechende Beobachtung. Durch einen Doppelklick auf den Anschlusspunktordner öffnet sich der Punkteditor, in dem bestehende Punkte gespeichert bzw. neue Punkte hinzugefügt werden können. Um eine neue Beobachtung anzulegen, ist im Beobachtungszweig des Projektbaums das Kontextmenue zu öffnen. Nach Auswahl der gewünschten Beobachtung oder Beobachtungsgruppe aus den Einträgen des Kontextmenues öffnet sich der dazugehörige Beobachtungseditor. Neue Beobachtungen und/oder Beobachtungsgruppen können auch mit Hilfe von Tastaturkombinationen erzeugt werden (siehe Seite 12).

Bei allen Editoren zur Bearbeitung sowie Neueingabe von Beobachtungen/Punkten ist im oberen Teil des Editors eine Liste der bereits vorhandenen Beobachtungen zu sehen. Die angezeigten Spalten sowie die Reihenfolge der Spalten können über den **Konfigurationsdialog** verändert werden. Der Konfigurationsdialog wird über das Kontextmenue der Liste gestartet. Für den verwendeten Genauigkeitsansatz (Gen.-Ansatz) kann in einer Spalte der Liste die Kurzbeschreibung der Genauigkeitsangabe angezeigt werden. Im unteren Teil des Editors werden die individuellen Daten der ausgewählten Beobachtung(en) dargestellt. Bei allen Beobachtungen ist die Eingabe eines Kommentars sowie das Aktivieren bzw. Deaktivieren der Beobachtung möglich. Ist eine Beobachtung nicht auf aktiv gesetzt, so wird sie nicht an die Rechenprogramme übergeben. Dies entspricht einer auskommentierten Beobachtung in der DOS-Version von KAFKA. Die Buttons am unteren Rand des Editors sind wie folgt belegt:

> Abspeichern der Änderungen und Auswahl der nächsten Beobachtung. Ist die aktuelle Beobachtung die letzte Beobachtung, so wird automatisch eine neue Beobachtung erzeugt.

Zurücksetzen Die an der aktuellen Beobachtung durchgeführten Änderungen werden rückgängig gemacht.

Neu

Sichern

Erzeugen einer neuen Beobachtung.

Hinter jedem Messwert steht ein Button, mit dem der Genauigkeitsansatz für diesen Messwert gewählt werden kann. Neben diesem Button steht die ausführliche Beschreibung des ausgewählten Genauigkeitsansatzes. Man kann an dieser Stelle keine neuen Genauigkeitsansätze erzeugen, sondern nur aus den bestehenden Ansätzen auswählen.

Aus der Liste mit Beobachtungen können mehrere Beobachtungen selektiert werden. Für die jetzt selektierten Beobachtungen können die Genauigkeiten und die Aktivierung geändert werden. Eine Sortierung der Liste ist zur Zeit nicht möglich.

In den Editoren für Anschlusspunkte und für Transformationsbeobachtungen sind weitere Funktionen implementiert. Der Inhalt der Listen kann nach jeder Spalte auf- oder absteigend sortiert werden, und es ist eine Suchfunktion implementiert.

Bei der Eingabe von Punktkennzeichen und Messwerten kann mit der Enter / Return Taste in das nächste Eingabefeld gewechselt werden. Nach dem letzten Eingabefeld ist der Button Sichern ausgewählt. Durch erneutes Betätigen der Enter / Return Taste wird die Eingabe abgespeichert und die nächste Beobachtung angewählt.

In allen Eingabeeditoren für Messwerte kann über die Schaltfläche "Keine Statistik" die Protokollierung der Ergebnisse in den standardisierten Ausgaben NRW und den Ergebnisseditoren beeinflusst werden. Auf die Protokolle der Ausgleichung (\*.lt2) und die ausgeglichenen Koordinaten hat dieser Schalter keinen Einfluß. Dieser Schalter sollte nur zusammen mit heruntergewichteten Beobachtungen genutzt werden. Er dient der Dokumentation von groben Fehlern ohne das diese Fehler Einfluß auf das Koordinatenergebnisse haben. Um grobe Fehler in alten Messungselementen nachzuweisen ist das Heruntergewichten von Messungselementen ein gutes Mittel. Beim Herauslöschen von Messwerten würden sämtliche statistischen Angaben verloren gehen und nicht nachvollziehbar ist, ob das Messungselement vielleicht nur vergessen wurde. Da das Heruntergewichten von grob falschen Messungselementen (beispielsweise auf p=0.001) mit großen Verbesserungen in die "Statistik der Beobachtungen" eingeht wurde zusätzlich dieser Schalter eingebaut

Zur Realisierung wurde in den Eingabeeditoren der Beobachtungen ein zusätzlicher Schalter *Keine Statistik* eingeführt. Die Beobachtung muß weiterhin heruntergewichtet werden, so das die Beobachtung keinen Einfluß

auf die Punktlage hat. Dieser Schalter hat nur Auswirkungen in der WinKafka Oberfläche und den standardisierten protokollen NRW. Die Ausgleichungsprotokolle der Berechnungsmodule bleiben unverändert.
# 4.2 Eingabeeditor Anschlusspunkte

Der Eingabeeditor für Anschlußpunkte wird durch Auswahl des Eintrages **Anschlußpunkte** im Projektbaum aufgerufen. Im Editor kann für jeden Punkt das Punktkennzeichen, die Lagekoordinaten, die Höhe, ein Kommentar als Text, das Aktivflag, die Standardabweichung der Lage sowie der Punktstatus für die Lage und die Höhe eingegeben werden. Für bereits existierende Anschlußpunkte können diese Werte, mit Ausnahme des Punktkennzeichens, verändert werden. Das Punktkennzeichen eines Punktes kann über den Menueeintrag **Punkte->Umbenennen** verändert werden. Sind beide Punktstatusfelder (Lage und Höhe)

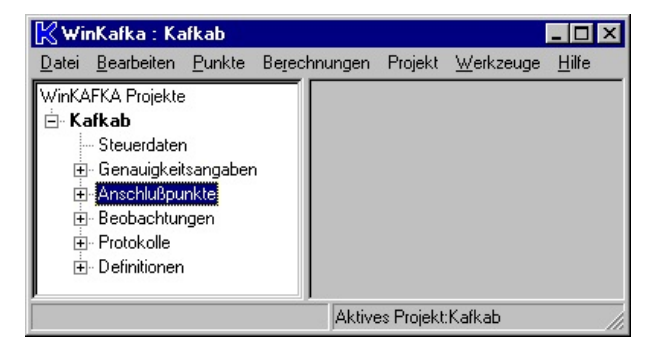

auf den Wert "*nicht definiert*" gesetzt, so wird dieser Punkt, nach Bestätigung einer Sicherheitsabfrage, ob der Punkt wirklich gelöscht werden soll, aus den Anschlußpunkten gelöscht. Ist die Schaltfläche Aktiven nicht aktiviert, nimmt dieser Punkt nicht als Anschlußpunkt an den Berechnungen teil.

Sind mehrere Punkte zur Bearbeitung ausgewählt, so sind die Felder für die Punktstati, die Standardabweichung, den Kommentar sowie die Aktiv veränderbar. Wird der Punktstatus von "*nicht definiert*" in einen anderen Punktstatus geändert, und es existieren noch keine Koordinaten bzw. keine Höhe, so wird deren Wert auf 0.0 gesetzt. Sind durch Änderung der Punktstati beide Puntstati "*nicht definiert*", wird dieser Punkt aus den Anschlußpunkten ohne Nachfrage gelöscht.

Das Punktkennzeichen wird in Kafka als alphanumerischer Wert behandelt. Führende und nachfolgende Leerzeichen sind nicht erlaubt. Die maximale Länge des Punktkennzeichens beträgt 14 Stellen.

Für eine Berechnung unter Anschlußzwang sind mindestens zwei der Anschlußunkte mit dem Punktstatus "Fest" einzugeben. Beim Start der Lageausgleichung können temporäre Änderungen am Punktstatus für den aktuellen Ausgleichungslauf vorgenommen werden. Bei den Punkten mit den Lagestati "Fest" bzw. "Beweglich" können die Lagestati in "Fest", "Beweglich" oder "Neu" geändert werden.

Es kann festgelegt werden, ob Punkte zur Auffelderung eines Netzes herangezogen werden sollen:

E Auffelderungspunkt Bei dynamischen Anschlusspunkten kann eine Spezifizierung nach GPS-Kontrollpunkten,

abgesteckten Sollkoordinaten oder Grenzuntersuchungen erfolgen. Desweiteren kann festgelegt werden, ob die

Koordinaten eines dynamischen Anschlusspunktes in den Nachweis übernommen werden sollen

Berichtigter Altpunkt . Die ausgegebenen Koordinaten entsprechen bei einem berichtigten Altpunkt immer den in der Ausgleichung berechneten. Die Eingaben zur Spezifizierung und Nachweisberichtigung werden in den Berechnungsmodulen nur für dynamische Anschlusspunkte ausgewertet.

Die Suche eines Anschlußpunktes über die Punktnummer ist über den Menueaufruf **Punkte -> Suche Anschlußpunkt mit Punktnummer** möglich.

| 📲 Anschlußpunk   | te          |                   |           |                  |              |                  |                                                                                                    |                                                                                                    | _                              |        |
|------------------|-------------|-------------------|-----------|------------------|--------------|------------------|----------------------------------------------------------------------------------------------------|----------------------------------------------------------------------------------------------------|--------------------------------|--------|
| Punktnummer      | Rechtswert  | Hochwert          | Höhe      | Status (Lage)    | Sigma (Lage) | Status Höhe      | Aktiv                                                                                                    | Auffelderung                                                                                                    | Nachweisberichti               | Punkt  |
| 1100010          | 2505025.090 | 5627082.3         | 234.12    | Dynamisch        | 0.030        | Fest             | Aktiv                                                                                                    | Ja                                                                                                    |                                |        |
| 1100020          | 2505092.750 | 5627036.0         | 0.0000    | Dynamisch        | 0.030        | Nicht definiert  | Aktiv                                                                                                    | Ја                                                                                                    |                                |        |
| 1100030          | 2505000.130 | 5627020.4         | 0.0000    | Dynamisch        | 0.030        | Nicht definiert  | Aktiv                                                                                                    | Ja                                                                                                    |                                |        |
| 1100040          | 2505060.920 | 5627003.1         | 0.0000    | Dynamisch        | 0.030        | Nicht definiert  | Aktiv                                                                                                    | Ja                                                                                                    |                                | Sec. 1 |
| 100030           | 2504973,430 | 3627070.2         |           | Dynamisch        | 0.030        | Nicrit deviniert | Löscher<br>Alle aus<br>Neuen F<br>Suchen<br>Weiters<br>Zeige S<br>Konfigu<br>Zeige D<br>Reihenfi<br>Eigensc | n<br>wählen<br>Punkt einfügen<br>Daltenbeschreibu<br>rationseditor auf<br>Imensionen an<br>olge zurücksetze<br>haften | Ctrl-F<br>F3<br>Jung<br>frufen |        |
| •                |             |                   |           |                  |              |                  |                                                                                                    |                                                                                                    |                                | Þ      |
| 🔽 Aktiv          | Kom         | mentar            |           |                  |              |                  |                                                                                                    |                                                                                                    |                                |        |
| Auffelderungs    | punkt 🗖 Ber | ichtigter Altpunk | t         |                  |              |                  |                                                                                                    |                                                                                                    |                                |        |
| Punktkennzeichen | 110         | 0050              | Punkts    | tatus (Lage)     | Beweglich    | er Anschlußpunkt | -                                                                                                    |                                                                                                    |                                |        |
| Rechtswert       | 250         | 4973.45           | Standa    | ardabweichung La | age 0.030    |                  |                                                                                                    |                                                                                                    |                                |        |
| Hochwert         | 562         | 7070.21           | Differe   | nzierung Punkte  | Nicht spez   | ifiziert         | -                                                                                                    |                                                                                                    |                                |        |
| Höhe             |             |                   | Punkts    | tatus (Höhe)     | Nicht defin  | iert             | -                                                                                                    |                                                                                                    |                                |        |
|                  |             |                   | Standa    | ardabweichung H  | öhe 🗌        |                  |                                                                                                    |                                                                                                    |                                |        |
| Sichern Z        | urücksetzen | Neu               | Schließen | Hilfe            |              |                  |                                                                                                    |                                                                                                    |                                |        |

# 4.3 Eingabeeditor Lage-Beobachtungen

### 4.3.1 EDM- und MessbandStrecken

Für die Eingabe von EDM-Strecken und Messbandstrecken ist die Eingabe des Anfangspunktes, des Endpunktes und die Strecke zwischen den beiden Punkten erforderlich. Die Strecke ist in der Dimension Meter einzugeben und muss immer größer 0.0 sein. Als Genauigkeitsangabe kann eine Angabe für EDM-Strecken oder für Messbandstrecken ausgewählt werden.

| Anfangs                                                       | Endpunkt                                                            | Strecke           | GenAns     | Art                                             | Aktiv                            | Kommentar       | Statistik |       |  |
|---------------------------------------------------------------|---------------------------------------------------------------------|-------------------|------------|-------------------------------------------------|----------------------------------|-----------------|-----------|-------|--|
| 1100030                                                       | 1200100                                                             | 27.200            | 1.000      | Messband                                        | AKtiv                            | Spannmasse      |           |       |  |
| 1200105                                                       | 1200104                                                             | 5,780             | 1.000      | Messband                                        | Aktiv                            |                 |           |       |  |
| 1200105                                                       | 1200106                                                             | 22,430            | 1.000      | Messband                                        | AKtiv                            |                 |           |       |  |
| 1200108                                                       | 1200109                                                             | 22.710            | Runter     | Messband                                        | Aktiv                            | 1               | Nein      |       |  |
| 1200104                                                       | 1200103                                                             | 24.500            | 1.000      | Messband                                        | Aktiv                            |                 |           |       |  |
| 1200106                                                       | 1200103                                                             | 7.200             | 1.000      | Messband                                        | Aktiv                            |                 |           |       |  |
| 1200106                                                       | 1200107                                                             | 23.050            | 1.000      | Messband                                        | AKtiv                            |                 |           |       |  |
| 1200103                                                       | 1200102                                                             | 21.550            | 1.000      | Messband                                        | Aktiv                            |                 |           |       |  |
| 1200107                                                       | 1200102                                                             | 6.150             | 1.000      | Messband                                        | Aktiv                            |                 |           |       |  |
| Anfangspur<br>- Messwerte<br>Anfangspu<br>Endpunkt<br>Strecke | nkt übernehmen<br>e / Punktkennze<br>unkt 120010<br>120010<br>22.71 | ichen<br>18<br>19 | Aktiv IZ K | eine Statistik<br>Indardabweir<br>enauigkeit St | Komme<br>chungen/Gi<br>trecken R | ntar<br>awichte |           |       |  |
| Sichern                                                       | Zuri                                                                | ücksetzen         |            | leu _                                           | Neuer                            | Ordner          | Schließen | Hilfe |  |

Die Punktkennzeichen können bei der Neueingabe von Strecken von der letzten Beobachtung übernommen werden. Die Einstellung wird über die Auswahlleiste oberhalb des Anfangspunktes gesetzt. Mögliche Einstellungen sind:

### Lösche alle Punktkennzeichen

Bei der nächsten Streckeneingabe sind die beiden Eingabefelder für Punktkennzeichen leer.

# Anfangspunkt übernehmen

Das Punktkennzeichen des Anfangspunktes wird übernommen.

| Anfangspunkt                                                    | übernehmen 💌 🔽 Aktiv                                | Kom          |
|-----------------------------------------------------------------|-----------------------------------------------------|--------------|
| Lösche alle Pu<br>Anfangspunkt<br>Endpunkt -> Ai<br>Anfangspunk | nktfelder<br>übernehmen<br>nfangspunkt<br>t 1100030 | - Standardab |
| Endpunkt                                                        | 1200100                                             |              |
| Strecke                                                         | 27.2                                                | Genauigk     |
| Sichern                                                         | Zurücksetzen                                        | Neu          |

1200102

6.150 1.000

# **Endpunkt -> Anfangspunkt**

Das Punktkennzeichen des Endpunktes der letzten Beobachtung wird als Anfangspunkt der neuen Beobachtung übernommen. Dies ist z.B. sinnvoll bei der Eingabe der Strecken eines Gebäudeumrings.

1200107

Bei Aktivieren des Buttons Kommentar wird der Kommentareditor geöffnet. Hier kann ein alphanumerischer Text eingegeben werden. Sind die Messungsdaten durch einen Import aus einer Kafka-Auftragsdatei erzeugt worden, werden die in der Auftragsdatei vorhandenen Kommentare jeweils der nachfolgenden Beobachtung zugeordnet. Wurden in der Auftragsdatei Beobachtungen auskommentiert, so erscheinen sie nach dem Import als Kommentar.

| Kommentar Dialog          | ×     |
|---------------------------|-------|
| Messungslinie FFR 14/1975 | 4     |
|                           |       |
|                           |       |
|                           |       |
|                           |       |
| Ubernehmen Abbruch        | Hilfe |
| Übernehmen Abbruch        | Hilfe |

| 📲 Standpun    | kt 1100001    |          |                    |             |                         |           |               |
|---------------|---------------|----------|--------------------|-------------|-------------------------|-----------|---------------|
| Standpunkt    | Zielpunkt     | Richtung | GenAnsatz Richtung | Strecke     | GenAnsatz Strecke       | Aktiv     | Kommentar     |
| 1100001       | 1100030       | 0.0000   | 1.000              | 53.4100     | 1.000                   | Aktiv     | Freie Station |
| 1100001       | 1200110       | 45.4380  | 1.000              | 62.0600     | 1.000                   | Aktiv     |               |
| 1100001       | 1100050       | 58.8500  | 1.000              | 69.2000     | 1.000                   | Aktiv     |               |
| 1100001       | 1100010       | 111.4520 | 1.000              | 31.7100     | 1.000                   | Aktiv     |               |
| 1100001       | 1200104       | 161.3730 | 1.000              | 12.3200     | 1.000                   | Aktiv     |               |
| 1100001       | 1200103       | 249.7170 | 1.000              | 23.5300     | 1.000                   | Aktiv     |               |
| 1100001       | 1100020       | 266.8120 | 1.000              | 55.1100     | 1.000                   | Aktiv     |               |
| 1100001       | 1200102       | 272.3680 | 1.000              | 42.0300     | 1.000                   | Aktiv     |               |
| 1100001       | 1100002       | 296.6790 | 1.000              | 47.4400     | 1.000                   | Aktiv     |               |
| 1100001       | 1300204       | 317.5250 | 1.000              | 19.0400     | 1.000                   | Aktiv     |               |
| 1100001       | 1300205       | 331.0700 | 1.000              | 21.5800     | 1.000                   | Aktiv     |               |
| 1100001       | 1300206       | 340.4690 | 1.000              | 18.1500     | 1.000                   | Aktiv     |               |
| 1100001       | 1300201       | 354.6460 | 1.000              | 24.0400     | 1.000                   | Aktiv     |               |
| 🔽 Aktiv       |               |          | Kommen             | tar         | Freie Stationierung mit | polaren M | lessungen     |
| - Messwerte / | / Punktkennze | eichen   | Standardabweid     | :hungen / G | ewichte                 |           |               |
| Standpunkt    | 1100001       | L        |                    |             |                         |           |               |
| Zielpunkt     | 1100030       | )        |                    |             |                         |           |               |
| Richtung      | 0.0000        |          | Richtung Gen       | auigkeit    | Richtungen aus Auftrag: | sdatei    |               |
| Strecke       | 53.4100       | )        | Strecken Gen       | auigkeit    | Edm aus Auftragsdatei   |           |               |
| Sichern       | Zurü          | cksetzen | Neuer Punkt        | Neuer Star  | ndpunkt Schlie          | ßen       | Hilfe         |

# 4.3.2 Polarer Standpunkt / Freie Stationierung

Für die Eingabe eines Polaren Standpunktes sind die Richtungsbeobachtungen zu mindestens 2 Zielpunkten einzugeben. Die Eingabe eines Richtungswertes ist bei jedem Zielpunkt zwingend notwendig. Eine Strecke kann optional eingegeben werden. Ist für einen Punkt nur eine Strecke gemessen ( ohne Richtungsbeobachtung), so ist diese Beobachtung unter Strecken einzugeben. Die Richtungen sind in Gon / Altgrad, je nach Wahl der Winkeleinheit in den Steuerdaten, und die Strecken in Meter einzugeben. Als Streckengenauigkeit sind nur EDM-Genauigkeitsansätze anwählbar.

| Art                                                               | Abszisse                                          | Ordinate                      | Linienpunkt         | Kleinpunkt (seitwärts)                                                                                          | GenAnsatz Abszissen                                                              | GenAnsatz Geraden                | Aktiv | Zwangs Gerad |
|-------------------------------------------------------------------|---------------------------------------------------|-------------------------------|---------------------|----------------------------------------------------------------------------------------------------|----------------------------------------------------------------------------------|----------------------------------|-------|--------------|
| Anfangspunkt                                                      | 0.0000                                            |                               | 1100010             |                                                                                                    | 1.000                                                                            | 1.000                            | Aktiv |              |
| Indpunkt                                                          | 81.9000                                           |                               | 1100020             |                                                                                                    | 1.000                                                                            | 1.000                            | Aktiv |              |
| leinpunkt                                                         | 20.7700                                           | -4.3000                       | 1800001             | 1200108                                                                                                    | 1.000                                                                            | 1.000                            | Aktiv |              |
| leinpunkt                                                         | 24.4700                                           | 2.1000                        |                     | 1200104                                                                                                    | 1.000                                                                            | 1.000                            | Aktiv |              |
| lleinpunkt                                                        | 43.2000                                           | -2.2900                       | 1800002             | 1200106                                                                                                    | 1.000                                                                            | 1.000                            | Aktiv |              |
| Cleinpunkt                                                        | 43.2000                                           | -4.3200                       | 1800002             | 1200109                                                                                                    | 1.000                                                                            | 1.000                            | Aktiv |              |
| leinpunkt                                                         | 48.9600                                           | 2.0600                        |                     | 1200103                                                                                                    | 1.000                                                                            | 1.000                            | Aktiv |              |
| leinpunkt                                                         | 65.7600                                           | 2.3800                        |                     | 1200107                                                                                                    | 1.000                                                                            | 1.000                            | Aktiv |              |
| leinpunkt                                                         | 70.0000                                           | 6.8700                        |                     | 1200102                                                                                                    | 1.000                                                                            | 1.000                            | Aktiv |              |
| leinpunkt                                                         | 20.7700                                           | -2.3100                       | 1800001             | 1200105                                                                                                    | 1.000                                                                            | 1.000                            | Aktiv |              |
| Kleinpunkt                                                        |                                                   | wangs Gerac                   | le 🔽 Aktiv          | Kommentar                                                                                                    |                                                                                  |                                  |       |              |
| <br> <br>  Kleinpunkt<br>  Messwerte /                            | Z<br>Punktkennzei                                 | wangs Gerad                   | de 🔽 Aktiv          | Kommentar                                                                                                    | wichte                                                                           |                                  |       |              |
| Kleinpunkt<br>Messwerte /                                         | Punktkennzei                                      | wangs Gerac                   | de 🔽 Aktiv          | Kommentar<br>Jardabweichungen / Ger                                                                             | wichte                                                                           |                                  |       | <b>→</b>     |
| <br> <br>  Kleinpunkt<br>  Kleinpunkt                             | Punktkennzei                                      | wangs Gerad<br>chen<br>6      | de 🔽 Aktiv<br>Stand | Kommentar<br>dardabweichungen / Ger<br>shter-Winkel Genauigkei                                                  | wichte                                                                           | Itragsdatei                      |       |              |
| Kleinpunkt<br>- Messwerte /<br>Kleinpunkt<br>Abszisse             | C Z Punktkennzei     120010     43.200            | wangs Gerad<br>chen<br>6<br>0 | de 🔽 Aktiv<br>Stand | Kommentar<br>dardabweichungen / Ger<br>shter-Winkel Genauigkei<br>Abszisse Genauigkeit                          | wichte<br>t Rechte Winkel aus Au<br>Messband aus Auftrag                         | iftragsdatei<br>sdatei           |       | ) <u>)</u>   |
| Kleinpunkt<br>- Messwerte /<br>Kleinpunkt<br>Abszisse<br>Ordinate | C Z Punktkennzei     120010     43.200     -2.290 | wangs Gerad<br>chen<br>6<br>0 | je 🔽 Aktiv<br>Stanc | Kommentar<br>dardabweichungen / Ger<br>shter-Winkel Genauigkeit<br>Abszisse Genauigkeit<br>Ordinate Genauigkeit | wichte<br>L Rechte Winkel aus Au<br>Messband aus Auftrag<br>Messband aus Auftrag | iftragsdatei<br>sdatei<br>sdatei |       |              |

#### 4.3.3 Messungslinie

Eine Messungslinie muss mindestens aus 2 Punkten bestehen, dem Anfangspunkt und dem Endpunkt. Bei der Eingabe einer neuen Messungslinie werden zuerst der Anfangspunkt, anschließend der Endpunkt und im weiteren Verlauf die Kleinpunkte eingegeben. Es stehen 4 Eingabefelder zur Verfügung. Im Feld Kleinpunkt wird die Punktnummer des seitwärtsgelegenen Punktes eingegeben. Falls es keinen seitwärtsgelegenen Punkt gibt, wird hier der Linienpunkt eingetragen. Die nächsten beiden Felder sind für die Angabe der Abszisse sowie der Ordinate zuständig. Ein nicht eingegebener Wert wird als 0.0 interpretiert. Eine Ausnahme besteht beim Endpunkt der Linie: hier wird der Wert als "nicht gemessen" gespeichert. In der Liste der Beobachtungen werden für diesen Punkt im Abszissenfeld nur Leerzeichen ausgegeben. Desweiteren besteht die Möglichkeit, einzelne Beobachtungen als Zwangs Gerade zu markieren. Diese besonders markierten Beobachtungen können bei der Erzeugung eines Transformationsobjektes (Ktrans) sowie bei einer sich an die Ausgleichung anschließenden Einrechnung von Punkten in die Gerade übernommen werden. Wird für den Fußpunkt eines seitwärtsgelegenen Kleinpunktes kein Punktkennzeichen eingegeben, so wird in den Berechnungsprogrammen für diesen Punkt ein nicht nummerierter Lotfußpunkt generiert. Beim Fußpunkt sollte immer dann ein Punktkennzeichen eingegeben werden, wenn vom Linienpunkt mehr als eine Beobachtung ausgeht, oder wenn bei identischem Abszissenmaß mehrere seitwärtsgelegene Kleinpunkte aufgenommen wurden. Würde kein Punktkennzeichen eingegeben, so würde für jeden Kleinpunkt ein nicht nummerierter Lotfußpunkt in der Ausgleichung gebildet, obwohl es sich ja um identische Punkte handelt.

Um die Rechenbarkeit einer Messungslinie sicherzustellen, können beliebige Punkte der jeweiligen Linie als Linienanfangspunkt oder Linienendpunkt definiert werden. Dies sollte aber die Ausnahme sein. Die Näherungskoordinatenberechnung erfolgt über den definierten Anfangs- und Endpunkt. Sind für diese Punkte noch keine Koordinaten vorhanden, so werden bereits koordinierte Punkte in der Nähe des Anfangs- bzw. Endpunktes zur Berechnung der Linie herangezogen.

Das gemessene Endmaß  $s_E$  kann fehlen. Dies kommt z.B. vor, wenn eine Linie zwar auf einen Linienendpunkt hin durchfluchtet wurde, aber nicht durchgemessen wurde. Das Programm rechnet dann die Umformungskonstanten allein aus Koordinaten. Auch seitlich gelegene Punkte können Linienanfangs- oder Linienendpunkt sein.

#### 4.4.4 Bogenschlag

Der Bogenschlag wird durch die Strecken S-A vom Punkt A zum Neupunkt N und die Strecke S-B vom Punkt B zum Neupunkt festgelegt. In der Näherungskoordinatenberechnung wird der Neupunkt N rechts der Verbindungslinie Punkt A - Punkt B berechnet. Werden für den Neupunkt Näherungskoordinaten vorgegeben, so ist auf die richtige geometrische Lage des Punktes zu achten. In der Ausgleichung werden als Beobachtungen die beiden Strecken von Punkt A und Punkt B benutzt.

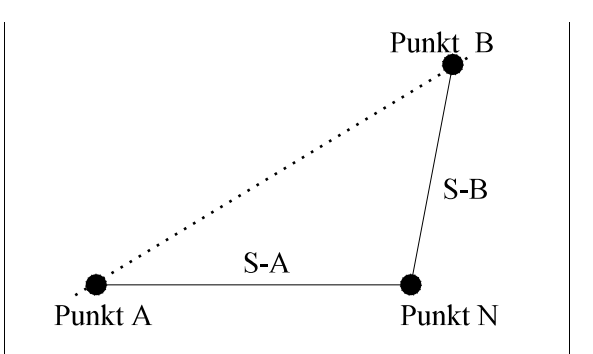

| 📽 Bogenschläge      |                                                                      |               |           |                |             |                  |           |       |              |
|---------------------|----------------------------------------------------------------------|---------------|-----------|----------------|-------------|------------------|-----------|-------|--------------|
| Gemeinsamer Punkt   | Punkt A                                                              | Strecke von A | GenAnsatz | Strecke von A  | Punkt B     | Strecke von B    | GenAnsatz | Aktiv | Kommentar    |
| 1300207             | 1100050                                                              | 10.4600       | 1.000     |                | 1200110     | 8.9500           | 1.000     | Aktiv | Einfacher Bo |
|                     |                                                                      |               |           |                |             |                  |           |       |              |
| I                   |                                                                      |               |           |                | 1           |                  |           |       |              |
| Aktiv               |                                                                      |               |           | Kommentar      | Einfa       | cher Bogenschla  | g         |       |              |
| - Messwerte / Punkt | kennzeiche                                                           | n             | Stand     | dardabweichung | en / Gewich | te               |           |       |              |
| Gemeinsamer Punk    | t 13002                                                              | 207           |           |                |             |                  |           |       |              |
| Punkt A             | 11000                                                                | )50           |           |                |             |                  |           |       |              |
| Strecke von A       | 10.40                                                                | 500           | Stre      | ecken Genauigk | eit Messb   | and aus Auftrags | :datei    |       |              |
| Punkt B             | 1200:                                                                | 110           |           |                |             |                  |           |       |              |
| Strecke von B       | Strecke von B 8.9500 Strecken Genauigkeit Messband aus Auftragsdatei |               |           |                |             |                  |           |       |              |
|                     |                                                                      |               |           |                |             |                  |           |       |              |
| Sichern             | Zurück                                                               | setzen        | Neu       | Neue           | r Ordner    | Schließe         | n         |       | Hilfe        |

Für beide Strecken kann als Genauigkeitsansatz eine Messbandgenauigkeit ausgewählt werden. Punkt A, B und N müssen unterschiedliche Punktkennzeichen haben und beide Streckeneingaben müssen positive Werte enthalten.

#### 4.4.5 Transformationen

Um die Kombination terrestrischer Vermessungen mit zu transformierenden Daten ( z.B. Digitalisierungen ) in unterschiedlichen örtlichen Koordinatensystemen zu ermöglichen, wurde in die Lageausgleichung des Systems KAFKA eine Mehrparametertransformation integriert ( 2-, 3-, 4-, 5- oder 6-Parameter-Transformation). Dies bedeutet, daß in den Satz der Unbekannten für jedes örtliche Transformationssystem ein weiterer Satz von unbekannten Transformationsparametern eingefügt wurde. Damit werden diese Umformungsparameter automatisch über die Verbindung zu den Paßpunkten, die im Start- und Zielsystem vorliegen, bzw. terrestrisch bestimmten Punkten, überbestimmt ausgeglichen.

Es entsteht ein konsistenter Koordinatennachweis mit Koordinatenergebnissen in Abhängigkeit von der Eingabe- bzw. Meßgenauigkeit. Notwendigerweise muß jedes zu transformierende System über genügend Punkte mit benachbarten Systemen, besser jedoch mit genügend Paßpunkten des übergeordneten Zielsystems verknüpft sein.

| Punktnummer                                                                                                    | Rechtswert                                                                                                    | Hochwert                 | Aktiv                                       | GenAnsatz                                         | Kommentar                          |            |
|----------------------------------------------------------------------------------------------------|----------------------------------------------------------------------------------------------------|--------------------------|---------------------------------------------|---------------------------------------------------|------------------------------------|------------|
| 1100050                                                                                                    | 1504973.550                                                                                                    | 5627070.210              | Aktiv                                       | 0.400 0.500                                       | Beginn des 1. D.                   |            |
| 1200110                                                                                                    | 1504978.761                                                                                                    | 5627055.660              | Aktiv                                       | 0.400 0.500                                       |                                    |            |
| 1200111                                                                                                    | 1504980.192                                                                                                    | 5627057.830              | Aktiv                                       | 0.400 0.500                                       |                                    |            |
| 1200113                                                                                                    | 1504981.913                                                                                                    | 5627054.289              | Aktiv                                       | 0.400 0.500                                       |                                    |            |
| 1100001                                                                                                    | 1505040.991                                                                                                    | 5627054.812              | Aktiv                                       | 0.400 0.500                                       |                                    |            |
| 1100002                                                                                                    | 1505073.373                                                                                                    | 5627020.261              | Aktiv                                       | 0.400 0.500                                       |                                    |            |
| 1100010                                                                                                    | 1505025.090                                                                                                    | 5627082.380              | Aktiv                                       | 0.400 0.500                                       |                                    |            |
| 1100030                                                                                                    | 1505000.130                                                                                                    | 5627020.350              | Aktiv                                       | 0.400 0.500                                       |                                    |            |
| 1100040                                                                                                    | 1505060.920                                                                                                    | 5627003.120              | Aktiv                                       | 0.400 0.500                                       |                                    |            |
| 1200100                                                                                                    | 1505021.890                                                                                                    | 5627036.760              | Aktiv                                       | 0.400 0.500                                       |                                    |            |
| 1200101                                                                                                    | 1505056.997                                                                                                    | 5627008.095              | Aktiv                                       | 0.400 0.500                                       |                                    |            |
| 1200102                                                                                                    | 1505079.075                                                                                                    | 5627037.102              | Aktiv                                       | 0.400 0.500                                       |                                    |            |
| 1200103                                                                                                    | 1505064.382                                                                                                    | 5627052.993              | Aktiv                                       | 0.400 0.500                                       |                                    |            |
| ✓ Akti∨<br>Transformationsa                                                                                                    | angaben                                                                                                    |                          | Kommenta                                    | r Begin                                           | n des 1. Digitalisierb             | llocks mit |
| ✓ Aktiv<br>Transformationse<br>4 Parameter-Tra<br>Maßstab                                                                                                    | angaben<br>nsformation                                                                                                    | 1.                       | Kommenta<br>Me                              | r Begin                                           | n des 1. Digitalisierk             | Ilocks mit |
| ✓ Aktiv<br>Transformationsa<br>4 Parameter-Tra<br>Maßstab<br>Überhöhungsfakt                                                                                     | angaben<br>nsformation<br>Gor-Genauigkeit                                                                                                    | <b>.</b><br>1.           | Kommenta                                    | r Begin                                           | n des 1. Digitalisierk<br>ormation | llocks mit |
| <ul> <li>Aktiv</li> <li>Transformationse</li> <li>4 Parameter-Tra</li> <li>Maßstab</li> <li>Überhöhungsfakt</li> <li>Messwerte / Punl</li> </ul>                 | angaben<br>nsformation<br>or-Genauigkeit                                                                                                    | 1.<br>Standarc           | Kommenta<br>Me<br>abweichun                 | r Begin<br>ridianstreifentransf<br>gen / Gewichte | n des 1. Digitalisierk             | llocks mit |
| Aktiv     Transformationse     AParameter-Tra     Maßstab     Jberhöhungsfakt     Messwerte / Punk     Punkt     [11]                                            | angaben<br>nsformation<br>or-Genauigkeit<br><tkennzeichen< td=""><td></td><td>Kommenta<br/>Me<br/>abweichun</td><td>r Begin<br/>ridianstreifentransf<br/>gen / Gewichte</td><td>n des 1. Digitalisierk</td><td>llocks mit</td></tkennzeichen<> |                          | Kommenta<br>Me<br>abweichun                 | r Begin<br>ridianstreifentransf<br>gen / Gewichte | n des 1. Digitalisierk             | llocks mit |
| Aktiv     Transformationse     Aparameter-Tra     Maßstab     Überhöhungsfakt     Messwerte / Punk     Punkt     I11     Rechtswert     I5                       | angaben<br>nsformation<br>or-Genauigkeit<br><tkennzeichen<br>00050<br/>04973.5500</tkennzeichen<br>                                                                                                    |                          | Kommenta<br>Me<br>abweichun                 | r Begin<br>ridianstreifentransf<br>gen / Gewichte | n des 1. Digitalisierk             | llocks mit |
| Aktiv     Transformationse     Aparameter-Tra     Maßstab     Jberhöhungsfakt     Messwerte / Punk     Punkt     I11     Rechtswert     151     Hochwert     562 | angaben<br>nsformation                                                                                                    | 1.<br>Standarc<br>Genaui | Kommenta<br>Me<br>abweichun<br>gkeit Transt | r Begin<br>ridianstreifentransf<br>gen / Gewichte | n des 1. Digitalisierk             | llocks mit |

Je nach Wahl der Anzahl der Transformationsparameter werden die folgenden Parameter in der Ausgleichung als Unbekannte eingeführt.

| Direkte Koordinatenbeobachtungen       | keine Parameter                                             |
|----------------------------------------|-------------------------------------------------------------|
| 2-Parameter-Transformation             | zwei Translationen                                          |
| 3-Parameter-Transformation mit Maßstab | zwei Translationen und eine Rotation ; eingegebener Maßstab |
| 3-Parameter-Transformation             | zwei Translationen und eine Rotation ; Maßstab 1.00000      |
| 4-Parameter-Transformation             | zwei Translationen, eine Rotation und ein Maßstab           |
| 5-Parameter-Transformation             | zwei Translationen, eine Rotation und zwei Maßstäbe         |
| 6-Parameter-Transformation             | zwei Translationen, zwei Rotationen und zwei Maßstäbe       |

Zur Näherungskoordinatenbestimmung wird für alle Transformationssysteme in der Vorauswertung eine 4-Parametertransformation gerechnet. Wird die Lageausgleichung als freies Netz berechnet, wird die Anzahl der Transformationsparameter, je nach Startparameter beim Aufruf der Ausgleichung, auf 3- bzw. auf 4-Parameter reduziert. In der Gesamtausgleichung werden zunächst die Transformationsparameter iterativ bestimmt. Sobald der Konvergenzpunkt erreicht ist, erfolgt die nachbarschaftstreue Ausgleichung aller Beobachtungen inclusive

der Restklaffenverteilung. Für diesen Iterationsprozess muß die Anzahl der maximalen Iterationen hoch genug angesetzt sein (z.B. 9). Die Anzahl der tatsächlich gerechneten Iterationen wird in der Gesamtstatistik der Ausgleichung angegeben.

Für jede Transformationsbeobachtung kann ein individueller Genauigkeitsansatz gewählt werden. Dies wird häufig bei mit GPS bestimmten Punkte vorkommen. Die Genauigkeitsangaben, die an die Berechnungsmodule übergeben werden, können mit dem Überhöhungsfaktor-Genauigkeit für alle

in einem Transformationsblock vorgegebenen Transformationspunkte verändert werden.

In den Berechnungsmodulen werden standardmäßig die original eingegebenen Koordinaten verwendet. Alternativ können die Koordinaten vorab über eine

| Transformationsobjekt Dialog                           |         |
|--------------------------------------------------------|---------|
|                                                        |         |
| Meridianstreifentransformation durchführen             |         |
| Ellipsoidparameter                                     |         |
| UTM-Abbildung                                          |         |
| 🔽 Kurze Systemnummer                                   |         |
| Rechtswert Mittelmeridian                              | 500000. |
| 🔽 Mittelmeridian individuell aus Koordinaten berechnen |         |
| Mittelmeridian Startsystem [Grad]                      | 6       |
| Mittelmeridian Zielsystem [Grad]                       | 9       |
| Übernehmen Abbruch                                     | Hilfe   |

Meridianstreifentransformation umgerechnet werden. Für eine Meridianstreifentransformation sind die Ellipsoidparameter der zu transformierenden Koordinaten, die Abbildungsart (falls UTM) und der Rechtswert des Mittelmeridians einzugeben. Der Mittelmeridian der zu transformierenden Koordinaten kann aus den eingegebenen Koordinaten individuell abgeleitet werden. Hier können auch Koordinaten aus unterschiedlichen Streifen vorkommen. Alternativ kann er fest vorgegeben werden. Desweiteren ist der Mittelmeridian des Zielsystems anzugeben. Die Meridianstreifentransformation erfolgt vor der Übergabe der Beobachtungen an die Berechnungsmodule. Die verwendeten Parameter werden als Kommentarzeilen ausgegeben.

Bei angewählter Restklaffenverteilung werden alle Punkte des Transformationssystems mittels Delaunay-Triangulation nach dem Prinzip des maximalen Minimal-Dreieckswinkels vermascht. Über diese Dreiecksseiten wird die nachbarschaftstreue Verteilung der Restklaffen sowie geometrischer Bedingungen aus terrestrischen Messungen bzw. Konstruktionen (Geradlinigkeiten etc.) gewährleistet, siehe BENNING, BDVI-Forum Hefte 3+4, 1994. Aus fachlicher Sicht sollte die Nachbarschaftsgenauigkeit  $\sigma_N$  kleiner als die Punktlagegenauigkeit sein.

Ob eine Restklaffenverteilung, und wenn mit welchem Verteilungsansatz, angebracht werden soll, ist bei den **Steuerdaten der Ausgleichung** global für alle Transformationssysteme einstellbar.

#### 4.4.6 Azimutbeobachtungen

Bei der Eingabe von Azimutbeobachtungen (Orientierte Richtungen) (z.B. aus Kreiselmessungen) sind der Standpunkt, der Zielpunkt und das gemessene Azimut einzugeben. Sind auf einem Standpunkt mehrere Azimute gemessen worden, kann das Punktkennzeichen von der letzten Eingabe übernommen werden. Als Genauigkeitsansatz ist eine der Richtungsgenauigkeiten auszuwählen. Die Dimension des Messwertes ist Gon / Altgrad, je nach Wahl der Winkeleinheit bei den Steuerdaten..

| 📲 Azimute                                                           |                                          |          |                                            |                                  |                                       |       |
|---------------------------------------------------------------------|------------------------------------------|----------|--------------------------------------------|----------------------------------|---------------------------------------|-------|
| Standpunkt                                                          | Zielpunkt                                | Richtung | GenAnsatz                                  | Aktiv                            | Kommentar                             |       |
| 1100010                                                             | 1100020                                  | 125.3500 | 1.000                                      | Aktiv                            |                                       |       |
|                                                                     |                                          |          |                                            |                                  |                                       |       |
| Standpunkt bu<br>Messwerte /<br>Standpunkt<br>Zielpunkt<br>Richtung | eibehalten<br>Punktkennzeiche<br>1100010 | Aktiv    | / Kommenta<br>Standardabwe<br>Gewicht Rick | ar<br>eichungen / G<br>htungen R | iewichte<br>ichtungen aus Auftragsdat | ei    |
| Sichern                                                             | Zurücks                                  | etzen    | Neu                                        | Neuer O                          | rdner Schließen                       | Hilfe |

#### 4.4.7 Koordinatendifferenzen

Bei Koordinatendifferenzen sind die Punktkennzeichen der beiden beteiligten Punkte sowie die Koordinatendifferenzen in Y- und X-Richtung einzugeben.

| 📲 Koordinatend  | differenzen  |         |       |              |               |             |         |                | _ 🗆 ×     |
|-----------------|--------------|---------|-------|--------------|---------------|-------------|---------|----------------|-----------|
| Anfangspunkt    | Endpunkt     | Delta-Y | GenAn | satz Delta-Y | Delta-X       | GenAnsatz   | Delta-X | Aktiv          | Kommentar |
| 1100010         | 1200235      | 10.0100 | 1.000 |              | 12.13         | 12.1300     |         | Aktiv          |           |
|                 |              |         |       |              |               |             |         |                |           |
|                 |              |         |       |              |               |             |         |                |           |
|                 |              |         |       |              |               |             |         |                |           |
|                 |              |         |       |              |               |             |         |                |           |
|                 |              |         |       |              |               |             |         |                |           |
|                 |              |         |       |              |               |             |         |                |           |
|                 |              |         |       |              |               |             |         |                |           |
| _               |              |         |       |              |               |             |         |                |           |
| •               |              |         |       | 5.<br>5.     |               |             | -       |                | •         |
| Anfangspunkt ül | bernehmen 📘  | • • •   | ktiv  |              | Kommenta      | r           |         |                |           |
| Messwerte / Pu  | unktkennzeic | hen     |       | Standardab   | weichunger    | / Gewichte- |         |                |           |
| Anfangspunkt    | 1100010      | )       |       |              |               |             |         |                |           |
| Endpunkt        | 1200235      | 5       |       |              |               |             |         |                |           |
| Delta-Y         | 10.0100      | )       |       | Koordinate   | endifferenz ( | Genauigkeit | Koordin | atendifferenze | n aus     |
| Delta-X         | 12.1300      | )       |       | Koordinate   | endifferenz ( | Genauigkeit | Koordin | atendifferenze | n aus     |
|                 |              |         |       |              |               |             |         |                |           |
| Sichern         | Zurücl       | ksetzen |       | Neu          | Neuer         | Ordner      | Schli   | eßen           | Hilfe     |

#### 4.5 Eingabeeditoren Bedingungsbeobachtungen

#### 4.5.1 Geradenbeobachtungen

Für die Eingabe einer Geradheitsbeobachtung ist die Eingabe von 3 Punktkennzeichen erforderlich. Ein Messwert wird nicht benötigt. Die Punktkennzeichen vom Anfangspunkt sowie vom Endpunkt können bei der Neueingabe von Beobachtungen von der letzten Beobachtung übernommen werden. Die Einstellung wird über die Auswahlleiste oberhalb des Anfangspunktes vorgenommen. Mögliche Einstellungen sind:

#### Lösche alle Punktkennzeichen Gerade beibehalten

Desweiteren besteht die Möglichkeit, einzelne Beobachtungen als Zwangsgeraden zu markieren. Diese besonders markierten Beobachtungen können bei der Erzeugung eines Transformationsprojektes sowie bei einer sich an die Ausgleichung anschließenden Einrechnung von Punkten in die Gerade übernommen werden.

| 📲 Geraden                              |                                  |              |                           |                            |                   |               | _ 🗆 × |
|----------------------------------------|----------------------------------|--------------|---------------------------|----------------------------|-------------------|---------------|-------|
| Anfangspunkt                           | Geradenpunkt                     | Endpunkt     | GenAnsatz                 | Aktiv                      | Kommentar         | Zwangs Gerade |       |
| 1200100                                | 1200112                          | 1200110      | 1.000                     | Aktiv                      |                   | Ja            |       |
| 1200100                                | 1200113                          | 1200110      | 1.000                     | Aktiv                      |                   | Ja            |       |
| Gerade beibeł                          | alten 💌 🔽                        | Zwangs Gerac | de 🔽 Aktiv<br>Standardaby | Kommenta<br>veichungen / 1 | ar<br>Gewichte    |               |       |
| Antangspunk<br>Endpunkt<br>Geradenpunk | 1200100<br>1200110<br>tt 1200112 |              | Geraden G                 | ienauigkeit                | Geraden aus Auftr | agsdatei      |       |
| Sichern                                | Zurückse                         | tzen         | Neu                       | Neuer Ord                  | Iner Schl         | ließen        | Hilfe |

# 4.5.2 Rechtwinkelbeobachtungen

Für die Eingabe einer Rechtwinkelbeobachtung ist die Eingabe von 3 Punktkennzeichen erforderlich. Ein Messwert wird nicht benötigt. Der Rechte Winkel liegt immer im Scheitelpunkt. Für die Eingabe von fortlaufenden Rechten Winkeln (z.B. ein Gebäude) können bei der Neueingabe von Rechten Winkeln einzelne Punktkennzeichen von der letzten Beobachtung übernommen werden. Die Einstellung wird über die Auswahlleiste oberhalb des Anfangspunktes gesetzt.

| 📲 Rechte Wi    | nkel            |          |             |                |                    |
|----------------|-----------------|----------|-------------|----------------|--------------------|
| Anfangspunkt   | Scheitelpunkt   | Endpunkt | GenAnsatz   | Aktiv          | Kommentar          |
| 1200110        | 1200120         | 1300121  | 1.000       | Aktiv          |                    |
| 1200120        | 1300121         | 1300122  | 1.000       | Aktiv          |                    |
| Fortlaufende V | Vinkel 💌        | 🔽 Aktiv  | Ka          | mmentar        |                    |
| Messwerte /    | Punktkennzeiche | en       | Standardabw | /eichungen / I | Gewichte           |
| Anfangspunk    | t 1300121       |          |             |                |                    |
| Scheitelpunk   | 1300122         |          |             |                |                    |
| Endpunkt       |                 |          | Rechter-W   | inkel Genauig  | keit Rechte Winkel |
| Sichern        | Zurücksetzen    | Neu      | Neuer Ordr  | ner Schlie     | eßen Hilfe         |

Mögliche Einstellungen sind: Lösche alle Punktkennzeichen oder Fortlaufende Rechte Winkel.

Bei der Wahl **Fortlaufende Rechte Winkel** wird der letzte Scheitelpunkt zum neuen Anfangspunkt sowie der letzte Endpunkt zum neuen Scheitelpunkt. Damit muss jetzt nur noch das Punktkennzeichen des Endpunktes eingegeben werden.

Kommentar

\_ 🗆 X

tei

# 4.5.3 Abstand Punkt-Punkt

Für die Eingabe einer Abstandsbeobachtung zwischen zwei Punkten ist die Eingabe der beiden Punktkennzeichen sowie des Abstandes erforderlich. Der Abstand wird in der Dimension Meter erwartet. Der Abstand muss immer positiv sein.

Bei der Neueingabe von Abständen können Punktkennzeichen von der letzten Beobachtung übernommen werden. Die

| Der                   | Anfangspunkt | 1100010      |     |                   |                 |              |
|-----------------------|--------------|--------------|-----|-------------------|-----------------|--------------|
| mer                   | Endpunkt     | 1300203      |     |                   |                 |              |
| be von                | Abstand      | 10.0000      |     | Abstand Genauigke | eit Abstand aus | : Auftragsda |
| n<br>n von der<br>ing | Sichern      | Zurücksetzen | Neu | Neuer Ordner      | Schließen       | Hilfe        |
| 1 5                   |              |              |     |                   |                 |              |

Aktiv

Abstand Gen. Ansatz

10.0000 1.000

Aktiv

Aktiv

Standardabweichungen / Gewichte

Kommentar

Einstellung wird über die Auswahlleiste oberhalb des Anfangspunktes vorgenommen. Mögliche Einstellungen sind:

Abstände Punkt-Punkt

Anfangspunkt beibehalten

Messwerte / Punktkennzeichen

Endpunkt

1300203

4

Anfangspunkt

1100010

### Lösche alle Punktkennzeichen Anfangspunkt beibehalten Endpunkt wird Anfangspunkt

Bei der Wahl Anfangspunkt beibehalten wird das Punktkennzeichen des Anfangspunktes übernommen. Bei der Wahl Endpunkt wird Anfangspunkt wird das Punktkennzeichen des Endpunktes der letzten Beobachtung als Anfangspunkt der neuen Beobachtung übernommen.

| 📲 Abstände F                                                                               | Punkt-Punkt                                                       |         |                     |                       | 665        | _ 🗆 ×            |
|--------------------------------------------------------------------------------------------|-------------------------------------------------------------------|---------|---------------------|-----------------------|------------|------------------|
| Anfangspunkt                                                                               | Endpunkt                                                          | Abstand | GenAnsatz           | Aktiv                 | Komr       | nentar           |
| 1100010                                                                                    | 1300203                                                           | 10.0000 | 1.000               | Aktiv                 | 1          |                  |
| Anfangspunkt<br>Lösche alle Pu<br>Anfangspunkt<br>Endpunkt wird<br>Anfangspunk<br>Endpunkt | beibehalten vinktfelder<br>beibehalten<br>Anfangspunkt<br>1300203 | Aktiv   | Komm<br>Standardabv | entar<br>veichungen / | Gewichte-  |                  |
| Abstand                                                                                    | 10.0000                                                           |         | Abstand G           | enauigkeit            | Abstand au | us Auftragsdatei |
| Sichern                                                                                    | Zurücksetzen                                                      | Neu     | Neuer Ord           | dner Scł              | nließen    | Hilfe            |

# 4.5.4. Abstand Punkt-Linie

Für die Eingabe einer Abstandsbeobachtu ng ist die Eingabe der beiden Punktkennzeichen der Linie, das Punktkennzeichen des seitwärtsliegenden Punktes sowie des Abstandes erforderlich. Der Abstand wird in der Dimension Meter erwartet.

| Abstände Pun                             | kt-Linie    |              |         |                 |           |                      | _     |
|------------------------------------------|-------------|--------------|---------|-----------------|-----------|----------------------|-------|
| Anfangspunkt                             | Endpunkt    | Seitwärts ge | Abstand | GenAnsatz       | Aktiv     | Kommentar            |       |
| 300201                                   | 1300202     | 1400354      | 5.0000  | 1.000           | Aktiv     |                      |       |
|                                          |             |              |         |                 |           |                      |       |
|                                          |             |              |         |                 |           |                      |       |
| 1.1.1.1.1.1.1.1.1.1.1.1.1.1.1.1.1.1.1.1. |             |              | Γ       | V .             |           |                      |       |
| Linienpunkte uberi                       | nehmen 📩    |              | _       | Kommentar       |           |                      |       |
| - Messwerte / Pun                        | ktkennzeich | en           | S       | tandardabweichu | ungen / G | ewichte              |       |
| Aufanasaunlik                            | F           | 1300201      | _       |                 |           |                      |       |
| Anrangspunkt                             | 1           | 1300201      | _       |                 |           |                      |       |
| Endpunkt                                 | 1           | 1300202      |         |                 |           |                      |       |
| seitwärte gelegen                        |             | 1400354      | _       |                 |           |                      |       |
| seitwarts geleger                        |             |              |         |                 |           |                      |       |
| Abstand                                  | 5           | 5.0000       |         | Abstand Genaui  | gkeit A   | bstand aus Auftrags: | datei |
|                                          |             |              |         |                 |           |                      |       |
| Sichern                                  | Zurijeks    | netten       | Neu     | Neuer Ordnei    | 1 1       | Schließen            | Hilf  |
| SIGNOIT                                  | Zurucka     |              | neu     |                 |           | Schliebert           |       |

Der Abstand muss immer ungleich 0.0 sein. Beim Start der Ausgleichung kann festgelegt werden, ob die Abstände mit oder ohne Vorzeichen ausgewertet werden sollen. Negative Vorzeichen bedeutet, der Punkt liegt links der Linie, positiv dagegen liegt er rechts der Linie. Bei der Neueingabe von Abständen können Punktkennzeichen von der letzten Beobachtung übernommen werden. Die Einstellung wird über die Auswahlleiste oberhalb des Anfangspunktes gesetzt. Mögliche Einstellungen sind:

# Lösche alle Punktkennzeichen Linienpunkte übernehmen

Bei der Wahl Linienpunkte übernehmen werden die Punktkennzeichen des Anfangs- sowie des Endpunktes übernommen.

# 4.5.5 Parallelen

Für die Eingabe einer Parallelitätsbeobacht ung sind die Eingabe der beiden Punktkennzeichen der Definitionsgeraden und die Punktkennzeichen des Anfangs- und Endpunktes der Parallelen erforderlich. Desweiteren kann ein Abstand der Parallelen eingegeben werden. Der Abstand wird in der Dimension Meter erwartet. Der Abstand muss

| Anfangspunkt                 | Endpunkt     | Anfangspun  | Endpunkt P | Abstand         | GenAnsatz       | Aktiv             | Kommen |
|------------------------------|--------------|-------------|------------|-----------------|-----------------|-------------------|--------|
| 300201                       | 1300202      | 1400301     | 1400302    | 10.0000         | 1.000           | Aktiv             |        |
| 300201                       | 1300202      | 1400401     | 1400402    | -5.0000         | 1.000           | Aktiv             |        |
|                              |              |             |            |                 |                 |                   |        |
|                              |              |             |            |                 |                 |                   |        |
|                              |              |             |            |                 |                 |                   |        |
| Anfangspunkt und             | Endpunkt ü   | bernehmen 💌 | Aktiv I    | Kommentar       |                 |                   |        |
| Manager / Doub               |              |             |            |                 |                 |                   |        |
| - messwerte / Funk           | itkennzeichi | en          | 518        | indardabweichun | gen / Gewichte- |                   |        |
| Anfangspunkt                 | 13           | 300201      | _          |                 |                 |                   |        |
| Andrigopanik                 |              |             | _          |                 |                 |                   |        |
| Endpunkt                     | 13           | 300202      |            |                 |                 |                   |        |
| Automasaulu Dar              | -II-lan 14   | 100401      | _          |                 |                 |                   |        |
| Anrangspunkt Par             | allelen [1-  | 100401      |            |                 |                 |                   |        |
|                              | en 14        | 100402      |            |                 |                 |                   |        |
| Endpunkt Parallel            |              |             |            |                 |                 |                   |        |
| Endpunkt Parallel            |              |             |            |                 |                 |                   |        |
| Endpunkt Parallel<br>Abstand | -9           | 5.0000      | A          | bstand Genauigk | eiten Parallel  | en aus Auftragsda | atei   |

immer ungleich 0.0 sein. Beim Start der Ausgleichung kann festgelegt werden, ob die Abstände mit oder ohne Vorzeichen ausgewertet werden sollen. Bei der DOS-Version von KAFKA wurden alle Abstände ohne Vorzeichen ausgewertet. Bei der Neueingabe von Abständen können Punktkennzeichen von der letzten Beobachtung übernommen werden. Die Einstellung wird über die Auswahlleiste oberhalb des Anfangspunktes gesetzt. Mögliche Einstellungen sind:

#### Lösche alle Punktkennzeichen Anfangs- und Endpunkt übernehmen

Bei der Wahl **Anfangs- und Endpunkt** übernehmen werden die Punktkennzeichen des Anfangs- sowie des Endpunktes der Definitionsgeraden übernommen.

# 4.5.6 Kreise

Für die Eingabe einer Kreisbeobachtung ist die Eingabe des Mittelpunktes und mindestens 2 Kreispunkten erforderlich. Der Radius kann angegeben werden, ist aber nicht erforderlich. Ein eingegebener Radius muss einen Wert größer 0.0 haben. Eine Kreisbeobachtung wird nicht zur Näherungskoordinatenberec hnung herangezogen. Die Koordinaten des

| 📲 Kreismittel                       | punkt 1800124      |              |                             |                 |               |
|-------------------------------------|--------------------|--------------|-----------------------------|-----------------|---------------|
| Mittelpunkt                         | Kreispunkt         | Radius       | GenAnsatz                   | Aktiv           | Kommentar     |
| 1800124                             | 1300201            | 10.0000      | 1.000                       | Aktiv           |               |
| 1800124                             | 1400546            | 10.0000      | 1.000                       | Aktiv           |               |
| Messwerte /                         | Punktkennzeiche    | n            | Kommentar<br>Standardabweic | hungen / Gewicł | nte           |
| Mittelpunkt<br>Radius<br>Kreispunkt | 10.0000<br>1300201 |              | Kreis Genauig               | keit Kreisaus/  | Auftragsdatei |
| Sichern                             | Zurücksetzen       | Neuer Kreisp | ounkt Neuer                 | Kreis Schlie    | ßen Hilfe     |

Mittelpunktes müssen aus anderen Beobachtungen bestimmbar sein oder als Näherungskoordinaten eingegeben werden.

# 4.6 Eingabeeditoren Höhenbeobachtungen

#### 4.6.1 Nivellement

wird in der

| Für die Eingabe    | Nivellement    |                  |          |              |                 |               |               | _ 🗆 × |
|--------------------|----------------|------------------|----------|--------------|-----------------|---------------|---------------|-------|
| eines Geometri-    | Anfangspunkt   | Endpunkt         | Delta-H  | Strecke [km] | GenAnsatz       | Aktiv         | Kommentar     |       |
| schen              | 1100010        | 1204526          | 3.25300  | 0.23000      | 1.000           | Aktiv         |               |       |
| Höhenunterschiede  | 1204526        | 1204527          | 1.25300  | 0.53000      | 1.000           | Aktiv         |               |       |
| s (Nivellement)    |                |                  |          |              |                 |               |               |       |
| sind die Angabe    | Anfangspunkt i | ibernehmen 💌     | 🔽 Aktiv  | Kom          | oentar          |               |               |       |
| der Punkt-         |                |                  | 1. Carda |              |                 |               |               |       |
| kennzeichen des    | Messwerte / H  | 'unktkennzeichen |          | Standardabw  | eichungen / Gei | wichte        |               |       |
| Anfangspunktes     | Anfangspunkt   | 1204526          |          |              |                 |               |               |       |
| und des            |                | ,                |          |              |                 |               |               |       |
| Endpunktes, der    | Endpunkt       | 1204527          |          |              |                 |               |               |       |
| gemessene          | Delta-H        | 1.253            |          | Genauigkeit  | Nivellement     | Default-Werte | e Nivellement |       |
| Höhenunterschied   | Charles Real   |                  |          |              |                 |               |               |       |
| sowie die          | Strecke [km]   | 1.55             |          |              |                 |               |               |       |
| Nivellementstrecke |                |                  |          |              |                 |               |               |       |
| einzugeben. Der    | Sichern        | Zurückset        | zen      | Neu          | Neuer Ordne     | r So          | chließen      | Hilfe |
| Höhenunterschied   |                |                  |          |              |                 |               |               |       |

Dimension Meter, die Nivellementstrecke in der Dimension Kilometer erwartet. Wird keine Nivellementstrecke eingegeben, wird in der Höhenausgleichung eine Strecke von 1 km für die Berechnung der Standardabweichung angenommen. Die Punktkennzeichen können bei der Neueingabe von Beobachtungen von der letzten Beobachtung übernommen werden. Die Einstellung wird über die Auswahlleiste oberhalb des Anfangspunktes gesetzt. Mögliche Einstellungen sind:

#### Lösche alle Punktfelder Anfangspunkt übernehmen Endpunkt -> Anfangspunkt

Bei der Wahl **Anfangspunkt übernehmen** wird das Punktkennzeichen des Anfangspunktes übernommen. Bei der Wahl **Endpunkt -> Anfangspunkt** wird das Punktkennzeichen des Endpunktes der letzten Beobachtung als Anfangspunkt der neuen Beobachtung übernommen.

# 4.6.2 Trigonometrische Höhendifferenzen

| Für die Eingabe   | <b>8 Trigonomet</b> | rische Delta-H   |             |                |                 |                    |             | _ 🗆 × |
|-------------------|---------------------|------------------|-------------|----------------|-----------------|--------------------|-------------|-------|
| eines             | Anfangspunkt        | Endpunkt         | Delta-H [m] | i - t [m]      | GenAnsatz       | Aktiv              | Kommentar   |       |
| trigonometrischen | 1100010             | 1408756          | 1.25300     | 0.10000        | 1.000           | Aktiv              |             |       |
| Höhenunterschiede |                     |                  |             |                |                 |                    |             |       |
| s sind die Angabe |                     |                  |             |                | -               |                    |             |       |
| der               | Anfangspunkt        | übernehmen 💌     | 🔽 Aktiv     | Kommentar      |                 |                    |             |       |
| Punktkennzeichen  | Messwerte / F       | unktkennzeichen- |             | - Standardabwe | eichungen / Gev | vichte             |             |       |
| des               |                     | Lucosuc.         |             |                |                 |                    |             |       |
| Anfangspunktes    | Anfangspunk         | 11100010         |             |                |                 |                    |             |       |
| und des           | Endpunkt            | 1408756          |             |                |                 |                    |             |       |
| Endpunktes, des   | DIL                 | 1 252            |             | Generation     |                 |                    |             |       |
| gemessenen        | Delta-H             | 1.233            |             |                |                 | te trigonometrisch | nes Delta-H |       |
| Höhenunterschiede | i - t [m]           | .1               |             |                |                 |                    |             |       |
| s sowie der       |                     |                  |             |                |                 |                    |             |       |
| Unterschied       | Sichern             | Zurijekootz      | ven l       | Neu            | Neuer Ordner    | - Soblie           | Ben         | Hilfe |
| Instrumentenhöhe  |                     | Zurucksetz       |             | neu            |                 |                    |             |       |
| minus Ziel-       |                     |                  |             |                |                 |                    |             |       |

einzugeben. Der Höhenunterschied sowie i-t werden in der Dimension Meter erwartet. Wird kein Wert für i-t eingegeben, wird 0.0 angenommen. Die Punktkennzeichen können bei der Neueingabe von Beobachtungen von der letzten Beobachtung übernommen werden. Die Einstellung wird über die Auswahlleiste oberhalb des Anfangspunktes gesetzt. Mögliche Einstellungen sind:

Lösche alle Punktfelder Anfangspunkt übernehmen Endpunkt -> Anfangspunkt

tafelhöhe (i-t)

Bei der Wahl **Anfangspunkt übernehmen** wird das Punktkennzeichen des Anfangspunktes übernommen. Bei der Wahl **Endpunkt -> Anfangspunkt** wird das Punktkennzeichen des Endpunktes der letzten Beobachtung als Anfangspunkt der neuen Beobachtung übernommen.

# 4.6.3 Zenitdistanz / Schrägstrecke

| Für die Eingabe                                                                                                    | Zenitdistanz/Schrägstrecke                                                                                                    |
|----------------------------------------------------------------------------------------------------|----------------------------------------------------------------------------------------------------|
| einer Beobachtung                                                                                                    | Anfangspunkt Endpunkt Zenitdistanz Schrägstrec i · t [m] GenAnsatz Aktiv Kommentar                                                           |
| Zenitdistanz /                                                                                                    | 1100010 1445768 101.23500 25.23500 0.00000 1.000 Aktiv                                                                                       |
| Schrägstrecke sind                                                                                                    |                                                                                                    |
| die Angabe der                                                                                                    |                                                                                                    |
| Punktkennzeichen                                                                                                    |                                                                                                    |
| des                                                                                                    | Anfangspunkt übernehmen 🗾 🔽 Aktiv Kommentar                                                                                                  |
| Anfangspunktes                                                                                                    | Messwerte / Punktkennzeichen Standardabweichungen / Gewichte                                                                                 |
| und des<br>Endpunktes, die<br>gemessene<br>Zenitdistanz in der<br>Dimension Gon /<br>Altgrad, die<br>gemessene<br>Schrägstrecke und | Anfangspunkt     1100010       Endpunkt     1445768       Zenitdistanz     101.235       Schrägstrecke [m]     25.235       i - t [m]     0. |
| der Unterschied<br>Instrumentenhöhe<br>minus Ziel-                                                                                  | Sichern Zurücksetzen Neu Neuer Ordner Schließen Hilfe                                                                                        |

jeweils in Meter einzugeben. Wird kein Wert für i-t eingegeben, wird 0.0 angenommen. Eine Streckeneingabe ist nicht unbedingt erforderlich. Fehlt die Streckeneingabe, wird in der Höhenausgleichung versucht, die Strecke aus den Lagekoordinaten zu ermitteln. Die Punktkennzeichen können bei der Neueingabe von Beobachtungen von der letzten Beobachtung übernommen werden. Die Einstellung wird über die Auswahlleiste oberhalb des Anfangspunktes gesetzt. Mögliche Einstellungen sind:

# Lösche alle Punktfelder Anfangspunkt übernehmen

Bei der Wahl Anfangspunkt übernehmen wird das Punktkennzeichen des Anfangspunktes übernommen.

# 4.7 Eingabeeditoren Definitionen

tafelhöhe (i-t)

# 4.7.1 Geradendefinitionen / Konstruktive Geraden

Geradendefinitionen dienen der nachträglichen Einrechnung von Punkten in die Gerade. Für die Eingabe einer Geraden-Definition ist die Eingabe von 3 Punktkennzeichen erforderlich. Ein Messwert wird nicht benötigt. Die Punktkennzeichen vom Anfangspunkt sowie vom Endpunkt können bei der Neueingabe von Beobachtungen von der letzten angezeigten Beobachtung übernommen werden. Die Einstellung wird über die Auswahlleiste oberhalb des Anfangspunktes gesetzt. Mögliche Einstellungen sind:

Lösche alle Punktkennzeichen Gerade beibehalten

| 📲 Geraden-D           | efinitionen     |          |           |           |
|-----------------------|-----------------|----------|-----------|-----------|
| Anfangspunkt          | Geradenpunkt    | Endpunkt | Aktiv     | Kommentar |
| 1100010               | 1202654         | 1100020  | Aktiv     |           |
| 1100010               | 1202655         | 1100020  | Aktiv     |           |
|                       |                 |          |           |           |
|                       |                 |          |           |           |
| Gerade beibeł         | nalten 💌        | 🔽 Aktiv  | Kommenta  | r         |
| Messwerte /           | Punktkennzeiche | en       |           |           |
| Anfangspunk           | t 1100010       |          |           |           |
| Endpunkt              | 1100020         |          |           |           |
| Geradenpun            | d 1202654       |          |           |           |
|                       |                 |          |           |           |
| Sichern               | Zurücksetzer    | n Neu    | Schließer | Hilfe     |
| Geradenpun<br>Sichern | kt 1202654      | n Neu    | Schließer | Hilfe     |

Geraden-Definitionen (Konstruktive Geraden) werden nicht als Beobachtung an die Ausgleichung übergeben. Jedoch können nach der Ausgleichung über den Menuepunkt **Berechnungen -> Geradenpunkte einrechnen** Punkte zwangsweise in die Gerade eingerechnet werden.

### 4.7.2 Flächen

Bei einem Flächenobjekt können außer den Umringspunkten weitere Informationen zu der Fläche abgespeichert werden. Hier kann eine Bezeichnung für die Fläche, z.B. Flurstück 456, vergeben werden. Desweiteren ist die Eingabe eines Kommentars möglich. Bei der Flächenberechnung werden 20 Aufsummierungspools zur Verfügung gestellt. In diesen Aufsummierungspools werden zum einen die auf m<sup>2</sup> gerundeten Flächen, aber auch die

| Flächen Beschreibung            |
|---------------------------------|
|                                 |
| Flaechenbezeichnung Gebäude     |
| Kommentar                       |
| Auswahl der Aufsummierungspools |
|                                 |
|                                 |
| Übernehmen Abbruch Hilfe        |

nichtgerundeten Flächen aufaddiert. Diese Pools können zur Kontrolle der Summe der Flurstücksflächen gegenüber einer Massenberechnung dienen.

Beim Anlegen einer neuen Flächendefinition wird ein Dialog für die Eingabe der Flächenangaben aufgerufen. Jede Fläche muß aus mindestens 3 Punkten bestehen. Der Anfangspunkt der Fläche ist am Ende der Erfassung erneut einzugeben. Liegen für die Punkte bereits Koordinaten vor. wird bei der

| 📲 Gebäude                                                                                                    |             |             |            |            |               |        | _ 🗆 ×  |  |  |
|----------------------------------------------------------------------------------------------------|-------------|-------------|------------|------------|---------------|--------|--------|--|--|
| Punktkennz                                                                                                    | Rechtswert  | Hochwert    | Strecke    | Differenz  | erlaubte Diff | Fehler | Radius |  |  |
| 1300201                                                                                                    | 2505037.139 | 5627031.166 |            |            |               |        |        |  |  |
| 1300206                                                                                                    | 2505042.088 | 5627036.801 | 7.500      | -0.000     | 0.074         |        |        |  |  |
| 1300205                                                                                                    | 2505045.468 | 5627033.815 | 4.510      | -0.001     | 0.068         |        |        |  |  |
| 1300204                                                                                                    | 2505048.766 | 5627037.576 | 5.020      | -0.018     | 0.069         |        |        |  |  |
| 1300203                                                                                                    | 2505052.901 | 5627033.934 | 5.520      | -0.010     | 0.070         |        |        |  |  |
| 1300202                                                                                                    | 2505044.641 | 5627024.553 | 12.510     | -0.010     | 0.082         |        |        |  |  |
| 1300201                                                                                                    | 2505037.139 | 5627031.166 | 10.030     | -0.029     | 0.078         |        |        |  |  |
| 1300201         2505037.139         5627031.166         10.030         -0.029         0.078           Fläche = 102.54 m² (Abbildungskorrektion = 0.00 m²) ===> 102.54 m²           Flächenangaben           Punktkennzeichen           1300201           Strecke           Radius |             |             |            |            |               |        |        |  |  |
| Sichern                                                                                                    | Zurückset   | zen Neue    | er Punkt N | eue Fläche | Schließen     |        | Hilfe  |  |  |

Eingabe eine Überprüfung der eingegebenen Strecke mit der aus Koordinaten gerechneten Strecke durchgeführt. Sobald der am Ende der Fläche wiederholt eingegebene Anfangspunkt gespeichert wurde, wird die berechnete Fläche ausgegeben. Vorraussetzung hierfür ist, dass für alle Punkte Koordinaten vorliegen. Es werden die zuletzt berechneten Koordinaten, egal ob aus Vorauswertung, L2-Norm Ausgleichung oder Robuster Schätzung, für diese temporäre Flächenberechnung benutzt. Die endgültige Berechnung mit Erzeugung eines Druckprotokolls kann jederzeit unter dem Menuepunkt **Berechnungen -> Flächenberechnung durchgeführt** werden.

# 4.7.3 Orthogonale Absteckelemente

Unter dem Projektordner Definitionen können Orthogonale Absteckdefinitionen eingegeben werden. Jedes System benötigt einen Anfangs- und einen Endpunkt mit den Abszissen und Ordinatenmaßen. Beim Endpunkt wird das Abszissenmaß 0.0 als nicht gemessen interpretiert. Die Umrechnung erfolgt dann automatisch mit dem Maßstab 1.0.

| Groupidation                                                                                 |                                                      | 1.1.1                                      |                        |                                                                                         |            |           |       |
|----------------------------------------------------------------------------------------------|------------------------------------------------------|--------------------------------------------|------------------------|-----------------------------------------------------------------------------------------|------------|-----------|-------|
| Genauigkeitsangaben 🛛 😽                                                                      | Absteck                                              | ing 1100010                                | -> 1100020             |                                                                                         |            |           |       |
| Anschlußpunkte                                                                               |                                                      | Dupktko                                    | Bachtewort             | Hochwort                                                                                | 1 bezieco  | Ordioata  |       |
| Beobachtungen Arc                                                                            |                                                      | PURKUKE                                    | Rechiswert             | HOCTWELL                                                                                | ADSZISSE   | Ordinate  |       |
| Protokolle                                                                                   | ingsp                                                | 1100010                                    | 2505025.090            | 5627082.380                                                                             | 0.000      | 0.000     |       |
| End     L2-Norm Ausgleichung (frei) vom 05.10.200 End                                        | punkt                                                | 1100020                                    | 2505092.750            | 5627036.040                                                                             | 81.900     | 0.000     |       |
| E L2-Norm Ausgleichung (fest) vom 30.03.20 Klein                                             | ipunkt                                               | 1200108                                    | 2505044.711            | 5627074.174                                                                             | 20.770     | -4.300    |       |
| E - Vorauswertung vom 30.03.2008 : 10:59:15 Klein                                            | npunkt                                               | 1800001                                    | 2505042.280            | 5627070.626                                                                             | 20.770     | 0.000     |       |
| E L2-Norm Ausgleichung (dynamisch) vom E Kleir                                               | punkt                                                | 1200102                                    | 2505079.034            | 5627037.139                                                                             | 70.000     | 6.970     |       |
| Sorden-Definitionen     Geraden-Definitionen     Graden-Definitionen     Graden-Definitionen | fangspur<br>iktkennze<br>szisse<br>linate<br>Sichern | ikt 💌<br>ichen  1100<br> <br> <br>Zurückse | 010<br>tzen Neuer Punk | <t <="" neue="" ortho.="" th=""><th>Absteckung</th><th>Schließen</th><th>Hilfe</th></t> | Absteckung | Schließen | Hilfe |

Über den Menupunkt Berechnungen->Orthogonale Absteckelemente ausgeben wird die Berechnung und Protokollierung der Absteckelemente initiiert.

# 5. Zum Programmstart:

Der Verfahrensname kann auch über die Kommandozeile eingeben werden. Außerdem können dort folgende Schalter gesetzt werden:

| -A ### | Die Kafkaauftragsdatei mit dem Namen ###.dat wird geöffnet. Bevor Berechnungen durchgeführt werden können, sind die eingelesenen Daten zu speichern.                                                                                                    |
|--------|----------------------------------------------------------------------------------------------------|
| -S ### | Die Kafkaauftragsdatei mit dem Namen ###.dat wird geöffnet und in dem Projekt ###.kpf abgespeichert. Es können direkt berechnungen durchgeführt werden.                                                                                                    |
| -Z ### | Die Zusatzinformationen zu den Punkten werden in das Projekt eingetragen. Das Format der Datei entspricht der *.VAT Datei. Der Parameter -Z wird bei einem übergebenem Projekt ebenso wie einer übergebenen Auftragsdatei ( -A bzwS ) ausgewertet.                                                                                                    |
| -V ### | Ein neues Projekt wird mit den Informationen der übergebenen Vorlagendatei angelegt. Die<br>Beobachtungen und Anschlußpunkte werden bei übergebener Auftragsdatei (-A bzwS)<br>in das Projekt importiert. Von den Steuerdaten werden nur die Titelzeile und die Mittlere<br>Gebietshöhe in das Projekt übernommen. Alle anderen Steuerdaten werden aus der Vorlage<br>übernommen. |
| ###    | Das Projekt ###.kpf wird geöffnet.                                                                                                    |

# Das Modul KAFKA-C

# 1. Einleitung und Zielsetzung

Will man einen automatischen Datenfluß von den geodätischen Felddaten bis hin zu endgültigen, ausgeglichenen Punktkoordinaten realisieren, dann sind die gemessenen Daten in Kombination mit Kalibrierungsergebnissen oder Anschlußkoordinaten den geodätischen Vorschriften entsprechend aufzubereiten:

- Korrektion der gemessenen Strecken wegen Kalibrierungsergebnissen und meteorologischer Einflüsse,
- Reduktion der Messungen in die Rechenebene (Projektionsebene)

Für die Berechnung der Reduktionen und Korrektionen der im Felde registrierten Messwerte sind die Daten der Instrumentenkalibrierung bei den Steuerdaten einzugeben. Alternativ können die Kalibrierergebnisse auch in einer Instrumentendatei abgelegt werden.

# 2 Das Umsetzen der Messungsdaten - Allgemeine Einführung

# 2.1 Das Erstellen projektbezogener Steuerdaten

Die für die Umsetzung der Messungsdaten benötigten Steuerdaten sind unter dem Menuepunkt **Bearbeiten** -> **Messungsdaten importieren** -> **Steuerdaten bearbeiten** für das jeweilige Umsetzungsformat einzugeben. Sind noch keine Steuerdaten gesetzt worden, ist der Start der Umsetzung nicht anwählbar. Beim Editieren der Steuerdaten werden in diesem Fall Standardwerte für alle Parameter gesetzt. Um die Steuerdaten nicht bei jedem Projekt neu einzugeben, sollten neue Projekte immer auf Grundlage einer Vorlage angelegt werden. Eine Vorlage kann über den Menuepunkt **Datei** -> **Speichern als Vorlage unter** angelegt werden. Alle im aktuellen Projekt gesetzten Steuerdaten werden in der Vorlage abgespeichert und stehen damit für neue Projekte zur Verfügung.

#### 2.2 Die Vorgabe instrumentenabhängiger Steuerdaten

Kalibrierdaten können auch über eine externe Datei eingelesen werden. Der Name der externen Datei wird über das Menue **Bearbeiten -> Messungsdaten importieren -> Instrumentendatei** angegeben. Die Zuordnung der Kalibrierdaten zum auszuwertenden Messungsdatensatz erfolgt über die alphanumerische Gerätebezeichnung sowie das Datum der Messung, welche im Messungsdatenfile abgelegt sein müssen. Wird keine Instrumentendatei vereinbart, werden die Kalibrierdaten den Steuerdaten entnommen.

#### Aufbau der Datei INSTRUM.INI

Die Ergebnisse einer Kalibrierung eines individuellen Gerätes sind in einer einzigen Zeile abgelegt. Vorraussetzung der Interpretation eines Kalibrierdatensatzes ist die Belegung der Spalten 1 - 6 ( Gerätebezeichnung). In der folgenden Tabelle sind die Eingabedaten beschrieben.

| Spalte | 1 -    | 6  | Gerätebezeichnung alphanumerisch       |
|--------|--------|----|----------------------------------------|
| Spalte | 8 -    | 9  | Tag der Kalibrierung                   |
| Spalte | 11 -   | 12 | Monat der Kalibrierung                 |
| Spalte | 14 -   | 17 | Jahr der Kalibrierung                  |
| Spalte | 19 -   | 26 | Feinmaßstab                            |
| Spalte | 28 -   | 35 | Maßstabskorrektur                      |
| Spalte | 37 -   | 44 | aktueller Brechungsindex               |
| Spalte | 46 -   | 53 | tatsächliche Wellenlänge               |
| Spalte | 55 -   | 62 | Additionskorrektur konstanter Anteil   |
| Spalte | 64 -   | 71 | Additionskorrektur linearer Anteil     |
| Spalte | 73 -   | 80 | Additionskorrektur quadratischer Antei |
| Spalte | 82 -   | 89 | Fourier Koeffizient K11                |
| Spalte | 91 -   | 98 | Fourier Koeffizient K12                |
| Spalte | 100 -1 | 07 | Fourier Koeffizient K21                |
| Spalte | 109 -1 | 16 | Fourier Koeffizient K22                |
| Spalte | 118 -1 | 44 | langschriftliche Gerätebezeichnung     |

Für ein Gerät können mehrere Kalibrierungen eingegeben werden. Es wird immer die letzte Instrumentenkalibrierung vor dem Messungsdatum benutzt. Die Reihenfolge der Kalibrierdateneingabe ist beliebig. Man kann zuerst die aktuelle Kalibrierung oder auch eine ältere eingeben ( siehe Kalibrierungen fuer das Instrument 123456 ). Je umzusetzende Messungsdatendatei ist nur ein Instrument zulässig.

|        | ta | mo | jahr | Feinma   | Maskor   | Gerkon   | Tawell   | addkon   | addlin   | addqua   | k11      | k12      | k21      | k22     |    |
|--------|----|----|------|----------|----------|----------|----------|----------|----------|----------|----------|----------|----------|---------|----|
|        | ## | ## | #### | ######## | ######## | ######## | ######## | ######## | ######## | ######## | ######## | #######  | ######## | ####### | ## |
| 01     | 17 | 02 | 1996 | 10.0     | -44.0    | 290.00   | 0.56     | 0.002    | 0.001    | 0.000    | 0.01     | 0.008    | 0.013    | 0.006   |    |
| 123456 | 7  | 08 | 1996 | 10.0     | -44.0    | 290.00   | 0.56     | 0.005    | 0.000    | 0.000    | 0.01     | 0.008    | 0.013    | 0.006   |    |
| 123456 | 6  | 02 | 1996 | 10.0     | -39.0    | 290.00   | 0.56     | 0.002    | 0.006    | 0.000    | 0.002    | 0.004    | 0.013    | 0.003   | El |
| 123456 | 10 | 02 | 1997 | 10.0     | -40.0    | 290.00   | 0.56     | 0.004    | 0.001    | 0.000    | 0.01     | 0.006    | 0.011    | 0.006   |    |
|        | ## | ## | #### | ######## | ######## | ######## | ######## | ######## | ######## | ######## | ######## | ######## | ######## | ####### | ## |
|        | ta | mo | jahr | Feinma   | Maskor   | Gerkon   | Tawell   | addkon   | addlin   | addqua   | k11      | k12      | k21      | k22     |    |

#### 2.3 Steuerung der Darstellung des Punktkennzeichens (PKZ) und Beispiele

Die Definition des Punktkennzeichens bei der Übernahme aus Messungsdatenfiles wird über den Eintrag *Bildung Punktkennzeichen aus Beobachtungsdaten* im Menue **Bearbeiten -> Messungsdaten importieren -> Steuerdaten editieren -> Allgemeine Schalter** geregelt.

Anschlußpunkte und Beobachtungen werden über das Punktkennzeichen einander zugeordnet. Um identische Punkte im jeweiligen Projekt aus den Anschlußkoordinaten und für die Messungsdaten eindeutig einander zuzuordnen, müssen deren Punktkennzeichen in diesen beiden Dateien ebenfalls identisch sein. Dies betrifft vor allem die Identität der Numerierungsbezirke, welche - auch aus Gründen der effektiven Datenerfassung - einoder z.B. zweistellig verschlüsselt werden können. Dies wird mit den folgenden Beispielen verdeutlicht

```
MEM - Messungsdatenfile:
im Format:
            (I3,4X,I2,1X,I4,I1,1X,2I1,I5,2X,F9.3,F11.4,1X,F11.4)
             12 5045627
  1
        3
  2
        3
             2
                    5202
  3
        3
             3
                     427
  4
            14
        3
                      47
  5
       10 15000 1100132
                                        33.9177
                            664.414
  6
       20 16230 1100050
                                                    93.1520
       20 15810 2000010
                           1255.428
                                        86.4602
  7
                                                    95.0870
       20 16230 3100020
                            564.454
                                        97.9997
                                                   100.5070
  8
  9
       20 16231 4100030
                            464.411
                                       104.1947
                                                    94.7360
```

Hier stehen in den ersten vier Zeilen die Verschlüsselungen von vier unterschiedlichen Kilometerquadraten. In der ersten Zeile z.B. ein vollständiger achtstelliger Numerierungsbezirk. Die zweite Zeile beinhaltet die Verschlüsselung für TP's, die in der TK25 mit der Nr. 5202 liegen. In den folgenden zwei Zeilen werden Verschlüsselungen vergeben, die für die Koordinatenübernahme aus IBM-KIV-, SIEMENS-VERKDB- bzw. GEBIG-MINKA- Formaten benötigt werden.

Die folgenden Tabellen zeigen in Abhängigkeit der Steuerdaten **Bildung Punktkennzeichen aus Beobachtungsdaten** die möglichen Punktkennzeichendarstellungen, wie sie mittels KAFKA-C aus den o.a. Dateien in die Projektdatei übertragen werden.

#### Ergebnis aus dem MEM-FILE

```
Entschlüsselung der Kilometerquadrate

25045627100050

5202000010

427100020

47100030

Keine Änderung am Punktkennzeichen

1100050

2000010

3100020

14100030
```

Zur Mehrfachbelegung der km<sup>2</sup>-Schlüssel:

Wenn ein km<sup>2</sup>-Schlüssel mehrfach mit unterschiedlichen Inhalten belegt wird, wird die zuletzt eingelesene Zuweisung aktuell gesetzt. Die km<sup>2</sup>-Schlüssel werden von Meßwertdatei zu Meßwertdatei übernommen. D.h., bei einer Verarbeitung von mehreren Messungsdateien genügt es, die km<sup>2</sup>-Schlüssel in der ersten Datei zu belegen.

# 2.4 Verschlüsselungen und Zeilencodes

Die in der Geodäsie eingesetzten, maschinenlesbaren Datenträger liefern i.d.R. zweistellige Codierungen für Schlüsselzahlen. Diese sind für Geräte der einzelnen Firmen i.d.R. standardisiert, unterhalb der unterschiedlichen Firmenhersteller gibt es für identische Verschlüsselungsinhalte so gut wie keine Codierungsübereinstimmungen.

Aus diesem Grund wird in KAFKA-C ein eigener Schlüsselzahlenkatalog

# "KAFKA-Schlüsselzahlen"

festgelegt und programmseits interpretiert. Diese KAFKA-Schlüsselzahlen interessieren nicht den Außendienstler, sondern - je Gerät - den Innendienstler, und zwar bei Beibehaltung der Gerätecodes über einen längeren Zeitraum nur einmal. Das heißt, der Anwender hat die Möglichkeit, in einer externen ASCII-Datei eine vom DEFAULT-Code abweichende Verschlüsselung zu vereinbaren. Damit ist der Anwender weitgehend frei in der Wahl seiner Datenverschlüsselung. Je Gerät werden die verfügbaren KAFKA-Schlüsselzahlen und die programmseits vorgehaltenen DEFAULT-Zuweisungen hier gelistet. Die Zuordnungen weren im Projekt für jedes Messungsdatenformat separat gespeichert. Unter dem Menuepunkt **Bearbeiten -> Messungsdaten importieren -> Steuerdaten editieren -> Import** können eine ASCII-Datei mit den Zuordnungen für das aktuelle Messungsdatenformat importiert aber auch die z.Zt. gesetzten Zuordungen in eine ASCII-Datei exportiert werden.

Die ASCII-Datei wird zeilenweise interpretiert. In jeder Zeile wird ein maximal 2-stelliger Zeilencode(ZC) und die KAFKA-Schlüsselzahl, getrennt durch ein Gleichheitszeichen erwartet.

$$09 = 99$$
  
St = 100  
Zi = 200  
20 = 200

# 2.5 Zur Höhenauswertung

Hinsichtlich der gewünschten oder nicht gewünschten Höhenausgleichung (insgesamt oder individuell je Beobachtung) gibt es unter den Einstellmöglichkeiten 4 mögliche Schalter, zu setzen einmal oder mehrfach und in unterschiedlichen Zeilen in den Beobachtungsdatensätzen (hier exemplarisch für REC500-Daten):

| Zeilencode | Maßfeld1 = |   |                                                                        |
|------------|------------|---|------------------------------------------------------------------------|
| 92         | 1          | : | keine Höhenauswertung                                                  |
|            | 2          | : | Höhenauswertung aller verfügbaren Beobachtungen                        |
|            | 3          | : | Höhenauswertung aller Beobachtungen außer denen mit $t = 0$ mm         |
|            | 4          | : | Höhenauswertung aller Beobachtungen außer denen mit $t = 1 \text{ mm}$ |
|            |            |   |                                                                        |

Diese Festsetzung gilt solange, bis mit identischem Zeilencode eine veränderte Steuerung für die dann folgenden Beobachtungen erfolgt.

Daneben gibt es für jede Datenschnittstelle einen DEFAULT-Höhenauswertungsschalter, so z. B. für das REC500 die Ziffer 2: Auswertung aller verfügbaren Höhenbeobachtungen. Dieser DEFAULT-Wert kann mit dem o. a. Verfahren individuell oder blockweise verändert werden. Die hier im Maßfeld1 angegebenen Integerzahlen 1 bis 4 gelten derart inhaltlich für alle Geräte.

# 2.6 Zielpunktnummernangabe bei Satzmessungen

Werden in den einzelnen Beobachtungsdateien aufeinanderfolgende Messungen (Richtungs- und/oder Streckenund/oder Zenitdistanzmessungen) in zwei Lagen gemessen, dann gilt bei fehlendem Eintrag der Zielpunktnummern (2. Lage), daß diese in umgekehrter Reihenfolge angezielt wurden. Existieren in direkter Beobachtungsfolge weitere Satzmessungen mit identischer Reihenfolge der Ziele, dann müssen auch hierfür keine Zielpunktnummern eingetragen sein.

# 2.7 Registrierung zu 2-fach und 3-fach Prismenstäben

Die Registrierung zu 3-fach Prismenstäben ist z.Z. nur in der benutzerspezifischen und der Geodimeter Schnittstelle implementiert. Ein Beobachtungsblock (3-fach-Prismenstab) besteht immer aus den Registrierungen der 3 Prismenanzielungen, (2-fach-Prismenstab) besteht immer aus den Registrierungen der 2 Prismenanzielungen. Aus den registrierten Beobachtungen zu den Prismen wird der Lattenfußpunkt bestimmt und als einzelne Beobachtung in KAFKA-C mitgeführt. Das am weitesten vom Fußpunkt des Prismenstabs entfernte Prisma wird P1, das mittlere P2 und das am nächsten zum Fußpunkt liegende Prisma wird mit P3 bezeichnet.

Bei der Bestimmung werden Plausibilitätsprüfungen für die Prismenabstände durchgeführt. Wenn die vorgegebenen Grenzwerte überschritten werden, wird eine Fehlermeldung in der \*. ERR Datei ausgegeben. Die Sollwerte für die Abstände und die erlaubten Differenzen werden einer Konfigurationsdatei entnommen. Der Name der Konfigurationsdatei wird unter Bearbeiten -> Messungsdaten importieren -> Config Datei 3-fach Prismen festgelegt.

Beispiel einer Parameterdatei:

| enter i di diffetter datter. |                                                               |
|------------------------------|---------------------------------------------------------------|
|                              | !Alles nach einem Ausrufezeichen wird als Kommentar behandelt |
| a = 1.00                     | ! Abstand P1 - P3                                             |
| b1 = 0.50                    | ! Abstand P1 - P2                                             |
| b2 = 0.50                    | ! Abstand P2 - P3                                             |
| diff-a-Erlaubt = $0.02$      | ! erlaubte Differenz für a                                    |
| diff-bl-Erlaubt = $0.02$     | ! erlaubte Differenz für b1                                   |
| diff-b2-Erlaubt = $0.02$     | ! erlaubte Differenz für b2                                   |
| p2-abstand-erlaubt = 0.02    | ! erlaubte Differenz für den Abstand P2 von der Geraden P1-P3 |
| MODUS = 1                    |                                                               |

In der Parameterdatei sind folgende Schlüsselwörter erlaubt.

| a                  | Abstand zwischen I.Prisma und 3.Prisma                                   |
|--------------------|--------------------------------------------------------------------------|
| bl                 | Abstand zwischen 1. Prisma und 2. Prisma                                 |
| b2                 | Abstand zwischen 2.Prisma und 3.Prisma                                   |
| diff-a-erlaubt     | erlaubte Differenz (soll - ist) für a                                    |
| diff-b-erlaubt     | erlaubte Differenz (soll - ist) für bl                                   |
| diff-b2-erlaubt    | erlaubte Differenz (soll - ist) für b2                                   |
| p2-abstand-erlaubt | erlaubte Differenz für den Abstand des Punktes P2 von der Geraden PI-P3. |

Der Lattenfußpunkt wird immer vom Punkt Pl aus bestimmt. Im Meßprotokoll wird aber der Abstand (t) von P3 zum Lattenfußpunkt registriert.

Modus

| = 1 => | Pl-Lattenfußpunkt = a (ist) + t                    |
|--------|----------------------------------------------------|
| = 2 => | Pl-Lattenfußpunkt = a (soll) + t                   |
| = 0 => | Pl-Lattenfußpunkt = $(a (ist) + a (soll)) / 2 + t$ |

#### 2.8 Geräteabhängige Messungsdatenformate

# 2.8.1 Grundsätzliches zur Datenübernahme

#### 2.8.1.1 Einleseformate

Um den Anwender in der Wahl der Datenregistrierung und Verschlüsselung im Feld möglichst frei zu halten, sind i. d. R. sowohl die Einleseformate änderbar (innerhalb vorgegebener Grenzen und Satzlängen) als auch die Reihenfolge der Dateninhalte frei wählbar. Wenn also z. B. von der üblichen Dateneingabe im Format

(8X, A2, A4, A8, A5, ...)

für

Zeilencode (A2), Maßfeld1 (A4), Punktnummer (A8), Maßfeld2 (A5), ...

abzuweichen ist mit der tatsächlichen Datenfolge etwa:

Zeilencode (A2), Maßfeld2 (A10), Maßfeld1 (A6), Punktnummer (A6), ...

dann wäre das Format zu ändern in:

(8X, A2, T21, A6, T27, A6, T11, A10, ...)

so daß die programminterne Zuordnung der Daten exakt gewährleistet wird.

# 2.8.2 ZEISS-REC500-Messungsdaten

#### DEFAULT-Voreinstellungen 1.

Falls der Anwender keine Änderungen unter den Beobachtungsdaten eingibt, arbeitet das System KAFKA-C, z. B. falls keine Dezimalpunkte gesetzt sind, mit folgenden DEFAULT-Werten:

| 1.1 | Nachkommastellen für Exzentrumsmaße                                       | : | 2 |
|-----|---------------------------------------------------------------------------|---|---|
| 1.2 | Nachkommastellen für Instrumentenhöhe <i>i</i> und Zieltafelhöhe <i>t</i> | : | 3 |
| 1.3 | Schalter für die Höhenauswertung                                          | : | 2 |
|     | d. h. alle Höhenbeobachtungen werden für die Höhenausgleichung            |   |   |
|     | aufbereitet                                                               |   |   |

#### 2. FORTRAN-Einleseformat (DEFAULT)

(8X, A2, A4, A8, A5, A8, 1X, A2, A12, 1X, A2, A13, 1X, A2, A9)

Alle 11 Datenwerte je Datensatz werden als Characterstring eingelesen (im A-Format). Die Länge der einzelnen Strings sind bis zu den unten angegebenen Maximalgrenzen variabel. Im einzelnen werden folgende Datenwerte in fester Zuordnungsreihenfolge zu programmseits feststehenden Variablen eingelesen:

| Wert/Feld | Bedeutung             | Format | Spalten | Maximalformat |
|-----------|-----------------------|--------|---------|---------------|
| 1.        | Zeilencode ZC         | A2     | 9 - 10  | A2            |
| 2.        | Maßfeld 1             | A4     | 11 - 14 | A15           |
| 3.        | Punktnummer           | A8     | 15 - 22 | A14           |
| 4.        | Maßfeld 2             | A5     | 23 - 27 | A15           |
| 5.        | Maßfeld 3             | A8     | 28 - 35 | A15           |
| 6.        | Typkennung 1. Meßwert | A2     | 37 - 38 | A2            |
| 7.        | 1. Meßwert            | A12    | 39 - 50 | A15           |
| 8.        | Typkennung 2. Meßwert | A2     | 52 - 53 | A2            |
| 9.        | 2. Meßwert            | A13    | 54 - 66 | A15           |
| 10.       | Typkennung 3. Meßwert | A2     | 68 - 69 | A2            |
| 11.       | 3. Meßwert            | A9     | 70 - 78 | A15           |

#### Interpretation der Daten 3.

99

Jede Zeile der REC500-Daten beginnt mit einem zweistelligen Zeilencode ZC. Dieser Zeilencode kann auch alpha-Zeichen enthalten, da er im A-Format gelesen wird. Intern wandelt das Programm die Kennung ZC in eine KAFKA-Schlüsselzahl um. Diese sind hier zu erläutern, damit der Anwender das Informations- und Eingabespektrum auszunutzen vermag. Das heißt, für REC500-Datensätze verarbeitet das Programm KAFKA-C z. Z. folgende zeilenweise Datensätze (Schlüsselzahlen):

KAFKA-Schlüsselzahlen (Spaltenangaben für DEFAULT-Format)

| 99  | Kommentarzeile                  |                   |                |
|-----|---------------------------------|-------------------|----------------|
| 100 | Standpunktregistrierung         |                   |                |
|     | Maßfeld 1                       | Instrumentenhöhe  |                |
|     | Punktnummer                     | Punktnummer       |                |
|     | Maßfeld 3                       | zusätzlicher Code |                |
| 150 | Kilometerquadratverschlüsselung |                   |                |
|     | Maßfeld 1                       | Schlüssel         | max. 2-stellig |

|        | Punktnummer                                                                                                    | komplette km <sup>2</sup>                                                                                                    | max. 8-stellig                                                                       |
|--------|----------------------------------------------------------------------------------------------------|----------------------------------------------------------------------------------------------------|--------------------------------------------------------------------------------------|
| 151    | Kilometerquadratverschlüsselung<br>Es werden die Spalten 11 bis 35<br>sind durch wenigstens ein Blank                      | interpretiert. Der Sch<br>zu trennen.                                                                                                    | nlüssel und das komplette km²                                                        |
| 152    | Projektname<br>Ab Spalte 11 wird der Projektna<br>Datei *.LOG ausgegeben.                                                  | me interpretiert. Dies                                                                                                    | er Name wird auf jeder Seite der                                                     |
| 153    | Nachkommastellen für Exzentrizitäten<br>Maßfeld 1                                                                          | Integer zwischen                                                                                                    | 0 und 4                                                                              |
| 154    | Nachkommastellen für Instrumenten- un<br>Maßfeld 1                                                                         | l Zieltafelhöhe<br>Integer zwischen                                                                                                    | 0 und 4                                                                              |
| 155    | Schalter für Höhenauswertung in Abhäng<br>Maßfeld 1                                                                        | gigkeit von <i>t</i><br>Integer zwischen                                                                                                    | 1 und 4                                                                              |
| 156    | Punktnummernaustausch<br>Es werden die Spalten 11 bis 35<br>Punktnummer sind durch ein Bl<br>Punktnummerntransformation (* | interpretiert. Die ver<br>ank zu trennen, d. h.<br>vorläufig gegen endgi                                                                             | kürzte und die vollständige<br>hier kann eine komplette<br>ültig) vereinbart werden. |
| 157    | Gerätebezeichnung                                                                                                    |                                                                                                    |                                                                                      |
| 158    | Temperatur und Luftdruck<br>Maßfeld 1<br>Punktnummer                                                                       | Temperatur (in °C                                                                                                    | C)                                                                                   |
| 170    | Datum 10-stellig (TT.MM.JJJJ)                                                                                              |                                                                                                    | ar)                                                                                  |
| 171    | Datum 8-stellig (TTMMJJJJ)                                                                                                 |                                                                                                    |                                                                                      |
| 172    | Datum 6-stellig (TTMMJJ)                                                                                                   |                                                                                                    |                                                                                      |
| 173    | Datum 8-stellig (TT.MM.JJ)<br>Die Gerätebezeichnung sowie das Datum<br>stehen. Im Standardformat also ab Spalte            | können an beliebiger<br>11 der Meßwertdater                                                                                                    | r Stelle nach dem Zeilencode<br>i                                                    |
| 200    | Zielpunktregistrierung<br>Maßfeld 1<br>Punktnummer<br>Maßfeld 3<br>Felder 6 - 11 entsprechend den 7                        | Zieltafelhöhe<br>Punktnummer<br>zusätzlicher Code<br>Typkennungen                                                                                    |                                                                                      |
| 201-20 | 4 exzentrische Zielpunktregistrierung                                                                                      |                                                                                                    |                                                                                      |
|        | Maßfeld 1<br>Punktnummer<br>Maßfeld 3<br>Felder 6 - 11 entsprechen den T<br>Die Zieltafelhöhe wird vom vorh                | exzentrisches Mal<br>201> vor<br>202> links<br>203> hinter<br>204> rechts<br>Punktnummer<br>zusätzlicher Code<br>ypkennungen<br>tergehenden Zielpunk | <sup>3</sup><br>dem Zentrum<br>vom Zentrum<br>vom Zentrum<br>xom Zentrum             |
| 221-22 | 4 exzentrische Zielpunktregistrierung mit e<br>Maßfeld 1<br>Punktnummer<br>Maßfeld 2<br>Maßfeld 2                          | eigener Zieltafelhöhe<br>Zieltafelhöhe<br>Punktnummer<br>exzentrisches Mal<br>221> vor<br>222> links<br>223> hinter<br>224> rechts                   | ß<br>dem Zentrum<br>vom Zentrum<br>dem Zentrum<br>vom zentrum                        |
|        | mapiela 3                                                                                                    | zusatzlicher Code                                                                                                    |                                                                                      |

Felder 6 - 11 entsprechen den Typkennungen

### 231-234 exzentrische Zielpunktregistrierung

| Maßfeld 1           | exzentrisches M              | aß                            |
|---------------------|------------------------------|-------------------------------|
|                     | 201> vor                     | dem Zentrum                   |
|                     | 202> links                   | vom Zentrum                   |
|                     | 203> hinter                  | dem Zentrum                   |
|                     | 204> rechts                  | vom Zentrum                   |
| Punktnummer         | Punktnummer                  |                               |
| Maßfeld 3           | zusätzlicher Coo             | le                            |
| Diese exzentrischen | Beobachtungen werden nicht z | zur Höhenübertragung genutzt. |

403 Alle folgenden Informationen ( zusätzlicher Code ) werden als Vermarkunsart (VAT) ausgewertet.

404 Alle folgenden Informationen (zusätzlicher Code) werden in die Datei name.OSK

geschrieben.

Die zusätzlichen Informationen werden standardmäßig in die Datei name.OSK geschrieben. Wenn mit der Option 403 die Information als VAT ausgewertet werden soll, wird die Datei name.VAT gefüllt.

Folgende Typkennungen werden in KAFKA-C verarbeitet:

| 1. Meßwert | 'E'  | Horizontalstrecke        |
|------------|------|--------------------------|
|            | 'D'  | Schrägstrecke            |
| 2. Meßwert | 'Hz' | Horizontalrichtung       |
| 3. Meßwert | 'h'  | Höhenunterschied Delta-H |
|            | 'V'  | Zenitdistanz             |
|            | 'V1' | Zenitdistanz             |
|            |      |                          |

Für REC500-Datensätze gelten folgende Default-Zuweisungen (ZC zu KAFKA-Schlüsselzahlen)

| "99"           | > 99  |
|----------------|-------|
| "10"           | > 100 |
| "03" "3 " " 3" | > 150 |
| "04" "4 " " 4" | > 151 |
| "01" "1 " " 1" | > 152 |
| "90"           | > 153 |
| "91"           | > 154 |
| "92"           | > 155 |
| "93"           | > 156 |
| "13" "20"      | > 200 |
| "21"           | > 201 |
| "22"           | > 202 |
| "23"           | > 203 |
| "24"           | > 204 |
| "31"           | > 221 |
| "32"           | > 222 |
| "33"           | > 223 |
| "34"           | > 224 |

# 2.8.3 ZEISS-DAC100-Messungsdaten

1. DEFAULT-Voreinstellungen

| 1. Nachkommastellen für Exzentren | : | 3 |
|-----------------------------------|---|---|
| 2. Nachkommastellen für i, t      | : | 3 |
| 3. Schalter für Höhenauswertung   | : | 3 |

alle Höhenbeobachtungen außer denen mit t = 0 mm.

1. Hier sind keine alpha-Zeichen zulässig.

# FORMAT: (I3, 4X, I2, 1X, I4, I1, 1X, 2I1, I5, 2X, F9.3, F11.4, 1X, F11.4)

| Wert/Feld | Inhalt             | Variablen-Typ | Format | Spalte |
|-----------|--------------------|---------------|--------|--------|
| 1         | Zeilennummer       | Integer       | 13     | 1-3    |
| 2         | Zeilencode         | Integer       | I2     | 8-9    |
| 3         | Maßfeld1           | Integer       | I4     | 11-14  |
| 4         | Maßfeld2           | Integer       | I1     | 15-15  |
| 5         | Maßfeld3           | Integer       | I1     | 17-17  |
| 6         | Maßfeld4           | Integer       | I1     | 18-18  |
| 7         | Maßfeld5           | Integer       | 15     | 19-23  |
| 8         | Schrägstrecke      | Double        | F9.3   | 39-50  |
| 9         | Horizontalrichtung | Double        | F11.4  | 52-53  |
| 10        | Zenitdistanz       | Double        | F11.4  | 54-66  |

Wenn in Spalte 1 - 10 ein 'c' oder 'C' steht, wird die Zeile überlesen.

# Kafka- Schlüsselzahlen

| 99  | Kommentarzeile                                                                                                    |                                                                                                    |
|-----|----------------------------------------------------------------------------------------------------|----------------------------------------------------------------------------------------------------|
| 100 | Standpunktregistrierung<br>Maßfeld2 +<br>Maßfeld3 +<br>Maßfeld4 +<br>Maßfeld5 +                                    | Punktnummer                                                                                                    |
|     | Maßfeld1                                                                                                    | Instrumentenhöhe                                                                                                    |
| 150 | Kilometerquadratverschlüsselung<br>Maßfeld1 (Spalten 13 + 14)                                                      | Schlüssel                                                                                                    |
|     | Maßfeld2 +<br>Maßfeld3 +<br>Maßfeld4 +<br>Maßfeld5 (Spalte 19)                                                     | km² 1                                                                                                    |
|     | Maßfeld5 (Spalten 20 bis 23)                                                                                       | km² 2                                                                                                    |
| 152 | Projektname<br>Ab Spalte 21 wird der Projektnam<br>wird auf jeder Seite der Datei *.L0                             | e interpretiert. Dieser Name<br>DG ausgegeben.                                                                                                    |
| 153 | Nachkommastellen für Exzentrizitäten<br>Maßfeld5                                                                   | Integer zwischen 0 und 4                                                                                                    |
| 154 | Nachkommastellen für Instrumenten- und<br>Maßfeld5                                                                 | Zieltafelhöhe<br>Integer zwischen 0 und 4                                                                                                    |
| 155 | Schalter für Höhenauswertung in Abhängig<br>Maßfeld5                                                               | gkeit von t<br>Integer zwischen 1 und 4                                                                                                    |
| 156 | Punktnummernaustausch<br>Es werden die Spalten 11 bis 35 interpretie<br>Die verkürzte und die vollständige Punktnu | rt.<br>1mmer sind durch wenigstens ein Blank zu trennen.                                                                                                    |
| 157 | Gerätenummer<br>Maßfeld5                                                                                           | Instrumentennummer                                                                                                    |
| 158 | Temperatur und Luftdruck<br>Maßfeld1                                                                               | Temperatur (Einheit 0.1 °C)<br>z. B. T = 15 °C: temp = 150<br>aber:<br>> 500 : temp = 500 - Wert<br>T < 0 °C, z. B. $T = -7$ °C: temp = 570<br>Luftdruck (Einheit 0.1 mPor) |
| 170 |                                                                                                    |                                                                                                    |
| 170 | Datum 10-stellig (11.MM.JJJJ)                                                                                      |                                                                                                    |
| 1/1 | Datum 8-stellig (11MMJJJJ)                                                                                         |                                                                                                    |
| 172 | Datum 6-stellig (TTMMJJ)                                                                                           |                                                                                                    |
| 173 | Datum 8-stellig (TT.MM.JJ)                                                                                         |                                                                                                    |
| 180 | Gerätebezeichnung                                                                                                  |                                                                                                    |
|     | Die Gerätebezeichnung sowie das Datum v<br>erwartet.                                                               | verden in den Spalten 11-35 der Meßwertdatei                                                                                                    |
| 200 | Zielpunktregistrierung                                                                                             |                                                                                                    |

|             | Maßfeld2<br>Maßfeld3<br>Maßfeld4<br>Maßfeld5<br>Maßfeld1<br>Schrägstrecke<br>Horizontalrichtu<br>Zenitdistanz                     | +<br>+<br>+<br>+                        | Punktnummer<br>Zieltafelhöhe                                                                                                    |              |
|-------------|----------------------------------------------------------------------------------------------------|-----------------------------------------|----------------------------------------------------------------------------------------------------|--------------|
| 201-204     | exzentrische Zie<br>Maßfeld2<br>Maßfeld3<br>Maßfeld4<br>Maßfeld5                                                                  | lpunktregistrierung<br>+<br>+<br>+<br>+ | Punktnummer                                                                                                    |              |
|             | Maßfeld1<br>Schrägstrecke<br>Horizontalrichtu<br>Zenitdistanz<br>Die Zieltafelhöh                                                 | ng<br>e wird vom vorherg                | exzentrisches Maß<br>201> vor dem Zentrum<br>202> links vom Zentrum<br>203> hinter dem Zentrun<br>204> rechts vom Zentrun                                                     | n<br>nommen. |
| 231-234     | exzentrische Zie<br>Maßfeld2<br>Maßfeld3<br>Maßfeld4<br>Maßfeld5<br>Maßfeld1<br>Schrägstrecke<br>Horizontalrichtu<br>Zenitdistanz | lpunktregistrierung<br>+<br>+<br>+<br>+ | (ohne Generierung von Höheninford<br>Punktnummer<br>exzentrisches Maß<br>201> vor dem Zentrum<br>202> links vom Zentrum<br>203> hinter dem Zentrun<br>204> rechts vom Zentrun | nationen)    |
| DEFAULT-Zuw | <b>reisungen</b> (ZC -><br>"99"<br>"10"<br>" 3"<br>" 1"<br>"90"<br>"91"<br>"92"<br>"92"                                           | KAFKA-Schlüssel                         | zahlen):<br>> 99<br>> 100<br>> 150<br>> 152<br>> 153<br>> 154<br>> 155                                                                                                    |              |
|             | "93"<br>" 5"<br>" 6"                                                                                                    |                                         | > 156<br>> 157<br>> 158                                                                                                    |              |

---> 200 ---> 201 ---> 202

---> 203

---> 204

"13" "20" "21"

"22"

"23" "24"

2.8.4 AGA-Geodimeter-Messungsdaten

| 1. | DEFAULT-VOREINSTELLUNGEN: | 1. Nachkommastellen für Exzentren           | :     | 2 |
|----|---------------------------|---------------------------------------------|-------|---|
|    |                           | 2. Nachkommastellen für <i>i</i> , <i>t</i> | :     | 3 |
|    |                           | 3. Schalter für Höhenauswertung             | :     | 2 |
|    | d. h. Übertrag            | gung aller Höhenbeobachtungen in die nam    | e.DAT |   |

# 2. DEFAULT-FORMAT

AGA-Datensätze können aus beliebigen String-Ketten bestehen, die der inhaltlichen Trennung entsprechend durch mindestens ein blank getrennt sind. Das heißt, in einer Datenzeile können nebeneinander mehrere Schlüsselzahlen  $ZC_i$  mit zugehörigen Dateninhalten stehen.

Zu jedem zu verarbeitenden Datum (Information) gehört aber ein vorangestellter Zeilencode ZC, z.B.

| 6 = 1.650    | 82 = 09  25485678     | 96 = 2       |
|--------------|-----------------------|--------------|
| 2 = 09102468 | $3 = 15\overline{90}$ | 5 = 09102469 |
| 7 = 213.123  |                       |              |
| 8 = 089.478  |                       |              |
| 9 = 125.122  |                       |              |

Die Zeilencodes  $ZC_i$  sind wiederum ihrer Bedeutung entsprechend den KAFKA-Schlüsselzahlen zugeordnet. Die zusätzlichen Codes (graphische Informationen), Punktnummernverschlüsselungen und der Punktnummernaustausch werden den nachfolgenden Punktnummernregistrierungen zugeordnet. Dagegen werden sämtliche anderen Werte (Zieltafelhöhe, Strecke, ...) der dem Datensatz vorhergehenden Punktnummer zugeordnet.

Das AGA-Format ist als String-Format das weitestgehende und läßt dem Anwender beliebige Dateninhalts- und Ergänzungsmöglichkeiten.

Sämtliche Zeilen der Geodimeterdatei die mit einem ";"oder mit "---" beginnen, werden als Kommentarzeilen behandelt.

# Kafka- Schlüsselzahlen

- 99 Kommentarzeile
- 100 Standpunktregistrierung Punktnummer
- 101 Instrumentenhöhe
- 102 Zielpunktregistrierung Punktnummer
- 103 Zieltafelhöhe Default Wert
  - für alle Ziele identisch, wo keine individuelle Eingabe vorliegt (S. 113)
- 104 Horizontalrichtung
- 105 Zenitdistanz
- 106 Schrägstrecke
- 107 Höhenunterschied Delta-H
- 108 Horizontalstrecke
- 109 Exzentrische Zielung: Exzentrum hinter dem Zentrum
- 110 Exzentrische Zielung: Exzentrum vor dem Zentrum
- 111 Exzentrische Zielung: Exzentrum rechts vom Zentrum
- 112 Exzentrische Zielung: Exzentrum links vom Zentrum
- 113 Zieltafelhöhe individuell für die nächste Beobachtung
- 114 Zusatzcode
- 150 Kilometerquadratverschlüsselung
  - Der Schlüssel und der komplette km<sup>2</sup> sind durch wenigstens ein Blank zu trennen.
- 153 Nachkommastellen für Exzentrizitäten Integer zwischen 0 und 4
- 154 Nachkommastellen für Instrumenten- und Zieltafelhöhe Integer zwischen 0 und 4
- 155 Schalter für Höhenübertragung in Abhängigkeit von t Integer zwischen 1 und 4
- 156 Punktnummernaustausch
  - Die verkürzte und die vollständige Punktnummer sind durch ein Blank zu trennen.
- 157 Gerätebezeichnung
- 160 Temperatur in Grad Celsius
- 161 Luftdruck in hPa
- 162 Beginn bzw. Ende von Spannmaßregistrierungen.

Alle dem Code 162 folgenden Beobachtungen werden als Spannmaßregistrierungen verarbeitet bis zum nächsten Code 162. Innerhalb dieses Datenbereichs werden keine Satzmessungen etc. gespeichert. Folgende KAFKA-Codes sind bei den Spannmaßregistrierungen erlaubt:

102 : Zielpunktregistrierung, es müssen deren zwei vor dem Spannmaß vorhanden sein.

- 104 : wird überlesen
- 107 : wird überlesen
- 108 : Horizontalstrecke
- 99 : Kommentarzeile
- 162 : Ende der Spannmaßregistrierungen

In die Auftragsdatei wird das Maß als EDM-Strecke eingetragen, da es aus EDM-Registrierungen und entsprechender Dreiecksauflösung abgeleitet ist.

- 170 Datum 10-stellig (TT.MM.JJJJ)
- 171 Datum 8-stellig (TTMMJJJJ)
- 172 Datum 6-stellig (TTMMJJ)

...

- 173 Datum 8-stellig (TT.MM.JJ)
- 401 Vermarkunsart für die vorhergehende Punktnummer (Code 100 oder 102)
- 402 Vermarkunsart für die nachfolgende Punktnummer (Code 100 oder 102)

Schlüssel für die Verarbeitung von mit dem Geodimeterprogramm 32 registrierten Daten.

- 500 Alle folgenden Label werden als Kommentar behandelt.
- 501 Beenden des Kommentarmodus ( 500 )
- 502 Spezielle Erfassungsreihenfolge aktivieren. Zuerst werden sämtliche Zielpunktnummern, Zieltafelhöhen sowie Zusatzcodes gelesen. Anschließend die einzelnen Messwerte, wobei zu jedem Punkt zuerst Lage II mit Richtung und Zenitdistanz und dann Lage I mit Richtung, Zenitdistanz und evtl. vorhandener Strecke gelesen wird. Die Reihenfolge der Punkte wird wie folgt erwartet.

| Im 1. Satz | Pkt 1, Pkt 2, Pkt 3 |
|------------|---------------------|
| Im 2. Satz | Pkt 1, Pkt 2, Pkt 3 |

503 Beobachtungsreihenfolge festlegen (bei 502) Im 1. Satz Pkt 1, Pkt 2, Pkt 3 Im 2. Satz Pkt 1, Pkt 2, Pkt 3 ...

504 Beobachtungsreihenfolge festlegen (bei 502) Im 1. Satz Pkt 1, Pkt 2, Pkt 3 Im 2. Satz Pkt 3, Pkt 2, Pkt 1 Im 3. Satz Pkt 1, Pkt 2, Pkt 3 Im 4. Satz Pkt 3, Pkt 2, Pkt 1

505 Schlüssel für Geodimeter Programm 32

Es werden die Activity-Codes 0, 1, 2 und 3 ausgewertet. Die Activity-Codes 4 bis 10 werden als Kommentar behandelt. Die folgenden Zeilen werden solange überlesen, bis ein Activity-Code 0, 1, 2 oder 3 erreicht wird. Desweiteren kann der Kommentarmodus auch mit dem KAFKA-Schlüssel 501 beendet werden.

Beim Activity-Code 0 (Standpunkt) werden folgende KAFKA-Schlüssel gesondert behandelt. Aus 102 ----> 100

| 102 | / | 100 |
|-----|---|-----|
| 103 | > | 101 |

# 113 ----> 101

- 506 Ausgabe einer Kommentarzeile in die Auftragsdatei mit der hier registrierten Auftragsnummer.
- 507 Alle folgenden Label werden als Kommentar behandelt, wenn der Dateninhalt *ERGEBNIS* lautet.
- 600 Datum der Messung 9-stellig (JJJJ\_MMTT)
- 601 Uhrzeit der Messung
- 602 Beobachter
- 603 Instrumentenbezeichnung bzw. Nummer
- 604 Datum der Messung 10stellig (TT.MM.JJJJ)
- 710 Registrierung einer Beobachtung ( 3-fach-Prismenstab ) Punktnummer

Die Zieltafelhöhe wird als Abstand Prisma - Lattennullpunkt interpretiert

| 720                  | Es müssen immer 3 Registrierungen zu einem Punkt vorhanden sein<br>Registrierung einer Beobachtung (2-fach-Prismenstab)<br>Punktnummer                                                                                                    |
|----------------------|----------------------------------------------------------------------------------------------------|
| 2100<br>2101<br>2102 | Die Zieltafelhöhe wird als Abstand Prisma - Lattennullpunkt interpretiert<br>Es müssen immer 2 Registrierungen zu einem Punkt vorhanden sein<br>Standpunktnummer ohne Punktart (Punktart steht unter einem separatem Label)<br>Zielpunktnummer ohne Punktart (Punktart steht unter einem separatem Label)<br>Punktart für vorhergehende Stand- bzw. Zielpunktnummer |
|                      | Die Punktart wird immer an die 6.letzte Stelle der Punktnummer geschrieben.<br>Bsp. Punktart 2; Punktnummer 117 Punktkennzeichen 200117<br>Punktart 2; Punktnummer 1700117Punktkennzeichen 1200117                                                                                                    |
| 2103                 | Punktart für vorhergehende Stand- bzw. Zielpunktnummer                                                                                                    |
|                      |                                                                                                    |

Die Punktart wird immer an die 6.letzte Stelle der Punktnummer geschrieben. Ein eventuell vorhandener Nummerierungsbezirk wird nach vorne geschoben. Bsp. Punktart 2; Punktnummer 117 Punktkennzeichen 200117

Punktart 2; Punktnummer 1700117Punktkennzeichen 17200117

# Default - Zuweisungen (ZC zu KAFKA-Schlüsselzahlen):

| " 0" | > 99  |
|------|-------|
| " 1" | > 163 |
| " 2" | > 100 |
| " 3" | > 101 |
| " 5" | > 102 |
| " 6" | > 103 |
| " 7" | > 104 |
| " 8" | > 105 |
| " 9" | > 106 |
| "10" | > 107 |
| "11" | > 108 |
| "93" | > 109 |
| "91" | > 110 |
| "90" | > 111 |
| "92" | > 112 |
| "81" | > 113 |
| " 4" | > 114 |
| "82" | > 150 |
| "94" | > 153 |
| "95" | > 154 |
| "96" | > 155 |
| "98" | > 156 |

# 2.8.5 Datenformat DA\_001 der Straßenbauverwaltung

| DEFAULT VOREINSTELLUNGEN : | 1. Nachkommastellen für Exzentren | : | 3 |
|----------------------------|-----------------------------------|---|---|
|                            | 2. Nachkommastellen für i, t      | : | 3 |
|                            | 3. Schalter für Höhenübertragung  | : | 2 |

FORTRAN - Einleseformat : (A2,A1,1X,1X,A14,A6,1X,A8,1X,A8,1X,A8,A28)

| Wert/Feld | Bedeutung                      | Format | Spalten | Maximalformat |
|-----------|--------------------------------|--------|---------|---------------|
| 1.        | Zeilencode                     | A2     | 1-2     | A2            |
| 2.        | Kennung: Delta-H, Zenitdistanz | A1     | 3-3     | A1            |
| 3.        | Punktnummer                    | A14    | 6-19    | A14           |
| 4.        | Maßfeld1                       | A6     | 20-25   | A15           |
| 5.        | 1. Meßwert                     | A8     | 27-34   | A15           |

| 6. | 2. Meßwert | A8  | 36-43 | A15 |
|----|------------|-----|-------|-----|
| 7. | 3. Meßwert | A8  | 45-52 | A15 |
| 8. | Maßfeld2   | A28 | 53-80 | A28 |

Zum zweiten Wert:Wird die Kennung auf Delta-H gestellt, folgen Horizontalstrecke und Delta-H als<br/>2. und 3. Meßwert, anderenfalls folgen Schrägstrecke und Zenitdistanz.

# Kafka- Schlüsselzahlen

| 99             | Kommentarzeile                                                                                                    |                                                                                                    |
|----------------|----------------------------------------------------------------------------------------------------|----------------------------------------------------------------------------------------------------|
| 100            | Standpunktregistrierung<br>Maßfeld1<br>Punktnummer<br>Maßfeld2                                                                                | Instrumentenhöhe<br>Punktnummer<br>zusätzlicher Code                                                                                                    |
| 151            | Kilometerquadratverschlüsselung<br>Es werden die Spalten 3 bis 80 inte<br>Der Schlüssel und das komplette k                                   | erpretiert.<br>m² sind durch wenigstens ein Blank zu trennen.                                                                                                    |
| 155            | Schalter für Höhenübertragung in Abhängig<br>Maßfeld1                                                                                         | gkeit von t<br>Integer zwischen 1 und 4                                                                                                    |
| 156            | Punktnummernaustausch<br>Es werden die Spalten 3 bis 80 inte<br>Punktnummer sind durch wenigste<br>komplette Punktnummerntransforr<br>werden. | erpretiert. Die verkürzte und die vollständige<br>ens ein Blank zu trennen, d.h. hier kann eine<br>nation (vorläufig gegen endgültig) vereinbart                                              |
| 157            | Gerätebezeichnung                                                                                                    |                                                                                                    |
| 170            | Datum 10-stellig (TT.MM.JJJJ)                                                                                                    |                                                                                                    |
| 171            | Datum 8-stellig (TTMMJJJJ)                                                                                                    |                                                                                                    |
| 172            | Datum 6-stellig (TTMMJJ)                                                                                                    |                                                                                                    |
| 173            | Datum 8-stellig (TT.MM.JJ)                                                                                                    |                                                                                                    |
|                | Die Gerätebezeichnung sowie das Datum si                                                                                                    | nd im Punktnummernfeld abzulegen.                                                                                                    |
| 200            | Zielpunktregistrierung<br>Kennung Zenitdistanz <> Delta-H<br>Maßfeld1<br>Punktnummer<br>Maßfeld2<br>1. Meßwert<br>2. Meßwert<br>3. Meßwert    | (0<>1)<br>Zieltafelhöhe<br>Punktnummer<br>zusätzlicher Code<br>Horizontalrichtung<br>Schrägstrecke / Horizontalstrecke<br>Zenitdistanz / Delta-H                                              |
| 201-204        | exzentrische Zielpunktregistrierung<br>Kennung Zenitdistanz <> Delta-H<br>Maßfeld1<br>Punktnummer<br>Maßfeld2                                 | (0<>1)<br>exzentrisches Maß<br>201> vor dem Zentrum<br>202> links vom Zentrum<br>203> hinter dem Zentrum<br>204> rechts vom Zentrum<br>Punktnummer<br>zusätzlicher Code<br>Horizontalrichtung |
|                | 2. Meßwert                                                                                                    | Schrägstrecke / Horizontalstrecke                                                                                                    |
| Die Instrument | 3. Meßwert<br>enhöhe wird vom letzten Punkt übernommen                                                                                        | Zenitdistanz / Delta-H                                                                                                    |

# Default - Zuweisungen

| "99"      | > 99  |
|-----------|-------|
| "10"      | > 100 |
| "51"      | > 151 |
| "92"      | > 155 |
| "56"      | > 156 |
| "13" "20" | > 200 |
| "21"      | > 201 |
| "22"      | > 202 |
| "23"      | > 203 |
| "24"      | > 204 |

# 2.8.6 GEBIG-MINKA-Datensätze

| 1. | DEFAULT VOREINSTELLUNGEN: | 1. Nachkommastellen für Exzentren |   | :2 |
|----|---------------------------|-----------------------------------|---|----|
|    |                           | 2. Nachkommastellen für i, t      | : | 3  |

# 2. FORTRAN - DEFAULT - Einleseformat : (A2,1X,A14,1X,A3,1X,A6,2(1X,A7),1X,A9,2(1X,A8))

| Wert/Feld | Bedeutung      | Format | Spalten | Maximalformat |
|-----------|----------------|--------|---------|---------------|
| 1.        | Zeilencode     | A2     | 1-2     | A2            |
| 2.        | Punktnummer    | A14    | 4-17    | A14           |
| 3.        | Vermarkungsart | A3     | 19-21   | A3            |
| 4.        | Maßfeld1       | A6     | 23-28   | A15           |
| 5.        | Maßfeld2       | A7     | 30-36   | A15           |
| 6.        | Maßfeld3       | A7     | 38-44   | A15           |
| 7.        | 1. Meßwert     | A9     | 46-54   | A15           |
| 8.        | 2. Meßwert     | A8     | 56-63   | A15           |
| 9.        | 3. Meßwert     | A8     | 65-72   | A15           |
|           |                |        |         |               |

# 3. Kafka- Schlüsselzahlen

| 99                              | Kommentarzeile                                                                                                    |                                                                                                    |
|---------------------------------|----------------------------------------------------------------------------------------------------|----------------------------------------------------------------------------------------------------|
| 100                             | Standpunktregistrierung<br>Punktnummer<br>Vermarkungsart<br>Maßfeld1                                                                                | Punktnummer<br>Vermarkungsart<br>Instrumentenhöhe                                                                                                 |
| 151                             | Kilometerquadratverschlüsselung<br>Es werden die Spalten 3 b<br>Der Schlüssel und das kon<br>trennen.                                               | is 80 interpretiert.<br>nplette km² sind durch wenigstens ein Blank zu                                                                            |
| 156                             | Punktnummernaustausch<br>Es werden die Spalten 3 b<br>Die verkürzte und die voll<br>Blank zu trennen, d.h. hie<br>Punktnummerntransforma<br>werden. | is 80 interpretiert.<br>Iständige Punktnummer sind durch wenigstens ein<br>er kann eine komplette<br>ation (vorläufig gegen endgültig) vereinbart |
| 172                             | Punktnummer                                                                                                    | Datum 6-stellig (TTMMJJ), Der<br>Originalzeilencode (01-08) wird als<br>Instrumentenbezeichnung interpretiert.                                    |
| 180<br>181<br>182<br>183<br>184 | Punktnummer<br>Punktnummer<br>Punktnummer<br>Punktnummer<br>Punktnummer                                                                             | Datum 10-stellig (TT.MM.JJJJ)<br>Datum 8-stellig (TTMMJJJ)<br>Datum 6-stellig (TTMMJJ)<br>Datum 8-stellig (TT.MM.JJ)<br>Gerätebezeichnung         |

| 200 | Zielpunktregistrierung<br>Punktnummer<br>Vermarkungsart<br>Maßfeld1<br>Maßfeld2<br>Maßfeld3<br>1. Messwert<br>2. Messwert<br>3. Messwert | Punktnummer<br>Vermarkungsart<br>Zieltafelhöhe<br>Längsexzentrizität<br>Querexzentrizität<br>Schrägstrecke<br>Horizontalrichtung<br>Zenitdistanz |
|-----|----------------------------------------------------------------------------------------------------|----------------------------------------------------------------------------------------------------|
| 205 | Zielpunktregistrierung<br>Punktnummer<br>Vermarkungsart<br>Maßfeld1<br>Maßfeld2<br>Maßfeld3<br>1. Meßwert<br>2. Meßwert<br>3. Meßwert    | Punktnummer<br>Vermarkungsart<br>Zieltafelhöhe<br>Längsexzentrizität<br>Querexzentrizität<br>Schrägstrecke<br>Horizontalrichtung<br>Zenitdistanz |

Mit der Schlüsselzahl 205 wird die Beobachtung nicht zur Höhenübertragung verwendet.

# Default - Zuweisungen

| "00" "01" "02" "03" "04" "05" "06" "07" "08" "09" "99" | > | 99  |
|--------------------------------------------------------|---|-----|
| "10"                                                   | > | 100 |
| "51"                                                   | > | 151 |
| "56"                                                   | > | 156 |
| "13" "20" "21" "22" "23" "24"                          | > | 200 |
| "25"                                                   | > | 205 |

### 2.8.7 Benutzerspezifisches Datenformat

| 1. | DEFAULT VOREINSTELLUNGEN: | 1. Nachkommastellen für Exzentren | : | 3 |
|----|---------------------------|-----------------------------------|---|---|
|    |                           | 2. Nachkommastellen für i, t      | : | 3 |
|    |                           | 3. Schalter für Höhenauswertung   | : | 3 |

2. FORTRAN - DEFAULT - Einleseformat : (A2,A11,7X,A8,A9,5X,A9,4X,A9,5X,A7)

| Wert/Feld | Bedeutung   | Format | Spalten | Maximalformat |
|-----------|-------------|--------|---------|---------------|
| 1.        | Zeilencode  | A2     | 1-2     | A2            |
| 2.        | Punktnummer | A11    | 3-13    | A14           |
| 3.        | Maßfeld1    | A8     | 21-28   | A15           |
| 4.        | 1. Meßwert  | A9     | 29-37   | A15           |
| 5.        | 2. Meßwert  | A9     | 43-51   | A15           |
| 6.        | 3. Meßwert  | A9     | 56-64   | A15           |
| 7.        | Maßfeld2    | A7     | 70-76   | Á15           |

Wenn in Spalte 1 ein 'c' oder 'C' oder ein '\*' steht, wird die Zeile überlesen.

# Kafka- Schlüsselzahlen

| 99  | Kommentarzeile                                                 |                                                      |
|-----|----------------------------------------------------------------|------------------------------------------------------|
| 100 | Standpunktregistrierung<br>Punktnummer<br>Maßfeld1<br>Maßfeld2 | Punktnummer<br>zusätzlicher Code<br>Instrumentenhöhe |
| 101 | Instrumentenhöhe                                               |                                                      |

|                          | Punktnummer                                                                                                    | Instrumentenhöhe [m]                                                                                                    |
|--------------------------|----------------------------------------------------------------------------------------------------|----------------------------------------------------------------------------------------------------|
| 103                      | Zieltafelhöhe<br>Punktnummer                                                                                                    | Zieltafelhöhe [m]                                                                                                    |
| 150                      | KilometerquadratverschlüsselungPunktnummerSchlüsselung1.Meßwertkm²12.Meßwertkm²2d. h. rechtsbündige Eintragungen                                                                               | el max. 2-stellig<br>max. 4-stellig<br>max. 4-stellig<br>im vereinbarten Format                                                                                                    |
| 152                      | Projektname<br>Ab Spalte 21 wird der Pro<br>Seite der Datei *.LOG au                                                                                                    | ojektname interpretiert. Dieser Name wird auf jeder<br>sgegeben.                                                                                                    |
| 153                      | Nachkommastellen für Exzentrizit<br>Maßfeld1                                                                                                    | äten<br>Integer zwischen 0 und 4                                                                                                    |
| 154                      | Nachkommastellen für Instrument<br>Maßfeld1                                                                                                    | en- und Zieltafelhöhe<br>Integer zwischen 0 und 4                                                                                                    |
| 155                      | Schalter für Höhenübertragung in Maßfeld1                                                                                                    | Abhängigkeit von t<br>Integer zwischen 1 und 4                                                                                                    |
| 157                      | Gerätebezeichnung<br>Die Gerätebezeichnung kann an be<br>Standardformat also ab Spalte 3 de                                                                                                    | eliebiger Stelle nach dem Zeilencode stehen. Im<br>er Meßwertdatei.                                                                                                    |
| 158                      | Temperatur und Luftdruck<br>1. Meßwert Temper                                                                                                    | atur, siehe DAC100-Lösung                                                                                                    |
|                          | 2. Meßwert Luftdrug                                                                                                    | ck                                                                                                    |
| 170<br>171<br>172<br>173 | Datum 10-stellig (TT.MM.JJJJ)<br>Datum 8-stellig (TTMMJJJ)<br>Datum 6-stellig (TTMMJJ)<br>Datum 8-stellig (TT.MM.JJ)<br>Das Datum kann an beliebiger Ste<br>also ab Spalte 3 der Meßwertdatei. | lle nach dem Zeilencode stehen. Im Standardformat                                                                                                    |
| 200                      | Zielpunktregistrierung<br>Punktnummer<br>Maßfeld1<br>Maßfeld2<br>1. Meßwert<br>2. Meßwert<br>3. Meßwert                                                                                        | Punktnummer<br>zusätzlicher Code<br>Zieltafelhöhe<br>Schrägstrecke<br>Horizontalrichtung<br>Zenitdistanz                                                                                                    |
| 201-204                  | Zielpunktregistrierung<br>Punktnummer<br>Maßfeld1<br>Maßfeld2<br>1. Meßwert<br>2. Meßwert<br>3. Meßwert<br>Die Instrumentenhöhe wird vom b                                                     | Punktnummer<br>zusätzlicher Code<br>exzentrisches Maß<br>201> vor dem Zentrum<br>202> links vom Zentrum<br>203> hinter dem Zentrum<br>204> rechts vom Zentrum<br>Schrägstrecke<br>Horizontalrichtung<br>Zenitdistanz |
| 205                      | Zielpunktregistrierung (wie Schlüs<br>Instrumentenhöhe wird negativ int                                                                                                    | ssel 200)                                                                                                    |
| 210                      | Zielpunktregistrierung (wie Schlüs                                                                                                    | ssel 200)                                                                                                    |

|          | Beobachtung wird immer zur Höh                                                                                                    | nenübertragung genutzt                                                                                                    |
|----------|----------------------------------------------------------------------------------------------------|----------------------------------------------------------------------------------------------------|
| 231-234  | Exzentrische Zielpunktregistrieru<br>Beobachtungen werden nicht zur                                                                                                    | ng (wie Schlüssel 201-204)<br>Höhenübertragung genutzt                                                                                                    |
| 310      | Standpunktregistrierung<br>Punktnummer                                                                                                    | Punktnummer                                                                                                    |
| 320      | Zielpunktregistrierung<br>Punktnummer<br>Maßfeld1<br>1. Meßwert<br>2. Meßwert<br>3. Meßwert                                                                                                    | Punktnummer<br>zusätzlicher Code<br>Horizontalrichtung<br>Zenitdistanz<br>Schrägstrecke                                                                                                    |
| 330      | Zielpunktregistrierung<br>Punktnummer<br>Maßfeld1<br>2. Meßwert<br>3. Meßwert                                                                                                    | Punktnummer<br>zusätzlicher Code<br>Zenitdistanz<br>Schrägstrecke                                                                                                    |
| 400      | Programmnummer ( speziell für S<br>Punktnummer                                                                                                    | Sokkia)<br>Programmnummer ( es wird nur<br>Programmnummer 33 bearbeitet )                                                                                                    |
| 700      | <ul> <li>Registrierung einer Beobachtung<br/>kann k</li> <li>1. Meßwert</li> <li>2. Meßwert</li> <li>3. Meßwert</li> <li>Bei der Beobachtung zur 1. Prism<br/>Punktnummer<br/>Maßfeld1<br/>Maßfeld2</li> <li>Die Reihenfolge der Prismenanzie<br/>vom Lattenfußpunkt entfernte, da<br/>zum Lattenfußpunkt.</li> </ul> | <ul> <li>(3-fach-Prismenstab)</li> <li>combiniert werden mit 701-706</li> <li>Horizontalrichtung</li> <li>Zenitdistanz</li> <li>Schrägstrecke</li> <li>enstanzielung werden zusätzliche Werte registriert.</li> <li>Punktnummer</li> <li>zusätzlicher Code</li> <li>Abstand 3. Prisma - Lattennullpunkt</li> <li>elungen ist fest vorgegeben. Zuerst das am weitesten</li> <li>nn das mittlere und als letztes das nächstgelegene</li> </ul> |
| 701 -706 | Registrierung einer exzentrischen<br>1. Meßwert<br>2. Meßwert<br>3. Meßwert<br>Maßfeld2<br>701 vor dem Zentrum<br>702 links dem Zentrum<br>703 hinter dem Zentrum<br>704 rechts dem Zentrum<br>705 über dem Zentrum<br>706 unter dem Zentrum                                                                          | Beobachtung ( 3-fach-Prismenstab )<br>Horizontalrichtung<br>Zenitdistanz<br>Schrägstrecke<br>Exzentrizität                                                                                                    |
| 730      | Registrierung einer Beobachtung<br>kann k<br>1. Meßwert<br>2. Meßwert<br>3. Meßwert<br>Bei der Beobachtung zur 1. Prism<br>Punktnummer<br>Maßfeld1<br>Maßfeld2                                                                                                    | ( 2-fach-Prismenstab)<br>combiniert werden mit 731-736<br>Horizontalrichtung<br>Zenitdistanz<br>Schrägstrecke<br>enstanzielung werden zusätzliche Werte registriert.<br>Punktnummer<br>zusätzlicher Code<br>Abstand 2. Prisma - Lattennullpunkt                                                                                                    |

Die Reihenfolge der Prismenanzielungen ist fest vorgegeben. Zuerst das am weitesten vom Lattenfußpunkt entfernte und dann das nächstgelegene zum Lattenfußpunkt.

| 731 -736 | Registrierung einer exzentrischen Beobachtung ( 2-fach-Prismenstab )1. MeßwertHorizontalrichtung2. MeßwertZenitdistanz3. MeßwertSchrägstreckeMaßfeld2Exzentrizität                                                          |
|----------|----------------------------------------------------------------------------------------------------|
|          | <ul> <li>vor dem Zentrum</li> <li>links dem Zentrum</li> <li>hinter dem Zentrum</li> <li>rechts dem Zentrum</li> <li>über dem Zentrum</li> <li>unter dem Zentrum</li> </ul>                                                 |
| 710      | Registrierung einer Beobachtung ( 3-fach-Prismenstab )1. MeßwertHorizontalrichtung2. MeßwertZenitdistanz3. MeßwertSchrägstreckePunktnummerPunktnummerMaßfeld1zusätzlicher CodeMaßfeld2Abstand des Prismas - Lattennullpunkt |
|          | Es müssen immer 3 Registrierungen zu einem Punkt vorhanden sein<br>Die Reihenfolge der Prismenanzielungen ist fest vorgegeben. Zuerst das                                                                                   |
|          | nächstgelegene zum Lattenfußpunkt, dann das mittlere und als letztes das am weitesten vom Lattenfußpunkt entfernte.                                                                                                    |
| 720      | Registrierung einer Beobachtung ( 2-fach-Prismenstab )1. MeßwertHorizontalrichtung2. MeßwertZenitdistanz3. MeßwertSchrägstreckePunktnummerPunktnummerMaßfeld1zusätzlicher CodeMaßfeld2Abstand des Prismas - Lattennullpunkt |
|          | Es müssen immer 2 Registrierungen zu einem Punkt vorhanden sein                                                                                                    |
|          | Die Reihenfolge der Prismenanzielungen ist fest vorgegeben. Zuerst das<br>nächstgelegene zum Lattenfußpunkt und dann das am weitesten vom Lattenfußpunkt<br>entfernte.                                                      |
| 740      | Kanallattenbeobachtung                                                                                                    |
|          | Maßfeld2 Länge der Latte vom Lattenfußpunkt bis zum nächstgelegenen<br>Prismas                                                                                                    |
| 741      | Registrierung einer Beobachtung (2-fach-Prismenstab)1. MeßwertHorizontalrichtung2. MeßwertZenitdistanz3. MeßwertSchrägstreckePunktnummerPunktnummerMaßfeld1zusätzlicher Code                                                |
|          | Anzielung des am weitesten vom Lattenfußpunkt entfernten Prismas.                                                                                                    |
| 742      | Registrierung einer Beobachtung (2-fach-Prismenstab)1. MeßwertHorizontalrichtung2. MeßwertZenitdistanz3. MeßwertSchrägstreckePunktnummerPunktnummer                                                                         |

zusätzlicher Code

Maßfeld1

Anzielung des zum Lattenfußpunkt nächstgelegenen Prismas.

# Default - Zuweisungen

| " 4" "99" " #" | > | 99  |
|----------------|---|-----|
| "10"           | > | 100 |
| " I"           | > | 101 |
| " Z"           | > | 103 |
| " 3"           | > | 150 |
| " 1"           | > | 152 |
| " 6"           | > | 158 |
| "13" "20"      | > | 200 |
| "21"           | > | 201 |
| "22"           | > | 202 |
| "23"           | > | 203 |
| "24"           | > | 204 |
| " S"           | > | 310 |
| " O" " N"      | > | 320 |
| " H"           | > | 330 |
| " P"           | > | 400 |
| "50"           | > | 700 |
| "51"           | > | 701 |
| "52"           | > | 702 |
| "53"           | > | 703 |
| "54"           | > | 704 |
| "55"           | > | 705 |
| "56"           | > | 706 |

### 2.8.8 LEICA-GRE-Datenformat

| DEFAULT VOREINSTELLUNGEN :        |   |   |
|-----------------------------------|---|---|
| 1. Nachkommastellen für Exzentren | : | 3 |
| 2. Nachkommastellen für i, t      | : | 3 |
| 3. Schalter für Höhenübertragung  | : | 3 |

# 2. Datenformate

1.

Das Datenformat ist eingeteilt in Worte, deren Stellenzahl wie folgt festliegt:

| WORT-i | Spalten |
|--------|---------|
| 1      | 1 - 16  |
| 2      | 17 - 32 |
| 3      | 33 - 48 |
| 4      | 49 - 64 |
| 5      | 65 - 80 |

Die jeweils ersten beiden Spalten jeden Wortes sind mit Wortidentifikationsziffern belegt. Der jeweilige Datensatz à 80 Spalten enthält entweder Messungsdaten oder Codierungen. Diese werden mit WORT1 unterschieden.

WORT1 = 11 : Meßdatenblock

WORT1 = 
$$41$$
 : Codeblock

Die Meßdatenblöcke enthalten das Punktkennzeichen (8-stellig) sowie drei Meßwerte:

| WORT1 V<br>1 2<br>1234567890123- | WORT2 WORT3 WORT4 WORT5<br>3 4 5 6 7 8<br>456789012345678901234567890123456789012345678901234567890                                                        |
|----------------------------------|----------------------------------------------------------------------------------------------------|
| 110053+000020                    | 59 21.102+01405666 22.102+09932769 3100+00012979 51+0000+200                                                                                               |
| 1.1.                             | Punktnummer<br>Spalte 8-15> Punktnummer                                                                                                    |
| 1.2.                             | Horizontalrichtung (WI=21)<br>Spalte 22> Maßeinheit<br>2 = Gon<br>4 = Altgrad (gggmmssh)<br>Spalte 23-31> Meßwert (0.01 mgon)                              |
| 1.3.                             | Zenitdistanz (WI=22)<br>Spalte 38> Maßeinheit<br>2 = Gon<br>4 = Altgrad (gggmmssh)<br>Spalte 40-47> Meßwert (0.01 mgon)                                    |
| 1.4.                             | Schrägdistanz (WI=31)<br>Spalte 54> Maßeinheit<br>0 = letzte Stelle 1 mm<br>6 = letzte Stelle 0.1 mm<br>8 = letzte Stelle 0.01 mm<br>Spalte 55-63> Meßwert |
| 1.5.                             | Horizontaldistanz (WI=32)                                                                                                    |

1.6. Höhenunterschied (WI=33)

Alle übrigen Dateninhalte stehen in Codeblockdatensätzen, wobei der zweistellige Zifferncode ZC in den Spalten 14 - 15 des ersten Wortes abgelegt ist. WORT2 ist in den Spalten 24 - 31 belegt, WORT3 in den Spalten 40 - 47. Als Beispiel diene:

Codeblock (Wi=41) hier: mit der Standpunktnummer 1405666 in Spalte 24 bis 31 Instrumentenhöhe i 1.234 in Spalte 40 bis 47

WORT1 WORT2 WORT3 1 2 3 4 123456789012345678901234567890123456789012345678

410010+0000063 42....+01405666 43....+00001234

# Kafka- Schlüsselzahlen

| 80 | Exzentrische Zielung: hinter(+) oder vor (-) dem Zentrum in WORT2 steht das exzentrische Maß   |
|----|------------------------------------------------------------------------------------------------|
| 81 | Exzentrische Zielung: rechts(+) oder links (-) vom Zentrum in WORT2 steht das exzentrische Maß |
| 82 | Exzentrische Zielung: hinter(-) oder vor (+) dem Zentrum in WORT2 steht das exzentrische Maß   |
| 83  | Exzentrische Zielung: rechts(-) oder links (+) vom Zentrum in WORT2 steht das exzentrische Maß                                                                                                    |
|-----|----------------------------------------------------------------------------------------------------|
| 84  | Zieltafelhöhe, Default - Wert für folgende Beobachtungen in WORT2 steht die Zieltafelhöhe                                                                                                    |
| 85  | Zieltafelhöhe, nur für nächste Beobachtung<br>in WORT2 steht die Zieltafelhöhe                                                                                                    |
| 86  | Standpunktregistrierung, neuer Standpunkt<br>in WORT2 steht die Punktnummer                                                                                                    |
| 87  | Instrumenten- und Zieltafelhöhe<br>in WORT2 steht die Instrumentenhöhe<br>in WORT3 steht die Zieltafelhöhe Default-Wert                                                                                                    |
| 88  | Instrumentenhöhe<br>in WORT2 steht die Instrumentenhöhe                                                                                                    |
| 89  | Standpunktregistrierung + Instrumentenhöhe<br>in WORT2 steht die Punktnummer<br>in WORT3 steht die Instrumentenhöhe                                                                                                    |
| 90  | Traverseobservations Beginn<br>in WORT2 steht die Punktnummer<br>in WORT3 steht die Zieltafelhöhe                                                                                                    |
| 91  | Traverseobservations<br>in WORT2 steht die Punktnummer<br>in WORT3 steht die Zieltafelhöhe                                                                                                    |
| 92  | Traverseobservations Ende<br>Die Anzahl der Messblöcke die zwischen den Codeblocks 90 und 92<br>vorkommen müssen einem Codeblock( 90 oder 91 ) zugeordnet werden<br>können. Die Zuordnung erfolgt über die Punktnummer. Bei<br>Unstimmigkeiten, zuviele oder zuwenige Messblöcke, wird eine Warnung<br>ausgegeben. |
| 93  | Kilometerquadratverschlüsselung<br>in WORT2 steht der Schlüssel<br>in WORT3 steht das komplette km <sup>2</sup>                                                                                                    |
| 94  | Zusatzcode                                                                                                    |
| 95  | Temperatur<br>in WORT2 steht die Temperatur (Celsius) für den nächsten Standpunkt.                                                                                                    |
| 96  | Luftdruck<br>in WORT2 steht der Luftdruck (hPa) für den nächsten Standpunkt.                                                                                                    |
| 97  | Dampfdruck<br>in WORT2 steht der Dampfdruck (hPa) für den nächsten Standpunkt.                                                                                                    |
| 99  | Kommentarzeile                                                                                                    |
| 153 | Nachkommastellen für Exzentrizitäten<br>WORT2 Integer zwischen 0 und 4                                                                                                    |
| 154 | Nachkommastellen für Instrumenten- und Zieltafelhöhe<br>WORT2 Integer zwischen 0 und 4                                                                                                    |
| 155 | Schalter für Höhenauswertung in Abhängigkeit von t<br>WORT2 Integer zwischen 1 und 4                                                                                                    |

| 157           | Instrumentennummer (max. 6-stellig im WORT3, Spalte 42 - 47)                                                                                                    |
|---------------|----------------------------------------------------------------------------------------------------|
| 158           | Keine Übernahme der Zieltafelhöhe für diesen Zielpunkt, der bereits einmal oder mehrfach in diesem Standpunktdatensatz angezielt wurde.                                                                                                    |
| 159           | Automatische Übernahme der Zieltafelhöhe bei mehrfacher identischer<br>Zielpunktregistrierung auf einem Standpunkt (DEFAULT-WERT), z.B. für die<br>Satzmessung.                                                                                                    |
| 171           | Datum 8-stellig (TTMMJJJJ) im WORT2                                                                                                    |
| 172           | Datum 6-stellig (TTMMJJ) im WORT2                                                                                                    |
| 173           | Datum 8-stellig (TT.MM.JJ)                                                                                                    |
| 180           | Instrumentennummer (max. 6-stellig im WORT2, Spalte 26 - 31)                                                                                                    |
| 195           | Temperatur<br>in WORT2 steht die Temperatur (Celsius 10/Grad) für den nächsten Standpunkt.                                                                                                    |
| 196           | Luftdruck<br>in WORT2 steht der Luftdruck (10/hPa) für den nächsten Standpunkt.                                                                                                    |
| 197           | Dampfdruck<br>in WORT2 steht der Dampfdruck (10/hPa) für den nächsten Standpunkt.                                                                                                    |
| 401           | Vermarkungsart für vorhergehende Punktnummer (WORT2)                                                                                                    |
| 402           | Vermarkungsart für folgende Punktnummer ( WORT2 )                                                                                                    |
| 403           | Nivellementverarbeitung einschalten<br>Von jetzt an werden nur Nivellementdaten erwartet.                                                                                                    |
| 404           | Nivellementverarbeitung ausschalten<br>Meßblöcke werden der Winkelmessung zugeordnet.                                                                                                    |
| 405           | Beginn einer neuen Nivellementlinie                                                                                                    |
| 406           | Aus den nächsten beiden Codeblöcken wird jeweils eine Punktnummer gelesen.<br>Alle Punkte, die grösser als die 1. Punktnummer und kleiner als die 2. Punktnummer<br>sind, werden als Wechselpunkte betrachtet. Die Beobachtungen zu diesen Punkten<br>werden zusammengefasst. Es können maximal 20 Punktnummernbereiche<br>eingegeben werden. |
| 407           | Die mit dem KAFKA-Code 406 belegten Punktnummernbereiche werden zurueckgesetzt. Es werden von jetzt an wieder alle Beobachtungen einzeln ausgegeben.                                                                                                    |
| 998           | Ende der Datei                                                                                                    |
| 999           | letzte Zeile löschen                                                                                                    |
| Dia Üharnahma | von Hähondifforonzon konn eingeschränkt worden Hierzu muß der Schalter                                                                                                    |

Die Übernahme von Höhendifferenzen kann eingeschränkt werden. Hierzu muß der Schalter Höhendifferenzübernahme (Z16/S7) auf 2 gesetzt werden. In diesem Fall werden nur Höhendifferenzen von Punkten mit einer der folgenden Codierungen übernommen.

| Wort1           | Wort2       | Wort3       |
|-----------------|-------------|-------------|
| 41xxxx+00000101 | 42+00000200 | 43+00000301 |
| 105             | 200         | 305         |
| 106             | 200         | 306         |
| 115             | 200         | 305         |
| 116             | 200         | 305         |

# Default - Zuweisungen (ZC zu KAFKA-Schlüsselzahlen)

| "33" | > | 80  |
|------|---|-----|
| "34" | > | 81  |
| "35" | > | 82  |
| "36" | > | 83  |
| "50" | > | 84  |
| "51" | > | 85  |
| "60" | > | 86  |
| "61" | > | 87  |
| "62" | > | 88  |
| "63" | > | 89  |
| "75" | > | 90  |
| "76" | > | 91  |
| "79" | > | 92  |
| "17" | > | 93  |
| "18" | > | 94  |
| "53" | > | 153 |
| "54" | > | 154 |
| "55" | > | 155 |
| "30" | > | 157 |
| "91" | > | 158 |
| "92" | > | 159 |
| "82" | > | 998 |
| "99" | > | 999 |
|      |   |     |

# 2.8.9 TOPCON GTS800-Messungsdaten

Beispiel einer GTS-800 Registrierung

| GTS-800 | v3.0                       |
|---------|----------------------------|
| JOB     | D:\MUSTER,                 |
| NAME    | H.L                        |
| INST    | 812                        |
| UNITS   | M,G                        |
| SCALE   | 1.000000,1.000000,0.000000 |
| DATE    | 28/01/00,07:35:41          |
| STN     | 100803,1.650,39604         |
| SS      | 100805,1.560,20,39604      |
| SD      | 58.69400,105.67200,2.2970  |
| SS      | 810002,1.560,21-1.23,39704 |
| SD      | 58.69360,105.67520,2.2980  |
| SS      | 111501,1.560,20,39804      |
| HV      | 58.69380,105.67140         |
| SS      | 111502,1.560,20,39804      |
| HD      | 58.69260,2.2889,-0.2045    |

### 1. Interpretation der Daten

Die Messwertdatei wird zeilenweise interpretiert. In Spalte 1 - 8 steht der Informationstyp, ab Spalte 9 die Informationswerte. Die Informationswerte werden ab Spalte 9 gelesen. Sie sind durch Komma getrennt.

### Informationstyp Informationswerte

- INST Instrumentennummer ab Spalte 9
- DATE Datum in Spalte 9 bis 16

### STN Standpunktregistrierung Punktnummer (max. 6-stellig) Instrumentenhöhe Nummerierungsbezirk (max. 8-stellig)

SS Zielpunktregistrierung Punktnummer ( max. 6-stellig) Zieltafelhöhe Kennung (2-stellig und bei exzentrischer Zielung ab 4.Stelle das exzentrische Maß) Die 2-stellige Kennung wird über die Kafkaschlüsselzahlen zugeordnet

- 200 zentrische Zielung
- 201 Exzentrum vor dem Zentrum
- 202 Exzentrum links vom Zentrum
- 203 Exzentrum hinter dem Zentrum
- 204 Exzentrum rechts vom Zentrum

Nummerierungsbezirk (max. 8-stellig)

- SD Zielpunktregistrierung Messwerte Horizontalrichtung Zenitdistanz Schrägstrecke
- HV Zielpunktregistrierung Messwerte Horizontalrichtung Zenitdistanz
- HD Zielpunktregistrierung Messwerte Horizontalrichtung Horizontalstrecke Höhenunterschied

NAME Beobachter

GTS-800 SCALE UNITS JOB Leerzeilen werden nicht interpretiert

Alle anderen vorkommenden Informationstypen werden als "fehlerhafter Zeilencode" ausgegeben.

FürGTS-800-Datensätze gelten folgende Default-Zuweisungen (ZC zu KAFKA-Schlüsselzahlen)

| "20" | > 200 |
|------|-------|
| "21" | > 201 |
| "22" | > 202 |
| "23" | > 203 |
| "24" | > 204 |
| "31" | > 201 |
| "32" | > 202 |
| "33" | > 203 |
| "34" | > 204 |
|      |       |

#### 2.8.10 LEICA-GSI-Datenformat

| 1. | DEFAULT VOREINSTELLUNGEN :        |   |   |
|----|-----------------------------------|---|---|
|    | 1. Nachkommastellen für Exzentren | : | 3 |
|    | 2. Nachkommastellen für i, t      | : | 3 |
|    | 3. Schalter für Höhenübertragung  | : | 3 |
|    |                                   |   |   |

### 2. Datenformate

Das Datenformat ist eingeteilt in Worte, deren Stellenzahl wie folgt festliegt:

für das GSI-8 Format:

| WORT-i | Spalten |  |
|--------|---------|--|
| 1      | 1 - 16  |  |
| 2      | 17 - 32 |  |
| 3      | 33 - 48 |  |
| 4      | 49 - 64 |  |
| 5      | 65 - 80 |  |
|        |         |  |

für das GSI-16 Format (1. Spalte \*):

| WORT-i | Spalten  |
|--------|----------|
| 1      | 2 - 25   |
| 2      | 26 - 49  |
| 3      | 50 - 73  |
| 4      | 74 - 97  |
| 5      | 98 - 121 |

Die jeweils ersten beiden Spalten jeden Wortes sind mit Wortidentifikationsziffern belegt. Der jeweilige Datensatz enthält entweder Messungsdaten oder Codierungen. Diese werden mit WORT1 unterschieden.

WORT1 = 11 : Meßdatenblock

WORT1 = 41: Codeblock

Standpunktinformationen müssen nicht in Codeblocks abgelegt werden, sie können auch in Messdatenblocks abgelegt sein. Jeder Messdatenblock wird daraufhin untersucht. Existiert in einem Messdatenblock die Wortidentifikation 21 oder 22 oder 31 so wird dieser Block als Zielpunkt, existiert die Wortidentifikation 33 ( 331, 332 oder 333) so wird der Block als Nivellemntdaten, bei Wortidentifikation 25 als Orientierung und bei Wortidentifikationen 84, 85 und 86 als möglicher Standpunkt, verarbeitet. Bei Standpunkten wird die Wortidentifikation 88 (Instrumentenhöhe) und bei Zielpunkten die Wortidentifikation 87 (Zieltafelhöhe) verarbeitet. Die Zusatzinformationen WI 71 bis WI 79 können den folgenden Kafka-Schlüsseln zugeordnet werden. Sind in der Messwertdatei Horizontal- und Schrägstrecken bzw.

Zenitdistanzen und Höhenunterschiede für eine Beobachtung registriert, wird die Schrägstrecke und die Zenitdistanz übernommen. Die Horizontalstrecke und der Höhenunterschied werden überlesen.

### Kafka- Schlüsselzahlen

| 601 | Vermarkunsart                                                                                   |
|-----|-------------------------------------------------------------------------------------------------|
| 602 | Instrumentenhöhe bei Standpunktregistrierung<br>Zieltafelhöhe bei Zielpunktregistrierung        |
| 80  | Exzentrische Zielung: hinter(+) oder vor (-) dem Zentrum in WORT2 steht das exzentrische Maß    |
| 81  | Exzentrische Zielung: rechts(+) oder links (-) vom Zentrum in WORT2 steht das exzentrische Maß  |
| 82  | Exzentrische Zielung: hinter(-) oder vor (+) dem Zentrum<br>in WORT2 steht das exzentrische Maß |
| 83  | Exzentrische Zielung: rechts(-) oder links (+) vom Zentrum in WORT2 steht das exzentrische Maß  |

Bei der Zuordnung der WI zu den Kafkaschlüsseln ist die "7" der Wortidentifikation durch einen "\*" zu ersetzen.

| z.B. "*1"> 601 Die Wortidentifikation 71 wird als Vermar | kungsart interpretiert |
|----------------------------------------------------------|------------------------|
|----------------------------------------------------------|------------------------|

### Kafka- Schlüsselzahlen

| 80  | Exzentrische Zielung: hinter(+) oder vor (-) dem Zentrum in WORT2 steht das exzentrische Maß                            |
|-----|----------------------------------------------------------------------------------------------------|
| 81  | Exzentrische Zielung: rechts(+) oder links (-) vom Zentrum in WORT2 steht das exzentrische Maß                          |
| 82  | Exzentrische Zielung: hinter(-) oder vor (+) dem Zentrum in WORT2 steht das exzentrische Maß                            |
| 83  | Exzentrische Zielung: rechts(-) oder links (+) vom Zentrum in WORT2 steht das exzentrische Maß                          |
| 84  | Zieltafelhöhe, Default - Wert für folgende Beobachtungen in WORT2 steht die Zieltafelhöhe                               |
| 85  | Zieltafelhöhe, nur für nächste Beobachtung<br>in WORT2 steht die Zieltafelhöhe                                          |
| 86  | Standpunktregistrierung, neuer Standpunkt<br>in WORT2 steht die Punktnummer                                             |
| 87  | Instrumenten- und Zieltafelhöhe<br>in WORT2 steht die Instrumentenhöhe<br>in WORT3 steht die Zieltafelhöhe Default-Wert |
| 88  | Instrumentenhöhe<br>in WORT2 steht die Instrumentenhöhe                                                                 |
| 89  | Standpunktregistrierung + Instrumentenhöhe<br>in WORT2 steht die Punktnummer<br>in WORT3 steht die Instrumentenhöhe     |
| 93  | Kilometerquadratverschlüsselung<br>in WORT2 steht der Schlüssel<br>in WORT3 steht das komplette km <sup>2</sup>         |
| 94  | Zusatzcode                                                                                                    |
| 95  | Temperatur<br>in WORT2 steht die Temperatur (Celsius) für den nächsten Standpunkt.                                      |
| 96  | Luftdruck<br>in WORT2 steht der Luftdruck (hPa) für den nächsten Standpunkt.                                            |
| 97  | Dampfdruck<br>in WORT2 steht der Dampfdruck (hPa) für den nächsten Standpunkt.                                          |
| 99  | Kommentarzeile                                                                                                    |
| 153 | Nachkommastellen für Exzentrizitäten<br>WORT2 Integer zwischen 0 und 4                                                  |
| 154 | Nachkommastellen für Instrumenten- und Zieltafelhöhe<br>WORT2 Integer zwischen 0 und 4                                  |

| 155 | Schalter für Höhenauswertung in Abhängigkeit von t<br>WORT2 Integer zwischen 1 und 4                                                                                                    |
|-----|----------------------------------------------------------------------------------------------------|
| 157 | Instrumentennummer (max. 6-stellig im WORT3, Spalte 42 - 47)                                                                                                    |
| 158 | Keine Übernahme der Zieltafelhöhe für diesen Zielpunkt, der bereits einmal oder mehrfach in diesem Standpunktdatensatz angezielt wurde.                                                                                                    |
| 159 | Automatische Übernahme der Zieltafelhöhe bei mehrfacher identischer<br>Zielpunktregistrierung auf einem Standpunkt (DEFAULT-WERT), z.B. für die<br>Satzmessung.                                                                                                    |
| 171 | Datum 8-stellig (TTMMJJJJ) im WORT2                                                                                                    |
| 172 | Datum 6-stellig (TTMMJJ) im WORT2                                                                                                    |
| 173 | Datum 8-stellig (TT.MM.JJ)                                                                                                    |
| 180 | Instrumentennummer (max. 6-stellig im WORT2, Spalte 26 - 31)                                                                                                    |
| 181 | Erkennung von Orientierungen deaktivieren                                                                                                    |
| 182 | Erkennung von Orientierungen aktivieren                                                                                                    |
| 183 | Erkennung von Standpunkten (bei 84-, 85- und 86-Wortindentifikation)                                                                                                    |
| 184 | Erkennung von Standpunkten deaktivieren                                                                                                    |
| 185 | Rückrechnung von EDM-Korrektionen aktivieren                                                                                                    |
|     | Ist die Rückrechnung aktiviert werden die im Felde angebrachten Korrektionen an<br>den Strecken, die in der Messwertdatei unter Label 51 gespeichert sind,<br>zurückgerechnet.                                                                                                    |
| 186 | Rückrechnung von EDM-Korrektionen deaktivieren                                                                                                    |
| 195 | Temperatur<br>in WORT2 steht die Temperatur (Celsius 10/Grad) für den nächsten Standpunkt.                                                                                                    |
| 196 | Luftdruck<br>in WORT2 steht der Luftdruck (10/hPa) für den nächsten Standpunkt.                                                                                                    |
| 197 | Dampfdruck<br>in WORT2 steht der Dampfdruck (10/hPa) für den nächsten Standpunkt.                                                                                                    |
| 401 | Vermarkungsart für vorhergehende Punktnummer (WORT2)                                                                                                    |
| 402 | Vermarkungsart für folgende Punktnummer (WORT2)                                                                                                    |
| 405 | Beginn einer neuen Nivellementlinie                                                                                                    |
| 406 | Aus den nächsten beiden Codeblöcken wird jeweils eine Punktnummer gelesen.<br>Alle Punkte, die grösser als die 1. Punktnummer und kleiner als die 2. Punktnummer<br>sind, werden als Wechselpunkte betrachtet. Die Beobachtungen zu diesen Punkten<br>werden zusammengefasst. Es können maximal 20 Punktnummernbereiche<br>eingegeben werden. |
| 407 | Die mit dem KAFKA-Code 406 belegten Punktnummernbereiche werden<br>zurueckgesetzt. Es werden von jetzt an wieder alle Beobachtungen einzeln<br>ausgegeben.                                                                                                    |
| 998 | Ende der Datei                                                                                                    |
| 999 | letzte Zeile löschen                                                                                                    |

| "33" | > | 80  |
|------|---|-----|
| "34" | > | 81  |
| "35" | > | 82  |
| "36" | > | 83  |
| "50" | > | 84  |
| "51" | > | 85  |
| "60" | > | 86  |
| "61" | > | 87  |
| "62" | > | 88  |
| "63" | > | 89  |
| "17" | > | 93  |
| "18" | > | 94  |
| "53" | > | 153 |
| "54" | > | 154 |
| "55" | > | 155 |
| "30" | > | 157 |
| "91" | > | 158 |
| "92" | > | 159 |
| "82" | > | 998 |
| "99" | > | 999 |
|      |   |     |

### Default - Zuweisungen (ZC zu KAFKA-Schlüsselzahlen)

### 2.8.11 ZEISS-M5-Messungsdaten

### 1. FORTRAN-Einleseformat (DEFAULT)

### (A6,1X,A3,1X,A5,1X,A3,1X,A10,A17,3(1X,A2,1X,A14,1X,A4))

Alle 15 Datenwerte je Datensatz werden als Characterstring eingelesen (im A-Format). Die Länge der einzelnen Strings sind bis zu den unten angegebenen Maximalgrenzen variabel. Im einzelnen werden folgende Datenwerte in fester Zuordnungsreihenfolge zu programmseits feststehenden Variablen eingelesen:

| Wert/Feld | Bedeutung                      | Format | Spalten   | Maximalformat |
|-----------|--------------------------------|--------|-----------|---------------|
| 1.        | Kennung M5 Format              | A6     | 1 - 6     | A6            |
| 2.        | Typkennung 1Adr                | A3     | 8 - 10    | A3            |
| 3.        | Speicheradresse der Datenzeile | A5     | 12 - 16   | A5            |
| 4.        | Typkennung 2                   | A3     | 18 - 20   | A3            |
| 5.        | Informationsblock_1            | A10    | 22 - 31   | A32           |
| 6.        | Informationsblock_2            | A17    | 32 - 48   | A32           |
| 7.        | Typkennung 3                   | A2     | 50 - 51   | A2            |
| 8.        | Block 3 Werteblock             | A14    | 53 - 66   | A14           |
| 9.        | Einheit für Block 3            | A4     | 68 - 71   | A4            |
| 10.       | Typkennung 4                   | A2     | 73 - 74   | A2            |
| 11.       | Block 4 Werteblock             | A14    | 76 - 89   | A14           |
| 12.       | Einheit für Block 4            | A4     | 91 - 94   | A4            |
| 13.       | Typkennung 5                   | A2     | 96 - 97   | A2            |
| 14.       | Block 5 Werteblock             | A14    | 99 - 112  | A14           |
| 15.       | Einheit für Block 5            | A4     | 114 - 117 | 4             |

### 3. Interpretation der Daten

Im M5-Format werden die Registrierungen "FREIE STATIONIERUNG", "STAT. BEK. PUNKT", "KOORDINATEN/AUFNAHME/" und "RICHTUNGSSAETZE" interpretiert. Bei der Registrierung "RICHTUNGSSAETZE" wird die Standpunktnummer der darauffolgende Zeile entnommen. Bei den Registrierungen "FREIE STATIONIERUNG", "STAT. BEK. PUNKT" dagegen der Zeile mit der Orientierungsunbekannten. Ergebnisausgabe, z.B. die Zeilen nach "SATZMITTEL", "KOORDINATEN/ABSTECKUNG/", "SPANNMASS" werden überlesen solange bis Zeilen mit 'MESSUNG LAGE 1' oder 'MESSUNG LAGE 2' oder 'KOORDINATEN/AUFNAHME/' protokolliert sind.

| Typkennung 2 = "TI " | Interpretation der genann<br>Typkennung 4 = "th"<br>Typkennung 5 = "ih"                                                                                                    | nten Registrierungsarten<br>Block 4 Zieltafelhöhe<br>Block 5 Instrumentenhöhe                                                                                                    |
|----------------------|----------------------------------------------------------------------------------------------------|----------------------------------------------------------------------------------------------------|
| Typkennung 2 = "PI1" | Typkennung 4 = "Om"                                                                                                    | Block 4 Orientierungsunbekannte                                                                                                    |
|                      |                                                                                                    | Informationsblock_1 Punktkennzeichen                                                                                                    |
|                      | Typkennung 4 = "Hz"<br>Typkennung 5 = "h "<br>Typkennung 5 = "V "<br>Typkennung 5 = "V1"<br>Typkennung 3 = "E "<br>Typkennung 3 = "D "<br>Typkennung 3 = "th"<br>Typkennung 3 = "ih" | Block 4 Horizontalrichtung<br>Block 5 Delta-H<br>Block 5 Zenitdistanz<br>Block 5 Zenitdistanz<br>Block 3 Horizontalstrecke<br>Block 3 Schrägstrecke<br>Block 3 Zieltafelhöhe<br>Block 3 Instrumentenhöhe |
| Typkennung 2 = "TG " | Typkennung 4 = "th"<br>Typkennung 5 = "ih"<br>Typkennung 4 = "P"<br>Typkennung 3 = "T"                                                                                               | Block 4 Zieltafelhöhe<br>Block 5 Instrumentenhöhe<br>Block 4 Luftdruck<br>Block 3 Temperatur                                                                                                    |

### 2.8.12 LEICA-HHK Messungsdaten

Die Übernahme von Messungsdaten im Format GSI-8 mit der vom Programm LEICA (HHK Datentechnik) erwarteten Registrierreihenfolge wird unterstüzt. In diesem Format wird in einem Codeblock die Standpunkt, Zielpunkt bzw. exzentrischer Zielpunktnummer und die Instrumenten-, Zieltafelhöhe bzw. das exzentrische Maß registriert.

Es werden die Kennungen 10 (Standpunkt), 13,20 (Zielpunkt), 21-24 und 29 (exzentrische Zielung) unterstüzt. Sind in der Messwertdatei Symbolinformationen registriert und die Übernahme von Zusatzinformationen bei den Steuerdaten aktiviert, so wird die Symbolinformation in das Benutzerattribut\_1 übertragen.

Eine genauere Beschreibung der erwarteten Registrierungen kann der Programmbeschreibung des Programms LEICA

entnommen werden.

### 2.8.13 Griffel Messungsdaten

Die Übernahme von Messungsdaten im Format Griffel (HHK Datentechnik) werden die folgenden Codes berücksichtigt.

010 Standpunkt

011 Standpunkt, nur Lage berücksichtigen

012 Standpunkt (nur für Höhenbeobachtungen nicht implementiert, wird wie Code 010 behandelt)

020 Anschlusspunkt

021 Anschlusspunkt, nur Lage berücksichtigen

022 Anschlusspunkt (nur für Höhenbeobachtungen nicht implementiert, wird wie Code 020 behandelt)

030 Neupunkt

- 031 Neupunkt, nur Lage berücksichtigen
- 032 Neupunkt(nur für Höhenbeobachtungen nicht implementiert, wird wie Code 030 behandelt)
- 040 Kontrollmessung
- 041 Kontrollmessung, nur Lage berücksichtigen
- 042 Kontrollmessung(nur für Höhenbeobachtungen nicht implementiert, wird wie Code 040 behandelt)

050 Nummerierungsbezirk

Die Codes 000, 001, 055, 056, 060, 080, 081, 082, 090, 095, 100 werden überlesen.

Ist die Übernahme von Zusatzinformationen bei den Steuerdaten aktiviert, so wird die Symbolinformation in das Benutzerattribut\_1 der Punktinformationen übertragen.

Eine genauere Beschreibung der erwarteten Registrierungen kann der Programmbeschreibung von Griffel entnommen werden.

# 2.8.14 ZEISS-REC500-Nivellement

#### 1. FORTRAN-Einleseformat (DEFAULT)

#### (8X,A8,20X,A2,A12,1X,A2,A13,1X,A2,A9)

Alle 7 Datenwerte je Datensatz werden als Characterstring eingelesen (im A-Format). Die Länge der einzelnen Strings sind bis zu den unten angegebenen Maximalgrenzen variabel. Im einzelnen werden folgende Datenwerte in fester Zuordnungsreihenfolge zu programmseits feststehenden Variablen eingelesen:

| Wert/Feld | Bedeutung             | Format | Spalten | Maximalformat |
|-----------|-----------------------|--------|---------|---------------|
| 1.        | Punktnummer           | A8     | 9 - 16  | A14           |
| 2.        | Typkennung 1. Meßwert | A2     | 37 - 38 | A2            |
| 3.        | 1. Meßwert            | A12    | 39 - 50 | A15           |
| 4.        | Typkennung 2. Meßwert | A2     | 52 - 53 | A2            |
| 5.        | 2. Meßwert            | A13    | 54 - 66 | A15           |
| 6.        | Typkennung 3. Meßwert | A2     | 68 - 69 | A2            |
| 7.        | 3. Meßwert            | A9     | 70 - 78 | A15           |

#### 2. Interpretation der Daten

Zeilen mit dem Text 'Zugbeginn' in Spalte 9 bis 17 legen die Anzahl der Zielungen zu einem Punkt fest. Bei der Kennung 'RRVV' bzw. 'RVVR' in Spalte 26-29 werden 2 Zielungen pro Punkt erwartet, ansonsten eine Zielung. Bei der Kennung 'Wiederholung Messung' in Spalte 9 bis 28 wird die letzte registrierte Zielung verworfen. Bei der Kennung 'Wiederholung Standpkt' in Spalte 9 bis 29 werden alle Zielungen auf dem Standpunkt gelöscht. In der Regel werden alle registrierten Höhenunterschiede einzeln übernommen. Dies setzt aber eindeutige Punktbezeichnungen voraus. Die Übernahme der Höhenunterschiede für alle Punkt kann aber eingeschränkt werden. Über die Kennung 'Kafka Hilfspunkte' in Spalte 9 bis 25 kann ein Punktnummernbereich definiert werden, für den keine Höhenunterschiede übernommen werden sollen. Es werden ab Spalte 26 die durch Leerzeichen getrennten Bereiche angegeben. Es ist die Angabe von 20 Bereichen möglich. Man wird in der Regel einen Bereich von 1 bis 1000 definieren. Unter der Voraussetzung das die Anschlusspunkte Nummern größer 1000 haben und die Wechselpunkte Nummern im Bereich von 1 bis 1000, so werden die einzelnen Höhenunterschiede über die Wechselpunkte aufaddiert und zur Höhenausgleichung als Höhenunterschied zwischen Anfangs- und Endpunkt einer Nivellementlinie übergeben. Über die Kennung 'Kafka Hilfspunkte loeschen' in Spalte 9 bis 34 werden die Punktnummernbereiche nicht mehr interpretiert. Es werden die Zeilen mit der Typkennung 1 'Lr', 'Lz' oder 'Lh' interpretiert. Der 1. Messwert wird als Höhenunterschied und der 2. Messwert als Entfernung interpretiert.

### 2.8.15 ZEISS-M5-Messungsdaten Variante 2

### 1. FORTRAN-Einleseformat (DEFAULT)

### (A6,1X,A3,1X,A5,1X,A3,4X,A2,A13,9X,3(1X,A2,1X,A14,1X,A4))

Alle 15 Datenwerte je Datensatz werden als Characterstring eingelesen (im A-Format). Die Länge der einzelnen Strings sind bis zu den unten angegebenen Maximalgrenzen variabel. Im einzelnen werden folgende Datenwerte in fester Zuordnungsreihenfolge zu programmseits feststehenden Variablen eingelesen:

| Wert/Feld | Bedeutung                      | Format | Spalten   | Maximalformat |
|-----------|--------------------------------|--------|-----------|---------------|
| 1.        | Kennung M5 Format              | A6     | 1 - 6     | A6            |
| 2.        | Typkennung 1Adr                | A3     | 8 - 10    | A3            |
| 3.        | Speicheradresse der Datenzeile | A5     | 12 - 16   | A5            |
| 4.        | Typkennung 2                   | A3     | 18 - 20   | A3            |
| 5.        | Zeilencode                     | A2     | 25 - 26   | A32           |
| 6.        | Punktnummer                    | A13    | 27 - 39   | A32           |
| 7.        | Typkennung 3                   | A2     | 50 - 51   | A2            |
| 8.        | Block 3 Werteblock             | A14    | 53 - 66   | A14           |
| 9.        | Einheit für Block 3            | A4     | 68 - 71   | A4            |
| 10.       | Typkennung 4                   | A2     | 73 - 74   | A2            |
| 11.       | Block 4 Werteblock             | A14    | 76 - 89   | A14           |
| 12.       | Einheit für Block 4            | A4     | 91 - 94   | A4            |
| 13.       | Typkennung 5                   | A2     | 96 - 97   | A2            |
| 14.       | Block 5 Werteblock             | A14    | 99 - 112  | A14           |
| 15.       | Einheit für Block 5            | A4     | 114 - 117 | 4             |

### 3. Interpretation der Daten

| Typkennung 2 = "TI " | ennung 2 = "TI" Interpretation der genannten Registrierungsarten |                                                    |  |
|----------------------|------------------------------------------------------------------|----------------------------------------------------|--|
| •••••                | Typkennung $4 = "th"$                                            | Block 4 Zieltafelhöhe                              |  |
|                      | Typkennung 5 = "ih"                                              | Block 5 Instrumentenhöhe                           |  |
|                      | Wenn in Spalte 22 - 33                                           | = "Gerätenummer" ab Spalte 35 die Gerätenummer     |  |
| 11.05.2009)          | Wenn in Spalte 22 - 26 =                                         | = "Datum" ab Spalte 28 das 10-stellige Datum (z.B. |  |
| 11.03.2007)          | Wenn in Spalte 22 - 28                                           | = "Uhrzeit" ab Spalte 30 die Uhrzeit               |  |
|                      | Wenn in Spalte 22 - 31 =                                         | = "Bearbeiter" ab Spalte 33 der Bearbeiter         |  |

Typkennung 2 = "PI1"

### KAFKA-Schlüsselzahlen (Spaltenangaben für DEFAULT-Format)

| 100 | Standpunktregistrierung<br>Punktnummer | Punktnummer                |
|-----|----------------------------------------|----------------------------|
| 200 | Zielpunktregistrierung                 |                            |
|     | Punktnummer                            | Punktnummer                |
|     | Typkennung 4 = "Hz"                    | Block 4 Horizontalrichtung |
|     | Typkennung $5 =$ "h"                   | Block 5 Delta-H            |
|     | Typkennung $5 = "V"$                   | Block 5 Zenitdistanz       |
|     | Typkennung $5 = "V1"$                  | Block 5 Zenitdistanz       |

|                      | Typkennung 3 = "E"<br>Typkennung 3 = "D"                                                | Block 3 Horizontalstrecke<br>Block 3 Schrägstrecke                                           |
|----------------------|-----------------------------------------------------------------------------------------|----------------------------------------------------------------------------------------------|
| Typkennung 2 = "TG " | Typkennung 4 = "th"<br>Typkennung 5 = "ih"<br>Typkennung 4 = "P"<br>Typkennung 3 = "T_" | Block 4 Zieltafelhöhe<br>Block 5 Instrumentenhöhe<br>Block 4 Luftdruck<br>Block 3 Temperatur |

Default - Zuweisungen (ZC zu KAFKA-Schlüsselzahlen)

| "10" | > | 100 |
|------|---|-----|
| "20" | > | 200 |

### 2.8.16 Trimble DC

In einer Trimblemesswertdatei wird ein festvorgegebener Zeilenaufbau für die Daten benutzt. Der Aufbau jeder Datenzeile ist von dem Zeilencode (Spalte 1-2 einer Zeile) abhängig. Die in Kafka interpretierten Zeilen werden in der folgenden Tabelle beschrieben. Alle weiteren Zeilen der Trimble-Messwertdatei werden überlesen.

| Zeilencod<br>e | Bedeutung               | Spalten | Wert                                                                   |
|----------------|-------------------------|---------|------------------------------------------------------------------------|
| E0             | Standpunktregistrierung | 5 - 20  | Standpunktnummer                                                       |
|                |                         | 21 - 36 | Instrumentenhöhe                                                       |
| D9 bzw.<br>79  | Zielpunktregistrierung  | 21 - 36 | Zielpunktnummer                                                        |
|                |                         | 37 - 52 | Schrägstrecke                                                          |
|                |                         | 53 - 68 | Zenitdistanz                                                           |
|                |                         | 69 - 84 | Horizontalrichtung                                                     |
| 77             | Zielpunktinformation    | 5 - 20  | Zieltafelhöhe                                                          |
|                |                         | 21 - 36 | Prismenkonstante                                                       |
| D2             | Atmosphäre              | 21 - 36 | Temperatur                                                             |
|                |                         | 5 - 20  | Luftdruck                                                              |
| E4             | Instrument              | 21 - 30 | Instrumentennummer (es werden<br>nur die letzten 6 Zeichen<br>genutzt) |
| 00             | Headerinformation       | 25 - 39 | Datum und Uhrzeit                                                      |
| ZK             | Höhenübertragung        | 5       | Schalter für Höhenübertragung<br>mögliche Werte 1-4                    |

# 2.8.17 GEOINT4

In einer GEOINT4 Messwertdatei wird ein festvorgegebener Zeilenaufbau für die Daten benutzt. Die Interpretation jeder Datenzeile ist von dem Zeilencode (Spalte 57 einer Zeile) abhängig. Die in Kafka interpretierten Zeilen werden in der folgenden Tabelle beschrieben. Alle weiteren Zeilen der Messwertdatei werden überlesen.

| Zeilencod<br>e | Bedeutung                           | Spalten | Wert                                                                   |
|----------------|-------------------------------------|---------|------------------------------------------------------------------------|
| 1              | Standpunktregistrierung             | 1 - 15  | Standpunktnummer                                                       |
|                |                                     | 19 - 27 | Instrumentenhöhe                                                       |
|                |                                     | 51 - 55 | Punktcode                                                              |
|                |                                     | 69 - 78 | Datum                                                                  |
|                |                                     | 79 - 83 | Uhrzeit                                                                |
| 2 bzw.         | Zielpunktregistrierung              | 1 - 15  | Zielpunktnummer                                                        |
| 3 bzw.<br>6    |                                     |         |                                                                        |
|                |                                     | 19 - 27 | Schrägstrecke                                                          |
|                |                                     | 39 - 47 | Zenitdistanz                                                           |
|                |                                     | 29 - 37 | Horizontalrichtung                                                     |
|                |                                     | 62 - 67 | Zieltafelhöhe                                                          |
|                |                                     | 51 - 55 | Punktcode                                                              |
|                |                                     | 71 - 76 | Längsexzentrizität (wird auf die<br>Schrägstrecke addiert)             |
|                |                                     | 78 - 83 | Querexzentrizität                                                      |
| E4             | Instrument                          | 21 - 30 | Instrumentennummer (es werden<br>nur die letzten 6 Zeichen<br>genutzt) |
| Х              | Interpretation<br>Querexzentrizität |         | Vertauschung rechts/links                                              |
| Ζ              | Höhenübertragung                    | 1       | Schalter für Höhenübertragung<br>mögliche Werte 1-4                    |

# 2.8.18 GEO-SAMOS

In einer GEO-SAMOS Messwertdatei wird ein festvorgegebener Zeilenaufbau für die Daten benutzt. Die Interpretation jeder Datenzeile ist von dem Zeilencode (Spalte 1 - 2 einer Zeile) abhängig. Die in Kafka interpretierten Zeilen werden in der folgenden Tabelle beschrieben. Alle weiteren Zeilen der Messwertdatei werden überlesen.

| Zeilencod<br>e | Bedeutung               | Spalten | Wert             |
|----------------|-------------------------|---------|------------------|
| 40 bzw.<br>43  | Standpunktregistrierung | 5 - 19  | Standpunktnummer |
|                |                         | 55 - 61 | Instrumentenhöhe |
|                |                         | 23 - 27 | Punktcode        |
| 41 bzw.<br>47  | Zielpunktregistrierung  | 5 - 19  | Zielpunktnummer  |
|                |                         | 31 - 38 | Schrägstrecke    |
|                |                         | 47 - 54 | Zenitdistanz     |

|    |                              | 39 - 46 | Horizontalrichtung                                                                 |
|----|------------------------------|---------|------------------------------------------------------------------------------------|
|    |                              | 55 - 61 | Zieltafelhöhe                                                                      |
|    |                              | 23 - 27 | Punktcode                                                                          |
| 32 | Querexzentrizität            |         | Alle Werte einer<br>Zielpunktregistrierung                                         |
|    |                              | 69 - 75 | Querexzentrizität                                                                  |
| 30 | Längsexzentrizität           |         | Alle Werte einer<br>Zielpunktregistrierung                                         |
|    |                              | 62 - 68 | Längsexzentrizität                                                                 |
| 30 | Längs- und Querexzentrizität |         | Alle Werte einer<br>Zielpunktregistrierung                                         |
|    |                              | 62 - 68 | Längsexzentrizität                                                                 |
|    |                              | 69 - 75 | Querexzentrizität                                                                  |
| 29 | Instrumentendaten            | 5 - 14  | Datum                                                                              |
|    |                              | 20 - 27 | Instrumentenbezeichnung ( es<br>werden nur die letzten 6 Zeichen<br>interpretiert) |
|    |                              | 31 - 36 | Luftdruck                                                                          |
|    |                              | 37 - 43 | Temperatur                                                                         |

# 2.8.19 LEICA GSI-8 (P\_1)

Bei dieser Art der Registrierung werden nur Messdatenblöcke (beginnen mit 11) interpretiert. Im Wort mit der Kennung 72 wird festgelegt, ob es sich um eine Standpunkt- oder Zielpunktregistrierung handelt. Außerdem enthält dieses Wort in den letzten Spalten noch die Instrumenten- bzw. Zieltafelhöhe in Millimeter. Es werden die folgenden Registrierungen verarbeitet.

| 10      | Standpunktregistrierung                         | Punktnummer aus dem 1. Wort                                                                                             |
|---------|-------------------------------------------------|----------------------------------------------------------------------------------------------------|
|         |                                                 | Instrumentenhöhe aus dem Wort 72                                                                                        |
|         |                                                 | Punktcode aus dem Wort 73                                                                                               |
| 13 bzw. | Zielpunktregistrierung                          | Punktnummer aus dem 1. Wort                                                                                             |
| 20      |                                                 |                                                                                                    |
|         |                                                 | Prismenhöhe aus dem Wort 72                                                                                             |
|         |                                                 | Punktcode aus dem Wort 73                                                                                               |
|         |                                                 | Horizontalrichtung aus dem Wort 21                                                                                      |
|         |                                                 | Zenitdistanzg aus dem Wort 22                                                                                           |
|         |                                                 | Schrägstrecke aus dem Wort 31                                                                                           |
| 25      | Zielpunktregistrierung ohne<br>Höhenübertragung | identische Interpretation wie bei Zielpunktregistrierung. Für diese Messung wird aber keine Höhenbeobachtung aufgebaut. |

Beispiel:

```
110001+09092901 72....+01000000 73....+00000117 21.322+05574620 ...
110002+00010002 72....+01301300 73....+00000111 21.322+31032470 ...
110004+00001002 72....+02001800 73....+00000113 21.322+01716750 ...
110005+00001000 72....+02001300 73....+00000113 21.322+00813730 ...
110007+00000001 72....+02500000 73....+00000542 21.322+00292730 ...
```

### 2.8.20 LEICA GSI-8 (P\_2)

Diese Art der Registrierung ist ähnlich der Registrierung LEICA GSI-8 (P\_1). Der Unterschied liegt in der Festlegung der Standpunkte bzw. Zielpunkte. Ob es sich um eine Standpunkt- bzw. Zielpunktregistrierung handelt wird durch einen Codeblock (41) festgelegt Es werden die folgenden Registrierungen verarbeitet.

Bei einer 10 im Codeblock wird der nächste Messblock als Standpunkt-, bei einer 13 bzw. 20 die folgenden Messblöcke als Zielpunkt- und bei einer 25 als Zielpunktregistrierung ohne Höhenübertragung interpretiert.

| Standpunktregistrierung                         | Punktnummer aus dem 1. Wort                                                                                             |
|-------------------------------------------------|----------------------------------------------------------------------------------------------------|
|                                                 | Instrumentenhöhe aus dem Wort 72                                                                                        |
|                                                 | Punktcode aus dem Wort 73                                                                                               |
| Zielpunktregistrierung                          | Punktnummer aus dem 1. Wort                                                                                             |
|                                                 | Prismenhöhe aus dem Wort 72                                                                                             |
|                                                 | Punktcode aus dem Wort 73                                                                                               |
|                                                 | Horizontalrichtung aus dem Wort 21                                                                                      |
|                                                 | Zenitdistanzg aus dem Wort 22                                                                                           |
|                                                 | Schrägstrecke aus dem Wort 31                                                                                           |
| Zielpunktregistrierung ohne<br>Höhenübertragung | identische Interpretation wie bei Zielpunktregistrierung. Für diese Messung wird aber keine Höhenbeobachtung aufgebaut. |

Beispiel:

```
410001+0000010

110001+0000971 72...+0000000 73...+0000117 21.322+05982070 22.322+10579640 31..00+0000000

41002+0000013

110002+00100213 72...+00001900 73...+00000111 21.322+10011920 22.322+09970750 31..00+00088616

110003+00100212 72...+00001700 73...+00000111 21.322+02416170 22.322+09993110 31..00+00107263

110004+0010032 72...+00001700 73...+00000111 21.322+21978910 22.322+10017970 31..00+00166748

110005+0010071 72...+00001600 73...+00000111 21.322+31912570 22.322+10025350 31..00+0019865

410003+00000020

110006+0009905 72...+00001300 73...+00000113 21.322+32279720 22.322+10052730 31..00+00110047

110007+0010001 72...+00001700 73...+00000113 21.322+21679570 22.322+10031880 31..00+0063008

410003+0000025

110008+0009901 72...+00001700 73....+00000113 21.322+21797770 22.322+10023390 31..00+0098529
```

#### 2.8.21 ZEISS-M5-Messungsdaten Nivellement

#### 1. FORTRAN-Einleseformat (DEFAULT)

#### (A6,1X,A3,1X,A5,1X,A3,1X,A10,A17,3(1X,A2,1X,A14,1X,A4))

Alle 15 Datenwerte je Datensatz werden als Characterstring eingelesen (im A-Format). Die Länge der einzelnen Strings sind bis zu den unten angegebenen Maximalgrenzen variabel. Im einzelnen werden folgende Datenwerte in fester Zuordnungsreihenfolge zu programmseits feststehenden Variablen eingelesen:

| Wert/Feld | Bedeutung                      | Format | Spalten   | Maximalformat |
|-----------|--------------------------------|--------|-----------|---------------|
| 1.        | Kennung M5 Format              | A6     | 1 - 6     | A6            |
| 2.        | Typkennung 1Adr                | A3     | 8 - 10    | A3            |
| 3.        | Speicheradresse der Datenzeile | A5     | 12 - 16   | A5            |
| 4.        | Typkennung 2                   | A3     | 18 - 20   | A3            |
| 5.        | Informationsblock_1            | A10    | 22 - 31   | A32           |
| 6.        | Informationsblock_2            | A17    | 32 - 48   | A32           |
| 7.        | Typkennung 3                   | A2     | 50 - 51   | A2            |
| 8.        | Block 3 Werteblock             | A14    | 53 - 66   | A14           |
| 9.        | Einheit für Block 3            | A4     | 68 - 71   | A4            |
| 10.       | Typkennung 4                   | A2     | 73 - 74   | A2            |
| 11.       | Block 4 Werteblock             | A14    | 76 - 89   | A14           |
| 12.       | Einheit für Block 4            | A4     | 91 - 94   | A4            |
| 13.       | Typkennung 5                   | A2     | 96 - 97   | A2            |
| 14.       | Block 5 Werteblock             | A14    | 99 - 112  | A14           |
| 15.       | Einheit für Block 5            | A4     | 114 - 117 | 4             |

### 3. Interpretation der Daten

Zeilen mit dem Text 'Zugbeginn' in Spalte 22 bis 30 legen die Anzahl der Zielungen zu einem Punkt fest. Bei der Kennung 'RRVV' bzw. 'RVVR' in Spalte 39-42 werden 2 Zielungen pro Punkt erwartet, ansonsten eine Zielung. Bei der Kennung 'Wiederholung Messung' in Spalte 22 bis 41 wird die letzte registrierte Zielung verworfen. Bei der Kennung 'Wiederholung Standpkt' in Spalte 22 bis 42 werden alle Zielungen auf dem Standpunkt gelöscht. In der Regel werden alle registrierten Höhenunterschiede einzeln übernommen. Dies setzt aber eindeutige Punktbezeichnungen voraus. Die Übernahme der Höhenunterschiede für alle Punkt kann aber eingeschränkt werden. Über die Kennung 'Kafka Hilfspunkte' in Spalte 22 bis 38 kann ein Punktnummernbereich definiert werden, für den keine Höhenunterschiede übernommen werden sollen. Es werden ab Spalte 39 die durch Leerzeichen getrennten Bereiche angegeben. Es ist die Angabe von 20 Bereichen möglich. Man wird in der Regel einen Bereich von 0 bis 1000 definieren. Unter der Voraussetzung das die Anschlusspunkte Nummern größer gleich 1000 haben und die Wechselpunkte Nummern im Bereich von 1 bis 999, so werden die einzelnen Höhenunterschiede über die Wechselpunkte aufaddiert und zur Höhenausgleichung als Höhenunterschied zwischen Anfangs- und Endpunkt einer Nivellementlinie übergeben. Über die Kennung 'Kafka Hilfspunkte loeschen' in Spalte 22 bis 47 werden die Punktnummernbereiche nicht mehr interpretiert. Es werden die Zeilen mit der Typkennung 1 'Lr', 'Lz' oder 'Lh' interpretiert. Der 1. Messwert wird als Höhenunterschied und der 2. Messwert als Entfernung interpretiert.

### 2.8.22 TOPCON Messungsdaten

Beispiel einer TOPCON Registrierung

TopSURV v8.2(OnBoard) JOB test1, INST GPT-9000A UNITS M,G SCALE 1.000000,1.000000,0.000000 DATE 06/08/16,12:33:40

```
TEMP 20.0,1013.3
STN 1,1.000,10
XYZ 0.000,0.000,0.000
SS 500,0.001,20
SD 375.64600,85.55100,7.0406
SS 501,0.001,20
SD 16.19500,85.68300,6.7736
```

Informationswerte

1. Interpretation der Daten

Informationstyp

Die Messwertdatei wird zeilenweise interpretiert. In Spalte 1 - 8 steht der Informationstyp, ab Spalte 9 die Informationswerte. Die Informationswerte werden ab Spalte 9 gelesen. Sie sind durch Komma getrennt.

- INST Instrumentennummer ab Spalte 9 DATE Datum in Spalte 9 bis 16 STN Standpunktregistrierung Punktnummer Instrumentenhöhe SS Zielpunktregistrierung Punktnummer Zieltafelhöhe SD Zielpunktregistrierung Messwerte Horizontalrichtung Zenitdistanz Schrägstrecke Zielpunktregistrierung Messwerte HV Horizontalrichtung Zenitdistanz HD Zielpunktregistrierung Messwerte Horizontalrichtung Horizontalstrecke
  - Höhenunterschied
  - NAME Beobachter
  - TEMP Temperatur Luftdruck

TopSURV SCALE UNITS JOB XYZ Leerzeilen werden nicht interpretiert

Alle anderen vorkommenden Informationstypen werden als "fehlerhafter Zeilencode" ausgegeben.

### 2.9 Das Problem der automatischen Höhenübertragung und Fehlersuche

Für die Neigungs- und Höhenreduktion der elektrooptischen Distanzen<sup>1</sup> wird die NN-Höhe im Beobachtungsstandpunkt benötigt. Deren Genauigkeit reicht mit  $\pm 1$  m, um hieraus einen Fehler kleiner als  $\pm 1$ mm für die reduzierte Strecke zuzulassen.

Das System KAFKA-C berechnet die Höhendifferenzen aus Zenitdistanzen Z und Schrägstrecken SIM zu

$$dH = S_{IM} \cdot \cos(Z) + (1-k) \cdot \frac{(S_{IM} \cdot \sin(Z))^2}{2Re} + i - t$$

Nun sind drei Fälle zu unterscheiden:

- NN-Höhe StH des Standpunktes ist bekannt,
- NN-Höhe StH ist unbekannt, aber eine oder mehrere Höhen der Zielpunkte sind gegeben,
- weder auf dem Standpunkt noch für die Zielpunkte sind NN-Höhen gegeben noch irgendwann berechenbar.

Im ersten Fall wird vom Standpunkt aus die NN-Höhe auf alle Zielpunkte durch polares Anhängen übertragen, soweit die Messungsdaten hierzu vollständig sind.

Im zweiten Fall wird die Standpunkthöhe aus den anhängenden Zielpunkten durch arithmetische Mittelbildung abgeleitet. Im Falle weiterer, unbekannter Polarpunkthöhen werden diese dann aus der neu berechneten Standpunkthöhe übertragen. Die Überprüfung der jeweils berechneten Höhendifferenzen auf Ausreißer geschieht mit Hilfe der L1-Norm-Methode. Absolute Abweichungen größer GGFH werden als grobe Fehler markiert, angezeigt und die zugehörigen Messungen werden nicht weiter verwendet.

Es wird aus diesem Vorgehen ersichtlich, daß für einen der zu bearbeitenden Tachymeterstandpunkte entweder dessen NN-Höhe oder eine Zielpunkthöhe gegeben sein muß, um die Reduktionen mit echten NN-Höhen ausführen zu können. Das Programm schaltet die Neupunkthöhen nach dem Prinzip höchster Redundanz ein. Das heißt, derjenige Stand- oder Zielpunkt wird als nächster berechnet, der die meisten Bestimmungsstücke besitzt. Fehlerhafte Messungen und/oder Anschlußhöhen werden langschriftlich markiert. Die Fehlersuche mit Hilfe der Minimierung absoluter Verbesserungsbeträge erweist sich bei ausreichender Redundanz für die Höhenübertragung als einfach und sehr wirkungsvoll. Durch Herabsetzen des Fehlergrenzbetrages GGFH kann für die überbestimmten Neupunkte gleichsam eine Genauigkeitsprüfung durchgeführt werden, da bei geringem GGFH und fehlenden Fehlergrenzüberschreitungen auf eine entsprechend hohe Koordinatengenauigkeit geschlossen werden kann.

Wenn die NN-Höhe eines Standpunktes aus den Messungselementen nicht widerspruchsfrei zu berechnen ist, wird bei den später durchgeführten Reduktionen die mittlere NN-Höhe aus den Steuerdaten benutzt. Grundsätzlich arbeitet KAFKA-C im Fall 3 mit der vorgegebenen mittleren NN-Höhe des Gebietes. Dieser Fall ist aus Gründen der Fehlerfortpflanzung und tatsächlich nur genähert richtiger Reduktion nur für kurze Distanzen und für Gebiete mit gleichem Höhenniveau akzeptabel.

Am Ende eines jeden name-i.LOG-Files werden die in diesem Datensatz benötigten Anschlußhöhen aus dem Koordinatenfile und die neu berechneten Höhen zusammenhängend aufgelistet. Diese unterscheiden sich u.U. in der Qualität, weil die neuberechneten Höhen rechenwegabhängige Werte (Näherungshöhen) darstellen. Sie werden entsprechend unterschiedlich gekennzeichnet.

# 3. Allgemeine Bemerkungen

# 3.1 Grenzwerte für Abweichungen, fehlende Messungen

Grenzwerte für Abweichungen bei Doppelmessungen, Wiederholungsmessungen und Satzmessungen, etc. siehe Steuerdaten Z11/S1 bis Z11/S8.

Wenn im Felde zwar Horizontal- und Zenitwinkel, aber keine Strecke gemessen wurde, wird die Zenitdistanz in den Beobachtungsblock 'Höhe' übernommen. Hierbei wird für die Berechnung der Standardabweichung die Strecke mit 50 m angenommen. Dies läßt eine spätere Höhenübertragung zu (z.B. bei Firsthöhen), wenn die

<sup>1</sup>) vgl. 'Neigungsreduktion für Schrägstrecken' und 'Höhenreduktion auf das Geoid'

Zenitdisdanz mit der aus Koordinaten gerechneten Strecke in einen Höhenunterschied mit KAFKA-H umgerechnet wird.

### 3.2 Fehlermeldungen

Die Fehlermeldungen werden wie folgt dokumentiert

- entweder aktuell auf dem Bildschirm, oder
- alternativ in einem name.ERR-File, wobei der "name" den Projektnamen beinhaltet, oder
- zweifach: auf dem Bildschirm und im name.ERR-File.

Die folgenden Fehlermeldungen können erscheinen:

 Default-Datei nicht vorhanden Dies bedeutet, daß die vorgegebene Default-Steuerdatei z.B. der Bezeichnung

#### name-x.ext

tatsächlich nicht existiert. Bitte wählen Sie die interne Steuerdatei durch Eingabe von 'Blanks' für name-x und adaptieren die Parameter für Ihr Projekt.

2. Stapelverarbeitungsdatei name-y.ext existiert nicht Hier wurde eine Stapelverarbeitungsdatei einschließlich ihrer Extension

#### name-y.ext

angesprochen - welche nicht existiert. Bitte korrigieren Sie die Bezeichnung von name-y.ext oder beenden Sie die Sitzung, um diese Datei zu erstellen.

- Meßwertedatei name-i.MEM existiert nicht Sie wünschen in Einzeljob-Verarbeitung die Datei \*.MEM zu bearbeiten - die nicht vorhanden ist. Bitte reagieren Sie wie unter Nr. 2
- Fehler beim Lesen der Punktdatei, Zeile: XXX Bitte korrigieren Sie die Eingabe-Daten im Koordinaten-File in Zeile XXX. Ansonsten wird diese Zeile für die weitere Bearbeitung ignoriert.
- 5. WARNING: Dimensionsgrenze für Punktdatei name-j.\* erreicht (MAX = XXXX): KAFKA-C behandelt XXXX Punkte virtuell, die überschreitende Anzahl von Punkten wird sequentiell behandelt, was eine zunehmende Rechenzeit bewirkt. Dennoch wird der Job korrekt beendet. Abhilfe erreicht man durch Heraufsetzen der Dimensiongrenzen im FORTRAN-Quelltext.
- 6. ERROR: Wert liegt außerhalb des zulässigen Bereichs, Default-Wert benutzt Die Default-Werte sind in Kap. 'Das Erstellen projektbezogener Steuerdaten' beschrieben.
- FATAL-ERROR: Summe der Punktnummernstellen > 15
   Dies führt zum Programmabbruch. Die maximale Anzahl zulässiger Stellen für das Punktkennzeichen (NB1, NB2, PA, PNR) beträgt 15, wobei im Falle von 15 Stellen die erste Spalte unbelegt sein muß.
- \* Mehr als XXX Richtungen in einem Satz sind nicht erlaubt. Dies bedeutet, daß mehr als XXX Beobachtungen in einem Richtungsvollsatz vorliegen. Es erfolgt ein Abbruch des Programms.
- 9. FATAL ERROR: Programmabbruch ERROR: Fehler bei File-Eröffnung von: XXXX Wahrscheinlich arbeiten Sie in der falschen Reihenfolge des Programmablaufs und eine benötigte Datei existiert noch nicht.Bitte beachten Sie die Auswerte-Reihenfolge (KAFKA-C .. KAFKA-V .. KAFKA-G).
- 10. Fehlerhafte Blockkennung in Datei: XXXX
  Das Blockanfangs-Kennzeichen darf folgende vier Werte annehmen:
  1: Punktdaten
  2: 2D-Beobachtungsdaten

- 3: Höhenmessungen
- 5: Kommentardaten
- Einlesefeher aufgetreten in Datei: XXXX.DAT, Zeile:
   Wahrscheinlich liegt ein Format-Fehler vor. Bitte korrigieren Sie die Daten.
- 12. Vorzeitiges Dateiende von Datei: XXXX.DAT, Zeile: Die vorgeschriebene END-Marke fehlt (z.B. -99).
- 13. Fehler beim Lesen der Steuerdatei: XXXX.STE Datei XXXX.STE bitte neu erstellen.
- 14. Fehler beim Lesen der Default-Steuerdatei: \*.ext siehe Nr. 13 -
- ERROR: Steuerdatendatei name.STE nicht vorhanden Die angegebene Datei name.STE existiert nicht. Bitte generieren Sie die Steuerdaten.
- 16. \*\*\* Mehr als XXX Records in einer Beobachtungsdatei Bitte die Beobachtungsdateien in mehrere .MEM-Files unterteilen.
- 17. \* Error in Datei XXX.MEM Zeile:
- 17.1 Fehlerhafte Datenzeile

1

| 7.2 | Richtung für                | XXXXX       | ist nicht plausi | bel o  | der     |           |     |
|-----|-----------------------------|-------------|------------------|--------|---------|-----------|-----|
|     | Zenitdistanz für            | XXXXX       | ist nicht plausi | bel o  | der     |           |     |
|     | Schrägstrecke fü            | rXXXXX      | "                | oder   |         |           |     |
|     | Instrumentenhöh             | e für       | XXXXX            |        | "       | ode       | r   |
|     | Höhe auf Standp             | unkt        | XXXXX            |        | "       | ode       | r   |
|     | Zieltafelhöhe für           | XXXXX       | "                | oder   |         |           |     |
|     | Temperatur                  |             |                  | "      | ode     | r         |     |
|     | Luftdruck                   |             |                  | "      | ode     | r         |     |
|     | Exzentrizität für           | XXXXX       | "                | oder   |         |           |     |
|     | Exzentrische Zie            | lung ohne   | Streckenmessur   | ng ist | nicht e | rlaubt    |     |
|     | km <sup>2</sup> Verschlüsse | lung fehler | haft, Defaultwe  | rt 0 b | zw. 1 w | vird benu | tzt |
|     | Doppelte km <sup>2</sup> Ve | erschlüssel | ung, erste Einga | ibe bl | eibt    |           |     |
|     |                             |             |                  |        |         |           |     |

18. Winkeleinheit in bestehender KAFKA-Auftragsdatei und in gewählter Steuerdatei sind verschieden

19. \* ERROR: Differenzen in den Steuerdaten (name.DAT-name.STE) Beim Anhängen eines Beobachtungsdatensatzes an eine bestehende KAFKA-name.DAT ergeben sich Differenzen zwischen den existierenden Steuerdaten und denjenigen der aktuellen Sitzung. Die alten Steuerdaten werden beibehalten.

20.1 \* WARNING: Differenz von YYY m zwischen der Höhe aus dem Koordinatenfile und der Höhe aus dem Messungsdatenfile im Punkt: XXX Die Höhe aus dem Koordinatenfile wird für die weitere Bearbeitung benutzt.

20.2 \* WARNING: Differenz von YYY m zwischen bereits gerechneter Höhe und der Höhe aus dem Messungsdatenfile im Punkt: XXX Die aus den Messungsdaten und Anschlußhöhen berechnete Höhe wird weiter benutzt.

- 21. \* ERROR: Bei der Berechnung der Höhe von Punkt XXX
- 21.1 Standpunkt: XXX Zielpunkt: YYY Differenz von ZZZ.ZZ m
- Die automatisierte Fehlersuche (L1-Norm) liefert diesen Fehlerbetrag.
  21.2 Standpunkt: XXX Zielpunkt: YYY Höhe: ZZZ.ZZ m Für den Punkt XXX konnte aus den Messungselementen keine eindeutige Höhe bestimmt werden.
- 22. \* WARNING: Höhe nicht berechenbar, Standpunkt: XXX
- 23. Unterschiedliches "KPZ1" in Datei XXX.STE und Datei XXX.DAT Dieser Fehler führt zum Programmabbruch.

- 24. Unterschiedliche PKTNR-Darstellung in Datei XXX.STE und Datei XXX.DAT siehe Nr. 23 -
- 25. Keine Standpunktregistrierung vor erster Zielpunktregistrierung siehe Nr. 23 -

26.\* ERROR: Differenz bei den Exzentrizitäten auf Standpunkt XXXZielpunkt YYYQuerexzentrizitätA.AAAB.BBB oderZielpunkt YYYLängsexzentrizitätA.AAAB.BBBIn ein- und demselben Richtungssatz muß für identische Punkte identische Exzentrizität vorliegen.

27. \* ERROR: Standpunkt: XXX Zielpunkt: YYY Richtung nicht orientierbar Richtungssatz muß überprüft werden !

28. \* Fehler beim Bilden von NB2 für TP

Die Nr. der TK25 wird aus den gegebenen Koordinaten berechnet und ist nicht plausibel. Es wird der Defaultwert (=1) benutzt.

### 29. ERROR: Formatfehler aufgetreten<sup>2</sup>

Die weiteren Erläuterungen sorgen kurz und genügend dafür, die gegebenen Datenfehler oder Ausreißer zu finden und zu beseitigen.

Wenn ein Fehler angezeigt wurde, kann die weitere Bearbeitung mit KAFKA-V und KAFKA-G fehlschlagen, so daß alle festgestellten eindeutigen Datenfehler vorab beseitigt werden sollten. Warnungen müssen interpretiert werden, ob sie fatale Fehler darstellen oder nicht. So ist z.B. eine name.DAT Datei ohne Anschlußkoordinaten nicht komplett und kann nicht weiter ausgewertet werden.

### 3.3 Die Gewichtung der Beobachtungen in KAFKA-C

Die Aufgabe besteht darin, jeder Beobachtung ihr individuelles Gewicht zu geben. Diese Individualgewichte werden dann vom Programmsystem KAFKA in individuelle Standardabweichungen umgerechnet und angewendet.

In KAFKA-C werden Strecken und Horizontalrichtungen immer dann gemittelt, wenn sie zwei- oder mehrfach gemessen wurden. Der arithmetische Mittelwert  $x_j$  wird schließlich in die name.DAT Auftragsdatei überführt. Sein Gewicht beträgt  $p_j = n$ , falls n die Anzahl der Wiederholungsmessungen bedeutet.

Sei x<sub>i</sub> aus

$$x_{j} = \frac{1}{n} \sum_{1}^{n} x_{i} \qquad \qquad \sigma_{xj} = \frac{\sigma_{i}}{\sqrt{n}}$$

berechnet, mit

 $\sigma_{o}$  : Standardabweichung der Gewichtseinheit

 $\sigma_i$  : Standardabweichung der i-ten Einzelbeobachtung

 $\sigma_{xj}$  : Standardabweichung des Mittels  $x_j$ ,

dann folgt aus 
$$p_j = \frac{\sigma_0^2}{\sigma_{xj}^2}$$
 und mit der Substitution  $\sigma_i = \sigma_o$  schließlich  $p_j = n$ .

Dies bedeutet, daß die tatsächlich einmal beobachteten Polarelemente das Gewicht 1 erhalten.

Für eine mögliche Höhenausgleichung können die Zenitdistanzen und gemessenen (Schräg-) Strecken nebst Standardabweichungen übernommen werden. Sind in der Messungsdatei direkt Höhenunterschiede registriert worden, so werde diese ebenfalls übernommen.

Die im Output benutzten Abkürzungen für das Übernahmeprotokoll (Auswerteprotokoll) sind im nächsten Kapitel erläutert.

<sup>&</sup>lt;sup>2</sup>) vgl. Kap. *Datenein- und ausgabe* 'Eingabedaten'

### 3.4 Beschreibung der Dateien name-i.MEM, name-i.LOG und name.ERR

Bei der Umsetzung der Messungen aus den name-i.MEM-Files entstehen mindestens zwei neue Dateien: namei.LOG und name.ERR. Diese Dateien enthalten Informationen über die Art und Ergebnis der Datenumsetzung.

#### name-i.LOG:

Falls bei den Steuerdaten ein Kontroll-Output der Messungsdaten verlangt wird, werden die eingelesenen Daten in der Form langschriftlich ausgegeben, wie sie von KAFKA-C interpretiert und verarbeitet worden sind. Mit dieser ausführlichen Beschreibung der Daten wird eine eventuelle Fehlersuche und Datenbereinigung unterstützt. Darüber hinaus findet man eine ausführliche Darstellung der ausgeführten Korrektionen, Reduktionen und hat die Möglichkeit, durchgeführte Mittelbildungen nachzuvollziehen. So ist es erlaubt, im Felde die Punktnummerneingabe auszusetzen. KAFKA-C interpretiert die fehlenden Punkkennzeichen nach einem Verfahren, ähnlich dem in **ARSM** bzw. im **ELTKAT**. Die Leerstellen werden durch die Punktnummern der vorhergehenden Registrierungen ersetzt, wobei zunächst eine umgekehrte Reihenfolge verwendet wird bis die Standpunktregistrierung oder ein vorhergehendes freies Punktnummernfeld erreicht wird. Müssen weitere Punktnummern ersetzt werden, wird die Reihenfolge erneut umgekehrt. Dieser Prozeß wird solange fortgesetzt, bis alle Leerfelder aufgefüllt sind.

Es ist erlaubt, mehrere unterschiedliche Richtungssätze auf ein- und demselben Standpunkt zu beobachten, einschließlich zusätzlicher Polarelemente. KAFKA-C reduziert und mittelt die Richtungssätze soweit möglich. Zunächst sucht das Programm nach vollen Richtungssätzen (Beobachtungen in beiden Fernrohrlagen). Diese werden satzweise dokumentiert, ebenso die sich anschließenden Halbsätze (Beobachtungen in einer Lage). Die nächste Kategorie von Richtungsbeobachtungen sind Doppelmessungen bei identischer Orientierung des Teilkreises. Am Ende folgen alle polaren Richtungen (Einfachmessungen). Exzentrische Beobachtungen sind bei allen Beobachtungstypen erlaubt.

Wenn auf ein- und demselben Beobachtungsstandpunkt einzelne Richtungen mehrfach, andere doppelt und wieder andere einfach gemessen wurden, kann hieraus nur schwerlich ein Satzmittel gerechnet werden, so daß dieser Beobachtungsdatensatz in mehrere Richtungssätze aufgeteilt wird.

#### Zur Höhenindexkorrektur:

Falls ein aktueller Höhenindex berechnet werden kann (Vollsatzmessung), so wird diese Korrektur auch angebracht. Eine Mißachtung der aktuell berechneten Höhenindexkorrektur geschieht allerdings, wenn bei den Steuerdaten der Höhenindexkorrekturwert plus 400 gon eingegeben wurde. Dann wird diese Korrektur grundsätzlich an alle Zenitdistanzen.

Eine standpunktweise Auflistung aller Korrekturglieder für die Streckenkorrektionen findet sich im Anschluß an die Beobachtungsverarbeitung. Abschließend wird ein Protokoll der Höhen ausgegeben. In zwei Spalten werden die Höhen aller Punkte aufgelistet, die in diesem name-i.MEM-File auftreten. Höhen, die der Koordinatendatei entnommen wurden, werden mit einem 'Stern' gekennzeichnet. Am Ende der name-i.LOG Datei finden wir den Hinweis über die Anzahl aufgetretener Fehler während des Umsetzens des zuletzt behandelten .MEM-Files.

Legende der Abkürzungen in name-i.LOG:

| ADD    | : | Additionskorrektur                                    |
|--------|---|-------------------------------------------------------|
| BEOB   | : | Beobachtung                                           |
| DIF    | : | Differenz zwischen Satz- und Gesamtmittel             |
| DL1    | : | Differenz zwischen Lage I und Mittel                  |
| DL2    | : | Differenz zwischen Lage II und Mittel                 |
| KORR   | : | korrigiert                                            |
| L-EXZ  | : | Längsexzentrizität                                    |
| L1 RED | : | reduzierte Richtung Lage I                            |
| L2 RED | : | reduzierte Richtung Lage II                           |
| MAS    | : | Maßstabskorrektur                                     |
| MET    | : | Meteorologische Korrektur                             |
| MITTEL | : | Mittel von Lage I und Lage II                         |
| NEI    | : | Neigungskorrektur                                     |
| NN-0   | : | Korrektion auf Grund der Höhenlage                    |
| Q-EXZ  | : | Querexzentrizität                                     |
| R-GEM  | : | gemessene Richtung                                    |
| R-RED  | : | auf die 1. Richtung des Satzes reduzierte Richtung    |
| RED    | : | reduziert                                             |
| +REFR  | : | Mittel der Zenitdistanzen korrigiert wegen Refraktion |
|        |   | und Erdkrümmung                                       |
| S-GEM  | : | gemessene Strecke                                     |
| S-HOR  | : | korrigierte und horizontierte Strecke                 |
| S-HORI | : | Mittel der horizontierten Strecken                    |
| S-KOR  | : | korrigierte und vollständig reduzierte Strecke        |
| Т      | : | Zieltafelhöhe                                         |
| VZ     | : | Höhenindexverbesserung                                |
|        |   |                                                       |

# name.ERR:

Jede Sitzung mit KAFKA-C wird in einer name.ERR-Datei dokumentiert. Hier wird sequentiell und sukzessiv beschrieben, welche Schritte ausgeführt wurden und welche Dateien hierbei bearbeitet wurden , so daß der Benutzer die Reihenfolge der Auswertungen nachvollziehen kann.

Auf der anderen Seite werden alle benötigten Warnungen und Fehlermeldungen angegeben. Diese werden zeilenweise mit einem 'Stern' eingeleitet. Die notwendige Fehlerbeseitigung sollte in der langschriftlichen Reihenfolge des Outputs vorgenommen werden, um nicht unnötigerweise evidente Folgefehler zu behandeln. Die sukzessive Datenbereinigung wird durch möglichst ausführliche Kommentare unterstützt.

# 4. Reduktionen und Korrektionen in KAFKA-C

KAFKA-C reduziert und korrigiert die elektrooptischen Strecken und die Zenitdistanzen streng nach geodätischen Vorschriften. Da diese als bekannt vorausgesetzt werden können, beschränken wir die hiesigen Ausführungen auf die Darstellung der benötigten Formeln.

### 4.1 Streckenbeobachtungen

#### 4.1.1 Korrektionen wegen instrumenteller Kalibrierung

- zur Korrektur der Additionskonstante A
- zur Korrektur des Frequenzganges M
- zur Korrektur des zyklischen Phasenfehlers S1, S2:

 $S_i = S_m + A + SI + S2 + M$ 

mit:

$$A = AD + \frac{AI \cdot S_m}{1000} + A2 \cdot \left(\frac{S_m}{1000}\right)^2$$
$$SI = KII \cdot \cos(RS) + KI2 \cdot \cos(2RS)$$
$$S2 = K2I \cdot \sin(RS) + K22 \cdot \sin(2RS)$$
$$M = S_m \cdot M_{ppm} \cdot 10^{-6}$$
$$RS = \frac{(MOD(S_m, FM) \cdot 2\pi)}{FM}$$

Eingangsdaten:

 $\mathbf{S}_{\mathrm{m}}$  : rohe Streckenmessung (unkorrigiert), Schrägstrecke

AD : Additionskonstante (Systematischer Anteil)

A1 : Linearer Additionskoeffizient

- A2 : Quadratischer Additionskoeffizient
- K11, K12, K21, K22 : Fourier-Koeffizienten für den zyklischen Phasenfehler
- $M_{\mbox{\tiny ppm}}$  : frequenzabhängiger Maßstabsfaktor

FM : modulierte Wellenlänge (z.B.: 10 m)

### 4.1.2 Meteorologische Korrektion<sup>3</sup>

$$S_{IM} = S_I + S_m \cdot (N^0 - N) \cdot 10^{-6}$$

mit:

$$N = ZE1 \cdot \frac{ZE3}{ZE2} - ZE4$$

$$ZE1 = 287.604 + \frac{4.8864}{Wle^2} + \frac{0.068}{Wle^4}$$

$$ZE2 = 1 + 0.003661 \cdot T$$

$$ZE3 = \frac{P}{1013.25}$$

<sup>3</sup>) vgl. Vermessungstechnik, 36 Jg. 1988, S. 27-30

$$ZE4 = 0.041 \cdot \frac{e}{ZE2}$$

Eingangsdaten:

- $N^{\circ}$ : aktueller Refraktionsindex des Instrumentes (z.B.: = 290.0 nach den Formeln von BARREL and SEARS)
- Wle : effektive Wellenlänge (µm) (Trägerwellenlänge)
- T : aktuelle Temperatur (C°)
- P : Luftdruck (hPa)
- e : Wasserdampfdruck (hPa) (z.B.: e = 14.6)

Formel für N°

$$N^{0} = (\frac{F}{F^{0}} - 1) \cdot 10^{6}$$

F°: aktuelle Frequenz (HZ) aus der Kalibrierung

F : Instrumentenfeste Modulationswellenlänge

### 4.1.3 Neigungsreduktion für Schrägstrecken

$$S_{IMH} = S_{IM} + GI$$

mit:

$$GI = \sqrt{Z9} - S_{IM}$$

$$ZI = \frac{Re + StH}{k}$$

$$Z2 = 200 - Z - \frac{S_{IM} \cdot 100}{Z1 \cdot \pi}$$

$$Z3 = S_{IM}^{2} + (Re + StH)^{2} - 2S_{IM} \cdot (Re + StH) \cdot \cos(Z2 \cdot \frac{\pi}{200})$$

$$Z4 = \sqrt{Z3} - Re - StH$$

$$Z5 = \frac{1}{2}(S_{IM} + 2 \cdot (Re + StH) + Z4)$$

$$Z6 = (Z5 - (Re + StH)) \cdot \frac{Z5 - (Re + StH) - Z4}{Z5 \cdot (Z5 - S_{IM})}$$

$$Z7 = 2 \cdot \arctan\sqrt{Z6}$$

$$Z8 = 200 - Z7 \cdot \frac{200}{\pi} - Z2$$
$$Z9 = S_{IM}^{2} + Z4^{2} - 2S_{IM} \cdot Z4 \cdot \cos(Z8 \cdot \frac{\pi}{200})$$

$$Re = \frac{a \cdot \sqrt{1-e^2}}{1-e^2 \cdot \sin^2(B)}$$

Eingangsdaten:

- k: Refraktionskonstante
- Re: mittlerer Krümmungshalbmesser der Schmiegungskugel, berechnet aus den Ellipsoid-Parametern a, e<sup>2</sup>, B
- StH: Standpunkt-Höhe, berechnet aus den gemessenen Zenitdistanzen, oder im Koordinatenfile name-j.\* mit den Punktdaten eingegeben oder als Mittelwert unter den Steuerdaten (Z6/S1) vorgegeben.
- Z: Zenitdistanz, korrigiert um den Höhenindexfehler, was bei voller Satzmessung automatisch geschieht.

### 4.1.4 Höhenreduktion auf das Geoid (NN)

$$S = S_{IMH} + G2$$

mit:

S :durchreduzierte HorizontalstreckeBezugshöhe:Standard 0.00 m, bei UTM-Abbildung -40.00 m

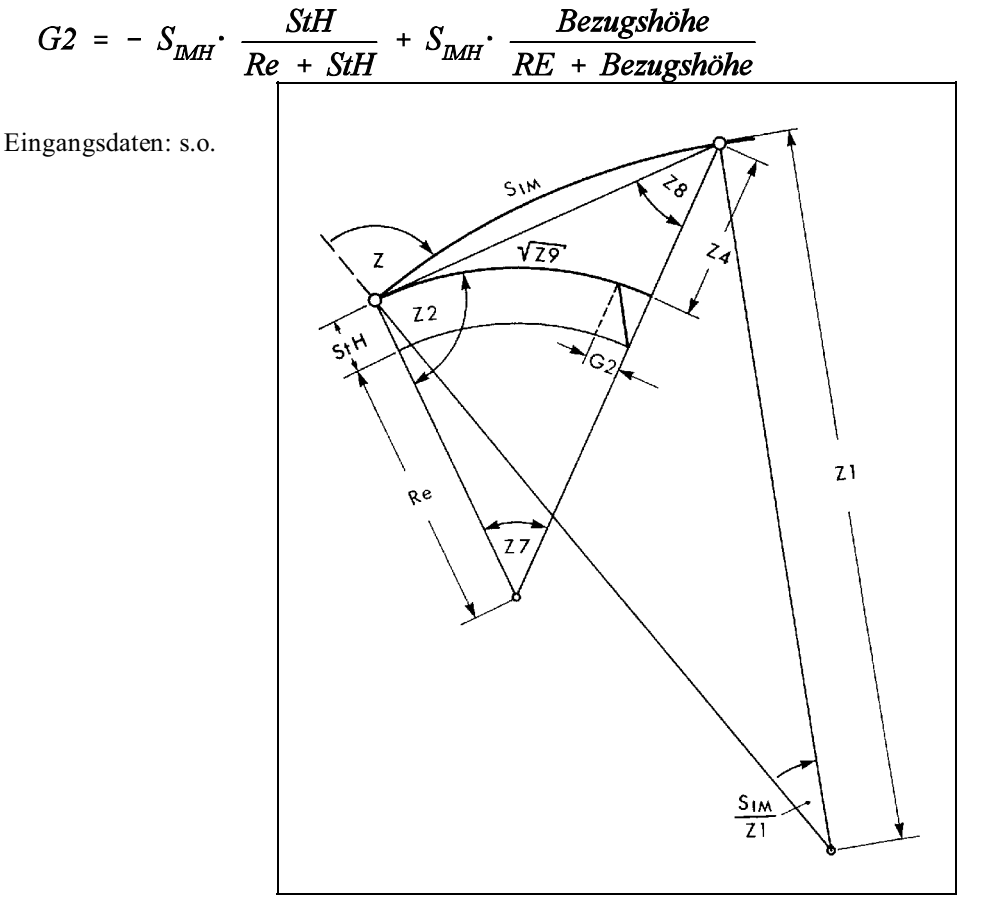

Geometrie der Reduktionen in den Schritten 3 und 4

# 4.2 Zenitdistanzen

Die Zenitdistanzen werden aufgrund der Einflüsse aus der Refraktion und Erdkrümmung reduziert. Folgende Formel wird angewendet:

$$Z_{corr} = Z - S \cdot \frac{1 - k}{2 \cdot Re \cdot \sin^2(Z)}$$

worin S die endgültig korrigierte und reduzierte Horizontalstrecke bedeutet.

# Vorauswertung der Lagekoordinaten mittels KAFKA-V

# 1. Allgemeine Beschreibung

Die auszuwertenden Daten sind vom Benutzer in einer einzigen Datei, der sogenannten Auftragsdatei, abzulegen. Eine Beschreibung der Auftragsdatei ist dem Handbuch der KAFKA Dos-Version zu entnehmen. In Kafka für Windows wird die Auftragsdatei aus den Projektdaten automatisch erzeugt. Der Name der Auftragsdatei wird aus dem Namen des Projektes erweitert um "\_WIN" gebildet.

Beim Start der Vorauswertung können die folgenden Parameter an das Berechnungsmodul übergeben werden.

| -K        | Verkürzte Ausgabe, die Meßwerte werden nicht in der Datei #.LT1 protokolliert. |
|-----------|--------------------------------------------------------------------------------|
| -A        | Abbildungskorrektion wird auch bei Bedingungsbeobachtungen angebracht.         |
| -C###.### | Die Datei ###.### wird als Konfigurationsdatei eingelesen.                     |
| -V#####   | ##### KB an Hauptspeicher wird für die Berechnung genutzt                      |
| #         | Name der Verfahrensdatei ohne Extension.                                       |

Beispiel für einen Aufruf: WinKav -K -Ckafka.cfg -v64000 beispiel

(Keine Ausgabe der Messwerte, Konfigurationsdatei KAFKA.CFG, 64MB Speicher wird benutzt)

# 2. Aufgaben und Funktionen der Vorauswertung

Die Vorauswertung der Messungsdaten umfaßt folgende Aufgabenkomplexe:

- Einlesen der Eingabedaten.
- Prüfung der Eingabedaten auf Richtigkeit und Vollständigkeit (Plausibilitätsprüfungen).
- Aufbau von Index- und Verknüpfungszeigern für den schnellen Datenzugriff, Verknüpfung von den Punkten zu den Beobachtungen und in umgekehrter Richtung.
- Speichern der Punktwerte und der Beobachtungswerte in die Verfahrensdateien.
- Abschluß des Einleseprozesses und des Zeigeraufbaus.
- Berechnung der Näherungskoordinaten der Neupunkte, soweit diese nicht eingegeben wurden.
- Aufbau und fortwährende Laufendhaltung einer Prioritätenliste für die nächsteinschaltbare Messungslinie oder den nächst einschaltbaren Einzelpunkt.
- Berechnung der Näherungskoordinaten mittels Kleinpunktberechnung, Koordinatentransformation, Geradenschnitt, Koordinatenmittelung, wenn ein Punkt mindestens zweimal orthogonal aufgemessen wurde, Vorwärts-, Seitwärts-, Rückwärtsabschnitten, polarem Anhängen, Bogenschlag, Einzelpunktausgleichung aus trigonometrischen Beobachtungen, Herablegung, Geradenschnitt aus Geradenbeobachtungen. **Geometrische Bedingungen**, mit Ausnahme der Geradenbeobachtungen, werden grundsätzlich für die Bestimmung von Näherungskoordinaten **nicht** herangezogen.
- Berechnung eines statistischen Hypothesentests für jede Beobachtung der Einzelpunktausgleichung zur Lokalisierung grober Datenfehler.
- Elimination von Beobachtungsfehlern mittels fiktiver Gewichtung Null für diese Beobachtungen.
- Wiederholung der Einzelpunktausgleichung.

- Berechnung von Spannmaßkontrollen und Pythagorasproben für alle Streben, Spannmaße und Meßbandstrecken. Vergleich des gemessenen Wertes mit dem aus Koordinaten berechneten Wert und Gegenüberstellung mit der amtlich zulässigen Fehlergrenze.
- Ausgabe von Überschreitungen der amtlichen Fehlergrenzen.
- Sortierte Ausgabe der festen Anschlußpunkte.
- Sortierte Ausgabe der eingegebenen Anschlußpunkte, die in der Ausgleichung Neupunkte sind.
- Sortierte Ausgabe der Hilfspunkte mit der Punktart PA = 8 oder 9; dies sind im wesentlichen die Lotfußpunkte, die nicht ins amtliche Koordinatenverzeichnis übernommen werden sollen.
- Sortierte Ausgabe der soeben berechneten Neupunkte mit Bemerkungen:
  - in welcher Messungslinie eingegeben bzw. gerechnet,
  - Geradenschnitt aus Linien n und m,
  - Koordinatenmittelung aus Linien n und m,
  - Einzelpunktausgleich (lfd. Nr. des E.-P.-Ausgleichs).
- Angabe derjenigen Punkte, die bei unterschiedichen Punktkennzeichen quasi-identische Koordinaten (innerhalb eines vorgegebenen Fangkreises) besitzen. U.U. liegen hier Dateneingabefehler vor, indem identischen Punkten mehrere Punktidentifizierungen (Punktkennzeichen) zugeordnet wurden.
- Angabe der "nicht berechenbaren Punkte":

In diesem Fall darf keine Gesamtausgleichung gerechnet werden, bevor nicht entweder die fehlenden Beobachtungen für die nicht berechenbaren Punkte in der Auftragsdatei beigebracht sind, oder die Beobachtungen zu nicht berechenbaren Punkten aus der Auftragsdatei eliminiert sind. Die Gesamtausgleichung aller Beobachtungen ist erst möglich, wenn in der Vorauswertung alle Neupunkte berechnet worden sind. Es empfiehlt sich ebenso, daß die aufgrund des Hypothesentests angezeigten groben Datenfehler vom Benutzer beseitigt werden. Eine Gesamtausgleichung mit grob fehlerhaften Daten kann i.d.R. keine sinnvollen Ergebnisse liefern.

- Datenbereinigung:

Die Koordinaten der Vorauswertung sind abhängig vom eingeschlagenen Rechenweg. Insofern ist auch die Fehlerfortpflanzung abhängig vom Rechenweg. Letzterer ist identisch mit der Ausgabe der Ergebnisse. Insofern sollte und muß die Fehlersuche und Datenbereinigung in der Reihenfolge der Koordinatenberechnung erfolgen. Dem zuerst ausgewiesenen groben Fehler sollte auch zuerst nachgegangen werden, usw.

- Korrektur des stochastischen Modells:

Schon in der Vorauswertung kann sich zeigen, daß die vorab gewählte Gewichtung der Beobachtungen zu optimistisch oder zu pessimistisch ist. Dann kann diese nachträglich unter den Steuerdaten geändert werden, ohne die Vorauswertung wiederholen zu müssen. Die Gesamtausgleichung holt sich die a-priori Standardabweichungen der Beobachtungen immer aus der aktuellen Auftragsdatei, Messungen und Koordinaten aber aus den zuletzt erstellten Verfahrensdateien.

# 3. Plausibilitätsprüfungen

Vom Programm werden umfangreiche Plausibilitätsprüfungen durchgeführt, damit etwaige Eingabefehler an frühestmöglicher Stelle aufgedeckt und angezeigt werden.

Neben nachrichtlichen "Warnungen" zur Beschreibung bestimmter Datenkonstellationen gibt es Fehlermeldungen, die zum Überlesen eines Datensatzes führen, aber auch Fehlermeldungen, die den Abbruch des Programmablaufs bewirken und damit eine Korrektur des Datenmaterials erfordern.

Zur ersten Kategorie zählt etwa bei Eingabe örtlicher Rechtwinkelkoordinaten der Kommentar

### "keine GK - Korrektion möglich",

was bedeutet, daß die Koordinaten der eingegebenen Anschlußpunkte keine Gauß-Krüger-Koordinaten sind, so daß die Beobachtungen nicht in die Gauß-Krüger-Ebene reduziert werden können.

Zur zweiten Kategorie zählt z.B. der Fehler, wenn für ein Punktkennzeichen zweifach Anschlußkoordinaten eingelesen werden:

### "Punktnummer doppelt vergeben, 1. Eingabe bleibt"

Zum Programmabbruch führen fatale Fehler, wie z.B. die Eingabe von Anschlußpunkten aus unterschiedlichen Meridianstreifen:

### "Fehler: Meridiankennzifferwechsel".

Programmseits findet auch eine Prüfung auf Vollständigkeit der Daten statt. Hierfür sei beispielhaft die Vergabe von Numerierungsbezirksnummern genannt. Grundsätzlich leitet das Programm die Zuordnung der Einzelpunkte zu den entsprechenden Numerierungsbezirken (Kilometerquadraten) aus den Koordinaten der Punkte ab. Aus diesem Grunde erübrigt sich die Eingabe der achtstelligen Kilometerquadratangaben bei der Eingabe der Punktkennzeichen. Dies erspart erheblichen Erfassungsaufwand. Intern erhalten in diesem Fall alle Punkte die NB-Nummer 1. Sollten jedoch jetzt zwei Punkte aus unterschiedlichen Kilometerquadraten identische Punktart und Punktnummer besitzen, so muß einem dieser Punkte die NB-Nummer 2 gegeben werden. Zur Vervollständigung der Daten übernimmt das Programm ansonsten - bei fehlender Angabe - immer die NB-Nummer des Vorgängers.

Schließlich ist zu erwähnen, daß die Verträglichkeit der Steuerdaten geprüft wird. So kann zum Beispiel beim freien Netzausgleich keine Maßstabsunbekannte berechnet werden, so daß das Programm mittels Verbesserungsgleichung mit vergleichsweise sehr hohem Gewicht (Bedingungsgleichung) die Maßstabsunbekannte numerisch festsetzt.

# 4. Dateikonzept und Zeigeraufbau

Die Berechnungsprogramme des Programmsystem KAFKA verwalten eine Reihe unterschiedlicher Dateien. Das Dateikonzept ist aus der Abbildung ersichtlich. Während die Auftragsdatei vom Benutzer erstellt wird, werden die übrigen Dateien vom Programm angelegt. Dies sind die sogenannten Verfahrensdateien, die sich wiederum in Zeiger-, Werte- und Ausgabedateien untergliedern.

Alle Dateien besitzen ein- und denselben Dateinamen "nnnnnnn", aber unterschiedliche Extensionen:

| nnnnnnn.DAT Auftragsdatei(SE)              | G. vom ofstem      |
|--------------------------------------------|--------------------|
| nnnnnn.PKZ Punktzeiger(SE)                 | ataikanzant im S   |
| nnnnnnn.PKW Punktwerte(DA)                 | Jaterkonzept III S |
| nnnnnn.BWT Beobachtungszeiger(SE)          |                    |
| nnnnnn.BKW Beobachtungswerte(DA)           |                    |
| nnnnnnn.LT1 Ausgabe Vorauswertung          | (SE)               |
| nnnnnnn.LT2 Ausgabe Ausgleichung           | (SE)               |
| nnnnnnn.LT3 Ausgabe Koordinaten und Fehler | rellipsen (SE)     |

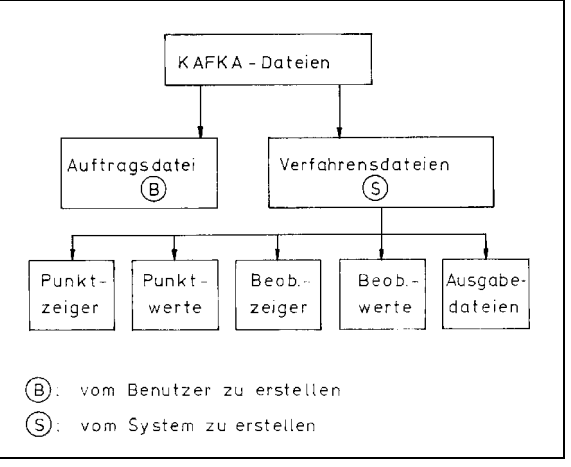

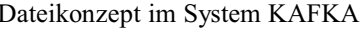

| nnnnnnn.LT4 | Ausgabe Koordinaten in wählbarem Schnittstellenformat (SE)                |
|-------------|---------------------------------------------------------------------------|
| nnnnnnn.LT5 | Ausgabe Höhenausgleichung (SE)                                            |
| nnnnnnn.LT6 | Ausgabe grober Datenfehler (SE)                                           |
| nnnnnnn.LT7 | Koordinatendatei für EDBS (SE)                                            |
| nnnnnnn.LT8 | Koordinatendatei mit Verbesserungen der Transformationsbeobachtungen (SE) |
| nnnnnnn.LT9 | Koordinatendatei mit Restklaffen (SE)                                     |

wobei SE für sequentiell, DA für "direct - access" oder Direkt-Zugriffsdatei stehen.

Die Ausgabedateien werden auf dem aktuellen Verzeichnis angelegt. Eine Druckerausgabe erfolgt aus den permanenten Files nnnnnnn.LT1, nnnnnnn.LT2, nnnnnnn.LT3 und nnnnnnn.LT4. Die Ausgabe erfolgt auf Drucker im aktenfähigen DIN A-4 Hochformat.

Die Wertedateien enthalten getrennt für Punkte und Beobachtungen die Werte der Koordinaten bzw. der Beobachtungen. Erwähnenswert scheint hier die Tatsache, daß zu einem Beobachtungsdatensatz immer Abszisse / Ordinate bzw. Horizontalrichtung / Horizontalstrecke gehören. Die Verbindung zu den Punktkennzeichen und Punktwerten der Endpunkte der jeweiligen Beobachtung erfolgt in den zugehörigen Beobachtungszeigern.

Während die Zeigerdateien als Integer-Vektoren kernspeicherintern bearbeitet werden, bleiben Beobachtungsund Punktwerte extern ausgelagert, solange sie nicht numerisch benötigt werden, so daß hiermit Kernspeicherplatz gespart wird.

Am Ende der Gesamtausgleichung werden die Punktkennzeichen (PKZ), die ausgeglichenen Koordinaten (Y,X), deren Verbesserungen gegenüber den Näherungskoordinaten (Dy,Dx), Standardabweichungen in den Koordinatenachsen (SY,SX) sowie die Elemente der Helmertschen Fehlerellipsen (A,B,T) je Punkt zeilenweise in nnnnnn.LT3 abgelegt. Diese Datei dient der Unterstützung für anzuschließende Plotsoftware oder der Übergabe der Ergebnisse in eine Koordinatendatenbank.

Spezielle Schnittstellen sind zur IBM-KIV-Koordinatenausgabe, zu VERKDB von Siemens und zur MINKA Koordinatenspeicherung der Fa. GEBIG in der Datei nnnnnnnn.LT4 realisiert. Mit dem Einlesen der Eingabedaten findet der Aufbau von Verknüpfungszeigern und Sortiervektoren statt. Dies hat wesentliche Bedeutung für den schnellen Datenzugriff, weil Punkte und Beobachtungen durch Zeiger gegenseitig verknüpft sind.

Als Punktzeiger sind drei Vektoren gespeichert, die je Punkt folgende Informationen enthalten:

- die Punktnummer desjenigen Punktes mit dem nächst kleineren/größeren Punktkennzeichen
- den Zeiger zur ersten Beobachtung von oder zu diesem Punkt
- den Punktstatus: fester Anschlußpunkt, beweglicher Anschlußpunkt, Anschlußpunkt und Neupunkt für die Ausgleichung, Neupunkt mit und ohne Koordinaten.

Es handelt sich um balanzierte, binäre Punktnummernbäume, die auch vorsortierte Punktnummern in optimaler Rechenzeit bearbeiten.

Für die Beobachtungen werden dagegen sechs Zeigervektoren aufgebaut und dem Auswerteprozeß entsprechend fortlaufend fortgeführt. Hier werden je Beobachtungspaar (Abszisse / Ordinate oder Richtung / Strecke) folgende Informationen vorgehalten und permanent gespeichert:

- Zeiger zu den Punktwerten des Standpunktes
- Zeiger zu den Punktwerten des Zielpunktes
- Zeiger zur nächsten Beobachtung des Standpunktes
- Zeiger zur nächsten Beobachtung des Zielpunktes
- Zeiger für die Nummer der Messungslinie
- Statusangaben zur Beobachtung (in modulierter Form)
  - Ordinate: ja / nein ?
  - Anfangs- oder Endmaß einer Linie ?
  - Kleinpunktmaß/Aszissenmaß?
  - Spannmaß, Strebe, Meßbandstrecke?
  - Horizontalrichtung ?
  - elektrooptische Strecke ?
  - Strecke für Bogenschlag ?
  - orientierte Richtung ?

- Koordinatendifferenz ?

In den Programmen selbst werden weitere temporäre Sortiervektoren für die entsprechenden Aufgabenstellungen aufgebaut, deren Inhalt z.B. der Rechenweg oder die Priorität für den günstigsten Rechenweg sein kann.

Auf Großrechenanlagen mit virtuellem System könnten auch die externen Wertedateien resident in den Kernspeicher geladen werden, um hiermit die Zugriffszeiten zu vermindern.

# 5. Reduktion der Messungsdaten in die Rechenebene

Das System KAFKA ist sowohl geeignet für die Berechnung örtlicher ebener Netze, als auch für den Einsatz in amtlichen Landesnetzen. Hierzu müssen die Strecken und Richtungen in die jeweilige Rechenebene reduziert werden. Üblicherweise ist dies die Reduktion in eine transversale Mercator-Abbildungsebene (Gauß-Krüger-System bzw. UTM-System). Die Anpassung der jeweiligen Programminstallation an die gewünschten Ellipsoidparameter kann mit Hilfe des Konfigurationsfiles KAFKA.CFG erfolgen. Kafka für Windows erzeugt die Konfigurationsdatei automatisch aus den Steuerdaten des Projektes. Für die Reduktion der Messungsdaten werden die folgenden Parameter benötigt.

- große Halbachse des Ellipsoides a (m)
- 1. numerische Exzentrizität e<sup>2</sup>
- mittlere geographische Breite des Gebietes B (Alt Grad)
- westliche Ursprungsverschiebung dy im Rechtswert (z.B. 500000.)

Fehlt diese Datei oder enthält sie unplausible Werte, so nimmt das Programm defaultmäßig das Besselellipsoid,  $B = 51.5^{\circ}$ , dy = 500000. Andererseits können programmintern anwenderspezifische Vorgaben fest vorgegeben werden. Bei Berechnungen in UTM-Abbildung werden die Datumsparameter des Systems GRS80 benutzt.

Die Reduktion der horizontierten Strecken  $s_{ik}$  erfolgt dann nach der Näherungskoordinatenberechnung über die Formeln für die konforme Gauß'sche Abbildung (bei UTM-Abbildung mit Berücksichtung des Abbildungsmaßstabes 0.9996):

$$Re = a \cdot \sqrt{(1 - e^2) / (1 - e^2 \sin^2 B)}$$
  
$$s_{red} = s_{ik} \cdot (1 + (YI^2 + YI \cdot YK + YK^2) / (6Re^2))$$

worin YI und YK die auf den Mittelmeridian bezogenen Rechtswerte der Endpunkte der Strecke bedeuten und Re den Krümmungshalbmesser der Gauß'schen Schmiegungskugel. Desweiteren wird eine Reduktion auf das Geoid<sup>4</sup> (NN) mit einer mittleren Gebietshöhe durchgeführt.

Die reduzierte Richtung von Pi nach Pi ergibt sich aus der gemessenen Richtung Lij zu:

$$L_{red} = L_{ii} - \rho \cdot (XJ - XI) (2 \cdot YI + YJ) / (6Re^{2}))$$

mit dem Radianten  $\rho = 200/\pi$ .

Diese Abbildungsreduktionen sind optional, d.h. der Anwender kann sie mit Hilfe eines Flag's "IGK" in den Steuerdaten ausschließen.

### 5.1 Näherungsweise Gauß-Krüger-Reduktion

In Netzen I. und II. Ordnung (mit Strecken größer 10 km) und in Grenzbereichen der Meridianstreifen wirkt sich die Gauß-Krüger-Reduktion auf die Strecken signifikant aus. Ihre Vernachlässigung könnte bei der Einzelpunktausgleichung fälschlicherweise "Grobe Fehler" produzieren. Deshalb werden bei Wahl einer Abbildungsreduktion, die Strecken aus den verfügbaren Koordinaten des gegebenen Anschlußpunktes reduziert. Dies stellt eine Näherungslösung dar, die nach der jeweils ausgeführten Einzelpunktausgleichung verworfen wird. Am Ende der Auswertung von KAFKA-V werden dann alle Strecken und Richtungen endgültig und streng in die Gauß-Krüger-Ebene reduziert.

<sup>&</sup>lt;sup>4</sup>) vgl. Kap. *Das Modul KAFKA-C* 'Höhenreduktion auf das Geoid (NN)'

# 6. Berechnung vorläufiger Koordinaten

Die Näherungskoordinaten der Neupunkte für die Ausgleichung werden - falls sie nicht als solche in der Auftragsdatei abgelegt sind - automatisch ermittelt. Im folgenden wird die programmtechnische Lösung des Problems mit den Rechenverfahren beschrieben.

### 6.1 Programmtechnische Lösung des Problems

Das Programm verlangt keine Vorgabe eines Rechenweges. Obwohl die Messungstypen in beliebiger Reihenfolge eingegeben werden, bestimmt das Programm den hinsichtlich Fehlerfortpflanzung günstigsten Rechenweg, d.h. es wird immer derjenige Punkt als nächster eingeschaltet, der die meisten Bestimmungsstücke besitzt.

Für die Einschaltung von Messungslinien gilt eine ähnliche, heuristische Vorgehensweise. Hier wird quasi von außen nach innen gerechnet, einzelne Messungslinien werden nach Prioritäten sortiert, wobei die Abhängigkeit von - und Nähe zu - festen Anschlußpunkten das Maß der Priorität liefert. Je weiter eine Linie von den gegebenen Anschlußpunkten entfernt im Innern des Netzes gelegen ist, umso geringer ihre Rechenpriorität. Der Vorzug des realisierten Vorgehens liegt gegenüber bekannten anderen Lösungen darin, daß kombiniert zur Berechnung neuer Punkte oder Linien auch automatisierte Fehlersuche betrieben wird.

Ein Fehlschlagen einer Neupunktberechnung aufgrund massiver Widersprüche in den verwendeten Beobachtungselementen wirkt sich sofort auf die mitgeführte Prioritätenregelung aus. Das heißt, nach jeder Punkt- oder Linieneinschaltung wird die Prioritätenregelung dem Rechenergebnis entsprechend fortgeführt. Die simultane Fortführung der Rechenreihenfolge entspricht der Vorgehensweise bei Problemstellungen der künstlichen Intelligenz.

Das Programm beginnt zunächst mit dem Versuch, soviele Messungslinien wie möglich sukzessive einzuschalten. Ist diese Berechnungsmethode aufgrund fehlender Anschlußkoordinaten oder fehlender Beobachtungen beendet, dann beginnt die sukzessive Einzelpunkteinschaltung. Hier wird die gegebene Redundanz zum Vorteil der Qualität der Neupunktkoordinaten dadurch ausgenutzt, daß für jeden Neupunkt eine Einzelpunktausgleichung durchgeführt wird, wenn dies eben möglich ist. Die Ausgleichung erlaubt jetzt die Anwendung eines statistischen Tests zur Suche grober Datenfehler. Wird ein grober Fehler festgestellt, dann wird die Ausgleichung ohne die betreffende Beobachtung wiederholt. Da das Datenmaterial nicht verändert werden darf, gelingt der Ausschluß einzelner Beobachtungen mit dem Gewichtsansatz Null. Die Erfahrung zeigt, daß die automatisierte Fehlersuche einen wesentlichen Beitrag zum automatischen Datenfluß beisteuert. Natürlich sollte das Datenmaterial im Falle grober Fehler vom Benutzer vor der Gesamtausgleichung bereinigt werden, um unsinnige Rechenläufe und Rechenzeiten zu vermeiden.

Für die Bestimmung vorläufiger Koordinaten müssen programmtechnisch folgende Aufgaben gelöst werden:

- 1. Die Bestimmung der Berechnungsfolge in Abhängigkeit der im jeweiligen Auswertezustand gegebenen Bestimmungsstücke.
- 2. Die Zusammenstellung der Beobachtungswerte für jede Einzelpunkteinschaltung oder jede Linienberechnung.
- 3. Die eigentliche Berechnung der Neupunktkoordinaten.
- 4. Die statistische Analyse der ausgeglichenen Beobachtungen zur Prüfung auf grobe Datenfehler bzw. der Vergleich der Rechenergebnisse mit den zulässigen amtlichen Fehlergrenzen für Linienendmaße, Spannmaße und Streben etc.

Die eigentliche Berechnung der Koordinatenpaare erfolgt alternativ nach folgenden Methoden:

- Kleinpunktberechnung,
- Geradenschnitt zweier Messungslinien,
- polarem Anhängen,
- Vorwärtsabschnitt aus orientierten Richtungen,
- Seitwärts- und Rückwärtsabschnitt,
- Einzelpunktausgleichung im Falle überbestimmter Beobachtungen,
- Bogenschlag aus zwei Strecken und
- Herablegung.
- Helmerttransformation.

- Geradenschnitt aus 2 Geradheitsbeobachtungen

Je nach den gegebenen Beobachtungselementen wählt das Programm eines der genannten Verfahren aus.

Da automatisierte Fehlersuche stattfindet, erfolgen bei Linienmessungen maximal drei Berechnungen pro Neupunkt mit gleichzeitiger Mittelung der Koordinatenergebnisse.

Sobald zwei Bestimmungsstücke je Neupunkt vorliegen, versucht das Programm die Koordinatenberechnung. Bestimmungsstücke in diesem Sinne sind:

- eine orientierbare Richtung r vom koordinierten Anschlußpunkt zum Neupunkt P,
- eine Strecke s von einem koordinierten Punkt zum Berechnungspunkt P,
- ein auf dem Neupunkt P gemessener Winkel w aus zwei Richtungen zu koordinierten Anschlußpunkten,
- Koordinatendifferenzen.

Durch Kombination dieser Elemente ergeben sich folgende Fälle für die Berechnung von Näherungskoordinaten

| Fall | Beobachtungselemente |   | Zahl der AP | Bezeichnung        |  |
|------|----------------------|---|-------------|--------------------|--|
| 1    | r                    | s | 1           | polares Anhängen   |  |
| 2    | r                    | r | 2           | Vorwärtsabschnitt  |  |
| 3    | r                    | W | 2           | Seitwärtsabschnitt |  |
| 4    | W                    | W | 3           | Rückwärtsabschnitt |  |
| 5    | S                    | W | 2           | Seitwärtsabschnitt |  |
| 6    | r                    | W | 3           | Seitwärtsabschnitt |  |
| 7    | r                    | S | 2           | Seitwärtsabschnitt |  |
| 8    | W                    | W | 4           | Rückwärtsabschnitt |  |
| 9    | S                    | W | 3           | Seitwärtsabschnitt |  |
| 10   | S                    | S | 2           | Bogenschlag        |  |

Von diesen Fällen liefern lediglich die ersten fünf eindeutige Punktlagen für den Neupunkt. Die restlichen fünf Fälle ermöglichen 2 Punktlagen für den Neupunkt. Diese Zweideutigkeit kann nur über zusätzliche Beobachtungen aufgehoben werden. Das Programm berechnet dann zunächst beide möglichen Punktlagen, um mit Hilfe der zusätzlichen Beobachtungen die richtige Punktlage zu verifizieren und eine Ausgleichnung nach vermittelnden

Beobachtungen auszuführen. Die detaillierte Untersuchung und Zusammenstellung der verfügbaren Bestimmungsbeobacht ungen führt für nahezu alle Messungskonfigurationen zum Erfolg einer durchgängigen, vollautomatischen Näherungskoordinatenbestimmung. Dies soll am Beispiel der Abb. 2 erläutert werden.

Da das Programm die vorhandenen Bestimmungsbeobachtungen in der Reihenfolge der o.a. Fallnummern untersucht und zusammenstellt, werden zunächst zwei Paar

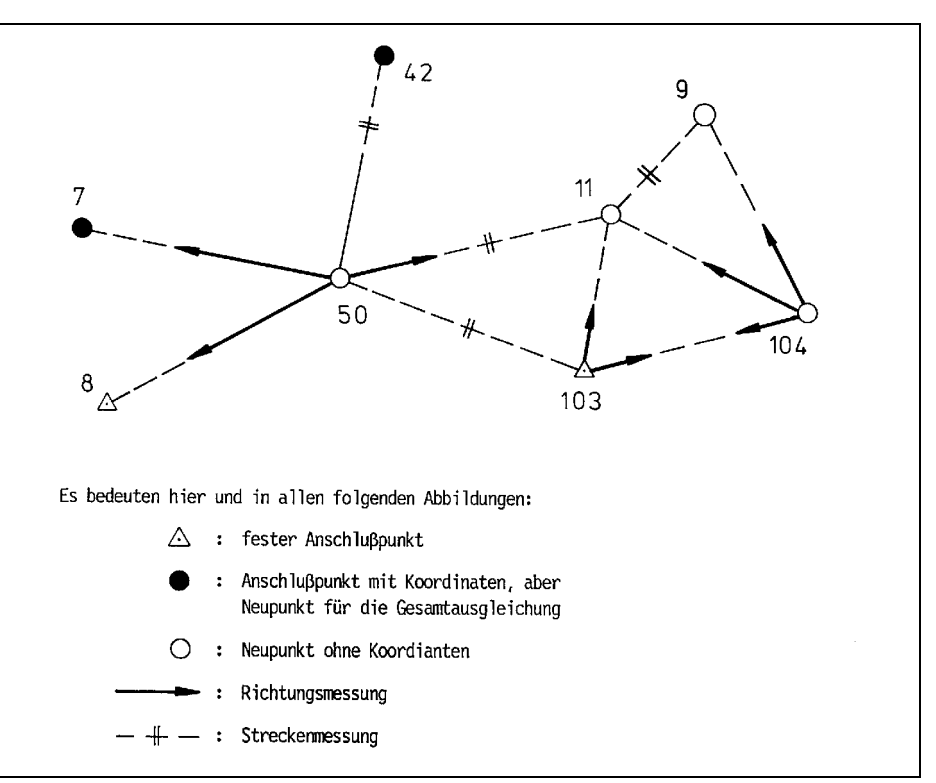

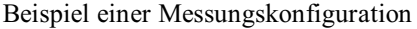

vorläufiger Näherungskoordinaten für Neupunkt 50 mittels Seitwärts-abschnitt (Fall 9) berechnet. Mit der vorliegenden Überbestimmung wird die richtige Punktlage alsdann in der Einzelpunktausgleichung festgelegt. Als nächster Punkt wird Neupunkt 11 an den Punkt 50 polar angehängt (Fall 1). Erst jetzt ist der Richtungssatz auf 103 orientierbar und damit Punkt 104 mittels Seitwärtsab-schnitt (Fall 3) eindeutig berechenbar. Dagegen ist Punkt 9 (Fall 7) nicht eindeutig berechenbar, so daß keine Koordinaten bestimmt werden. Dies wird vom Programm erkannt und dokumentiert. Soll Punkt 9 trotzdem an der Gesamtausgleichung teilnehmen, dann sind entweder seine Näherungskoordinaten in die Auftragsdatei einzufügen, oder auf Punkt 11 wird ein fingierter Richtungssatz eingeführt mit verschwindendem Gewicht für dessen Richtungen, sofern diese für die eindeutig richtige Punktlage von 9 genau genug bekannt sind.

In dem Sonderfall, daß der Theodolit z.B. in einer Polygonseite aufgestellt wurde, woraus sich ein gemessener Winkel w von exakt oder ungefähr 200 gon ergibt, hängt das Programm den Neupunkt 11 polar an den Anschlußpunkt 10 an. Denn die Berechnung eines Seitwärtsabschnittes (Fall 5) schlägt hier fehl, weil die Fälle 3 bis 10 auf den Schnitt Kreis -Kreis bzw. Kreis - Gerade zurückgeführt werden. Ein Winkel zu zwei festen Anschlußpunkten bedeutet aber den Peripheriewinkel im Neupunkt, wenn man durch diese drei Punkte einen Kreis legt. Dieser Kreis entartet im o.a. Fall zu einer Geraden.

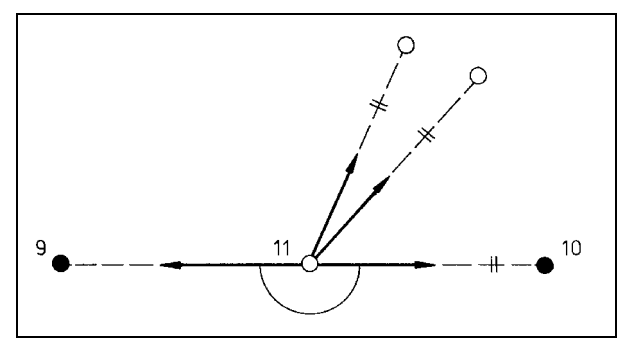

Zusätzliche Fernziele im Polygonzug

Ein gegen Null bzw. 200 gon strebender Winkel führt zu einer numerisch unbestimmten Lösung, was programmseits durch Umformulierung der Aufgabenstellung abgefangen wird. An den Messungselementen selbst wird dabei nichts geändert.

Das folgende Beispiel soll die Grenzen der vollautomatischen Näherungskoordinatenberechnung zeigen, obwohl dieses Problem - ebenso wie der beidseitig nach Koordinaten angeschlossene Polygonzug ohne Anschlußrichtungen - mittels Koordinatentransformation lösbar wäre.

Die Abbildung 4 zeigt, daß weder ein Vorwärts-noch ein Seitwärts- oder Rückwärtsabschnitt berechenbar ist. Entsprechende Fehlermeldungen zeigen dies an. Nach der Vorgabe von Näherungskoordinaten kann eine Ausgleichung ohne weiteres durchgeführt werden.

Die linienweise Kleinpunktberechnung setzt die Kenntnis der Koordinaten der Endpunkte der jeweiligen Linie voraus. Das Programm verlangt bei der Dateneingabe eine Festlegung von Anfangspunkt A und Endpunkt E jeder Linie. Aus den Koordinaten und Abszissenmaßen dieser Punkte werden dann die Umformungskonstanten der Linie gerechnet.

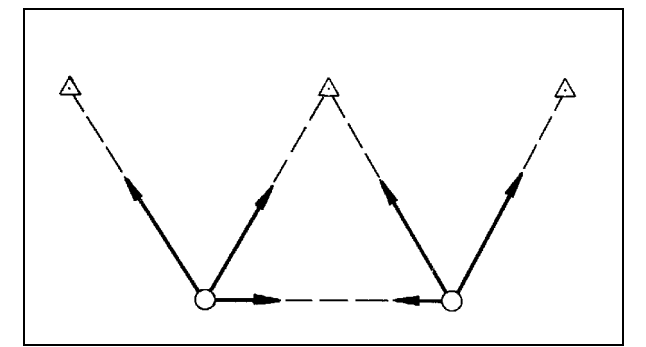

Nicht rechenbare Geometrie

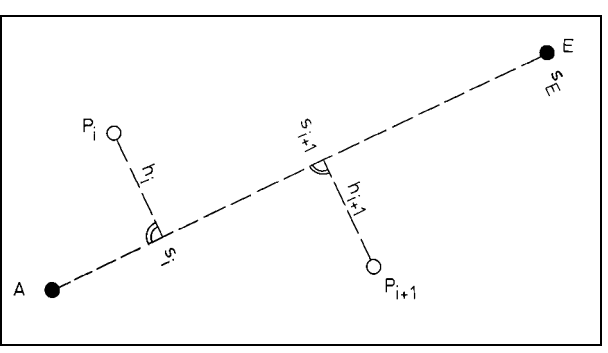

Geometrie eines örtlichen Systems

Besonderheiten:

- Sowohl Anfangspunkt A als auch der Endpunkt E können seitlich (rechtwinklig) gelegene Punkte sein;
- Verlängerungen der Linie, rückwärtig über A hinaus oder vorwärts über E hinaus, sind zulässig;
- Das Endmaß s<sub>e</sub> muß nicht gemessen sein, fehlt diese Eingabe, dann werden die Umformungskonstanten o und a aus der gerechneten Strecke (AE) abgeleitet.

Der Maßstabsfehler  $f_s$  wird für jede Linie der amtlich zulässigen Fehlergrenze D gegenübergestellt. Nach Berechnung aller Koordinaten werden die als Meßbandstrecken eingegebenen Spannmaße und Streben ebenfalls auf ihre Richtigkeit überprüft. Dies ersetzt durchgreifend alle möglichen Pythagorasproben. Die gemessene Strecke wird mit der aus Koordinaten berechneten Strecke verglichen, wobei wiederum der Fehler  $f_s$ der amtlichen Fehlergrenze D gegenübergestellt wird.

#### 6.2 Besonderheiten

#### 6.2.1 Zusätzliche Prüfung der elektrooptischen Strecken (EDM-Strecken)

Am Ende der Näherungskoordinatenberechnung werden die elektrooptisch gemessenen Strecken mit den aus Koordinaten ableitbaren Strecken verglichen. Abweichungen größer als der **GVV** - fache mittlere Fehler dieser Strecken werden als fehlerhaft eingestuft und ausgegeben. Hier hat der Anwender die Möglichkeit, auch diejenigen EDM - Strecken auf grobe Fehler zu prüfen, welche für die Koordinatenberechnung der Vorauswertung KAFKA-V nicht herangezogen worden sind. Für die Lokalisierung der tatsächlich "groben Fehler" wie z.B. Dateneingabefehler oder Punktidentifizierungsfehler sollte der Faktor **GVV** größer gleich 10.0 sein. Der Faktor **GVV** wird bei den Steuerdaten Vorauswertung festgelegt.

#### 6.2.2 Zusätzliche Prüfung aller Messungen

Zur Unterstützung der Grobfehlersuche werden am Ende der Näherungskoordinatenberechnung **alle** Messungslinien nochmals durchgerechnet. Alle gemessenen Abszissen und Ordinaten werden mit den aus Koordinaten ableitbaren Werten verglichen. Abweichungen zwischen gemessenen und gerechneten Werten, die den **GVV** -fachen mittleren Fehler der Beobachtungen a-priori übersteigen, werden als "grobe Fehler" in der **name.LT1** zusätzlich ausgegeben.

Diese zusätzliche Fehlerprüfung (EDM-Strecken, Linienmessungen, Richtungen, Transformatioen) unterstützt den Anwender z.B.,

- wenn Näherungskoordinaten vorgegeben sind, so daß die zugehörigen Messungselemente in KAFKA-V für Berechnungsaufgaben nicht benötigt und also auch nicht getestet werden,
- oder wenn Punkte mittels Einzelpunktausgleichung bestimmt wurden, zu deren Ergebnissen die Orthogonalaufnahme nicht paßt,
- oder falls Punkte mittels Orthogonalaufnahme häufiger als zweimal aufgemessen worden sind, die Koordinatenberechnung nach der Mittelbildung aber nicht mehr wiederholt wird, etc.

Bei der Eingabe eines Kleinpunktes in einer Messungslinie mit identischem Abszissenwert wie der Anfangspunkt ist beim Lotfußpunkt das Punktkennzeichen des Anfangspunktes einzutragen. Wird dies nicht befolgt, kann es in der Ausgleichung zu Differenzen bei der Redundanzkontrolle kommen. Ab WinKAFKA Version 2.0.3 wird in der LT1-Datei ein Protokoll mit Beobachtungen die dies nicht berücksichtigen ausgegeben (Kennzeichnung als Fehler).

#### 6.2.3 Die Behandlung von Polarpunkten

Polarpunkte (Punkte, zu denen in der Auftragsdatei nur jeweils eine Richtung und eine Strecke in einer Zeile gespeichert sind) werden rechnerisch polar angehängt. Ihre Koordinaten werden von KAFKA-V nicht ausgegeben, sondern deren Ausgabe erfolgt erst nach der Ausgleichung. In der Ausgleichung werden diese Punkte per Abriß an die ausgeglichenen Standpunkte angehangen.

# 7. Das Verfahren der sukzessiven Einzelpunktausgleichung

Die Einzelpunktausgleichung wird nach der Methode der kleinsten Quadrate (vermittelnde Beobachtungen) mit rechtwinkligen, kartesischen Koordianten und verebneten Meßwerten ausgeführt.

Die einzelnen Beobachtungen werden mithilfe der vorgegebenen a-priori Standardabweichungen gewichtet.

Die Theorie und Darstellung der Ausgleichung nach der Methode der kleinsten Quadrate findet man in der entsprechenden vermessungstechnischen Literatur<sup>5</sup>.

#### 7.1 Aufstellung der Verbesserungsgleichungen

- für eine gemessene (ebene) Strecke:

$$v_{si} = a_i dx + b_i dy - l_i \quad ; \quad p_i$$
  
mit:  
I : Nummer des Anschlußpunktes I(YI,XI)  
N : Neupunkt  
$$N(YN_o + dy, XN_o + dx) = N(YN,XN)$$
$$a_i = \frac{XN_o - XI}{s_{IN_o}}$$
$$b_i = \frac{YN_o - YI}{s_{IN_o}}$$
$$-l_i = s_{IN_o} - s_{IN} = \sqrt{(YI - YN_o)^2 + (XI - XN_o)^2} - s_{IN}$$
genäherte Strecke - gemessene Strecke

$$p_i = \frac{\sigma_o}{\sigma_{si}^2}$$
 : Gewicht der Strecke, einschließlich individueller Gewichtung p;

$$\sigma_{si} = AI + A3 \cdot s_{IN_o} \cdot 10^{-6}$$

A1 : konstanter Streckenfehler a-priori (z.B. = 0.01 m) A3 : streckenabhängiger Meßfehler [ppm] (z.B. = 5 ppm)

- Fehlergleichung für eine gemessene (ebene) Richtung:

1 1

1. orientierte Richtung vom Anschlußpunkt I (= Standpunkt) aus: 7

$$v_{Ri} = a_{Ri}dx + b_{Ri}dy - l_{Ri} ; p_{Ri}$$
  
mit  

$$a_{Ri} = \frac{YI - YN_o}{s_{IN_o}^2} \cdot \rho ; \rho = \frac{200 gon}{\pi}$$
  

$$b_{Ri} = \frac{XN_o - XI}{s_{IN_o}^2} \cdot \rho$$
  

$$-l_{Ri} = T(I, N_o) \qquad \dots \text{ Richtung aus N\"aherungskoordinaten}$$
  

$$-\tilde{T}(I, N_o) \qquad \dots \text{ mittlere Orientierung aus Abri\"b" \"uber alle k Anschlu\"by visuren}$$

5) z.B in [1], [2], [11], [12] aus Veröffentlichung Nr. 44 des Geodätischen Instituts der RWTH Aachen

$$\tilde{T}(I,N_o) = \frac{1}{k} \cdot \sum_{j=1}^{k} (L_{i,k} + z_{io})$$

$$L_{i,k}$$
 ... gemessene Richtungen

$$p_{Ri} = \frac{\sigma_o^2}{\sigma_{Ri}^2}$$

mit  $\sigma_{Ri}$  = a-priori Richtungsgenauigkeit, die individuelle Gewichtung p<sub>i</sub> ist berücksichtigt

2. Richtungen auf dem Neupunkt N gemessen:

$$v = \overline{a_i}dx + \overline{b_i}dy - dz_j - \overline{l_i}$$
;  $p_{Ri}$ 

mit

$$\overline{a}_{i} = \frac{YI - YN_{o}}{S_{DN_{o}^{2}}} \cdot \rho$$
$$\overline{b}_{i} = \frac{XN_{o} - XI}{S_{DN_{o}^{2}}} \cdot \rho$$

 $dz_i$  ... Orientierungsunbekannte des j-ten Richtungssatzes auf N

$$-\overline{l}_i = T(N_o, I) - L_i - z_{jo}$$

 $\bar{L_i}$  ... gemessene Richtung zum Anschlußpunkt I

 $z_{jo}$  ... Näherungswert der Orientierungsunbekannten, berechnet aus der ersten verwertbaren Horizontalrichtung des j-ten Richtungssatzes auf N.

$$\sigma_{-}^{2}$$

$$p_{Ri} = \frac{\sigma_o}{\sigma_{Ri}^2}$$
 ... einschließlich individueller Gewichtung p<sub>i</sub>.

#### 7.2 Aufstellen der Normalgleichungen

Die Normalgleichungsmatrix  $N = A^T P A$  ist von Haus aus symmetrisch. Deshalb wird nur das untere

Dreieck von N abgespeichert. A ist die Designmatrix aus den Koeffizienten der Verbesserungsgleichungen, P die diagonale Gewichtsmatrix. Die Normalgleichungen werden wie folgt abgespeichert:

[pll] [pal] [paa] [pbl] [pab] [pbb] [pcl] [pac] [pbc] [pcc] [pdl] [pad] [pbd] [pcd] [pdd] . . . . . .

#### 7.3 Die Lösung und Inversion der Normalgleichungen

Die Lösung und Inversion der Normalgleichungen geschieht nach dem Austauschalgorithmus von Stiefel. Dabei wird die Matrix N mit der Inversen N<sup>-1</sup> überschrieben, d.h. nach der Inversion sind die Kofaktoren  $Q_{x(i)x(i)}$  gespeichert:

Der Ausgleichungsalgorithmus ist als Iteration gelöst, d.h., daß im Falle nichtpräziser Näherungskoordinaten  $(YN_o, XN_o)$  die jeweils verbesserten Näherungskoordinaten durch Addition der Ausgleichungsergebnisse dx und dy gewonnen werden. Dieser iterative Ausgleichungsprozeß ist beendet, wenn die Koordinatenfortschritte (dx,dy) beide unterhalb von 4 mm liegen.

Tritt keine Konvergenz ein, zum Beispiel wegen falscher Anschlußkoordinaten (YI,XI) oder wegen grober Beobachtungsfehler in den L<sub>i</sub>, so versucht das Programm, die Konvergenz durch Verwerfen einzelner Beobachtungen L\* mit dem Gewicht p\* = 0 herbeizuführen. Mit den übrigbleibenden Beobachtungen werden neue Werte

$$YN = YN_{o} + dy$$
$$XN = XN_{o} + dx$$

berechnet. Gelingt auch dann keine konvergente Ausgleichung, so läßt das Datenmaterial keine widerspruchsfreie Punktbestimmung zu. Dies wird dokumentiert.

#### 7.4 Die statistische Analyse

Alle Beobachtungen werden zum Zwecke der automatisierten Fehlersuche einem statistischen Test (data snooping) unterzogen. Hierzu wird für jede Beobachtung die normierte Verbesserung NV<sub>i</sub> berechnet:

$$NV_i = \frac{|v_i|}{\sigma_{v_i}} = \frac{|v_i|}{\sigma_i\sqrt{r_i}}$$

mit

 $v_i$  ... Verbesserung aus der Ausgleichung

$$v_i = (Ax - l)_i$$
  
 $\sigma_{v_i}$  ... Standardabweichung der Verbesserung

$$\boldsymbol{r}_i = \frac{(\boldsymbol{q}_{ii} - \boldsymbol{q}_{ii})}{\boldsymbol{q}_{ii}}$$
 ... Kontrollierbarkeitsmaß, Teilredundanz

worin  $q_{ii}$   $q_{ii}$  die Kofaktoren der Beobachtungen vor und nach der Ausgleichung bedeuten, z.B.

$$q_{ii} = \frac{\sigma_i^2}{\sigma_o^2} = \frac{1}{P_i}$$

Die normierte Verbesserung wird nun mit der Wurzel aus der (1 -  $\alpha_0$ )-Fraktile einer  $\chi^2$ -Verteilung verglichen:

$$NV_i > (\chi^2_{1-\alpha_o;1})^{1/2} = k$$

Falls NV<sub>i</sub> größer ist als der kritische Wert k, dann wird die zugehörige Beobachtung als grob falsch eingestuft. k hängt von der Signifikanzzahl  $\alpha_0$  ab. Für die praktische Anwendung der Näherungskoordinatenberechnung wird  $\alpha_0$  zu 0.1 % gewählt, woraus k = 3.3 folgt.

Die grob fehlerhafte Beobachtung erhält fortan das Gewicht  $p_i = 0$  und kann so die Koordinatenberechnung nicht mehr verfälschen.

Die Größe r<sub>i</sub> wird im Ergebnisprotokoll in Form von

$$EV_i = r_i \cdot 100[\%]$$

als Prozentzahl ausgegeben.  $EV_i$  kann Werte zwischen 0 % und 100 % annehmen. Es entspricht der Kontrolliertheit der einzelnen Beobachtung durch die übrigen und drückt den prozentualen Niederschlag eines Datenfehlers in  $L_i$  auf die Verbesserung  $v_i$  aus. Je größer  $EV_i$ , umso eher sind Fehler aufdeckbar und umgekehrt. Mit steigender Redundanz nehmen auch die  $EV_i$  zu. Zur Kontrolle gilt

$$\Sigma r_i = R$$
 : Gesamtredundanz.

Für den Fall, daß ein Datenfehler entdeckt und lokalisiert wird, dann wird auch dessen geschätzter Betrag GF<sub>i</sub> (Grober Fehler in L<sub>i</sub>) ausgegeben (letzte Spalte):

$$GF_i = \frac{-v_i}{r_i}$$

In diesem Fall bleibt die Kontrollierbarkeit  $EV_i$  nicht gespeichert, sie wird mit 0 % ausgegeben, da  $L_i$  an der letzten Ausgleichung nicht teilgenommen hat. Das Fehlermaß GF<sub>i</sub> dient der Interpretation. Es hilft dem Benutzer, eine zügige und durchgreifende **Datenbereinigung** durchzuführen. Insbesondere Meterfehler, gon-Fehler oder Zielpunktverwechselungen fallen sofort ins Auge.

#### Sonderfall

Bei nur einer Überbestimmung (R=1) ist keine eindeutige Fehlersuche möglich. Werden dennoch Widersprüche in den Messungselementen aufgedeckt, so werden Verbesserungsbeträge größer als der **Grenzwert große Verbesserung Richtungen bzw. Strecken** bei den Strecken und bei den Richtungen mit dem Kommentar "GROSSE VERB" als zu prüfende gekennzeichnet.

#### 7.5 Die Ausgabe der Ausgleichungsergebnisse

Neben den ausgeglichenen Neupunktkoordinaten (YN,XN) werden alle hierfür benutzten Beobachtungen protokolliert. Ausgegeben werden die Messungsgrößen  $L_i$  aus der Auftragsdatei nebst Verbesserungen  $v_i$  und Kontrollierbarkeit EV<sub>i</sub>, sowie unter Umständen das Maß eines groben Fehlers GF<sub>i</sub>. Maßeinheiten sind durchgängig [m] für Strecken und [gon] für Richtungen.

Eine Besonderheit stellen die **orientierten Außenrichtungen** von Anschlußpunkten zum Neupunkt dar. Hier wird die aus allen möglichen Anschlußrichtungen gemittelte und **orientierte Richtung** protokolliert, was dem Anwender eine Orientierungshilfe bei der Arbeit mit einer Netzskizze sein kann.

#### Die Reihenfolge des Abrisses der Beobachtungen ist immer

- Strecken
- orientierte Außenrichtungen

- Richtungssätze auf dem Neupunkt.

Die **Reihenfolge** der **berechneten und ausgegebenen Neupunkte** ist identisch mit der Reihenfolge der programmseits versuchten Punkteinschaltungen.

Insofern empfiehlt sich für den Anwender immer auch eine **sukzessive Datenbereinigung** in Verfolgung des Rechenweges und dort fortlaufend ausgeworfener Datenfehler.

Eine **fachgerechte Datenbereinigung** vor Ausführung der anschließenden Gesamtausgleichung liegt in der Verantwortung und Fachkompetenz des Anwenders.

# 8. Ausgabeprotokoll der Vorauswertung

Am Anfang der Ausgabeliste werden die Verfahrensbezeichnung, die für das jeweilige Projekt gewählten Standardabweichungen der Messungen sowie die übrigen Steuerparameter langschriftlich dokumentiert. Dann folgt, falls gewünscht, die vollständige Ausgabe der Punkt- und Meßdatensätze.

Es folgt die Ausgabe der Rechenergebnisse. Die Berechnungsreihenfolge für Messungslinien, Geradenschnitte oder Einzelpunkteinschaltungen ist identisch mit der Reihenfolge der Ausgabe.

Für die als j.te Messungslinie berechnete Linie k bildet k die Querverbindung zur fortlaufenden Nummer der Linieneingabe : j.te) Linie k von PS nach PZ.

Den Index k findet man in der "Ausgabe der Messungsdaten" wieder. Kommt es zur Überschreitung der amtlich zulässigen Fehlergrenzen, so wird dies durch Sternchen "\*" am rechten Rand der zugehörigen Zeile kenntlich gemacht.

Die Vorauswertung wird mit folgenden Ergebnislisten protokolliert:

- Einschalten der k-ten Messungslinie von PS nach PZ mit Angabe des Linienfehlers f<sub>s</sub> und zulässigem Grenzwert D;
  - Der Index k betrifft die Eingabereihenfolge;
- erfolgter Geradenschnitt zweier Messungslinien mit Ausgabe der Verbesserungen für die Meßwerte und zulässiger Fehlergrenzen;
- erfolgte Koordinatenmittelung eines zweifach orthogonal aufgemessenen Punktes mit eventueller Toleranzüberschreitung;
- erfolgreicher und nicht erfolgreicher Versuch der Einzelpunkteinschaltung durch Einzelpunktausgleichung mit Angaben der benutzten Beobachtungen (in der Reihenfolge: Strecken, orientierte Außenrichtungen und Richtungen auf dem Neupunkt) und Angaben zu Verbesserungen und Kontrollierbarkeiten der einzelnen Beobachtungen. Werden grobe Fehler festgestellt, so wird deren geschätzter Betrag ebenfalls angegeben;
- Ergebnisse der Helmerttransformationen, falls hierdurch Neupunktkoordinaten bestimmt werden.
- nach erfolgter Näherungskoordinatenberechnung Ausgabe von

"Kontrolle der Spannmaße, Strecken, Linienmessungen, Richtungen und Transformationssystem".

Hier wird für alle Messwerte der gemessene Wert mit dem aus Koordinaten berechneten Wert verglichen. Abweichungen werden der amtlich zulässigen Fehlergrenze gegenübergestellt bzw. der GVV-fachen Standardabweichung der Beobachtung.

Schließlich folgt die sortierte Ausgabe der Koordinaten in der Reihenfolge:

- feste Anschlußpunkte,
- Anschlußpunkte mit auszugleichenden Koordinaten,
- Hilfspunkte mit der Punktart PA = 8, PA = 9,
- neuberechnete Punkte und ggfls.
- eine Liste der Punkte mit quasiidentischen Koordinaten und
- eine Liste der nicht berechenbaren Punkte (diese schließt eine nachfolgende Ausgleichung aus).

Für die neu berechneten Punkte folgt unter der Rubrik "Bemerkungen" der Hinweis, mit welchem Rechenverfahren bzw. in welcher Messungslinie (Berechnungsreihenfolge) der Neupunkt eingeschaltet wurde. Außerdem erfolgt ein Hinweis auf die Eingabereihenfolge der zugehörigen Messungslinien. Will man ein Protokoll der Koordinaten der Lotfußpunkte, dann muß für diese Punkte bei der Eingabe der Linienmessungen ein Punktkennzeichen vergeben werden. Ansonsten sind diese Punkte zwar gespeichert, werden aber an keiner Stelle langschriftlich ausgegeben.

Zur Liste der Punkte, die bei unterschiedlichen Punktnummern **quasiidentische Koordinaten** besitzen: Eine Überprüfung ist notwendig, um Eingabefehler und Punktidentifizierungsfehler aufzudecken.

Am Ende erfolgt eine Zusammenfassung der Anzahl

- von Warnungen (?)
- von Fehlermeldungen (\*), die vom Programm langschriftlich ausgegeben wurden.

# Lageausgleichung mit dem Programmsystem KAFKA-G

### 1. Aufgabe und Funktion der Gesamtausgleichung

Das Gesamtausgleichungsprogramm KAFKA-G erledigt folgende Aufgaben:

- Optimierung der Dimensionierung von Vektoren und Adressfeldern aus den Angaben der Verfahrensdateien und damit maximale Bereitstellung von Speicherplatz für das Profil der Normalgleichungen.
- Zusammenstellen der Neupunkte und Feststellen der
  - Art der Ausgleichung (Zwang / freies Netz),
  - Anzahl der Unbekannten.
- Aufbau der Verknüpfungen zwischen den Unbekannten und damit der Struktur der Normalgleichungen durch schematisierten und sukzessiven Aufbau aller Verbesserungsgleichungen.
- Aufbau eines optimalen Profils durch Umsortierung der Unbekannten mithilfe des Banker-Algorithmus und damit Minimierung des Speicherplatzes für die Vorhaltung der Normalgleichungen.
- Kernspeicherinterner Aufbau der Normalgleichungen in Profilspeichertechnik durch sukzessives Abarbeiten aller verfügbaren Beobachtungen.
- Lösung der Normalgleichungen und damit Berechnung der Unbekanntenzuschläge.
- Inversion der Normalgleichungen "in place", d.h. Berechnung der Profilinversen, falls die volle statistische Ausgabe gewünscht wird.
- Die Koordinatenzuschläge der Unbekannten (dy,dx), d.h. die Verbesserungen gegenüber den Näherungskoordinaten werden einzeln mit einer Toleranzgrenze (Grenzwert für Sonderliste) verglichen. Überschreitet einer dieser Werte dy = vy oder dx = vx diese Grenze nach der 1. Iteration, dann wird das betreffende Koordinatenpaar langschriftlich herausgestellt. Auf diese Weise erhält man einen schnellen Überblick über größere Punktverschiebungen.
- Ausgabe der Ergebnisse der Ausgleichung
  - Ausgabe für alle Linienmessungen,
  - Ausgabe für alle Streckenmessungen,
  - Ausgabe für alle Richtungsmessungen,
  - Ausgabe für alle Transformationen / Digitalisierungen
  - Ausgabe für alle geometrischen Bedingungen
  - Ausgabe für alle beweglichen Anschlußpunkte,
  - Ausgabe der Helmerttransformation für alle beweglichen Anschlußpunkte,
  - Statistische Angaben,
  - Ausgabe der Neupunktkoordinaten mit Standardabweichungen,
  - Ausgabe der graphischen Elemente zum Plotten der Neupunkte, deren Verbesserungen und Helmert'sche Fehlerellipsen.

- Die in den Verfahrensdateien gespeicherten endgültigen Neupunktkoordinaten sind auch nach der Gesamtausgleichung noch als Neupunkte geführt, so daß eine Wiederholung der Ausgleichung einer iterativen Ausgleichung mit verbesserten Näherungskoordinaten gleichkommt.
- Eine Wiederholung der Gesamtausgleichung sollte insbesondere dann ausgeführt werden, wenn die )

Redundanzkontrolle ( $R = \Sigma r_{i}$ **REDUNDANZ:** n - u

REDUNDANZ (KONTROLLE): Summe r<sub>i</sub>

nicht aufgeht, oder wenn der maximale Konvergenzfortschritt für die Koordinaten größer z.B. 0.02 m ist. Wenn die Restklaffenverteilung gewählt wurde, erfolgt eine Ausgabe der tatsächlich gerechneten Iterationen für die Restklaffenverteilung. Falls ITER zu klein gesetzt wurde, kann - nach Bestimmung der ausgeglichenen Transformationsparameter - die Restklaffenverteilung unter Umständen nicht angestoßen werden. Eine Warnung zeigt an, daß ITER höher gesetzt werden muß.

Die Ausgabe der Ergebnisse erfolgt immer in der Ausgabedatei \*.LT2.

#### Zum Programmstart:

Der Verfahrensname kann auch über die Kommandozeile eingeben werden. Außerdem können dort folgende Schalter gesetzt werden:

| -K        | Verkürzte Ausgabe, die Ausgabe der einfach polar bestimmten Punkte wird in der *.LT2 unterdrückt.                                                         |                                                                                                    |  |  |
|-----------|----------------------------------------------------------------------------------------------------|----------------------------------------------------------------------------------------------------|--|--|
| -R        | Einschalten der <i>Robusten Schätzung</i> . Es wird keine Inversion gerechnet. Die Auswertung verfolgt allein den Zweck der Fehlersuche.                  |                                                                                                    |  |  |
| -S#       | = 0                                                                                                    | Punktstatus wie vorgegeben ( Default )                                                                                                    |  |  |
| 2         | = 1                                                                                                    | freie Ausgleichung, feste sowie bewegliche Anschlußpunkte erhalten den<br>temporären Punktstatus <b>Näherungswert</b>                                                             |  |  |
|           | = 2                                                                                                    | dynamische Ausgleichung, feste Anschlußpunkte erhalten den temporären<br>Punktstatus <b>beweglicher Anschlußpunkt</b>                                                             |  |  |
|           | = 3                                                                                                    | Ausgleichung unter Zwangsanschluß, bewegliche Anschlußpunkte erhalten den temporären Punktstatus <b>Festpunkt</b>                                                                 |  |  |
|           | = 4                                                                                                    | halbdynamische Ausgleichung, feste Anschlußpunkte erhalten den temporären Punktstatus <b>Näherungswert</b>                                                                        |  |  |
| -T        | Transformationen:                                                                                                    | Nur die überbestimmten Neu- und Verknüpfungspunkte werden ausgeglichen.                                                                                                    |  |  |
| -A        | Keine Auffelderung in freier/dynamischer Ausgleichung ( Es muss mindestens ein Block<br>"Direkte Koordinatenbeobachtungen (i.d.R. Sapos)" vorhanden sein. |                                                                                                    |  |  |
| -F##.##   | Testen der geometrischen Bedingungen nach Absolutbetrag der Verbesserungen Alle Verbesserungen größer ##.## werden als grob fehlerhaft markiert.          |                                                                                                    |  |  |
| -P        | 4-Parametertransformation (statt 3-) bei freier Ausgleichung                                                                                              |                                                                                                    |  |  |
| -V#####   | ###### KB Hauptspeicher werden für die Berechnung genutzt                                                                                                 |                                                                                                    |  |  |
| -C###.### | Die Datei ###.### wird als Konfigurationsdatei eingelesen.                                                                                                |                                                                                                    |  |  |
| -0        | Abstände bei den Beobachtungstypen Abstand Punkt-Linie und Parallelen werden mit<br>Vorzeichen ausgewertet                                                |                                                                                                    |  |  |
| -Z#       | # = 1                                                                                                    | Ausgabe von zusätzlichen Informationen zu den Transformationssystemen in<br>der Datei *.lt2. Anzahl der Festpunkte, beweglichen Anschlußpunkte,<br>Verknüpfungspunkte, pro System |  |  |
| -G        | gewichtete Auffeld                                                                                                    | erung bei dynamischer Ausgleichung (mit Sigma der Punkte)                                                                                                    |  |  |

- -D Alle beweglichen/dynamischen Anschlußpunkte in der Ausgleichung mitführen.
- -Y Bei dynamischen Anschlußpunkten in Bedingungsbeobachtungen werden die eingegebenen Koordinaten statt der ausgeglichenen benutzt.

######## Name der Verfahrensdatei ohne Extension.

Beispiel für einen Aufruf: WinKag -K -R beispiel (Robuste Schätzung ohne Ausgabe der Polaren Punkte)

# 2. Art der Netzausgleichung

Das Programmsystem KAFKA ermöglicht die folgenden Arten der Netzausgleichung

- a) die freie Netzausgleichung,
- b) die Netzausgleichung unter Zwangsanschluß,

Der Anwender entscheidet über die Art der Netzausgleichung mit der Eingabe der Anschlußkoordinaten. Befinden sich unter den vorgegebenen Anschlußpunkten mindestens zwei feste Anschlußpunkte, dann wird eine Zwangsausgleichung gerechnet. Sind dagegen alle eingegebenen Anschlußpunkte als Neupunkte definiert (Punktstatus Näherungswert oder beweglicher Anschlußpunkt), dann rechnet das System eine freie Netzausgleichung.

Allgemein gilt für diejenigen Punkte, die bei der Eingabe den Punktstatus beweglicher Anschlußpunkt und einen mittleren Punktfehler  $\sigma_p$  besitzen, daß sie in der Ausgleichung als bewegliche Anschlußpunkte, als stochastische Variable behandelt werden mit den zugehörigen Fehlergleichungen. Auf diese Weise kann man eine sogenannte **dynamische Netzausgleichung** rechnen, wenn z.B. alle Anschlußpunkte als beweglich definiert werden. Dieses funktional-stochastische Modell ermöglicht eine sensible Behandlung etwaiger Netzspannungen im gegebenen Anschlußnetz; es vermeidet vor allem Verschmierungseffekte, die sich durch einen Zwangsanschluß ergeben könnten, und gewährleistet damit eine weiche Lagerung der u.U. präzisen Neumessungen. Die Definition beweglicher Anschlußpunkte ist sowohl im freien Netz als auch in der Ausgleichung unter Zwangsanschluß erlaubt. Falls die Genauigkeit der Koordinaten der Anschlußpunkte nicht durch etwaige Vorausgleichungen bekannt ist, bzw. falls die Genauigkeit der Anschlußpunkte nicht aus Erfahrungswerten vorliegt, dann empfiehlt sich die Vorgabe mittlerer Punktfehler von etwa

$$\sigma_{\rm p} \approx \pm 0.02 \ {\rm m}.$$

Eine Überprüfung dieser a-priori Vorgabe geschieht in der anschließenden Ausgleichung durch **Varianzkomponentenschätzung**, so daß die a-priori Standardabweichungen u.U. geändert werden müssen und der Datensatz neu auszugleichen ist.

Hierzu genügt die Änderung des Parameters Gewichtsfaktor beweglicher Anschlußpunkte im Menue Steuerdaten Ausgleichung. Will man die Anschlußpunkte aber über individuelle mittlere Punktfehler neu gewichten, dann erfolgt dies bei der Punktdateneingabe.

Im dynamischen Netzausgleich können bei schlechter Verteilung der beweglichen Anschlußpunkte, bzw. bei zu geringer Anzahl, Probleme bei der Bestimmung der Linienmaßstäbe auftreten und folgender Verteilung auf die Linienmaße. Hier empfiehlt es sich dann, mit zwei festen Anschlußpunkten unter Zwang auszugleichen.

#### 2.1 Die freie Netzausgleichung

Der Zweck der freien Netzausgleichung ist

- die automatisierte Fehlersuche zum Zwecke der Datenbereinigung und
- die Überprüfung der inneren Genauigkeit der Netzbeobachtungen.

Eine durchgreifende, automatisierte Fehlersuche ist erst in der Gesamtausgleichung möglich, weil hier die gesamte Redundanz des Beobachtungsmaterials ausgenutzt werden kann. Die Fehlersuche selbst erfolgt für alle Beobachtungen und für alle Koordinaten der beweglichen Anschlußpunkte mittels statistischem Hypothesentest, dem data snooping von Baarda.

Das Programm übernimmt die Aufgaben

- der Aufdeckung grober Fehler,
- der Zuordnung auf individuelle Beobachtungen und Koordinaten und
- der Ausgabe des wahrscheinlichen, geschätzten Fehlerbetrages.

Der (verfälschende) Einfluß der angezeigten groben Fehler wird zwar berechnet, nicht aber kompensiert, so daß es der Anwender zu verantworten hat, ob er die entsprechenden Fehlerangaben u.U. bis zu den Feldbüchern hin verfolgen und eine Datenbereinigung betreiben will. Diese macht das Programm natürlich nicht; eine Änderung der abgelegten Anschlußwerte und Beobachtungen darf nur vom Anwender erfolgen. Insofern hat die Auftragsdatei urkundlichen Charakter. Sie sollte nach abgeschlossener Auswertung archiviert werden.

Würde man die Fehlersuche in einer Ausgleichung unter Zwangsanschluß betreiben, dann wäre keine saubere Trennung zwischen Beobachtungsfehlern und den verfälschenden Einflüssen aus den Netzspannungen der Anschlußpunkte möglich.

Nachdem - soweit erforderlich - alle groben Datenfehler beseitigt sind, kann das Augenmerk auf die **Überprüfung der a-priori Standardabweichungen** gelenkt werden.

In der Regel wird der Anwender Erfahrungswerte oder Herstellerangaben für die unterschiedlichen Meßgenauigkeiten eingeben. Für ein **gutes Ausgleichungsergebnis** ist es erforderlich, daß die einzelnen Gruppen von Beobachtungen zumindest in ihrem gegenseitigen Verhältnis ausreichend genau gewichtet werden. Mit anderen Worten, die präziseren Beobachtungen sollten die endgültigen Koordinaten mit einem entsprechend höheren Gewicht beeinflussen und festlegen. Zur möglichst exakten Berücksichtigung entsprechender Beobachtungsgewichte wird das Verfahren der **Varianzkomponentenschätzung** eingesetzt. Das heißt, für jede Gruppe von Beobachtungen wird ein mittlerer Fehler der Gewichtseinheit nach der Ausgleichung berechnet, welcher in der Nähe von Eins liegen sollte. Denn der zugehörige jeweilige a-priori-Gewichtseinheitsfehler hat für alle Beobachtungsgruppen den Wert Eins vor der Ausgleichung. Eine **exakte Schätzung der Beobachtungsgenauigkeiten** führt schließlich zu Gewichtseinheitsfehlern vom Wert nahezu Eins.

Die Varianzkomponentenschätzung liefert in freier Ausgleichung **die innere Genauigkeit** der Beobachtungskonfiguration. Bei schlecht geschätzten Ausgangswerten (Beobachtungsgenauigkeiten) kann u.U. eine wiederholte Gesamtausgleichung erforderlich werden, bis die passenden Beobachtungsgenauigkeiten gefunden sind. Gruppenweise a-posteriori Gewichtseinheitsfehler im Bereich

$$(0,5 \leq \hat{\sigma}_i \leq 1,5)$$

sind jedoch als ausreichend genaue Schätzung zu akzeptieren, weil eine hieraus abgeleitete höhere (< 1.) bzw. niedrigere (> 1.) Gewichtung keinen signifikanten Einfluß auf das Ergebnis der Koordinaten hätte.

Die jeweilige Varianzkomponente je Beobachtungsgruppe wird allerdings nur ausgegeben, wenn die Summe der Teilredundanzen dieser Gruppe den Wert 3 bzw. das mittlere EV den Wert 20% übertrifft.

Die Auffelderung des freien Netzes erfolgt bei Vorgabe beweglicher Anschlußpunkte nur auf diese, ansonsten auf die in der Auftragsdatei eingegebenen Näherungskoordinaten.

#### 2.2 Die Ausgleichung unter Zwangsanschluß

Wenn die innere Genauigkeit der Beobachtungen sorgfältig bestimmt wurde, dann kann die abschließende **Ausgleichung unter Zwangsanschluß** erfolgen. Hierzu ist auch die Vorauswertung zu wiederholen.

Sollten jetzt erstmalig oder zusätzlich grobe Datenfehler auftreten, dann liegt der Grund allein im Zwangsanschluß, d.h. an den lokalen oder globalen Spannungen aus den Punkten des Anschlußnetzes.

#### 2.3 Automatisierte Fehlersuche mit Hilfe robuster Schätzung

Bei der Erfassung der Messungsdaten kommt es verschiedentlich zu Punktnummernverwechslungen oder zu Eingabefehlern, etc. Diese Fehler werden in der Regel in der Vorauswertung mit KAFKA-V aufgedeckt, da sie zu Widersprüchen bei der Näherungskoordinatenberechnung führen. Trotzdem sind Fälle denkbar, daß die genannten groben Datenfehler in die Ausgleichung gelangen und diese belasten. So z.B., wenn alle Näherungskoordinaten in der Auftragsdatei vorgegeben sind, und KAFKA-V keine geodätischen Berechnungen auszuführen hat.

Die übliche Ausgleichung nach vermittelnden Beobachtungen (L2-Norm) verschmiert etwaige Datenfehler auf das lokale Umfeld. Dies erschwert die Fehlersuche, da auch 'benachbarte' Beobachtungen vom etwaigen Datenfehler beeinflußt und u.U. ebenfalls als 'grob fehlerhaft' gekennzeichnet werden. Mit Hilfe des 'Data-Snoopings' findet man über das maximale NV<sub>i</sub> zwar den wahrscheinlich fehlerhaftesten Beobachtungswert - muß aber, wenn mehrere grobe Datenfehler vorliegen, die Ausgleichung u.U. wiederholen.

Dieser in der Regel zeitraubende, weil iterative Auswerteprozeß wird dem Anwender erspart. Der Anwender wählt als Ausgleichung den Menuepunkt **Robuste Schätzung**.

In den Ausgleichungsprozeß ist ein **robuster Schätzer** nach der Methode der **Gewichtsiteration** eingebaut worden. Dieser lokalisiert nach n Iterationen alle groben Datenfehler in einem Rechenlauf. Numerisch werden hierzu iterativ mehrere Lösungen des Normalgleichungssystems gerechnet, in denen die Beobachtungen mit Hilfe ihrer Verbesserungen aus dem letzten Iterationsschritt neu gewichtet werden:

$$p_i^{(j+1)} = \frac{p_i}{\sqrt{(1+x^2)}}, \quad j=1,2,3$$

und

$$p_i^{(j+1)} = p_i \cdot e^{-x^2}, \quad j \ge 4$$

mit

$$x = \frac{v_i^{(j)}}{c \cdot \sigma_{vi}}$$
$$\sigma_{vi} = \sigma_0^{(j)} \cdot \sqrt{\frac{r_i}{p_i}}$$

und c (=2.) als die Numerik stabilisierende Konstante sowie  $v_i^{(j)}$  als Verbesserung im j-ten Iterationsschritt.  $p_i$  stellt das ursprüngliche Gewicht dar, berechnet aus der a-priori-Beobachtungsgenauigkeit,  $r_i$  die Kontrollierbarkeit,  $\sigma_{vi}$  die Standardabweichung der Verbesserung und  $\sigma_0^{(j)}$  die Gewichtseinheit des j-ten Iterationsschrittes. Diese **iterative Neugewichtung** führt zu verschwindenden Gewichten für Beobachtungen mit großen Verbesserungen und damit automatisch auf alle groben Datenfehler.

Die Grenze für die Definition eines 'groben Fehlers' GF<sub>i</sub> gibt der Anwender mit dem kritischen Wert k vor (letztes Steuerdatum, erste Zeile der Steuerdaten<sup>6</sup>:

$$GF_i = -v_i^{(j)}$$
  $v_i^{(j)} > k$ ;  $\hat{\mathbf{G}}_i$ 

mit  $\sigma_i$  als a-priori Meßgenauigkeit der i-ten Beobachtung.

Die grob fehlerhaften Beobachtungen sind in Spalte 79 des Outputs mit einem '\*' gekennzeichnet.

Falls tatsächlich mehrere grobe Datenfehler vorliegen, sind mehrere Iterationen notwendig. Dementsprechend ist die Anzahl der maximal zu berechnenden Iterationen hoch genug zu wählen:

$$9 \leq ITER \leq 20.$$

Die sukzessive Verbesserung der Lösung wird solange wiederholt, bis

- entweder die Iterationsgrenze ITER erreicht ist - dann ist zu prüfen, ob diese höhergesetzt werden muß, damit die Konvergenz sichergestellt ist, oder

<sup>&</sup>lt;sup>6</sup>) vgl. Kap. *Datenein- und ausgabe* 'Erster Steuerdatensatz'

- die Lösung sich im Konvergenzpunkt befindet, d.h., alle groben Datenfehler sind lokalisiert und die letzte Iteration bewirkt entweder keine signifikante Änderung der (j+1)-ten Gewichtseinheit  $\sigma_0^{(j+1)}$  oder keine Koordinatenänderung größer als 10 cm.

Da das Ergebnis dieser Schätzung für geodätische Zwecke nicht brauchbar ist, weil die berechneten Koordinaten nicht mit den a-priori Beobachtungsgewichten bestimmt wurden, muß die Ausgleichung im Modell der L2-Norm-Methode (Minimierung der Summe pvv) anschließend wiederholt werden. Dies bedeutet, die Reihenfolge der Auswertung kann etwa wie folgt ablaufen:

- 1. Datenaufbereitung
- 2. Vorauswertung mit KAFKA-V und Fehleranalyse
- 3. evtl. Datenbereinigung
- 4. evtl. Wiederholung der Vorauswertung mit KAFKA-V
- 5. Fehlersuche mittels robuster Schätzung mit KAFKA-G und Fehleranalyse
- 6. im Falle grober Datenfehler Wiederholung der Schritte 3 bis 5
- 7. endgültige Ausgleichung (L2-Norm) mit KAFKA-G

Die Erfahrungen mit der robusten Schätzung zum Zwecke der automatisierten Fehlersuche sind gut, weil bei praktischen Anwendungen - in denen die Anzahl der 'fehlerfreien' Beobachtungen diejenige der 'grob fehlerhaften' überschreitet - alle groben Datenfehler automatisch und ausnahmslos lokalisiert werden.

### 2.4 Automatisierte Fehlersuche mit Hilfe robuster Schätzung durch L1-Norm Ausgleichung

In der Regel werden mit der in Kap. 2.3 beschriebenen Fehlersuche durch Regewichtung alle groben Datenfehler sicher aufgedeckt. Als Alternative zur Grobfehlersuche wurde die L1-Norm Methode (WinKagL1) realisiert.

Das heißt:

 $\sum |pv| = min!$ 

Die Lösung erfolgt durch Methoden der linearen Optimierung und ist, da iterativ als Gradientenverfahren realisiert, rechen- und speicherintensiv.

Es werden alle Beobachtungen wie Koordinaten auf Ausreißer überprüft, außer den geometrischen Bedingungen. Diese nehmen an der Auswertung nicht teil.

Die Ergebnisse dieser Ausgleichung dienen einzig und allein der Grobfehlersuche. Endgültige Koordinaten können nur mit der L2-Norm Ausgleichung (Gauss-Markoff-Modell) bestimmt werden.

Die L1-Norm Ausgleichung wird über den Menuepunkt **Berechnungen -> L1-Norm Ausgleichung** gestartet. Das Modul kann wie alle Berechnungsmodule auch von anderen Programmen gestartet werden.

Es können folgendeParameter beim Programmstart gesetzt werden:

| -S# | = 0<br>= 1                             | Punktstatus wie vorgegeben ( Default )<br>freie Ausgleichung, feste sowie bewegliche Anschlußpunkte erhalten den<br>tomperären Punktstetus Nähenungswort |
|-----|----------------------------------------|----------------------------------------------------------------------------------------------------|
|     | = 2                                    | dynamische Ausgleichung, feste Anschlußpunkte erhalten den temporären<br>Punktstatus heweglicher Anschlußpunkt                                           |
|     | = 3                                    | Ausgleichung unter Zwangsanschluß, bewegliche Anschlußpunkte erhalten<br>den temporären Punktstatus <b>Festpunkt</b>                                     |
|     | = 4                                    | halbdynamische Ausgleichung, feste Anschlußpunkte erhalten den<br>temporären Punktstatus <b>Näherungswert</b>                                            |
| -T  | Transformationen:                      | Nur die überbestimmten Neu- und Verknüpfungspunkte werden ausgeglichen.                                                                                  |
| -A  | Keine Auffelderun<br>"Direkte Koordina | g in freier/dynamischer Ausgleichung ( Es muss mindestens ein Block tenbeobachtungen (i.d.R. Sapos)" vorhanden sein.                                     |
| -P  | 4-Parametertransfo                     | ormation ( statt 3- ) bei freier Ausgleichung                                                                                                    |

-V###### ###### KB Hauptspeicher werden für die Berechnung genutzt

-C###.### Die Datei ###.### wird als Konfigurationsdatei eingelesen.

- -G gewichtete Auffelderung bei dynamischer Ausgleichung (mit Sigma der Punkte)
- -D Alle beweglichen/dynamischen Anschlußpunkte in der Ausgleichung mitführen.

######## Name der Verfahrensdatei ohne Extension.

## 3. Ergebnisse der Ausgleichung

Als Ergebnis der Ausgleichung werden berechnet:

- die für die Fehlersuche und Fehlerrechnung benötigten Elemente der Normalgleichungsinversen und
  - die Schätzung  $\hat{x}$ , d.h. die Zuschläge für alle formulierten Unbekannten (dx<sub>i</sub>, dy<sub>i</sub>, dz<sub>i</sub>, dm<sub>k</sub>, dm).

Die Ausgabe der Ausgleichungsergebnisse ist untergliedert in sieben Abschnitte:

- Ausgabe der ausgeglichenen Linienmessungen,
- Ausgabe der Spannmaße, Streben und sonstigen Streckenmessungen (Meßbandstrecken),
- Ausgabe der polaren Strecken (EDM-Strecken),
- Ausgabe der Richtungsmessungen,
- Ausgabe der Transformationssysteme
- Ausgabe der Bedingungsbeobachtungen,
- Ausgabe der Koordinaten beweglicher Anschlußpunkte,
- Ausgabe der zusätzlichen Helmert-Transformation zur Überprüfung der Anschlußpunkte,
- Statistische Angaben,
- Ausgabe der ausgeglichenen Neupunktkoordinaten.

#### Grundsätzliches zum Inhalt der Ausgabe:

- 1.) Bei den Punktkennzeichen erfolgt keine Vervollständigung der Nummerierungsbezirke aus den ausgeglichenen Koordinaten.
- 2.) Die in den Spalten "Abszisse / Ordinate", "s<sub>gem</sub>(m)", "Richtung" gegebenen Werte sind stets die in der Auftragsdatei eingegebenen, "gemessenen" Beobachtungen, eventuell korrigiert um den Anteil der Gauß-Krüger-Korrektion.
- 3.) Die Verbesserungen v werden entweder in Einheiten (gon), (mm) oder (mgon),ausgegeben. Sie sind berechnet aus

$$v_i = Soll - Ist$$
,

d.h. die Verbesserungen entsprechen stets den Absolutgliedern -  $l_i$  aus den zugehörigen Verbesserungsgleichungen. Es handelt sich um die Differenz "ausgeglichene Beobachtung minus gemessene Beobachtung". Bei den Strecken wird jedoch die Differenz "Beobachtung aus Koordinaten" minus "gemessenem Wert" ausgegeben, weil den Praktiker die Verbesserung aus ausgeglichenen Koordinaten interessiert. Diese wären für Absteckungsarbeiten an den gemessenen Werten anzubringen.

4.) Die Spalte EV<sub>i</sub> enthält die für die jeweilige Beobachtung gültige **Kontrollierbarkeit** 

$$EV_i = r_i * 100 \%$$

Hiermit ist ein Maß für die innere Zuverlässigkeit der Messungskonfiguration gegeben. Übertrifft EV $_i$  den Wert 100 %, dann liegt ein

**Konfigurationsdefekt** vor, das Datenmaterial muß geprüft werden. Es gibt z.B. lokale Unterbestimmungen aufgrund fehlender PNR-Eingabe für einen Lotfußpunkt, der an anderer Stelle nummeriert ist. Der Grund für einen Konfigurationsdefekt könnte beispielsweise auch in der simultanen

Verarbeitung zweier Netzteile liegen, die durch keinerlei Messungen miteinander verbunden sind.

- 5.) NV bedeutet die normierte Verbesserung, die über die Annahme oder Nichtannahme eines groben Datenfehlers entscheidet, wenn der kritische Wert k durch NV überschritten wird (k=3.3 bei 99.9% Signifikanzniveau)
- 6.) Der Betrag des geschätzten Datenfehlers befindet sich in der Spalte unter GF<sub>i</sub>. Dieses Maß dient ganz wesentlich der Interpretation der Verbesserung.

Der grobe Fehler hat naturgemäß ein umgekehrtes Vorzeichen zur Verbesserung. Sein Betrag kann Meterfehler, Eingabefehler, gon-Fehler oder Zielpunktverwechselungen schnell aufdecken helfen.

- 7.) Bei Linienmessungen wird in der Spalte "VDS > D" auf Nichteinhaltung der Fehlergrenzen des Katasters zwischen unmittelbar benachbarten Linienpunkten (Differenz der Abszissenmaße) hingewiesen.
- 8.) Die **äußere Zuverlässigkeit** der Messungs- und Netzkonfiguration ist festgehalten in der beobachtungsweise ausgegebenen Größe EP<sub>i</sub>

$$EP_i = -\frac{A(A^T P_{ll} A)^{-1} A^T P_{ll} v_i}{r_i}$$

$$= -\frac{a Q a^T p_i v_i}{r_i}$$

die Koeffizienten der

Fehlergleichung der i-ten Beobachtung enthält und p<sub>i</sub> das individuelle Gewicht bedeutet.

worin Q aus der generalisierten Inversen stammt,  $\boldsymbol{a}^{T}$ 

Die an der Beobachtung  $L_i$  anhängenden Punkte würden sich relativ um den Betrag  $EP_i$  ändern, wenn die Beobachtung  $L_i$  an der Ausgleichung nicht teilnähme. Insofern stellt  $EP_i$  für den Praktiker das entscheidende Maß dar. Große  $EP_i$ -Werte deuten auf die Unverzichtbarkeit der einzelnen Beobachtungen hin.

- 9.) Als mittlerer Fehler der Beobachtungen (= Standardabweichungen) werden die a-priori-Werte ausgegeben. Die a-posteriori-Standardabweichungen werden nur für Richtungen und Strecken angegeben.
- 10.) Für die Richtungsmessungen werden in der Spalte "RIWI" die orientierten, endgültigen Richtungswinkel angegeben, berechnet aus den endgültigen Koordinaten. In der Spalte "QUERF" dagegen findet man die aus den Richtungsverbesserungen und Zielpunktentfernungen ableitbaren, linearen Querfehler in [mm].
- 11.) Bei der Angabe der Transformationsergebnisse für digitalisierte bzw. zutransformierende Punkte, sind die Paßpunkte, welche für die Ausgleichung als Festpunkte definiert wurden, mit dem Index P (für Paßpunkt) gekennzeichnet.
- 12.) Das endgültige Ergebnis der Ausgleichung sind die Koordinaten der Neupunkte und deren Standardabweichungen in den Koordinatenachsen (SY,SX). Diese werden in Einheiten [m], aber mit Millimetergenauigkeit ausgegeben. Für die Beurteilung des Qualitätsgewinns durch die Ausgleichung werden zusätzlich noch die Verbesserungen (dy,dx) in den Koordinatenachsen angegeben, die sich für die Neupunkte im Vergleich zu den Werten der nichtredundanten Vorauswertung ergeben. Außerdem beinhalten diese Koordinatenverbesserungen die Netzspannungen des Anschlußpunktfeldes für diejenigen Punkte, die als bewegliche Anschlußpunkte eingegeben wurden.

Zur Beurteilung der Präzision der Koordinaten werden sowohl der Helmertsche mittlere Punktfehler SP (globaler Wert berechnet aus SY,SX) als auch der aus den zum Punkt zugehörigen Beobachtungen abgeleitete lokale Standardabweichung des Punktes LSP ausgegeben. LSP wird aus lokalem Gewichtseinheitsfehler  $\sigma_o$ , also aus den punktspezifischen Verbesserungen  $v_i$  und Teilredundanzen  $r_i$  berechnet sowie aus den globalen Kofaktoren  $q_{xxi}$  und  $q_{yyi}$ .

- 13.) Für eine **graphische Ausgabe** der Ausgleichungsergebnisse werden außer den Neupunktkoordinaten, deren Standardabweichungen und Koordinatenverbesserungen auch die Elemente der Helmertschen Fehlerellipse in die sequentielle, permanent gespeicherte Datei nnnnnnn.LT3 ausgegeben.
- 14.) Für die Anbindung der **KAFKA**-Ergebnisse wird schließlich mit der sequentiellen Datei nnnnnnn.LT4 wahlweise eine Schnittstelle zu den Systemen
  - KIV IBM, - VERKDB - SIEMENS, - MINKA - GEBIG, - CADDY und - KAFKA

vorgehalten. Hier sind u.a. die endgültigen Koordinaten abgelegt.

15.) Bei der Ausgabe der Gesamtstatistik wird das verwendete Lagebezugssystem protokolliert:
z.B.
42/83 LST = 150 falls IGK=1 und Bezugsellipsoid "Krassowskij" oder
ETRS89 LST =489 falls IGK=2

Die Gesamtausgleichung wird mit folgender Ausgabeliste nnnnn.LT2 protokolliert.

- Deckblatt mit Verfahrensbezeichnung und Datum der Auswertung, sowie einer langschriftlichen Beschreibung des Auswerteverfahrens und einer Legende zu den benutzten Abkürzungen und Steuerdaten.
  - Ergebnis der Ausgleichung der Linienmessungen mit Angabe der Punktnummern der Linienund Kleinpunkte, der gemessenen Abszissen und Ordinaten, deren Verbesserungen aus den ausgeglichenen Koordinaten nebst a-priori Standardabweichungen (σ v.d.A.) sowie deren Kontrollierbarkeiten und normierte Verbesserungen, ggfls der Betrag des geschätzten groben Datenfehlers, sowie die Differenz der Verbesserungen bei Nichteinhaltung der Fehlergrenzen zwischen benachbarten Linienpunkten. Vorab werden für jede Linie die statistischen Angaben zum Maßstab der Linie ausgegeben einschl. der Verbesserung aus der Ausgleichung.
- Ausgabe der Streckenmessungen, unterteilt nach Meßband- und EDM-Strecken, mit den Standund Zielpunktnummern, den Verbesserungen aus den ausgeglichenen Koordinaten nebst a-priori und a-posteriori Standardabweichungen, Kontrollierbarkeitsmaßen, äußeren Zuverlässigkeiten, normierten Verbesserungen und ggfls. groben Datenfehlern.
  - Die Ausgabe der Horizontalrichtungssätze. Hier erfolgt für jeden Richtungssatz getrennt ein vollständiger Abriß nach der Ausgleichung

mit:

gemessenen Richtungen, orientierten ausgeglichenen Richtungswinkeln (RIWI), Verbesserungen, Standardabweichungen a-priori und a-posteriori, Querfehler aus Verbesserung und Strecke (gerechnet), den zugehörigen Strecken in Meterangaben, den äußeren Zuverlässigkeiten, den Kontrollierbarkeiten, normierten Verbesserungen und eventuell grobem Datenfehler in Einheit (mgon).

Die Ausgabe der Transformationssysteme. Hier erfolgt für jedes System die Ausgabe der Anzahl der Transformationsparameter, Maximum und Mittelwert der Paßpunktklaffen, sigma-0 ( $\sigma_0$ ), Maximum und Mittelwert der Restklaffen über alle Punkte sowie die ausgeglichenen Transformationsparameter.

- Für jede Gruppe von Beobachtungen (Beobachtungstyp) wird eine Teilstatistik ausgegeben mit zusammenfassenden Angaben zu den Zuverlässigkeitsmaßen, groben Fehlern, etc. Diese Teilstatistiken liefern einen Überblick über die Qualität der Messungen dieser Beobachtungsgruppe.
  - Für den Fall der dynamischen Netzausgleichung werden schließlich Angaben zum Ergebnis der beweglichen Anschlußpunkte gegeben. Hier interessieren vor allem die Verbesserungen in den Koordinatenachsen und deren Prüfung mittels statistischem Hypothesentest auf Fehlerhaftigkeit.
- Die Ausgabe der überbestimmten Helmerttransformation für die Anschlußpunkte. Sie dient nur der Überprüfung der Anschlußpunkte mit hypothesenfreiem Tau-Test.
- Schließlich folgt eine Zusammenfassung aller statistischen Angaben, die die Anzahl der Messungen und Unbekannten und darüber hinaus alle Ergebnisse der Varianzkomponentenschätzung für die einzelnen Beobachtungsgruppen enthält.
- Am Ende der Ausgabe findet man die Neupunktkoordinaten in sortierter Form nebst Verbesserungen in den Koordinatenachsen gegenüber der Vorauswertung, a-posteriori Standardabweichungen für den globalen mittleren Punktfehler SP nach Helmert und für den aus den zum Punkt gehörigen Verbesserungen abgeleiteten lokalen mittleren Punktfehler LSP. In der Ausgabedatei nnnnnnn.LT3 findet man die Standardabweichungen in den Koordinatenachsen und die Angaben zur Helmertschen Fehlerellipse.
- Schlußendlich erfolgt die Ausgabe einer Teilstatisitk über die Punkte mit den 5 größten SP, LSP und A, sowie der Mittelwerte für LSP, SP und A und der Anzahl der nichtkontollierten und polaren Punkte.

#### 3.1 Ausgabe der Koordinatenergebnisse

Die Dateien nnnnnnn.LT3 und nnnnnnn.LT4 enthalten die Koordinatenergebnisse der Ausgleichung. In der Datei \*.LT3 stehen in der ersten Zeile die Anzahl der gespeicherten Anschluß- und Neupunkte (LANZ) sowie das Format zum Lesen der Daten z.B.:

LANZ (2(1X,I4), 1X, I1, F7.0, T19, 2F12.3, 2F7.3, 4I4, F6.1) K2

es folgt eine erläuternde Zeile mit

NB1 NB2 PA PNR Y X Dy Dx SY SX A B T

und bedeutet:

| NB1    | : | Kilometerquadrat Rechtswert                               |
|--------|---|-----------------------------------------------------------|
| NB2    | : | Kilometerquadrat Hochwert                                 |
| PA     | : | Punktart                                                  |
| PNR    | : | Punktnummer                                               |
| Y, X   | : | Rechts- und Hochwert (ausgeglichen) [m]                   |
| Dy, Dx | : | Verbesserungen gegenüber den Näherungskoordinaten [m]     |
| SY, SX | : | Standardabweichungen in den Koordinatenachsen [mm]        |
| A, B   | : | Große und kleine Halbachse der Helmertschen Fehlerellipse |
|        |   | [mm]                                                      |
| Т      | : | Richtungswinkel der Halbachse A [gon]                     |
| LANZ   | : | Anzahl der ausgegebenen Punkte (Format:15)                |
| K2     | : | Faktor für die Multiplikation der Halbachsen der          |
|        |   | Fehlerellipsen zu Konfidenzellipsen mit dem               |
|        |   | Signifikanzniveau $S = 95 \%$ .                           |

Für die Anbindung der Ergebnisse an IBM-KIV, Kartenart 001-Dateien, SIEMENS-VERKDB-, KAFKA- oder GEBIG-MINKA-Dateien wird wahlweise eine nnnnnnn.LT4 Datei beschrieben, welche als sequentielle, formatierte Datei mittels EDITOR oder Programm lesbar ist und permanent gespeichert wird.

#### 3.2 Zusätzliche Koordinatenausgabe 'name.LT4', 'name.LT8' und 'name.LT9'

Die Koordinatenausgabe im KAFKA-Format liefert folgendes Format (A14, 2 F13.3, F6.3, 2F9.3) mit der Zuordnung

| A14   | Punktkennzeichen                      |
|-------|---------------------------------------|
| F13.3 | Y - Koordinate                        |
| F13.3 | X - Koordinate                        |
| F6.3  | Standardabweichung des Punktes (Lage) |
| F9.3  | Höhe                                  |
| F9.3  | Standardabweichung der Höhe           |

Die Datei **name.LT4** wird jeweils nach Ablauf der Programme KAFKA-V, -G, -H neugeschrieben bzw. komplettiert.

Das Format der \*.LT4 kann bei den Steuerdaten Ausgabeprotokoll eingestellt werden.

Die Datei **name.LT8** enthält für jede Transformationsbeobachtung Punktnummer, Koordinaten und Verbesserungsbeträge  $v_x$  und  $v_y$  aus der gemeinsamen Ausgleichung von Transformationsparametern und Restklaffen.

Dagegen enthält die Datei **name.LT9** für jede Transformationsbeobachtung Punktnummer, Koordinaten sowie die auf die Transformationsparameter bezogenen Restklaffenbeträge. Diese Datei wird nur bei gewählter Restklaffenverteilung erzeugt.

Die Dateien name.LT8 und name.LT9 dienen der Erzeugung eines Vektorplots.

# 4. Interpretation der statistischen Angaben

#### 4.1 Angaben zu den Beobachtungen

Die Spalte der Kontrollierbarkeitswerte EV<sub>i</sub> zeigt dem Anwender die Schwachstellen der Netz- und Messungskonfiguration:

$$EV_i < IGEV (z.B. IGEV = 5 (\%))$$

bedeutet z.B. schwache lokale Kontrollierbarkeit. Dieses Defizit kann in der Regel nur durch zusätzliche Beobachtungen aufgehoben werden. Man erkennt hier sehr übersichtlich, wo kontrollierende Messungen fehlen. Der Anwender gibt allerdings mit IGEV selber vor, ab welchem Grenzwert Beobachtungen als nicht kontrolliert gelten sollen. Diese werden entsprechend mit "--N.K.--" für "Nicht kontrolliert" gekennzeichnet.

Andererseits ergibt sich aus der jeweiligen Gewichtung der Beobachtungen u.U. eine Redundanzumverteilung. Es gilt allgemein:

Die präziseren Beobachtungen kontrollieren die weniger präzisen Beobachtungen stärker als umgekehrt. Für den Praktiker ist neben der inneren Netzzuverlässigkeit (Kontrollierbarkeit) die äußere Zuverlässigkeit von mindestens gleicher Wichtigkeit. Sie wird mit dem Wert EP<sub>i</sub> dokumentiert. Dem Aufnahmezweck entsprechend sollten diese Werte bestimmte Grenzwerte nicht überschreiten, da ansonsten die berechnete Punktlage der anhängenden Punkte unzuverlässig bestimmt ist, unzuverlässig gegenüber dem Einfluß nicht entdeckter und nicht entdeckbarer Datenfehler. Mit anderen Worten: schon das Weglassen dieser einen, gerade betrachteten Beobachtung L<sub>i</sub> würde die anhängenden Punkte um den Betrag EP<sub>i</sub> relativ verschieben.

#### 4.2 Zur automatisierten Fehlersuche

Ausgabe einer zusätzlichen Fehlerdatei name.LT6:

KAFKA-G testet alle Beobachtungen auf grobe Fehler. Die statistisch aufgedeckten groben Fehler werden nach dem Betrag der zugehörigen normierten Verbesserung NVi sortiert. Das maximale NVi läßt den wahrscheinlich größten groben Fehler vermuten. Die 300 größten NVi's, ihre zugehörigen Beobachtungen, die Seite des Output listings etc. werden jetzt zur unterstützenden Datenbereinigung in der Datei **name.LT6** gespeichert, um diese Angaben insbesondere bei großen Datensätzen gezielt verfügbar zu machen. Falls das Funktional der **robusten Schätzung** gewählt wurde, wird anhand der Quotienten ( $v_i/\sigma_i$ ) sortiert. Weil die Ausgleichungsrechnung bekanntlich aber den Einfluß von Datenfehlern auf die nähere oder weitere Umgebung des tatsächlichen Fehlers verschmiert, muß nicht allen angezeigten Datenfehlern nachgegangen werden. Einige der ausgewiesenen Fehler erweisen sich schlicht als Folgefehler. Nach erfolgter Datenbereinigung und entsprechender Änderung der Anschlußkoordinaten oder Meßwerte in der Auftragsdatei ist die gesamte Auswertung zu wiederholen. Es sei nochmals darauf hingewiesen, daß eine korrekte Datenbereinigung nur im freien Netzausgleich möglich ist.

#### 4.3 Die "Statistischen Angaben"

In der Rubrik der statistischen Angaben findet der Anwender eine Aufzählung statistischer Daten zum jeweiligen Auswerteinhalt. Neben den Angaben zur Anzahl der verarbeiteten Punkte und Beobachtungen ist die ausgegebene **Redundanzkontrolle** ein Kriterium zur Beurteilung der Güte des Ausgleichungsergebnisses. Zunächst wird die Redundanz R gerechnet aus

$$\mathbf{R} = \mathbf{n} - \mathbf{u},$$

aus der Anzahl der Beobachtungen minus Anzahl der Unbekannten. Gegenübergestellt ist die aus den Teilredundanzen r<sub>i</sub> aufsummierte Größe

$$R = \sum_{i=1}^{n} r_i$$

Diese beiden Werte müssen in den Vorkommastellen übereinstimmen. Abweichungen können folgenden Grund haben:

- Die Näherungskoordinaten der Neu- und Anschlußpunkte sind so ungenau, daß die Lösung der Ausgleichung mit linearen Verbesserungsgleichungen und **einer** Iteration nicht hinreicht.
  - Abhilfe: Es empfiehlt sich, die Ausgleichung zu wiederholen mit den in den Verfahrensdateien abgelegten verbesserten Koordinaten der letzten Ausgleichung.

Alternative: Man setzt die Anzahl gewünschter Iterationen in den Steuerdaten hoch.

- Anzahl und Einfluß der ausgewiesenen groben Datenfehler sind so groß, daß das Ausgleichungsergebnis grob verfälscht wird.

Abhilfe: Datenbereinigung und Änderung der Beobachtungsdaten;

- Ein Konfigurationsdefekt liegt vor, z.B. lokale Unterbestimmung eines Punktes oder die gemeinsame Ausgleichung zweier Netze, die miteinander nicht verbunden sind.

Abhilfe: Hinzufügen von z.B. Beobachtungen oder Festpunkten.

 Eine Ausgleichung unter Zwangsanschluß wurde gerechnet, nachdem der freie Netzausgleich fehlerfrei abgelaufen war. Die Spannungen aus dem Anschlußzwang verfälschen die Präzision der Netzmessungen, so daß letztere hierdurch einen Genauigkeitsverlust erleiden.

Abhilfe: Die Anschlußpunkte sind als bewegliche, stochastische Anschlußpunkte einzuführen;

Rundungsfehler bei sehr großen Netzen.
 Abhilfe: Wiederholung der Gesamtausgleichung mit dem Ergebnis der letzten Ausgleichung.

Der Fall der Rundungsfehlereinflüsse ist von den genannten Fehlerursachen der unwahrscheinlichste. Testrechnungen mit Unbekanntenzahlen bis zu zehntausend haben gezeigt, daß die numerische Behandlung der Normalgleichungen in KAFKA gegenüber Rundungsfehlern stabil und nahezu unbeeinflußt ist.

In der Rubrik der "Statistischen Angaben" wird der "Maximale Konvergenzfortschritt" der Koordinaten gegenüber den Vorgängerkoordinaten ausgegeben. Liegt dieser Wert oberhalb von 5 cm, dann sollte die Ausgleichung wiederholt werden ohne Aufruf der Vorauswertung. Bei der Steuerdateneingabe kann die Anzahl gewünschter Ausgleichungsiterationen gewählt werden. Die tatsächliche Anzahl gerechneter Iterationen wird ausgegeben. Sie hängt auch ab vom Konvergenzfortschritt. Liegt dieser unter 0.02 m ( kann bei den Steuerdaten verändert werden), dann würde eine weitere Ausgleichung keine Verbesserung der Ergebnisse liefern und die Iteration wird abgebrochen. Außerdem wird die "Anzahl geschätzter grober Datenfehler" ausgegeben, die der Anwender u.U. verfolgen und beseitigen wird. Hilfreich bei sehr großen Datensätzen sind hier die Statistiken zu

den einzelnen Beobachtungstypen, wo man sofort sieht, ob eine oder mehrere der vorstehenden Beobachtungen grob fehlerhaft sein können, weil dann das angegebene maximale NV<sub>i</sub> größer als der kritische Wert k sein müßte.

#### 4.4 Ergebnisse der Varianzkomponentenschätzung

Alsdann werden für jeden Beobachtungstyp getrennt a-posteriori Gewichtseinheitsfehler ausgegeben, falls

$$(\Sigma r)_{Gr} \geq 3.$$

oder

$$\frac{(\Sigma r)_{Gr}}{n_{Gr}} \ge 0.20$$

$$\hat{\boldsymbol{\sigma}}_{Gr} = \sqrt{\frac{[pvv]_{Gr}}{\Sigma r_{Gr}}}$$

berechnet aus den Verbesserungen und Teilredundanzen aller zur jeweiligen Beobachtungsgruppe gehörigen Messungen. Diese a-posteriori Standardabweichungen sollten in der Nähe von Eins liegen, wobei Abweichungen bis zu 50 % für das Koordinatenergebnis unerheblich sind und damit toleriert werden können. Für den Fall

$$\hat{\sigma}_{Gr} > 1.0$$

folgt, daß die Beobachtungen ungenauer sind als angenommen, so daß die a-priori Standardabweichungen

entsprechend mit  $\hat{\sigma}_{Gr}$  zu multiplizieren sind. Umgekehrt bedeutet

$$\hat{\sigma}_{Gr} < 1.0$$

daß die zugehörigen Beobachtungen genauer sind als a-priori geschätzt.

Für den globalen Maßstabsfaktor wird schließlich die Maßstabsverbesserung dm nebst a-posteriori Standardabweichung  $\sigma_m$  (dm  $\pm \sigma_m$ ) ausgegeben. Der endgültige Maßstabsfaktor ist dann

$$m = m_0 + dm$$

wobei mo als ppm-Wert unter den Steuerdaten vorgegeben ist.

Schließlich wird noch der mittlere Fehler der Gewichtseinheit angegeben, d.h. der Gewichtseinheitsfehler berechnet aus den Verbesserungen aller Beobachtungen, der wiederum in der Nähe des Wertes Eins liegen sollte, damit das Ergebnis der Ausgleichung mitsamt den stochastischen Ansätzen für die Beobachtungsgenauigkeit akzeptiert werden kann.

# 5. Interpretation der Ausgleichungsergebnisse und Vorgehensweise bei der Ausgleichung

# 5.1 Freie Netzausgleichung

- 5.1.1 Alle Anschlußpunkte mittels Punktstatus als Neupunkte einführen (z.B. automatisch über das Menue)
- 5.1.2 Datenbereinigung! (Einlesefehler und nicht berechenbare Punkte werden auf der ersten Seite der \*.LT2 Datei angezeigt, weitere Berechnung nicht sinnvoll)

5.1.2.1 Gibt es Grobe Fehler 
$$GF_i = \frac{-v_i}{r_i}$$
 ?

- 5.1.2.1.1 Nein, weiter mit 5.1.3
- 5.1.2.1.2 Ja: suche maximale N  $V_i$ , z.B. in der Liste name.LT6, bereinige oder eliminiere Beobachtung (z.B. mittels Gewicht  $p_i=0.01$ )
- 5.1.2.1.2.1 Wiederholung der Ausgleichung im freien Netz, weiter mit 5.1.2.1
- 5.1.2.1.2.2 Im Falle zu vieler GF<sub>i</sub>, zu großer Verschmierungseffekte: Setze robuste Schätzung ein! (Anzahl der Iterationen: ITER=20), d.h. Regewichtung der Beobachtungen.

$$P_i^{(j+1)} = \frac{P_i}{\sqrt{1 + x^2}}; \quad j = 1, 2, 3$$
$$= p_i e^{-x^2}; \quad j \ge 4$$

$$x = \frac{v_i^{(j)}}{c \cdot \sigma_{v_i}} ; \quad c = 2$$

: daraus folgt  $p_i$  gegen Null bei >  $v_i^*$ 

5.1.2.1.2.3 Alternative: L1 - Norm 
$$\sum |v_i| = Min$$
 !  
d.h. Lösung mit u Beobachtungen  
- geeignet nur für die Fehlersuche

- statistisch ohne Theorie, keine BLUE-Lösung

5.1.3 Redundanzkontrolle 
$$\sum r_i = n - u$$
 ?

- Netzdefekte ? , Grobe Fehler ? In sehr großen Netzen (u>6000) sind Abweichungen hinter dem Komma auf Rechenunschärfen zurückzuführen. Glatte Differenzen dR = (1,2,3) : Netzdefekt!

5.1.4 Varianzkomponentenschätzung in der Gesamtstatistik

$$0.5\,\le\,\sigma_{Gr}\,\le\,1.5$$

bei **D** 

 $\sum_{\text{Standardahweichungen der Beobachtungen sind$ *c* $} \mathbf{F}_{Gr} \ge 3 \quad ; \qquad \text{mittleres } \mathbf{F}_{V} \ge 0,2$ 

d.h. die Standardabweichungen der Beobachtungen sind der tatsächlichen Meßgenauigkeit anzupassen! Wiederholung der Ausgleichung im freien Netz und Schlußkontrolle. 5.1.5 evtl. Teilstatistiken prüfen - Maximalwerte :  $NV_i$ ,  $v_{i_{max}}$ , durchschnittlich  $v_i$ ,  $EP_{i, max}$ - mittleres EV ? Abschluß freie Netzausgleichung: Beobachtungen sind grob fehlerfrei und

die Meßgenauigkeit ist bestimmt!

# 5.2 Prüfen der Anschlußpunkte:

| 5.2.1     | Alle Anschlußpunkte mittels Punktstatus zu beweglichen AP <sub>i</sub> mit mittlerem Punktfehler von 2 cm definieren.                                  |
|-----------|----------------------------------------------------------------------------------------------------|
| 5.2.2     | Falls gleichzeitige Helmerttransformation mit strengem Punkttest erwünscht ist:<br>Helmerttransformation im Menue Steuerdaten Ausgleichung aktivieren. |
| 5.2.3     | Gibt es signifikante Koordinatenfehler $GF_x$ , $GF_y$ unter den Anschlußpunkten ?                                                                     |
| 5.2.3.1   | Nein, weiter mit 5.3                                                                                                    |
| 5.2.3.2   | Ja:                                                                                                    |
| 5.2.3.2.1 | Fehler zu groß: Rücksprache im Amt oder Kontrollmessungen                                                                                              |
| 5.2.3.2.2 | Fehler sind fachlich zu erklären und akzeptabel: Ausgleichung mit beweglichen AP <sub>i</sub> zur Übernahme abgeben.                                   |

# 5.3 Ausgleichung mit festen Anschlußpunkten

|              | 5.3.1                                                                              | Alle Anschlußpunkte mittels Punktstatus zu festen AP <sub>i</sub> definieren.                                                                                                    |  |  |  |
|--------------|------------------------------------------------------------------------------------|----------------------------------------------------------------------------------------------------|--|--|--|
|              | 5.3.2                                                                              | Beobachtungen und deren Standardabweichungen aus den Ergebnissen                                                                                                    |  |  |  |
|              |                                                                                    | 5.1 übernehmen und ausgleichen.                                                                                                    |  |  |  |
|              | 5.3.3                                                                              | Ergebniskontrolle und Interpretation:                                                                                                    |  |  |  |
|              | 5.3.3.1                                                                            | Evtl. grobe Datenfehler in den Beobachtungen sind von Haus aus auf den Zwangsanschluß zurückzuführen. Dies ist zum Beispiel über die lokale Standaradabweichung des Punktes (LSP) nachweisbar. |  |  |  |
|              | 5.3.3.2                                                                            | evtl. Grenzwertüberschreitungen in den Varianzkomponenten sind einzig auf den Zwangsanschluß zurückzuführen.                                                                                   |  |  |  |
|              | Fazit:                                                                             | Das Ergebnis ist, falls keine Überprüfung der AP <sub>i</sub> als erforderlich angesehen wird, für die Übernahme zu akzeptieren.                                                               |  |  |  |
| <b>5.4</b> A | 5.4 Ausgleichung durch nachbarschaftstreue Transformation auf feste Anschlußpunkte |                                                                                                    |  |  |  |

# 5.4.1 Ergebnis der freien Netzausgleichung aus Originalbeobachtungen in eine neue Auftragsdatei überführen (KTRANS).

5.4.2 Zwangsausgleichung dieser neu erzeugten Auftragsdatei mit Transformation und geometrischen Bedingungen.

# Höhenausgleichung mittels KAFKA-H

# 1. Aufgaben und Funktionen

Im Grundmodul von Kafka ist die Berechnung von Lagekoordinaten implementiert. Das Modul Kafka-H berechnet endgültige Höhen mit Hilfe der Ausgleichungsrechnung nach der Methode der kleinsten Quadrate. Die vom grundmodul berechneten Koordinaten und die von KAFKA-H berechneten Höhen werden zusammen in einer Koodinatendatei ausgegeben.

#### Zum Programmstart:

Wird das Modul KAFKA-H von einem externen Programm gestartet, so können die folgenden Parameter auf der Kommandozeile übergeben werden:

| -К        | Verkürzte Ausgabe, die Meßwerte werden nicht in der *.LT5 protokolliert. Ausßerdem wird die Ausgabe der Ausgleichungsergebnisse von Punkten und Beobachtungen unterdrückt, deren Kontrollierbarkeit den Wert EV=0 haben. Es handelt sich hier um polare Höhenpunkte (Massenpunkte bei der Tachymeteraufnahme), die zwar berechnet werden, deren Höhenwerte aber nur in der Koordinatenschnittstelle *.LT4 gespeichert sind. |  |  |  |
|-----------|----------------------------------------------------------------------------------------------------|--|--|--|
| -S#       | = 0feste Ausgleichung= 1freie Ausgleichung                                                                                                    |  |  |  |
| -C###.### | Die Datei ###.### wird als Konfigurationsdatei eingelesen.                                                                                                    |  |  |  |
| ######### | Name der Verfahrensdatei ohne Extension.                                                                                                    |  |  |  |

Die ersten beiden Parameter sind optional.

```
Beispiel für einen Aufruf: WinKah -K -Ckafka.cfg beispiel
```

# 2. Eingabedaten und Auswerteumfang

KAFKA-H kann folgende Messungstypen getrennt oder gemischt verarbeiten:

- geometrisch-nivellitische Höhenunterschiede dHg
- -trigonometrisch bestimmte Höhenunterschiede dH<sub>t</sub>.
- -Zenitdistanz / Schrägstrecke

Entsprechend der unterschiedlichen Beobachtungsgenauigkeiten werden diese Messungen unterschiedlich gewichtet. Die Gewichtung gibt der Anwender vor.

Mit dem Modul KAFKA-H kann eine freie Höhenausgleichung, zum Zwecke der Fehlersuche, Varianzkomponentenschätzung, für Zuverlässigkeitsaussagen oder für die Deformationsanalyse, oder eine Ausgleichung unter Anschlußzwang, zum Zwecke der Anbindung des Höhennetzes an ein vorgegebenes Datum, z.B. an das Datum des amtlichen NN-Höhensystems, berechnet werden.

Entsprechend der Wahl der Ausgleichungsvariante (freies Netz / Zwangsanschluß) interpretiert KAFKA-H alle gegebenen Höhenanschlußpunkte als Neupunkte oder als feste Anschlußpunkte. Da KAFKA-H die für die Ausgleichung benötigten Näherungshöhen automatisch bestimmt, sollten auch nur die tatsächlich erforderlichen Anschlußhöhen unter den Punktdaten eingegeben werden.

#### 2.1 Eingabe der Beobachtungsdaten

Die Beobachtungen werden in Kafka für Windows über die entsprechenden Eingabeeditoren erfasst bzw. im Datenfluß beim Import von Messungsdaten gespeichert. Das Modul KAFKA-H verarbeitet selbstverständlich auch eine KAFKA-Auftragsdatei. Für eine Beschreibung der Auftragsdatei wird auf das Handbuch zur DOS-Version von KAFKA verwiesen.

Im einzelnen sind folgende Beobachtungstypen verfügbar:

Kennziffer der Messungsart

Die in die Ausgleichung eingehenden Größen berechnen sich wie folgt:

MA = 3:

MA

$$s = s' \cdot \sin(Z)$$

$$dh_t = s' \cdot \cos(Z) + \frac{(1-k) \cdot s^2}{2R}$$

$$dH_t = dh_t + dz$$

$$\sigma(dh_t) = \sqrt{\cos^2(Z) \cdot \sigma^2(s') + s^2 \cdot \sigma^2(Z)}$$

mit:

| k               | = 0.13    | : | Refraktionskoeffizient                                                                                       |
|-----------------|-----------|---|----------------------------------------------------------------------------------------------------|
| R               | = 6381 km | : | mittlerer Erdradius                                                                                          |
| σ(dz)           | = 0.003 m | : | Standardabweichung für Instrumenten- und Zieltafelhöhe Änderbar durch Gewichtseinheitsfaktor S <sub>05</sub> |
| dh <sub>t</sub> |           | : | die rein aus der Zenitdistanz und Strecke abgeleitete<br>Höhendifferenz.                                     |

Dann ist das endgültige  $dH_t$  (wie im Fall MA = 2)

MA = 2: 
$$dH_t = dh_t + dz$$

$$\sigma(dH_t) = \sqrt{\sigma^2(dh_t) + \sigma^2(dz)}$$

MA = 1: 
$$\sigma(dH) = \sigma(dH_g) \cdot \sqrt{s_{(km)}}$$

d.h. die Gewichtung erfolgt streckenabhängig, wobei s<sub>(km)</sub> die nivellierte Strecke in km bedeutet.

## 3. Ergebnisse der Ausgleichung

Das Ergebnis der Ausgleichung wird in der Datei

#### name. LT5

dokumentiert. Hier sind alle Beobachtungen nebst Verbesserungen und Standardabweichungen (a-priori) zusammengestellt, sortiert nach aufsteigender Standpunktnummer. In die Ausgleichung, die eine strenge Inversion der Normalgleichungen enthält, ist eine automatisierte Fehlersuche eingebaut, das "Data-snooping" von BAARDA. Diejenige Beobachtung mit der maximalen normierten Verbesserung NV<sub>i</sub> ist als erste auf Fehlerhaftigkeit zu überprüfen.

$$NV_i = \frac{ABS(v_i)}{\sigma(v_i)}$$

Übersteigt NV<sub>i</sub> den **Grenzwert für die Normierte Verbesserung** (Steurdaten Ausglaichung), so wird ein grober Datenfehler vermutet und dessen geschätzter Wert mit

$$GF_i = -\frac{v_i}{r_i}$$

ausgegeben. Diese Größe unterstützt die Interpretation des Fehlers und damit die Datenbereinigung.

r<sub>i</sub> ist die Teilredundanz der einzelnen Beobachung, multipliziert mit dem Faktor 100 wird sie als Kontrollierbarkeit EV<sub>i</sub> ausgegeben.

Je größer EV<sub>i</sub>, umso besser ist die innere Zuverlässigkeit der Netzkonfiguration in diesem lokalen Bereich.

Die groben Datenfehler werden in der Datei **name.LT6** sortiert nach absteigenden  $NV_i$  ausgegeben. Dies unterstützt eine zügige Datenbereinigung.

Wird der verkürzte Output (ohne Beobachtungsausgabe) gewählt, dann werden die polaren Höhenbeobachtungen  $(EV_i = 0)$  hier nicht ausgegeben. Ebenso fehlen die polaren Punkthöhen in der name.LT5.

Im übrigen kann man mit KAFKA-H ein Höhennetz ohne Messungen *a priori* auf seine Zuverlässigkeit analysieren. Hierzu gibt man die Beobachtungsverbindungen (Standpunkt-/Zielpunktverbindungen) ein mit durchgängigen Meßwerten dH<sub>i</sub> = 0.00m. Trotzdem ist die Inverse der Normalgleichungen berechenbar und damit das Netzdesign a priori überprüfbar. Hierzu sollten aber Entfernungsangaben s<sub>(km)</sub>, bzw. a-priori Standardabweichungen eingegeben werden.

Die äußere Zuverlässigkeit des Höhennetzes manifestiert sich im beobachtungsspezifischen Wert  $EP_i$ , das ist der Betrag, um den sich die anhängenden Höhenkoordinaten relativ ändern würden, falls die Beobachtung L<sub>i</sub> an der Ausgleichung nicht teilnähme; ein für die Praxis wichtiger Wert, weil große  $EP_i$ -Werte i.d.R. auf eine unsichere Höhenbestimmung schließen lassen.

Schließlich wird eine zusammenfassende Statistik ausgegeben. Die Varianzkomponentenschätzung ist hier von praktischer Bedeutung. Die a-posteriori-Gewichtseinheitsfehler für geometrische und/oder trigonometrische Höhenmessungen sollten im Bereich

 $0.5 \leq \sigma_0 \leq 1.5$ 

liegen. Ansonsten stimmen die a-priori-Meßgenauigkeiten nicht. Das bedeutet, es ist entweder präziser oder unpräziser gemessen worden. Überschreitet einer der drei a-posteriori-Werte diese Grenzen, dann sollten die Gewichtseinheitsfaktoren (s.o.) in der Auftragsdatei (bei den Höhenbeobachtungen) entsprechend dem ausgegebenen Faktor abgeändert werden, und die Ausgleichung wäre zu wiederholen. Ideal ist der a-posteriori-Gewichtseinheitsfehler Eins. Geringfügige Abweichungen haben auf das Ergebnis der Koordinaten (Höhen) keinen Einfluß.

Am Ende der Datei name.LT5 stehen dann die Neupunkte und Anschlußpunkte der Höhenausgleichung nebst mittlerem Höhenfehler (Standardabweichung) aufgelistet.

Um diese punktbezogenen Ausgleichungsergebnisse u.U. in eine Datenbank überspielen zu können, werden sie in eine Koordinatenschnittstelle **name.LT4** geschrieben.

In der name.LT5 ist die Reihenfolge der Punktdaten:

Festpunkte: PKZ, Höhe Neupunkte: PKZ, Höhe, SP, LSP

SP bedeutet die Standardabweichung der Punkthöhe nach Helmert, LSP die lokale Standardabweichung der Punkthöhe, berechnet aus den Beobachtungen, die den Punkt festlegen. Am Ende der Ausgabe der ausgeglichenen Höhen folgt eine Zusammenstellung derjenigen Punkte mit den betragsmäßig größten SP- und LSP-Werten.

Für die Suche grober Fehler ist eine Datei **name.LT6** beschrieben, in der die vermuteten Beobachtungsfehler nach absteigender Fehlerwahrscheinlichkeit sortiert sind. Die Datenbereinigung sollte dieser Reihenfolge entsprechen.

# Graphische Ausgabe der KAFKA - Ergebnisse mittels KAFPLOT

# 1. Allgemeines

KAFPLOT liest KAFKA-LT3-Dateien und erzeugt aus ihnen einen Plotfile mit

- Fehler -oder Konfidenzellipsen,
- Verschiebungsvektoren,
- Punktplot.

Zusätzlich zum Bild werden benutzerdefinierte Textzeilen sowie Festtext ausgegeben. Der Festtext besteht aus:

- Angabe des Datums
- Angabe des Maßstabes für das gesamte Netz
- evtl. Angabe des Maßstabes für die Ellipsen
- evtl Angabe des Maßstabes für die Vektoren

Bei der Ausgabe kann wahlweise eine DXF-Datei oder eine HPGL-Datei erstellt werden (zusätzlich hat man bei der HPGL-Datei die Möglichkeit, ein spezielles Format für den HP-Laserjet zu erzeugen). Im Modul KWP (Plot-Export) gibt es als weitere Möglichkeit eine Austauschdatei für das Programm ZEIBER des Landesvermessungsamtes Nordrhein-Westfalen zu erzeugen.

# 2. Aufruf des Programms KAFPLOT

Das Modul Kafplot wird über die Oberfläche Menue->Berechnungen->Plotdatei ausgeben gestartet.

Beim externen Aufruf des Moduls Kafplot könne 4 Parameter übergeben werden.

KAFPLOT Name.lt3 Konfigurationsdatei Ausgabedatei Protokoll/Fehlerdatei.

| Name.lt3<br>Konfigurationsdatei | Koordinatendatei<br>Das Programm benötigt eine Konfigurationsdatei z.B. "KAFPLOT.INI", die vom<br>Benutzer erstellt werden muß.                                           |  |  |
|---------------------------------|----------------------------------------------------------------------------------------------------|--|--|
| Ausgabedatei                    |                                                                                                    |  |  |
| Protokoll/Fehlerdatei           | Das Programm erzeugt eine Protokolldatei, die evtl. Fehlermeldungen oder<br>Warnungen zu dem letzten Lauf enthält. Außerdem sind die benutzten Parameter<br>dokumentiert. |  |  |

# 3. Erstellen der Konfigurationsdatei "KAFPLOT.INI"

Diese Datei ist eine normale ASCII-Textdatei, die mit jedem Editor erstellt werden kann. Dabei müssen folgende Regeln beachtet werden:

- 1. Kommentare: Ein "!" als erstes Zeichen in einer Zeile erklärt den Rest der Zeile als Kommentar, der nicht beachtet wird.
- 2. Der Aufbau einer Zeile besteht immer aus zwei Werten: Dem Bezeichner (Schlüsselwort) und dem zuzuweisenden Wert. Der Bezeichner wird in Großbuchstaben geschrieben, der Wert in "" eingeklammert. Für alle Werte, die nicht explizit angegeben werden, werden Default-Werte verwendet. Wird der Netz-Maßstab weggelassen, so wird ein passender Maßstab (bei gegebenem Papierformat) berechnet. Wird das Papierformat weggelassen, wo wird ein Format (bei gegebenem Maßstab) vorgeschlagen. Bei dem Papierformat gibt es bereits folgende Formate (V= vertikal, H=horizontal): 4V, 4H, 3V, 2H, 1V, 1H, 0V, wobei die Ziffern "i" das DIN A-i-Format spezifizieren.

Für ein eigenes Format ist eine "10" einzutragen und durch die Bezeichner (s.u.) zu definieren.

Es bestehen folgende Konfigurationsmöglichkeiten:

|                              |                                                              | Werte:            |                 |  |
|------------------------------|--------------------------------------------------------------|-------------------|-----------------|--|
| Bezeichner                   | Erklärung                                                    | Default           | möglich         |  |
| DATEINAME                    | Name der LT3-Datei (wenn nicht beim Aufruf angegeben)        |                   |                 |  |
| DRUCKDATUM                   | Datum, das auf dem Plot stehen soll                          |                   |                 |  |
| KONFIDENZELLIPSEN            | Schalter, ob Konfidenzellipsen (ja) oder normale             | JA                | NEIN            |  |
|                              | Fehlerellipsen erzeugt werden sollen                         |                   |                 |  |
| ELLIPSEN_ZEICHNEN            | Schalter, ob die Ellipsen überhaupt gezeichnet werden sollen | JA                | NEIN            |  |
| VEKTOREN ZEICHNEN            | Schalter, ob die Vektoren überhaupt gezeichnet               | JA                | NEIN            |  |
|                              | werden sollen                                                |                   |                 |  |
| GITTER_ZEICHNEN              | Schalter, ob Gitter gezeichnet werden soll                   | NEIN              | JA              |  |
| KREUZ_ZEICHNEN               | Schalter, ob das Gitter mit Kreuzen gezeichnet werden soll   | JA                | NEIN            |  |
| LINIEN_ZEICHNEN              | Schalter, ob das Gitter mit Linien gezeichnet werden soll    | NEIN              | JA              |  |
| GITTER_ANFANG_X              | Hochwert des Gitteranfangspunktes                            | 0.0               |                 |  |
| GITTER_ANFANG_Y              | Rechtswert des Gitteranfangspunktes                          | 0.0               |                 |  |
| SCHRITTWEITE_GITTER          | Abstand zwischen den Gitterpunkten                           | 100.              |                 |  |
| DXF                          | Schalter, ob die Ausgabe eine DXF-Datei sein soll            | NEIN              | JA              |  |
| DXF_HEADER                   | Schalter, ob ein DXF-Header erzeugt werden soll              | JA                | NEIN            |  |
| DXF_UMLAUT                   | 7 ASCII-Werte für die Umlaute " ä ö ü A O U B"               | <b>7</b> • • •    |                 |  |
| UDCI                         | Fur Umlaute in den Texten werden die entsprechenden ASCII    | -Zeichen gesetzt  | NEDI            |  |
| HPGL                         | Schalter, ob die Ausgabe eine HPGL-Datei sein soll           | JA                | NEIN            |  |
| LASERJEI                     | Schalter, ob eine HPGL-Laserjet-Datei erzeugt werden soll    | NEIN<br>1         | JA              |  |
| EINHEIT                      | Einheit der Meßpunkt-Werte. Die Angabe bezieht sich auf      | 1                 |                 |  |
|                              | Meter ("1" = m, " $0.1$ " = dm usw.)                         | 1                 |                 |  |
| MASSIAB_ELLIPSEN             | Maßstab der Ellipsen (die Angabe X wird interpretiert als    | 1                 |                 |  |
| MACCTAD VERTODEN             | Malistab I:X)                                                | 1                 |                 |  |
| MASSIAB_VEKIUKEN             | Mabslad der Vektoren (1:X)                                   | 1                 |                 |  |
|                              | Des Danierformet, auf des ausgegehen worden sell             | l<br>Isain Danian | 10 AV (a.e.)    |  |
| PAPIERFORMAI                 | Das Papieriorniat, auf das ausgegeben werden son.            | format angegeb    | 10,4 v ,,(s.o.) |  |
| PUNKT NR STELLEN             | Anzahl der Stellen (von rechts) der Punkt-Nummer             | 5                 |                 |  |
| PUNKTNR ABSTAND X            | Abstand der Punktnummer in X-Richtung                        | 3.0               |                 |  |
| PUNKTNR ABSTAND Y            | Abstand der Punktnummer in V-Richtung                        | 4 0               |                 |  |
| CIRCLE DURCHMESSER           | Größe der Signatur des Punktes                               | 0.2               |                 |  |
| KREUZ GROESSE                | Größe der Gitterkreuze in mm                                 | 5.0               |                 |  |
| SONST GROESSE                | Größe der Schrift für die Punkt-Nummern                      | 0.0               |                 |  |
|                              | (keine Ausgabe : 0.0 : z.B. 3.5> 3.5 mm Größe)               |                   |                 |  |
| SONST FONT                   | Schriftsatz der Schrift für die Punkt-Nummern                | ROMANC            |                 |  |
| SONSTWINKEL                  | Drehwinkel der Schrift für die Punkt-Nummern                 | 0.0               |                 |  |
| text žeile                   | Text in einer Zeile, der unter dem Plot steht                | Kein Text ange    | egeben          |  |
| TEXT GROESSE                 | Größe der vorherigen Textzeile                               | SONST GROE        | ESSE            |  |
| TEXT_FONT                    | Schriftsatz der vorherigen Textzeile                         | SONST_FONT        |                 |  |
| TEXT_WINKEL                  | Winkel " "                                                   |                   |                 |  |
| SONST_WINKEL                 |                                                              |                   |                 |  |
| ELLIPSEN_GROESSE             | Größe der Schrift "Maßstab der Ellipsen"                     | 2.0               |                 |  |
|                              | (hier z.B. 2mm Schriftgröße)                                 |                   |                 |  |
| VEKTOREN_GROESSE             | Größe der Schrift "Maßstab der Vektoren"                     | 2.0               |                 |  |
| NETZ_GROESSE                 | Größe der Schrift "Maßstab des Netzes"                       | 3.0               |                 |  |
| DATUM_GROESSE                | Größe des ausgegebenen Datums                                | 3.0               |                 |  |
| G_BESCHRIFTUNG_GRO           | ESSE Größe der Gitterbeschriftung                            | 2.0               |                 |  |
| PLOT_CENTER                  | Plotnullpunkt liegt in Blattmitte / Blattecke                | JA                | NEIN            |  |
| Falls eigenes Papierformat g | gewählt wurde "10", dann sind festzulegen z.B.:              |                   |                 |  |
| BREITE                       | Breite hei eigenem Panierformat (in mm)                      | 183.9             |                 |  |
| HOEHE                        | Höhe " " " "                                                 | 223.4             |                 |  |
| RAND LINKS                   | Linker Rand bei eigenem Papierformat (in mm)                 | 5.0               |                 |  |
| RAND RECHTS                  | Rechter "                                                    | 5.0               |                 |  |
| RANDOBEN                     | Oberer "                                                     | 8.0               |                 |  |
| RAND_UNTEN                   | Unterer "                                                    | 8.0               |                 |  |

Stiftwahl für HPGL-Ausgabe (Zahlen entsprechen der Stiftnummer):

| 1 |
|---|
| 1 |
| 3 |
| 2 |
|   |

| FARBE_PNR              | 1    |                                                            |                  |                      |
|------------------------|------|------------------------------------------------------------|------------------|----------------------|
| FARBE_VEKTOR           | 4    |                                                            |                  |                      |
| FARBE_GITTER           | 5    |                                                            |                  |                      |
| FARBE_PASSPUNKT_VEKTOR | 6    |                                                            |                  |                      |
| FARBE_TRAFOPUNKTVEKTOR | 7    |                                                            |                  |                      |
| FARBE_TRAFOSYSTEME 0   | !    | Wenn größer als 0, werden Linie<br>allen Punkten geplottet | en vom Schwerpun | ıkt eines Systems zu |
| PLOT_AUSSCHNITT_LINKS  | Y-Ko | oordinate linke Begrenzung                                 | 0.0              | 2504000.00           |
| PLOT_AUSSCHNITT_RECHTS | Y-Ko | oordinate rechte Begrenzung                                | 0.0              | 2505000.00           |
| PLOT_AUSSCHNITT_UNTEN  | X-Ko | oordinate untere Begrenzung                                | 0.0              | 5627000.00           |
| PLOT_AUSSCHNITT_OBEN   | X-Ko | oordinate obere Begrenzung                                 | 0.0              | 5627500.00           |

Wird keines der Schlüsselwörter für den Plotausschnitt angegeben, wird ein vollständiger Plot mit allen Punkten erzeugt. Nicht eingegebene Schlüsselwörter werden mit dem Default-Wert 0.0 belegt. Die Anzahl der im Ausschnitt liegenden Punkte wird in der Datei KAFPLOT.ERR protokolliert.

## Beispiel einer Datei KAFPLOT.INI :

| !KAFPLOT-Konfiguration                  | sdatei fü | r Geodätisches Institu | t                | -!<br>-!                      |
|-----------------------------------------|-----------|------------------------|------------------|-------------------------------|
| DATEINAME                               | :         | "BEISPIEL.L            | LT3"             |                               |
| DRUCKDATUM                              | :         | "11.08.1994"           | ·                |                               |
| KONFIDENZELLIPSEN                       | :         | "JA"                   |                  |                               |
| ELLIPSEN ZEICHNEN                       | :         | "JA"                   |                  |                               |
| VEKTOREN_ZEICHNEN                       | :         | "JA"                   |                  |                               |
| DXF                                     | :         | "NEIN"                 |                  |                               |
| HPGL                                    | :         | "JA"                   |                  |                               |
| LASERJET                                | :         | "NEIN"                 |                  |                               |
| EINHEIT                                 | :         | "0.1"                  | ! Einheit ist di | m                             |
| MASSTAB ELLIPSEN                        | :         | "1"                    | ! 1:1            |                               |
| MASSTAB VEKTOREN                        | :         | "0.5"                  | ! 2:1            |                               |
| MASSTAB NETZ                            | :         | "1000"                 | ! 1:1000         |                               |
| PAPIERFORMAT                            | :         | "4V"                   |                  |                               |
| TEXT ZEILE                              | :         | "Geodätische           | es Institut      | RWTH Aachen"                  |
| TEXT GROESSE                            | :         | "4.0"                  |                  |                               |
| TEXT_ZEILE                              | :         | "Prof. Dr. W.          | . Benning"       |                               |
| TEXT GROESSE                            | :         | "3.0"                  |                  |                               |
| PLOT AUSSCHNITT LINKS                   | :         | "2504000.00"           | "                |                               |
| PLOT AUSSCHNITT RECHTS                  | :         | "2505000.00"           | "                |                               |
| PLOT AUSSCHNITT UNTEN                   | :         | "5627000.00"           | "                |                               |
| PLOT_AUSSCHNITT_OBEN                    | :         | "5627500.00"           | "                |                               |
| PLOT_CENTER                             | :         | "JA"                   |                  |                               |
| DXF HEADER                              | :         | "NEIN"                 | ! NEIN> 1        | keine DXF-Header erzeugen     |
| —                                       |           |                        | ! JA>            | DXF-Header erzeugen (DEFAULT) |
| DXF UMLAUT                              | : "       | 228 246 252 196 2      | 14 220 223"      | äöüÄÖÜβ                       |
| _ · · · · · · · · · · · · · · · · · · · | •         |                        |                  |                               |

# Fehlermeldungen und Warnungen

Unterschieden wird im Programmsystem **KAFKA** zwischen Fehlermeldungen fataler Art, die zum Programmabbruch führen, und Fehlermeldungen zweiter Art, die zum Beispiel zum Überlesen von Datensätzen führen oder, in Ermangelung exakter Eingabewerte, zur Übernahme von Defaultwerten zwingen. Letztere Fehlermeldungen haben nachrichtlichen Charakter zum Inhalt der Auswertung. Außerdem findet man Warnhinweise. Bei Fehlermeldungen enthält die 79. Spalte ein "\*", bei Warnungen dagegen ein "?".

Werden in der Ausgleichung grobe Datenfehler statistisch signifikant nachgewiesen, so sind diese in der Datei nnnnnnn.LT6 gespeichert.

## Fehlermeldungen und Warnungen beim Einlesen der Datensätze

- 1. "Steuerdatei nicht korrekt" "Verwendete Steuerdaten siehe Deckblatt"
- 1.1 Formatfehler bei "NB1" aufgetreten
- 1.2 " bei "NB2" "
- 1.3 " bei "PA" '
- 1.4 " bei "PNR" "
- 1.5 Mehr als 15 Zeichen für "NB1 + NB2 + PA + PNR"
- "Fehler im Punktstatus" (Punktdatensatz wird überlesen, Prüfung notwendig)
- "Keine Gauß-Krüger-Korrektion möglich" (Punktwerte sind keine Gauß-Krüger-Koordinaten, Berechnung läuft weiter)
- 4. "Meridiankennzifferwechsel" (Punkte aus unterschiedlichen Meridianstreifensystemen sind in einer Auswertung: Programmabbruch)
- 5. "Punktnummer doppelt vergeben, 1. Eingabe bleibt"
   (Unter den Punktdaten gibt es zwei Koordinatenpaare mit identischem Punktkennzeichen: Überprüfen)
- 6. "Fehlerhafte Daten"
   (Dieser Datensatz wird überlesen, wahrscheinlich passen die Eingabedaten nicht zum vorgegebenen Format)
- 7. "Unerwartetes Dateiende"
   (Die Dateieingabe ist nicht vorschriftsmäßig abgeschlossen, die Blockendekennziffer fehlt oder hat falschen Wert)
- 8. "Blockkennung falsch"
  (Die eingegebene Blockkennung ist mit den erlaubten Ziffern 1, 2, 3, 5 nicht identisch)
- 9. "Datei fehlerhaft abgeschlossen"
   (Als Abschluß der Dateneingabe erwartet das Programm die Blockkennung 0, oder einen Leerdatensatz)
- 10. "Meßartkennung falsch" oder "Linienendpunkt fehlt" (Prüfung von MA notwendig, u.U. fehlt das definierte Linienende mit MA=9)
- 10.1 "Bogenschlag unvollständig" (zum Bogenschlag gehören zwei Strecken mit MA = 6)
- 11. "Unerwarteter Linienendpunkt" (Eingabe der Messungslinie prüfen)
- "Strebenendpunkt oder Zielpunkt-Nr. fehlt" (Mit MA = 2 sind beide Punktkennzeichen, vom Standpunkt PS und Zielpunkt PZ einzugeben, mit MA = 3 darf die Zielpunkt-Nr. PZ nie fehlen)
- 13. "Einlesefehler aufgetreten"

(Bei der Eingabe der Messungsdaten ist wahrscheinlich ein Formatfehler unterlaufen)

13.1 "Nur eine Richtung im Richtungssatz!"(Daten müssen korrigiert werden, eine einzige Richtung im Richtungssatz ist nicht zulässig)

#### Fehlermeldungen und Warnungen während der Verarbeitung

Die folgenden Fehlermeldungen resultieren aus den Plausibilitätsprüfungen der VORAUSWERTUNG der Daten zum Zwecke der Näherungskoordinatenbestimmung.

14. "Keine erneute Koordinatenberechnung"

Schleifender Schnitt

(Zwei Messungslinien schneiden sich unter zu geringem Schnittwinkel, die Koordinaten der Kleinpunktberechnung aus der zuerst gerechneten Linie bleiben gültig, der Geradenschnitt wird nicht ausgeführt)

- "Warnung: XXXX ist Schnittpunkt von mehr als 2 Linien, keine erneute Koordinatenberechnung" (Der Geradenschnitt wird ausgeführt aus den zwei Messungslinien, die als erste abgearbeitet wurden, s. Ergebnisprotokoll)
- 16. "Punkt XXXX ist in Linie XXX mehrfach aufgemessen. Erste Eingabe wird als richtig angenommen" (Die Dateneingabe ist zu korrigieren)
- 17. "Warnung: XXXX ist mehr als zweimal aufgemessen, keine erneute Koordinatenberechnung" (Neupunkte der Orthogonal- und Linienaufnahme werden bei unterschiedlichen Aufmaßen i.d.R. nur zweimal berechnet und dann gemittelt)
- "Punkt XXXX ist in Linie XXX mit verschiedenen Linienmaßen aufgemessen, erste Eingabe wird als richtig angenommen"
   (Dateneingabe ist zu pr
  üfen und zu korrigieren)
- 19. "Warnung: Koordinatenmittelung für Punkt XXXX mit Koordinatendifferenzen von XXXX m ?" (Hat nur nachrichtlichen Charakter)
- 20. "Überprüfen auf Doppelnumerierung bei Punktart 1 bis 9"
   (Ausgegebene Punkte besitzen identische Punktnummern, eventuell notwendige Korrekturen sind in der Auftragsdatei vorzunehmen
- "Mehr als XXX Messungslinien, keine Koordinatenberechnung möglich" (Das Auswerteprojekt enthält mehr Messungslinien als das Programm verarbeiten kann. Entweder wird das Hauptprogramm höher dimensioniert, oder das Verfahren wird durch Reduktion der Anzahl der Messungslinien verkleinert)
- 23. "Punktwerte übergelaufen" (Programmabbruch: Dimensionierung des Programms höher setzen, oder Verfahren verkleinern)
- "Meßwerte übergelaufen" (Programmabbruch: s. Nr. 23)
- 25. "Anzahl der Linien übergelaufen" (Programmabbruch: s. Nr. 23)
- 26. "Orientierung von: XXXX nach: XXXX mit der Richtung: XXXX fehlerhaft!"
  (Bei der Orientierung einer Richtung zum Neupunkt über Richtungen zu mehreren Anschlußpunkten
  wird ein Fehler im Richtungssatz aufgedeckt. Fehlerursache können auch die Koordinaten der
  Anschlußpunkte sein. Es werden maximal 20 Richtungen herangezogen. Wenn die Differenz zwischen
  Medianwert und einer einzelnen Richtung den Grenzwert -s.Konfigurationsdatei, Zeile 6 überschreitet, wird die Differenz zwischen der gemittelten Orientierung und der aus der fehlerhaften
  Richtung abgeleiteten Orientierung ausgegeben, z.B.

| ERR | 26: ORIENTIERUNG VON: | 10 NACH: 20                               | * |
|-----|-----------------------|-------------------------------------------|---|
|     | MIT DER RICHTUNG:     | 12.3456 FEHLERHAFT ! DIFFERENZ = 100.0074 | * |

Wenn auftretende Fehler nicht lokalisiert werden können, wird folgende Fehlermeldung ausgegeben:

## RICHTUNGSSATZ AUF PUNKT 10 NICHT EINDEUTIG ORIENTIERBAR

In diesem Fall wird die 1. Richtung des Satzes als Orientierung benutzt.

| z.B. | <ol> <li>orient. Richtung</li> <li>orient. Richtung</li> <li>orient. Richtung</li> </ol> | 100 gon<br>130 gon<br>180 gon |
|------|------------------------------------------------------------------------------------------|-------------------------------|
|      | Median                                                                                   | 130 gon                       |
|      | benutzte Richtung                                                                        | 100 gon                       |

Nach der Vorauswertung der Daten wird die Anzahl (möglicher fataler) Fehler ausgegeben, um unsinnige Ausgleichungsläufe und -ergebnisse zu vermeiden:

| "XXX Fehlermeldung(en) "*"                       | ?*" |
|--------------------------------------------------|-----|
| "XXX Warnung(en) "?"                             | ?*" |
| "Vor der Ausgleichung bitte die Daten bereinigen | ?*" |

Die Datenbereinigung bezüglich Einlesefehlern und nicht berechenbaren Punkten muß zwingend erfolgen. Wird die Gesamtausgleichung gestartet, ohne diese Datenbereinigung durchgeführt zu haben, wird die Anzahl dieser Fehler auf der ersten Seite des Protokolls \*.LT2 dokumentiert. In der Regel sind dann die Ergebnisse der Gesamtausgleichung unbrauchbar.

In der Gesamtausgleichung können folgende Fehlermeldungen auftreten:

- 27. "Nur ein Festpunkt im Verfahren?! Programmabbruch: Zwangsanschluß erfordert 2 Festpunkte!" (Änderung der Punktdaten in der Auftragsdatei und Wiederholung der gesamten Auswertung)
- 28. "Wegen Singularität kein optimaler Profilaufbau: Berechnung mit Speicherung im Dreieck wird versucht"

(Beim freien Netzausgleich kann es in ganz seltenen Fällen passieren, daß der Banker-Algorithmus eine numerische Singularität produziert, die durch einen fiktiven Neupunkt aufgehoben wird. Die Auswertung muß insgesamt wiederholt werden).

- 29. "Anzahl Punkte: XXX, Anzahl Beobachtungen: XXX. Das Projekt ist zu groß für diese Version." Das Verfahren paßt nicht ins Ausgleichungsmodul, es muß entweder verkleinert werden, oder die Dimensionierung des Hauptprogramms muß vergrößert werden)
- 30. "Mehr Neupunkte als dimensioniert!: STOP!" (Verfahren zu groß oder Dimensionierung der Gesamtausgleichung zu klein)
- 31. "Anzahl im Verfahren: Unbekannter : XXX Neupunkte : XXX Messungslinien : XXX Richtungssätze : XXX Abbruch: Normalgl.-Matrix zu klein: XXXX Elemente!" (Schon beim Zusammenstellen der Unbekannten fehlt ausreichender Platz für die Speicherung der Normalgleichungen. Verfahren zu groß oder Dimensionierung der Gesamtausgleichung zu klein) 32. "- - Graphen (Feld-)Überlauf Unbekannte in Verbesserungsgleichungen : XXX Unbekannte Nr. im Profil : XXX XXX Unbekannte im Projekt insgesamt : XXX"
  - (Das Integerfeld des Hauptprogramms reicht nicht aus für die Speicherung aller Feldbelegungsnummern der Normalgleichungsmatrix. Eine erhebliche Unterdimensionierung liegt vor)
- 33. "Dimension für Normalgleichungsmatrix zu klein. XXX Elemente werden zusätzlich benötigt".

(Nach dem schematischen Aufbau der Normalgleichungen steht der benötigte Speicherplatz fest. Der vorhandene Speicherbereich im Vektor HA reicht nicht aus. Das Verfahren muß verkleinert werden).

- 34. "STOP: Weniger als zwei Unbekannte in Verbesserungsgleichungen" (Eine zu den Unbekannten des Problems nicht passende Verbesserungsgleichung wird aus einer Beobachtung abgeleitet, ohne daß diese Beobachtung mit einem Neupunkt verbunden wäre; Prüfung der Dateneingabe)
- 35. "Logical error in Banker's Algorithm" (Unbekannten-Nummer bringt Probleme für die Sortierung. Möglicherweise behebt eine Änderung der Reihenfolge unter den Messungsdaten diesen Fehler)
- 36. "Koordinatenänderungen größer DXMIN m Punkt Vy Vx" (Dies hat nur nachrichtlichen Charakter über den Betrag der Koordinatenverbesserungen aus der Ausgleichung; gegebenenfalls kann das gesamte Ausgleichungsergebnis nochmals verbessert werden, indem die Gesamtausgleichung ein zweites Mal gestartet wird. Dies entspricht einer iterativen Ausgleichungsverbesserung mit verbesserten Näherungskoordinaten)
- 37. "Speicherüberlauf beim Aufbau des Profils: STOP!"(Die Dimensionierung des Ausgleichungsprogramms ist bei weitem zu klein beim behandelten Projekt)
- 38. "Normalgleichungen (Profil) überschreiten die Felder des Systems: Abbruch"
   (Die Elemente des zu speichernden Profils passen nicht in die vorhandene Dimensionierung)
- 39. "Folgende Punkte sind mit nur einer Beobachtung unterbestimmt"
   (Die Plausibilitätsprüfung ergibt, daß Neupunkte vorgegeben wurden, die mit nur einer Beobachtung unterbestimmt sind. Eine Ausgleichung dieser Punkte ist nicht möglich)
- 40. "Netzdefekt"

(In der Spalte der groben Fehler, falls eine Beobachtung eine Kontrollierbarkeit größer 100 % aufweist. Hier handelt es sich um einen **Konfigurationsdefekt**, z.B. der Art, daß lokale Unterbestimmung der Unbekannten vorliegt (ein Lotfußpunkt ist z.B. einmal mit und einmal ohne definiertes Punktkennzeichen eingegeben worden), oder ein Netzteil ist mit dem übrigen Netzteil nur über eine einzige Beobachtung verbunden, bzw. zwei und mehr eingegebene Teilnetze sind untereinander überhaupt nicht verbunden, etc.)

- "Singuläres System, numerisch instabil, große Gewichtsunterschiede ?"
   (Das Gleichungssystem ist rechentechnisch nicht lösbar. Ursache hierfür können lokale Unterbestimmungen oder auch große Gewichtsunterschiede zwischen den einzelnen Beobachtungen sein). Zur Unterstützung der Datenbereinigung wird ein Hinweis auf die Unbekannte (Punkt, Transformationssystem, Maßstab, Orientierungsunbekannte, usw.) gegeben.
- 42. "FATALFEHLER XXX unterbestimmte Transformationssysteme" Ein oder mehrere Transformationssysteme sind mit der angegebenen Transformationsparameterwahl unterbestimmt.

# Ein Zahlenbeispiel

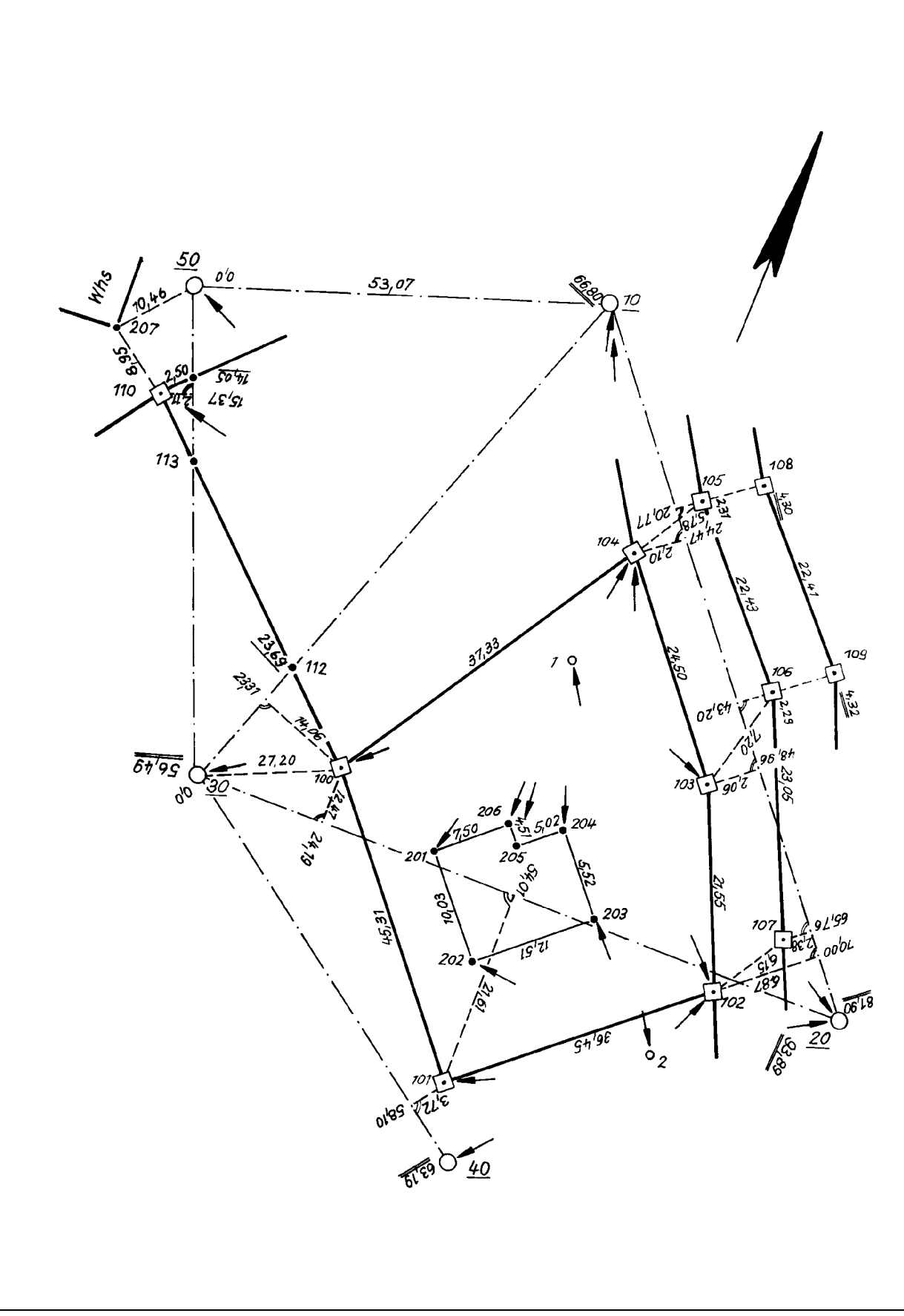

Kombinierte Lageaufnahme

# Beispiel einer Auftragsdatei (Beispiel.DAT)

| H                     | ybride Lagea                                                                                | aufnahme, dyr                                              | nami                                                | scher                                                | Netzausg                                                                      | fleich                                                           | 10.0                            |                          |                      | 0 0 0 1 0           |       |
|-----------------------|---------------------------------------------------------------------------------------------|------------------------------------------------------------|-----------------------------------------------------|------------------------------------------------------|-------------------------------------------------------------------------------|------------------------------------------------------------------|---------------------------------|--------------------------|----------------------|---------------------|-------|
| 2                     | 1 5 3 1 0.0<br>4 4 0.0<br>(I1,2(1X,2)                                                       | )040 0.0100<br>)100 0.0001<br>[4,I1,F5.0),2                | 5.<br>0.<br>F112                                    | 0010<br>.5,4E                                        | 1.<br>0.0200<br>76.3)                                                         | 1.<br>0.0200                                                     | 13.3                            | )00 (                    | L0.000<br>).0300     | 0.0010              | 3.3   |
| C 8 8 8 8 8 8         | orientierte<br>1<br>1                                                                       | e Richtungen<br>1<br>1<br>1                                | 1<br>2<br>1<br>1<br>2                               | 30<br>110<br>50<br>10                                | 255.370<br>300.807<br>314.227<br>366.822<br>16.745                            |                                                                  | 1                               | .5                       | 1.5                  |                     |       |
| 8<br>C<br>7<br>7      | 1<br>Koordinater<br>1<br>1                                                                  | 30<br>ndifferenzen<br>10<br>30                             | 1<br>dy<br>9<br>9                                   | 1<br>7/dx<br>99<br>99                                | 10.00<br>35.00                                                                | 10.00<br>72.00                                                   | )                               | .001                     | .001                 |                     |       |
| C<br>1                | Messungsdat                                                                                 | ten, 1.Messur                                              | ıgs-                                                | Linie                                                | e<br>0 00000                                                                  | 0.0                                                              | 0000                            | 1 000                    | 0 1 000              | 1 000               | 1 000 |
| C                     | Fusspunkt 8                                                                                 | 3/1 mit zwei                                               | abo                                                 | gehenc                                               | len Hoehen                                                                    | nach 2/                                                          | 105                             | und 2                    | 2/108:               | 1.000               | 1.000 |
| 00000000000           | 2<br>2<br>2<br>2<br>2<br>2<br>2<br>2<br>2<br>2<br>2<br>2<br>1                               | 105<br>108<br>104<br>106<br>109<br>103<br>107<br>102<br>20 | 8<br>8<br>8                                         | 1<br>1<br>2<br>2                                     | 20.77<br>20.77<br>24.47<br>43.20<br>43.20<br>48.96<br>65.76<br>70.00<br>81.90 | -2.33<br>-4.30<br>2.10<br>-2.29<br>-4.32<br>2.00<br>2.38<br>6.87 | L<br>)<br>)<br>2<br>5<br>3<br>7 |                          |                      |                     |       |
| C                     | (reine                                                                                      | Durchflucht                                                | ung                                                 | yslini                                               | Le)                                                                           |                                                                  |                                 | 1 0.00                   | 1 000                |                     |       |
| 1<br>0<br>0<br>9<br>C | 2<br>2<br>2<br>Spannmasse                                                                   | 100<br>112<br>113<br>110                                   |                                                     |                                                      | 0.0                                                                           |                                                                  |                                 | 1.000                    |                      |                     |       |
| 2222222222            | 2<br>2<br>2<br>2<br>2<br>2<br>2<br>2<br>2<br>2<br>2<br>2<br>2<br>2<br>2<br>2<br>2<br>2<br>2 | 30<br>105<br>105<br>108<br>104<br>106<br>106<br>103        | 2<br>2<br>2<br>2<br>2<br>2<br>2<br>2<br>2<br>2<br>2 | 100<br>104<br>106<br>109<br>103<br>103<br>107<br>102 | 27.20<br>5.78<br>22.43<br>22.41<br>24.50<br>7.20<br>23.05<br>21.55            |                                                                  |                                 |                          |                      |                     |       |
| 2<br>1<br>0<br>9<br>2 | 2<br>1<br>2<br>2<br>1<br>2                                                                  | 107<br>30<br>100<br>112<br>10<br>100                       | 2                                                   | 102                                                  | 6.15<br>0.0<br>23.31<br>23.69<br>66.80<br>37.33                               | 14.06                                                            | 5                               |                          |                      |                     |       |
| 1<br>0<br>9<br>1<br>0 | 1<br>2<br>2<br>1<br>1<br>2                                                                  | 30<br>100<br>101<br>20<br>30<br>101                        |                                                     |                                                      | 0.0<br>24.19<br>54.01<br>93.89<br>0.00<br>58.10                               | -12.47<br>21.61<br>-3.72                                         | 7<br>L<br>2                     | 1.000                    | 0 1.000              |                     |       |
| 9<br>1                | 1<br>1                                                                                      | 40<br>50                                                   |                                                     |                                                      | 63.19<br>0.0                                                                  |                                                                  |                                 | 1.000                    | 0 1.000              |                     |       |
| C<br>4<br>0<br>0      | Strek<br>2<br>2<br>2                                                                        | be in Messung<br>111<br>110<br>113                         | gsli<br>2                                           | nie<br>110                                           | 14.05<br>15.37                                                                | 2.50<br>2.11                                                     | )<br>L                          |                          |                      |                     |       |
| 922222222             | 1<br>2<br>3<br>3<br>3<br>3<br>3<br>3<br>3                                                   | 30<br>102<br>100<br>201<br>202<br>203<br>204<br>205        | 2<br>2<br>3<br>3<br>3<br>3<br>3<br>3<br>3           | 101<br>101<br>202<br>203<br>204<br>205<br>206        | 56.49 36.45 45.31 10.03 12.51 5.52 5.02 4.51 7.52                             |                                                                  |                                 |                          |                      |                     |       |
| 2<br>C<br>6<br>C<br>2 | 3<br>Einfacher<br>1<br>2<br>1                                                               | 206<br>Bogenschlag<br>50<br>110<br>50<br>-99               | 3<br>3<br>1                                         | 201<br>207<br>207<br>10                              | 10.46<br>8.95<br>53.03                                                        |                                                                  |                                 |                          |                      |                     |       |
| 4<br>C<br>C<br>4      | (I1,1X,2I4,<br>Beginn des<br>1                                                              | ,I1,F5.0,15X,<br>1. Digitalis<br>50                        | 2F1<br>sier                                         | .3.5,2<br>block                                      | 2F6.3)<br>ks mit Dig<br>und Nachb<br>504973.550                               | italisie<br>arschaft<br>562707                                   | ergen<br>sgen<br>70.21          | nauig]<br>nauig]<br>.0 ( | keit 0.4<br>keit 0.4 | 10 m<br>10 m<br>.40 |       |

| 222222222222222222222222222222222222222                                      | 2 110<br>2 111<br>2 113<br>1 1<br>1 2<br>1 10<br>1 30<br>1 40<br>2 100<br>2 101<br>2 102<br>2 103<br>2 104<br>2 105<br>2 104<br>2 105<br>2 104<br>2 105<br>2 106<br>2 107<br>2 108<br>2 109<br>2 112<br>3 201<br>3 202<br>3 203<br>3 204<br>3 205<br>Beginn des 2. []<br>1 50<br>2 110<br>2 111<br>2 113<br>3 207<br>1 2<br>1 1<br>-99 | 1504978.761 5627055.660<br>1504980.192 5627057.830<br>1504981.913 5627054.289<br>1505040.991 5627024.812<br>1505073.373 5627020.261<br>1505025.090 5627082.380<br>1505000.130 5627020.350<br>1505060.920 5627003.120<br>1505056.997 5627003.120<br>1505056.997 5627008.095<br>1505079.075 5627037.102<br>1505064.382 5627052.993<br>1505044.195 5627066.868<br>1505043.582 5627072.524<br>1505064.382 5627074.266<br>1505063.207 5627043.209<br>1505044.709 5627074.266<br>150508.788 5627042.401<br>1505037.155 5627031.196<br>1505044.648 5627024.517<br>1505052.914 5627033.693<br>1505044.648 5627024.517<br>1505045.484 5627033.974<br>1505045.484 5627033.974<br>1505045.484 5627033.974<br>1505045.484 5627033.974<br>1505045.484 5627075.560<br>1504978.961 5627055.560<br>1504978.961 5627055.560<br>1504980.092 5627054.289<br>1504971.246 5627060.024<br>1505073.373 5627020.161<br>1505040.721 5627054.782 | 0.50 m<br>0.40 m<br>0.40                             |
|------------------------------------------------------------------------------|----------------------------------------------------------------------------------------------------|----------------------------------------------------------------------------------------------------|------------------------------------------------------|
| 1<br>2<br>2<br>2<br>2                                                        | (I1, I4, I4, I1, FC<br>100030<br>100050<br>100010<br>100020<br>100040<br>-99                                                                                                    | )5.0,2(F13.3),F6.3,F10.4,A)<br>2505000.130 5627020.450 .030<br>2504973.450 5627070.210 .030<br>2505025.090 5627082.380 .030 234.1230<br>2505092.750 5627036.040 .030<br>2505060.920 5627003.120 .030                                                                                                    |                                                      |
| 2 C A A A A A A A A A A A A A A A A A A                                      | -99<br>(I1,2(1X,I4,I4,<br>DATENUEBERNAHME<br>100001<br>100002                                                                                                    | <pre>I1,F05.0),2(F11.5),4F6.3) AUS beispiel.MEM (20.12.1994 13:45) 100030 .00000 53.4038 2.000 2.0 100050 58.85085 69.1971 2.000 2.0 100010 111.45360 31.7112 2.000 2.0 100020 266.81305 55.1027 2.000 2.0 100002 296.68050 47.4393 2.000 2.0 200110 45.43800 62.0574 1.000 1.0 200103 249.71700 23.5265 1.000 1.0 200102 272.36800 42.0285 1.000 1.0 200102 272.36800 42.0285 1.000 1.0 300204 317.52500 19.0403 1.000 1.0 300205 331.07000 21.5806 1.000 1.0 300206 340.46900 18.1470 1.000 1.0 300201 354.64600 24.0358 1.000 1.0 300201 354.64600 24.0358 1.000 1.0 200100 5.90800 78.6356 1.000 1.0 100010 5.90800 78.6356 1.000 1.0 100020 104.34500 24.9468 1.000 1.0 200104 12.21200 54.9138 1.000 1.0 200102 68.52800 17.7578 1.000 1.0 200101 307.27200 .0000 1.000 1.0 300202 357.31400 29.0495 1.000 1.0 300203 385.36800 24.5855 1.000 1.0 </pre>                                                         | 100<br>100<br>100<br>100<br>100<br>100<br>100<br>100 |
| 3<br>9<br>2<br>2<br>2<br>2<br>2<br>2<br>2<br>2<br>2<br>2<br>2<br>2<br>2<br>2 | -99<br>(I1,2(I4,I4,I1,<br>1.00000 1.<br>DATENUEBERNAHME<br>100001<br>100001<br>100001<br>100001<br>100001<br>100001<br>100001<br>100001                                                                                                    | F05.0),2(F11.5),2(F8.5),F9.4)         00000       1.00000         AUS beispiel.MEM       (20.12.1994         100030       .4142         .003         100050      8547         .00010       -1.9548         .00020       1.4156         .00020       1.4156         .0002       -3.6208         .0010       -1.212         .0012       .001         .0013       -1.2439         .0012       .4346                                                                                                    | 043<br>057<br>037<br>101<br>041<br>054<br>054<br>054 |
| $\begin{array}{cccccccccccccccccccccccccccccccccccc$ | 00204<br>00205<br>00206<br>00201<br>00100<br>00001<br>00001<br>00020<br>00040<br>00104<br>00102<br>00102<br>00101<br>00202<br>00203 | .7845<br>.2368<br>-2.6404<br>-1.4678<br>-2.6140<br>3.6170<br>1.6557<br>5.1219<br>87.1047<br>3.4922<br>4.1454<br>85.4007<br>1.8223<br>.7379 |      |    | .000<br>.000<br>.000<br>.000<br>.000<br>.000<br>.000<br>.00 | 1<br>2<br>2<br>2<br>4<br>2<br>30 .0103<br>3<br>30 .0103<br>2<br>30 .0103<br>2<br>1 | 054<br>054<br>054<br>054<br>054<br>.041<br>.004<br>140<br>075<br>013<br>013<br>013<br>013 |
|------------------------------------------------------|----------------------------------------------------------------------------------------------------|----------------------------------------------------------------------------------------------------|------|----|-------------------------------------------------------------|------------------------------------------------------------------------------------|-------------------------------------------------------------------------------------------|
| 6 (I1,3(1X,I04,I04,I01,F)<br>C Geradenbedingungen    | J5.0),                                                                                                    | F8.3,F11.                                                                                                    | 5)   |    |                                                             |                                                                                    |                                                                                           |
| 1 200100                                             | 20011                                                                                                    | 12                                                                                                    | 2001 | 10 | 1.000                                                       |                                                                                    |                                                                                           |
| C Rechte Winkel                                      |                                                                                                    |                                                                                                    |      |    |                                                             |                                                                                    |                                                                                           |
| 2 300202                                             | 30020                                                                                                    | )3                                                                                                    | 3002 | 04 | 1.000                                                       |                                                                                    |                                                                                           |
| 2 300203                                             | 30020                                                                                                    | ) 4                                                                                                    | 3002 | 05 | 1.000                                                       |                                                                                    |                                                                                           |
| 2 300202                                             | 30020                                                                                                    | )1                                                                                                    | 3002 | 06 | 1.000                                                       |                                                                                    |                                                                                           |
| C Abstand Punkt - Punkt                              | 20000                                                                                                    |                                                                                                    |      |    | 1 0 0 0                                                     | 10 00                                                                              |                                                                                           |
| 5 3UUZUI                                             | 30020                                                                                                    | )Ζ                                                                                                    |      |    | 1.000                                                       | 10.00                                                                              |                                                                                           |
|                                                      | 30020                                                                                                    | 13                                                                                                    |      |    | 1 000                                                       |                                                                                    |                                                                                           |
| 0 300202                                             | 30020                                                                                                    | )6                                                                                                    |      |    | 1 000                                                       | 10 00                                                                              |                                                                                           |
| C Abstand Gerade - Punkt                             | 00020                                                                                                    |                                                                                                    |      |    | 1.000                                                       | 10.00                                                                              |                                                                                           |
| 4 300203                                             | 30020                                                                                                    | ) 4                                                                                                    | 3002 | 06 | 1.000                                                       | 5.00                                                                               |                                                                                           |
| CC Kreis mit Sollradius                              |                                                                                                    |                                                                                                    |      |    |                                                             |                                                                                    |                                                                                           |
| C6 3 20                                              | 3                                                                                                    | 18                                                                                                    | 3    | 17 | 1.000                                                       | 5.00                                                                               |                                                                                           |
| C9 3 16                                              |                                                                                                    |                                                                                                    |      |    | 1.0                                                         |                                                                                    |                                                                                           |
| CC Kreis ohne Radius                                 | _                                                                                                    |                                                                                                    | _    |    |                                                             |                                                                                    |                                                                                           |
| C6 3 20                                              | 3                                                                                                    | 18                                                                                                    | 3    | 17 | 1.000                                                       |                                                                                    |                                                                                           |
| C9 3 16                                              |                                                                                                    |                                                                                                    |      |    | 1.0                                                         |                                                                                    |                                                                                           |
| 0                                                    |                                                                                                    |                                                                                                    |      |    |                                                             |                                                                                    |                                                                                           |

ENDE DER AUFTRAGSDATEI

## Stichwortverzeichnis

| a-priori Standardabweichungen                                                                                                    |
|----------------------------------------------------------------------------------------------------|
| 3-fach-Prismenstab                                                                                                    |
| a-posteriori Gewichtseinheitsfehler 160                                                                                                    |
| a-posteriori Standardabweichungen 161                                                                                                    |
| a-posteriori-Gewichtseinheitsfehler                                                                                                    |
| a-priori Standardabweichung                                                                                                    |
| Abbildungsreduktionen                                                                                                    |
| Abriß                                                                                                    |
| Absteckungsarbeiten                                                                                                    |
| amtlich zulässigen Fehlergrenze 136                                                                                                    |
| amtliches Landesnetzen 139                                                                                                    |
| Anschlußnunkt 167                                                                                                    |
| Anzehl gewänschter Iterationen 160                                                                                                    |
| Arten der Netzausgleichung 151                                                                                                    |
| Autre and to a second second s |
| Autragsuater                                                                                                    |
| Ausgabe                                                                                                    |
| Anschlußpunkte                                                                                                    |
| Ausgleichungsergebnisse 154, 155                                                                                                    |
| Ergebnisse der Ausgleichung 149                                                                                                    |
| Hilfspunkte 136                                                                                                    |
| Koordinaten 148                                                                                                    |
| Neupunkte                                                                                                    |
| Streckenmessung                                                                                                    |
| Vorauswertung                                                                                                    |
| Ausgabelisten                                                                                                    |
| Ausgleichung mit festen Anschlußpunkten 163                                                                                                    |
| Ausgleichung unter Zwangsanschluß                                                                                                    |
| äußere Zuverlässigkeit 156, 166                                                                                                    |
| automatischen Datenfluß 140                                                                                                    |
| automatischen Höhenübertragung 125                                                                                                    |
|                                                                                                    |
| automatischer Datenfluß 86                                                                                                    |
| automatischer Datenfluß                                                                                                    |
| automatischer Datenfluß. 125   automatischer Datenfluß. 86   automatisierte Fehlersuche. 140, 146, 151   Beobachtung in 2 Ferrrohrlagen 129                                                                                                    |
| automatischer Tohendochrägung. 125   automatischer Datenfluß. 86   automatisierte Fehlersuche. 140, 146, 151   Beobachtung in 2 Fernrohrlagen. 129   Brachungsinder 24                                                                                                    |
| automatischer Tohendochrägung. 125   automatischer Datenfluß. 86   automatisierte Fehlersuche. 140, 146, 151   Beobachtung in 2 Fernrohrlagen. 129   Brechungsindex. 24   date geogring. 146                                                                                                    |
| automatischen Tohendochrägung. 125   automatischer Datenfluß. 86   automatisierte Fehlersuche. 140, 146, 151   Beobachtung in 2 Fernrohrlagen. 129   Brechungsindex. 24   data snooping. 146                                                                                                    |
| automatischen Tohendoerträgung.125automatischer Datenfluß.86automatisierte Fehlersuche.140, 146, 151Beobachtung in 2 Fernrohrlagen.129Brechungsindex.24data snooping.146Datenbereinigung.136, 159, 167Detenseristeinen.00                                                                                                    |
| automatischen Tohendoerträgung.125automatischer Datenfluß.86automatisierte Fehlersuche.140, 146, 151Beobachtung in 2 Fernrohrlagen.129Brechungsindex.24data snooping.146Datenbereinigung.136, 159, 167Datenregistrierung.90                                                                                                    |
| automatischen Tiohendoerträgung.125automatischer Datenfluß.86automatisierte Fehlersuche.140, 146, 151Beobachtung in 2 Fernrohrlagen.129Brechungsindex.24data snooping.146Datenbereinigung.136, 159, 167Datenregistrierung.90Datum des amtlichen NN-Höhensystems.164                                                                                                    |
| automatischen Tiohendoerträgung.125automatischer Datenfluß.86automatisierte Fehlersuche.140, 146, 151Beobachtung in 2 Fernrohrlagen.129Brechungsindex.24data snooping.146Datenbereinigung.136, 159, 167Datenregistrierung.90Datum des amtlichen NN-Höhensystems.164Delaunay-Dreiecksseiten.78                                                                                                    |
| automatischen Tiohendoerträgung.125automatischer Datenfluß.86automatisierte Fehlersuche.140, 146, 151Beobachtung in 2 Fernrohrlagen.129Brechungsindex.24data snooping.146Datenbereinigung.136, 159, 167Datenregistrierung.90Datum des amtlichen NN-Höhensystems.164Delaunay-Dreiecksseiten.78Doppelmessung.25, 129                                                                                                    |
| automatischen Tiohendoerträgung.125automatischer Datenfluß.86automatisierte Fehlersuche.140, 146, 151Beobachtung in 2 Fernrohrlagen.129Brechungsindex.24data snooping.146Datenbereinigung.136, 159, 167Datenregistrierung.90Datum des amtlichen NN-Höhensystems.164Delaunay-Dreiecksseiten.78Doppelmessung.25, 129DXF-Datei.168                                                                                                    |
| automatischen Tiohendoerträgung.125automatischer Datenfluß.86automatisierte Fehlersuche.140, 146, 151Beobachtung in 2 Fernrohrlagen.129Brechungsindex.24data snooping.146Datenbereinigung.136, 159, 167Datenregistrierung.90Datum des amtlichen NN-Höhensystems.164Delaunay-Dreiecksseiten.78Doppelmessung.25, 129DXF-Datei.168dynam sche Netzausgleichung.151                                                                                                    |
| automatischen Tohendoerträgung.125automatischer Datenfluß.86automatisierte Fehlersuche.140, 146, 151Beobachtung in 2 Fernrohrlagen.129Brechungsindex.24data snooping.146Datenbereinigung.136, 159, 167Datenregistrierung.90Datum des amtlichen NN-Höhensystems.164Delaunay-Dreiecksseiten.78Doppelmessung.25, 129DXF-Datei.168dynam sche Netzausgleichung.151EDBS                                                                                                    |
| automatischen Tohendoerträgung.125automatischer Datenfluß.86automatisierte Fehlersuche.140, 146, 151Beobachtung in 2 Fernrohrlagen.129Brechungsindex.24data snooping.146Datenbereinigung.136, 159, 167Datenregistrierung.90Datum des amtlichen NN-Höhensystems.164Delaunay-Dreiecksseiten.78Doppelmessung.25, 129DXF-Datei.168dynain sche Netzausgleichung.151EDBSFEIN, FAEN, FLOE.44                                                                                                    |
| automatischen Tohendoerträgung.125automatischer Datenfluß.86automatisierte Fehlersuche.140, 146, 151Beobachtung in 2 Fernrohrlagen.129Brechungsindex.24data snooping.146Datenbereinigung.136, 159, 167Datenregistrierung.90Datum des amtlichen NN-Höhensystems.164Delaunay-Dreiecksseiten.78Doppelmessung.25, 129DXF-Datei.168dynain sche Netzausgleichung.151EDBSFEIN, FAEN, FLOE.44EDM-Strecken.157                                                                                                    |
| automatischen Tohendoerträgung.125automatischer Datenfluß.86automatisierte Fehlersuche.140, 146, 151Beobachtung in 2 Fernrohrlagen.129Brechungsindex.24data snooping.146Datenbereinigung.136, 159, 167Datenregistrierung.90Datum des amtlichen NN-Höhensystems.164Delaunay-Dreiecksseiten.78Doppelmessung.25, 129DXF-Datei.168dynam sche Netzausgleichung.151EDBSFEIN, FAEN, FLOE.44EDM-Strecken.157Einzelpunktausgleichung.135, 143                                                                                                    |
| automatischen Tohendoerträgung.125automatischer Datenfluß.86automatisierte Fehlersuche.140, 146, 151Beobachtung in 2 Fernrohrlagen.129Brechungsindex.24data snooping.146Datenbereinigung.136, 159, 167Datenregistrierung.90Datum des amtlichen NN-Höhensystems.164Delaunay-Dreiecksseiten.78Doppelmessung.25, 129DXF-Datei.168dynam sche Netzausgleichung.151EDBSFEIN, FAEN, FLOE.44EDM-Strecken.157Einzelpunktausgleichung.135, 143Einzelpunkteinschaltung.148                                                                                                    |
| automatischen Dohendberträgung.125automatischer Datenfluß.86automatisierte Fehlersuche.140, 146, 151Beobachtung in 2 Fernrohrlagen.129Brechungsindex.24data snooping.146Datenbereinigung.136, 159, 167Datenregistrierung.90Datum des amtlichen NN-Höhensystems.164Delaunay-Dreiecksseiten.78Doppelmessung.25, 129DXF-Datei.168dynam sche Netzausgleichung.151EDBSFEIN, FAEN, FLOE.44EDM-Strecken.157Einzelpunktausgleichung.135, 143Einzelpunkteinschaltung.148Ellipsoidparameter.139                                                                                                    |
| automatischen Dotenfluß123automatischer Datenfluß86automatisierte Fehlersuche.140, 146, 151Beobachtung in 2 Fernrohrlagen.129Brechungsindex.24data snooping.146Datenbereinigung.136, 159, 167Datenregistrierung.90Datum des amtlichen NN-Höhensystems.164Delaunay-Dreiecksseiten.78Doppelmessung.25, 129DXF-Datei.168dynam sche Netzausgleichung.151EDBSFEIN, FAEN, FLOE.44EDM-Strecken.157Einzelpunktausgleichung.135, 143Einzelpunkteinschaltung.148Ellipsoidparameter.139EP.156, 159                                                                                                    |
| automatischen Dotenfluß123automatischer Datenfluß86automatisierte Fehlersuche.140, 146, 151Beobachtung in 2 Fernrohrlagen.129Brechungsindex.24data snooping.146Datenbereinigung.136, 159, 167Datenregistrierung.90Datum des amtlichen NN-Höhensystems.164Delaunay-Dreiecksseiten.78Doppelmessung.25, 129DXF-Datei.168dynam sche Netzausgleichung.151EDBSFEIN, FAEN, FLOE.44EDM-Strecken.157Einzelpunktausgleichung.135, 143Einzelpunkteinschaltung.148Ellipsoidparameter.139EP.156, 159Erdkrümmung.134                                                                                                    |
| automatischen Tohendoerträgung. 123   automatischer Datenfluß. 86   automatischer Datenfluß. 140, 146, 151   Beobachtung in 2 Fernrohrlagen. 129   Brechungsindex. 24   data snooping. 146   Datenbereinigung. 136, 159, 167   Datenregistrierung. 90   Datum des amtlichen NN-Höhensystems. 164   Delaunay-Dreiecksseiten. 78   Doppelmessung. 25, 129   DXF-Datei. 168   dynam sche Netzausgleichung. 151   EDBS FEIN, FAEN, FLOE. 44   EDM-Strecken. 157   Einzelpunktausgleichung. 135, 143   Einzelpunkteinschaltung. 148   Ellipsoidparameter. 139   EP. 156, 159   Erdkrümmung. 134                                                                                                    |
| automatischen Tohendoerträgung.123automatischer Datenfluß.86automatisierte Fehlersuche.140, 146, 151Beobachtung in 2 Fernrohrlagen.129Brechungsindex.24data snooping.146Datenbereinigung.136, 159, 167Datenregistrierung.90Datum des amtlichen NN-Höhensystems.164Delaunay-Dreiecksseiten.78Doppelmessung.25, 129DXF-Datei.168dynam sche Netzausgleichung.151EDBSFEIN, FAEN, FLOE.44EDM-Strecken.157Einzelpunktausgleichung.135, 143Einzelpunkteinschaltung.148Ellipsoidparameter.139EP.156, 159Erdkrümmung.134EV.147, 155, 159, 166exzentrischer Zielpunkt92 96                                                                                                    |
| automatischen Tohendoennagung.123automatischer Datenfluß.86automatisierte Fehlersuche.140, 146, 151Beobachtung in 2 Fernrohrlagen.129Brechungsindex.24data snooping.146Datenbereinigung.136, 159, 167Datenregistrierung.90Datum des amtlichen NN-Höhensystems.164Delaunay-Dreiecksseiten.78Doppelmessung.25, 129DXF-Datei.168dynam sche Netzausgleichung.151EDBSFEIN, FAEN, FLOE.FEIN, FAEN, FLOE.44EDM-Strecken.135, 143Einzelpunktausgleichung.135, 143Einzelpunkteinschaltung.148Ellipsoidparameter.139EP.156, 159Erdkrümmung.134EV.147, 155, 159, 166exzentrischer Zielpunkt.92, 96Fehlerellinse158, 168                                                                                                    |
| automatischer Inforduberträgung.125automatischer Datenfluß.86automatischer Datenfluß.140, 146, 151Beobachtung in 2 Fernrohrlagen.129Brechungsindex.24data snooping.146Datenbereinigung.136, 159, 167Datenregistrierung.90Datum des amtlichen NN-Höhensystems.164Delaunay-Dreiecksseiten.78Doppelmessung.25, 129DXF-Datei.168dynam sche Netzausgleichung.151EDBS157Einzelpunktausgleichung.135, 143Einzelpunkteinschaltung.148Ellipsoidparameter.139EP.156, 159Erdkrümmung.134EV.147, 155, 159, 166exzentrischer Zielpunkt.92, 96Fehlerellipse.158, 168Fehlerellipse.158, 168                                                                                                    |
| automatischer Datenfluß.125automatischer Datenfluß.86automatischer Datenfluß.140, 146, 151Beobachtung in 2 Fernrohrlagen.129Brechungsindex.24data snooping.146Datenbereinigung.136, 159, 167Datenregistrierung.90Datum des amtlichen NN-Höhensystems.164Delaunay-Dreiecksseiten.78Doppelmessung.25, 129DXF-Datei.168dynam sche Netzausgleichung.151EDBS157Einzelpunktausgleichung.135, 143Einzelpunkteinschaltung.148Ellipsoidparameter.139EP.156, 159Erdkrümmung.134EV.147, 155, 159, 166exzentrischer Zielpunkt.92, 96Fehlerellipse.158, 168Fehlergenzbetrages GGFH.126, 140, 171                                                                                                    |
| automatischer Datenfluß123automatischer Datenfluß86automatischer Datenfluß140, 146, 151Beobachtung in 2 Fernrohrlagen129Brechungsindex24data snooping136, 159, 167Datenbereinigung136, 159, 167Datenregistrierung90Datum des amtlichen NN-Höhensystems164Delaunay-Dreiecksseiten78Doppelmessung25, 129DXF-Datei168dynam sche Netzausgleichung151EDBS157Einzelpunktausgleichung135, 143Einzelpunkteinschaltung134EV147, 155, 159, 166exzentrischer Zielpunkt92, 96Fehlerellipse158, 168Fehlergenzbetrages GGFH126, 149, 171Felddaten25                                                                                                    |
| automatischer Datenfluß123automatischer Datenfluß86automatisierte Fehlersuche.140, 146, 151Beobachtung in 2 Fernrohrlagen.129Brechungsindex.24data snooping.146Datenbereinigung.136, 159, 167Datenregistrierung.90Datum des amtlichen NN-Höhensystems.164Delaunay-Dreiecksseiten.78Doppelmessung.25, 129DXF-Datei.168dynam sche Netzausgleichung.151EDBS157Einzelpunktausgleichung.135, 143Einzelpunkteinschaltung.148Ellipsoidparameter.139EP.156, 159Erdkrümmung.134EV.147, 155, 159, 166exzentrischer Zielpunkt.92, 96Fehlerellipse.158, 168Fehlergrenzbetrages GGFH.125Fehlermeldungen.126, 149, 171Feldaten.86Einzelbäha86                                                                                                    |
| automatischer Datenfluß123automatischer Datenfluß86automatisierte Fehlersuche.140, 146, 151Beobachtung in 2 Fernrohrlagen.129Brechungsindex.24data snooping.146Datenbereinigung.136, 159, 167Datenregistrierung.90Datum des amtlichen NN-Höhensystems.164Delaunay-Dreiecksseiten.78Doppelmessung.25, 129DXF-Datei.168dynam sche Netzausgleichung.151EDBS157Einzelpunktausgleichung.135, 143Einzelpunkteinschaltung.134EV.147, 155, 159, 166exzentrischer Zielpunkt.92, 96Fehlerellipse.158, 168Fehlergrenzbetrages GGFH.126, 149, 171Feldaten.86Firsthöhe.165Falgafahlar165                                                                                                    |
| automatischer Datenfluß123automatischer Datenfluß86automatisierte Fehlersuche.140, 146, 151Beobachtung in 2 Fernrohrlagen.129Brechungsindex.24data snooping.146Datenbereinigung.136, 159, 167Datenregistrierung.90Datum des amtlichen NN-Höhensystems.164Delaunay-Dreiecksseiten.78Doppelmessung.25, 129DXF-Datei.168dynam sche Netzausgleichung.151EDBS157Einzelpunktausgleichung.135, 143Einzelpunktausgleichung.135, 143Einzelpunkteinschaltung.147, 155, 159, 166exzentrischer Zielpunkt.92, 96Fehlergrenzbetrages GGFH.126, 149, 171Feldaten.86Firsthöhe.165Folgefehler.159                                                                                                    |
| automatischer Datenfluß123automatischer Datenfluß86automatisierte Fehlersuche.140, 146, 151Beobachtung in 2 Fernrohrlagen.129Brechungsindex.24data snooping.146Datenbereinigung.136, 159, 167Datenregistrierung.90Datum des amtlichen NN-Höhensystems.164Delaunay-Dreiecksseiten.78Doppelmessung.25, 129DXF-Datei.168dynain sche Netzausgleichung.151EDBS157Einzelpunktausgleichung.135, 143Einzelpunktausgleichung.135, 143Einzelpunkteinschaltung.147, 155, 159, 166exzentrischer Zielpunkt.92, 96Fehlergrenzbetrages GGFH.125Fehlergrenzbetrages GGFH.125Folgefehler.165Folgefehler.159Fourier Koeffizient.24                                                                                                    |
| automatischer Inforduberträgung.125automatischer Datenfluß.86automatisierte Fehlersuche.140, 146, 151Beobachtung in 2 Fernrohrlagen.129Brechungsindex.24data snooping.146Datenbereinigung.136, 159, 167Datenregistrierung.90Datum des amtlichen NN-Höhensystems.164Delaunay-Dreiecksseiten.78Doppelmessung.25, 129DXF-Datei.168dynam sche Netzausgleichung.151EDBS157Einzelpunktausgleichung.135, 143Einzelpunktausgleichung.135, 143Einzelpunkteinschaltung.147, 155, 159, 166exzentrischer Zielpunkt.92, 96Fehlergrenzbetrages GGFH.125Fehlergrenzbetrages GGFH.125Folgefehler.159Fourier Koeffizient.24daten.159Fourier Koeffizient.24Contor Koeffizient.24                                                                                                    |

| Gauß-Krüger-System                                                                                                    | 139                                     |
|----------------------------------------------------------------------------------------------------|-----------------------------------------|
| geometrische Bedingungen                                                                                                    | 135                                     |
| Gesamtausgleichung 149,                                                                                                    | 157                                     |
| geschätzter Datenfehler                                                                                                    | 155                                     |
| Gewichtseinheitsfehler.                                                                                                    | 161                                     |
| Gewichtung der Beobachtungen.                                                                                                    | 128                                     |
| GF                                                                                                    | 147                                     |
| globaler Maßstabsfaktor.                                                                                                    | 161                                     |
| Grenzwerte für Abweichungen.                                                                                                    | 125                                     |
|                                                                                                    | 110                                     |
| grobe Datenienier                                                                                                    | 133                                     |
| Güte des Ausgleichungsergebnisses                                                                                                    | 100                                     |
| Hauptspeicher für die Berechnung 135–150                                                                                                    | 157                                     |
| Helmer'sche Fehlerellinse                                                                                                    | 154                                     |
| Helmertsche Fehlerellinse                                                                                                    | 158                                     |
| Helmerttransformation Anschlußnunkte                                                                                                    | 157                                     |
| HHK                                                                                                    | 116                                     |
| Höhenausgleichung                                                                                                    | 89                                      |
| Höhendifferenzen aus Zenitdistanzen                                                                                                    | 125                                     |
| Höhendifferenzen, Ausreißer.                                                                                                    | 125                                     |
| Höhenindexkorrektur                                                                                                    | 129                                     |
| Höhenindexverbesserung                                                                                                    | . 24                                    |
| Höhennetz ohne Messungen.                                                                                                    | 166                                     |
| Höhenunterschiede                                                                                                    |                                         |
| geometrisch-nivellitische                                                                                                    | 164                                     |
| trigonometrisch.                                                                                                    | 164                                     |
| Horizontalrichtungen                                                                                                    | 157                                     |
| HPGL-Datei.                                                                                                    | 168                                     |
| Individualgewicht.                                                                                                    | 128                                     |
| innere Genauigkeit.                                                                                                    | 151                                     |
| innere Zuverlässigkeit                                                                                                    | 155                                     |
| Instrumentenkalibrierung.                                                                                                    | . 87                                    |
| Interpretation der Ausgleichungsergebnisse                                                                                                    | 162                                     |
| Interpretation der statistischen Angaben                                                                                                    | 159                                     |
| Iterationen                                                                                                    | 150                                     |
| iterative Neugewichtung.                                                                                                    | 153                                     |
| k                                                                                                    | 155                                     |
| KAFPLOT                                                                                                    | 168                                     |
|                                                                                                    | 168                                     |
| KAH                                                                                                    | 164                                     |
| Kalibrierdaten.                                                                                                    | . 8/                                    |
| Kallbrierungsergebnisse.                                                                                                    | 127                                     |
| Kilometerquadratangaben                                                                                                    | 15/                                     |
| Klichtunnispitze                                                                                                    | 142                                     |
| Konfidenzellinge                                                                                                    | 142                                     |
| Konfigurationsdefekt                                                                                                    | 174                                     |
| Kontrollierbarkeit 147 155                                                                                                    | 159                                     |
| Konvergenzfortschritt                                                                                                    | 150                                     |
| Konvergenznunkt                                                                                                    | 153                                     |
| Koordinaten                                                                                                    | 155                                     |
| Lotfußnunkte                                                                                                    | 148                                     |
| punnee                                                                                                    | 140                                     |
| Koordinatenberechnung                                                                                                    | 156                                     |
| Koordinatenberechnung                                                                                                    | 150                                     |
| Koordinatenberechnung                                                                                                    | . 86                                    |
| Koordinatenberechnung                                                                                                    | . 86                                    |
| Koordinatenberechnung<br>Koordinatenverbesserungen<br>Korrektion<br>Korrektur<br>Additionskonstante                                                     | 130<br>. 86<br>130                      |
| Koordinatenberechnung<br>Koordinatenverbesserungen<br>Korrektion<br>Korrektur<br>Additionskonstante<br>Frequenzgang                                     | 130<br>. 86<br>130<br>130               |
| Koordinatenberechnung<br>Koordinatenverbesserungen<br>Korrektion<br>Korrektur<br>Additionskonstante<br>Frequenzgang<br>Höhenunterschied                 | 130<br>. 86<br>130<br>130<br>133        |
| Koordinatenberechnung<br>Koordinatenverbesserungen<br>Korrektion<br>Korrektur<br>Additionskonstante<br>Frequenzgang<br>Höhenunterschied<br>Meteorologie | 130<br>. 86<br>130<br>130<br>133<br>131 |

| 00                                                                                                    | 52                                                                                                    |
|----------------------------------------------------------------------------------------------------|----------------------------------------------------------------------------------------------------|
| zyklischen Phasenfehler                                                                                                    | 60                                                                                                    |
| Kreiselmessungen                                                                                                    | '9                                                                                                    |
| Lagebezugssystem                                                                                                    | 57                                                                                                    |
| Legende                                                                                                    | 57                                                                                                    |
| LEICA 11                                                                                                    | 6                                                                                                    |
| lokale Standardabweichung des Punktes 156, 16                                                                                                    | 57                                                                                                    |
| lokaler mittlerer Punktfehler                                                                                                    | 57                                                                                                    |
| LSP 156, 157, 16                                                                                                    | 57                                                                                                    |
| LT1 - Datei                                                                                                    | 88                                                                                                    |
| LT2 - Datei                                                                                                    | 50                                                                                                    |
| LT3 - Datei                                                                                                    | 56                                                                                                    |
| LT4 - Datei 13                                                                                                    | 88                                                                                                    |
| LT5 - Datei 16                                                                                                    | 56                                                                                                    |
| LT6 - Datei 14                                                                                                    | 59                                                                                                    |
| Maßstabsfaktor 16                                                                                                    | 51                                                                                                    |
| Maximaler Konvergenzfortschritt 16                                                                                                    | 50                                                                                                    |
| Mahrparametertransformation                                                                                                    | טי<br>די                                                                                                    |
| Meridiankonnziffarweeheel                                                                                                    | 27                                                                                                    |
| Menualikeliizihei wechsel                                                                                                    | , /                                                                                                    |
| Messungsdaten format                                                                                                    | <b>`</b>                                                                                                    |
| Denutzerspezifisch                                                                                                    | 12                                                                                                    |
|                                                                                                    | 13                                                                                                    |
| GEBIG-MINKA.                                                                                                    | )]                                                                                                    |
| GEO-SAMOS                                                                                                    | 20                                                                                                    |
| Geodimeter.                                                                                                    | 96                                                                                                    |
| GEOINT4                                                                                                    | .9                                                                                                    |
| Griffel                                                                                                    | 6                                                                                                    |
| Landesstraßenbau                                                                                                    | )9                                                                                                    |
| LEICA 11                                                                                                    | 6                                                                                                    |
| LEICA GRE 106, 11                                                                                                    | 1                                                                                                    |
| LEICA-GSI 111, 12                                                                                                    | 21                                                                                                    |
| REC500                                                                                                    | )1                                                                                                    |
| TOPCON GTS800 110, 12                                                                                                    | 23                                                                                                    |
| Trimble                                                                                                    | 9                                                                                                    |
| ZEISS-M5 115, 117, 12                                                                                                    | 22                                                                                                    |
| ZEISS-M5-Nivellement                                                                                                    |                                                                                                    |
| ZEISS-REC500-Nivellement 11                                                                                                    | 22                                                                                                    |
|                                                                                                    | .7                                                                                                    |
| Meteorologie                                                                                                    | 22<br>17<br>186                                                                                                   |
| Meteorologie                                                                                                    | 22<br>17<br>36<br>29                                                                                              |
| Meteorologie                                                                                                    | 22<br>17<br>86<br>29<br>25                                                                                        |
| Meteorologie. 8   Mittelbildung. 12   mittlere Geoid-Höhe. 12   mittlerer Punktfehler. 156, 15                                                                                                    | 22<br>17<br>86<br>29<br>25                                                                                        |
| Meteorologie. 8   Mittelbildung. 12   mittlere Geoid-Höhe. 12   mittlerer Punktfehler. 156, 15   N.K. 15                                                                                                    | 22<br>17<br>36<br>29<br>25<br>57                                                                                  |
| Meteorologie. 8   Mittelbildung. 12   mittlere Geoid-Höhe. 12   mittlerer Punktfehler. 156, 15   N.K. 15   nachbarschaftstreue Transformation. 16                                                                                                    | 22<br>17<br>36<br>29<br>25<br>57<br>59<br>53                                                                      |
| Meteorologie. 8   Mittelbildung. 12   mittlere Geoid-Höhe. 12   mittlerer Punktfehler. 156, 15   N.K. 15   nachbarschaftstreue Transformation. 16   Näherungskoordinaten. 135, 14                                                                                                    | 22<br>17<br>36<br>29<br>25<br>57<br>59<br>53                                                                      |
| Meteorologie.8Mittelbildung.12mittlere Geoid-Höhe.12mittlerer Punktfehler.156, 15N.K.15nachbarschaftstreue Transformation.16Näherungskoordinaten.135, 14NAS22, 41, 43, 44                                                                                                    | 22<br>17<br>36<br>29<br>25<br>57<br>59<br>53<br>10                                                                |
| Meteorologie.8Mittelbildung.12mittlere Geoid-Höhe.12mittlerer Punktfehler.156, 15N.K.15nachbarschaftstreue Transformation.16Näherungskoordinaten.135, 14NAS.22, 41, 43, 4Netz- und Messungskonfiguration15                                                                                                    | 22<br>17<br>36<br>29<br>25<br>57<br>59<br>53<br>10<br>16<br>59                                                    |
| Meteorologie.8Mittelbildung.12mittlere Geoid-Höhe.12mittlerer Punktfehler.156, 15N.K.15nachbarschaftstreue Transformation.16Näherungskoordinaten.135, 14NAS.22, 41, 43, 4Netz- und Messungskonfiguration.15Netzausgleichung unter Zwangsanschluß16                                                                                                    | 22<br>17<br>36<br>29<br>25<br>57<br>59<br>53<br>10<br>16<br>59<br>51                                              |
| Meteorologie.8Mittelbildung.12mittlere Geoid-Höhe.12mittlerer Punktfehler.156, 15N.K.15nachbarschaftstreue Transformation.16Näherungskoordinaten.135, 14NAS.22, 41, 43, 4Netz- und Messungskonfiguration.15Netzausgleichung unter Zwangsanschluß.15Netzdefekt155, 17                                                                                                    | 22<br>17<br>186<br>19<br>15<br>17<br>186<br>19<br>19<br>15<br>10<br>16<br>16<br>19<br>11<br>14                    |
| Meteorologie.8Mittelbildung.12mittlere Geoid-Höhe.12mittlerer Punktfehler.156, 15N.K.15nachbarschaftstreue Transformation.16Näherungskoordinaten.135, 14NAS.22, 41, 43, 4Netz- und Messungskonfiguration.15Netzausgleichung unter Zwangsanschluß.15Netzdefekt.155, 17Netzdesign a priori16                                                                                                    | 22<br>7<br>86<br>29<br>25<br>57<br>59<br>30<br>6<br>59<br>14<br>50                                                |
| Meteorologie.8Mittelbildung.12mittlere Geoid-Höhe.12mittlerer Punktfehler.156, 15N.K.15nachbarschaftstreue Transformation.16Näherungskoordinaten.135, 14NAS.22, 41, 43, 4Netz- und Messungskonfiguration.15Netzdefekt.155, 17Netzdefekt.155, 17Netzdesign a priori.16                                                                                                    | 22<br>7<br>86<br>99<br>57<br>95<br>30<br>16<br>95<br>14<br>65<br>7                                                |
| Meteorologie.8Mittelbildung.12mittlere Geoid-Höhe.12mittlerer Punktfehler.156, 15N.K.15nachbarschaftstreue Transformation.16Näherungskoordinaten.135, 14NAS.22, 41, 43, 4Netz- und Messungskonfiguration.15Netzdefekt.155, 17Netzdefekt.155, 17Netzdesign a priori.16Neupunkt.16Neupunkt.16                                                                                                    | 22<br>7<br>86<br>99<br>55<br>7<br>9<br>53<br>10<br>16<br>9<br>51<br>4<br>65<br>7<br>10                            |
| Meteorologie.8Mittelbildung.12mittlere Geoid-Höhe.12mittlerer Punktfehler.156, 15N.K.15nachbarschaftstreue Transformation.16Näherungskoordinaten.135, 14NAS.22, 41, 43, 4Netz- und Messungskonfiguration.15Netzdefekt.155, 17Netzdefekt.155, 17Netzdesign a priori.16Neupunkt.16Neupunktberechnung.14                                                                                                    | 22<br>7<br>86<br>9<br>5<br>5<br>7<br>9<br>5<br>3<br>10<br>16<br>9<br>5<br>14<br>6<br>5<br>7<br>10<br>7<br>10<br>7 |
| Meteorologie. 8   Mittelbildung. 12   mittlere Geoid-Höhe. 12   mittlerer Punktfehler. 156, 15   N.K. 15   nachbarschaftstreue Transformation. 16   Näherungskoordinaten. 135, 14   NAS. 22, 41, 43, 4   Netz- und Messungskonfiguration. 15   Netzdefekt. 155, 17   Netzdefekt. 155, 17   Netzdesign a priori. 16   Neupunkt. 16   Neupunktberechnung. 14   Neupunktkoordinaten. 15   Neupunktbordinaten. 16                                                                                        | 22<br>176<br>29<br>55<br>57<br>95<br>30<br>16<br>95<br>14<br>56<br>70<br>57<br>10<br>57                           |
| Meteorologie. 8   Mittelbildung. 12   mittlere Geoid-Höhe. 12   mittlerer Punktfehler. 156, 15   N.K. 15   nachbarschaftstreue Transformation. 16   Näherungskoordinaten. 135, 14   NAS. 22, 41, 43, 4   Netz- und Messungskonfiguration. 15   Netzdefekt. 155, 17   Netzdesign a priori. 16   Neupunkt. 16   Neupunktkoordinaten. 16   Neupunktkoordinaten. 16   Neupunktkoordinaten. 16   Neupunktkoordinaten. 16   Nultäbe 16                                                                     | 227869257930069146670765                                                                                          |
| Meteorologie.8Mittelbildung.12mittlere Geoid-Höhe.12mittlerer Punktfehler.156, 15N.K.15nachbarschaftstreue Transformation.16Näherungskoordinaten.135, 14NAS.22, 41, 43, 4Netz- und Messungskonfiguration.15Netzdefekt.155, 17Netzdefekt.155, 17Netzdesign a priori.16Neupunkt.16Neupunktkoordinaten.16Neupunktkoordinaten.16Normalelaiohunger.17                                                                                                    | 22786925793066914667076250                                                                                        |
| Meteorologie.8Mittelbildung.12mittlere Geoid-Höhe.12mittlerer Punktfehler.156, 15N.K.15nachbarschaftstreue Transformation.16Näherungskoordinaten.135, 14NAS.22, 41, 43, 4Netz- und Messungskonfiguration.15Netzdefekt.155, 17Netzdefekt.155, 17Netzdefekt.16Neupunkt.16Neupunktberechnung.147NN-Höhe.12Normalgleichungen.147Normalgleichungen.147                                                                                                    | 227809257930069146670762596                                                                                       |
| Meteorologie.8Mittelbildung.12mittlere Geoid-Höhe.12mittlerer Punktfehler.156, 15N.K.15nachbarschaftstreue Transformation.16Näherungskoordinaten.135, 14NAS.22, 41, 43, 4Netz- und Messungskonfiguration.15Netzdefekt.155, 17Netzdefekt.155, 17Netzdefekt.16Neupunkt.16Neupunktberechnung.14Neupunktkoordinaten.15Normalgleichungen.14Normalgleichungen.14Normalgleichungen.147, 155, 16                                                                                                    | 22789257930691467677659966                                                                                        |
| Meteorologie.8Mittelbildung.12mittlere Geoid-Höhe.12mittlerer Punktfehler.156, 15N.K.15nachbarschaftstreue Transformation.16Näherungskoordinaten.135, 14NAS.22, 41, 43, 4Netz- und Messungskonfiguration.15Netzdefekt.155, 17Netzdefekt.155, 17Netzdesign a priori.16Neupunkt.16Neupunktberechnung.14Neupunktkoordinaten.15NN-Höhe.12Normalgleichungen.147, 155, 16Nummerierungsbezirk.147, 155, 16                                                                                                  | 2278925793066914667076599666                                                                                      |
| Meteorologie.8Mittelbildung.12mittlere Geoid-Höhe.12mittlerer Punktfehler.156, 15N.K.15nachbarschaftstreue Transformation.16Näherungskoordinaten.135, 14NAS.22, 41, 43, 4Netz- und Messungskonfiguration.15Netzdefekt.155, 17Netzdefekt.155, 17Netzdefekt.16Neupunkt.16Neupunktberechnung.14Normalgleichungen.14Normalgleichungen.147, 155, 16Nummerierungsbezirk.146, 147, 155, 16                                                                                                    | 227692579306951466707655966666                                                                                    |
| Meteorologie.8Mittelbildung.12mittlere Geoid-Höhe.12mittlerer Punktfehler.156, 15N.K.15nachbarschaftstreue Transformation.16Näherungskoordinaten.135, 14NAS.22, 41, 43, 4Netz- und Messungskonfiguration.15Netzdefekt.155, 17Netzdefekt.155, 17Netzdesign a priori.16Neupunkt.16Neupunktberechnung.14Normalgleichungen.14NN-Höhe.12Normalgleichungen.147, 155, 16Nummerierungsbezirk.146, 147, 155, 16Orientierte Richtungen.14                                                                      | 2278925793066914667076559666677                                                                                   |
| Meteorologie.8Mittelbildung.12mittlere Geoid-Höhe.12mittlerer Punktfehler.156, 15N.K.15nachbarschaftstreue Transformation.16Näherungskoordinaten.135, 14NAS.22, 41, 43, 4Netz- und Messungskonfiguration.15Netzdefekt.155, 17Netzdefekt.155, 17Netzdefekt.16Neupunkt.16Neupunktberechnung.14Normalgleichungen.14Normalgleichungen.14NV.146, 147, 155, 16Orientierte Richtungen.14Paßpunkt.14                                                                                                    | 22780925799306991466706765996666766                                                                               |
| Meteorologie.8Mittelbildung.12mittlere Geoid-Höhe.12mittlerer Punktfehler.156, 15N.K.15nachbarschaftstreue Transformation.16Näherungskoordinaten.135, 14NAS.22, 41, 43, 4Netz- und Messungskonfiguration.15Netzausgleichung unter Zwangsanschluß.15Netzdefekt.155, 17Netzdefekt.16Neupunkt.16Neupunktberechnung.14Neupunktkoordinaten.15nicht berechenbaren Punkte.13NN-Höhe.14Normalgleichungen.14NV.146, 147, 155, 16Nummerierungsbezirk.14PDF erzeugen.25                                         | 22780925799310699146671076651966667665                                                                            |
| Meteorologie.8Mittelbildung.12mittlere Geoid-Höhe.12mittlerer Punktfehler.156, 15N.K.15nachbarschaftstreue Transformation.16Näherungskoordinaten.135, 14NAS.22, 41, 43, 4Netz- und Messungskonfiguration.15Netzdefekt.155, 17Netzdefekt.155, 17Netzdesign a priori.16Neupunkt.16Neupunktberechnung.14Neupunktkoordinaten.15nicht berechenbaren Punkte.13NN-Höhe.14Normalgleichungen.14NV.146, 147, 155, 16Orientierte Richtungen.14Paßpunkt.15PDF erzeugen.25Plausibilitätsprüfung.13                | 22780925793006914667076599666676557                                                                               |
| Meteorologie.8Mittelbildung.12mittlere Geoid-Höhe.12mittlerer Punktfehler.156, 15N.K.15nachbarschaftstreue Transformation.16Näherungskoordinaten.135, 14NAS.22, 41, 43, 4Netz- und Messungskonfiguration.15Netzdefekt.155, 17Netzdefekt.155, 17Netzdesign a priori.16Neupunkt.16Neupunktberechnung.14Neupunktkoordinaten.15nicht berechenbaren Punkte.13NN-Höhe.14Normalgleichungen.14NV.146, 147, 155, 16Orientierte Richtungen.14PDF erzeugen.14PDF erzeugen.13Plausibilitätsprüfung.13Plotfile.16 | 2276925793066914657076599666676578                                                                                |

| Polarpunkte                                                                                                    | 143                                                                                                    |
|----------------------------------------------------------------------------------------------------|----------------------------------------------------------------------------------------------------|
| Programmabbruch                                                                                                    | 137                                                                                                    |
| Projektionsebene.                                                                                                    | . 86                                                                                                    |
| Prüfen der Anschlußpunkte                                                                                                    | 163                                                                                                    |
| Prüfung aller Linienmessungen                                                                                                    | 143                                                                                                    |
| Prüfung der EDM-Strecken                                                                                                    | 143                                                                                                    |
| Punktkennzeichen                                                                                                    | 137                                                                                                    |
| Punktnlot                                                                                                    | 168                                                                                                    |
| aussidentische Koordinaten 136                                                                                                    | 1/18                                                                                                    |
| r 140                                                                                                    | 140                                                                                                    |
| 1                                                                                                    | 133                                                                                                    |
|                                                                                                    | 148                                                                                                    |
| Rechenweg.                                                                                                    | 140                                                                                                    |
| Reduktion der horizontierten Strecken                                                                                                    | 139                                                                                                    |
| Reduktion der Richtung                                                                                                    | 139                                                                                                    |
| Redundanzkontrolle 149, 159,                                                                                                    | 162                                                                                                    |
| Redundanzumverteilung                                                                                                    | 159                                                                                                    |
| Refraktion                                                                                                    | 134                                                                                                    |
| Reihenfolge der Auswertung.                                                                                                    | 153                                                                                                    |
| Restklaffen.                                                                                                    | . 16                                                                                                    |
| Restklaffenverteilung                                                                                                    | 150                                                                                                    |
| Richtungssätze                                                                                                    | 129                                                                                                    |
| Richtungswinkel 156                                                                                                    | 157                                                                                                    |
| Dobuston Schötzung 150, 152                                                                                                    | 162                                                                                                    |
| L 1 Name Mathada                                                                                                    | 154                                                                                                    |
| Mathe 1. 1. Consideration                                                                                                    | 154                                                                                                    |
| Methode der Gewichtsiteration                                                                                                    | 152                                                                                                    |
| Rundungstehler                                                                                                    | 160                                                                                                    |
| Schätzung der Beobachtungsgenauigkeiten                                                                                                    | 152                                                                                                    |
| SP 156, 157,                                                                                                    | 167                                                                                                    |
| Spannungen des Anschlußnetzes                                                                                                    | 152                                                                                                    |
|                                                                                                    | 150                                                                                                    |
| Standardabweichung                                                                                                    | 156                                                                                                    |
| Standardabweichung                                                                                                    | 156<br>165                                                                                                    |
| Standardabweichung<br>Instrumenten- und Zieltafelhöhe<br>Standardabweichung des Punktes156,                                                                                                    | 156<br>165<br>167                                                                                                    |
| Standardabweichung<br>Instrumenten- und Zieltafelhöhe<br>Standardabweichung des Punktes 156,<br>standardisierte Ausgabeprotokolle                                                                                                    | 156<br>165<br>167<br>. 54                                                                                                    |
| Standardabweichung                                                                                                    | 156<br>165<br>167<br>. 54<br>118                                                                                                    |
| Standardabweichung                                                                                                    | 156<br>165<br>167<br>. 54<br>118<br>160                                                                                                    |
| Standardabweichung                                                                                                    | 156<br>165<br>167<br>. 54<br>118<br>160<br>159                                                                                                    |
| Standardabweichung                                                                                                    | 156<br>165<br>167<br>. 54<br>118<br>160<br>159                                                                                                    |
| Standardabweichung. Instrumenten- und Zieltafelhöhe.   Instrumenten- und Zieltafelhöhe. Standardabweichung des Punktes.   Standardabweichung des Punktes. 156,   standardisierte Ausgabeprotokolle. Standpunktregistrierung.   Standpunktregistrierung. 91, 95,   Statistiken zu einzelnen Beobachtungstypen. statistische Angaben.   Steuerdaten. 157,   Steuerdaten. Stochastisches Modell                                                                                                    | 156<br>165<br>167<br>. 54<br>118<br>160<br>159<br>157                                                                                                    |
| Standardabweichung. Instrumenten- und Zieltafelhöhe.   Instrumenten- und Zieltafelhöhe. Standardabweichung des Punktes.   Standardabweichung des Punktes. 156,   standardisierte Ausgabeprotokolle. Standpunktregistrierung.   Standpunktregistrierung. 91, 95,   Statistiken zu einzelnen Beobachtungstypen. statistische Angaben.   Steuerdaten. 157,   Steuerdaten. Staalenkorgeletionen                                                                                                    | 156<br>165<br>167<br>. 54<br>118<br>160<br>159<br>157<br>136                                                                                                    |
| Standardabweichung. Instrumenten- und Zieltafelhöhe.   Instrumenten- und Zieltafelhöhe. Standardabweichung des Punktes.   Standardabweichung des Punktes. 156,   standardisierte Ausgabeprotokolle. Standpunktregistrierung.   Standpunktregistrierung. 91, 95,   Statistiken zu einzelnen Beobachtungstypen. statistische Angaben.   statistische Angaben. 157,   Steuerdaten. Streckenkorrektionen.   Streckenkorrektionen. Streckenkorrektionen.                                                                                                    | 156<br>165<br>167<br>. 54<br>118<br>160<br>159<br>157<br>136<br>129                                                                                                    |
| Standardabweichung. Instrumenten- und Zieltafelhöhe.   Instrumenten- und Zieltafelhöhe. Standardabweichung des Punktes.   Standardabweichung des Punktes. 156,   standardisierte Ausgabeprotokolle. Standpunktregistrierung.   Standpunktregistrierung. 91, 95,   Statistiken zu einzelnen Beobachtungstypen. statistische Angaben.   statistische Angaben. 157,   Steuerdaten. Streckenkorrektionen.   sukzessive Datenbereinigung. Streckenkorrektionen.                                                                                                    | 156<br>165<br>167<br>. 54<br>118<br>160<br>159<br>157<br>136<br>129<br>147                                                                                                    |
| Standardabweichung. Instrumenten- und Zieltafelhöhe.   Instrumenten- und Zieltafelhöhe. Standardabweichung des Punktes.   Standardabweichung des Punktes. 156,   standardisierte Ausgabeprotokolle. Standpunktregistrierung.   Standpunktregistrierung. 91, 95,   Statistiken zu einzelnen Beobachtungstypen. statistische Angaben.   statistische Angaben. 157,   Steuerdaten. Streckenkorrektionen.   sukzessive Datenbereinigung. Tau-Test.                                                                                                    | 156<br>165<br>167<br>. 54<br>118<br>160<br>159<br>157<br>136<br>129<br>147<br>157                                                                                                    |
| Standardabweichung. Instrumenten- und Zieltafelhöhe.   Instrumenten- und Zieltafelhöhe. Standardabweichung des Punktes.   Standardabweichung des Punktes. 156,   standardisierte Ausgabeprotokolle. Standpunktregistrierung.   Standpunktregistrierung. 91, 95,   Statistiken zu einzelnen Beobachtungstypen. statistische Angaben.   statistische Angaben. 157,   Steuerdaten. Streckenkorrektionen.   sukzessive Datenbereinigung. Tau-Test.   Transformationen. Streckenkorrektionen.                                                                                                    | 156<br>165<br>167<br>. 54<br>118<br>160<br>159<br>157<br>136<br>129<br>147<br>157<br>. 77                                                                                                    |
| Standardabweichung. Instrumenten- und Zieltafelhöhe.   Instrumenten- und Zieltafelhöhe. Standardabweichung des Punktes.   Standardabweichung des Punktes. 156,   standardisierte Ausgabeprotokolle. Standpunktregistrierung.   Standpunktregistrierung. 91, 95,   Statistiken zu einzelnen Beobachtungstypen. statistische Angaben.   statistische Angaben. 157,   Steuerdaten. Streckenkorrektionen.   sukzessive Datenbereinigung. Tau-Test.   Transformationen. 3-Parameter.                                                                                                    | 156<br>165<br>167<br>. 54<br>118<br>160<br>159<br>157<br>136<br>129<br>147<br>157<br>. 77                                                                                                    |
| Standardabweichung. Instrumenten- und Zieltafelhöhe.   Instrumenten- und Zieltafelhöhe. Standardabweichung des Punktes.   Standardabweichung des Punktes. 156,   standardisierte Ausgabeprotokolle. Standpunktregistrierung.   Standpunktregistrierung. 91, 95,   Statistiken zu einzelnen Beobachtungstypen. statistische Angaben.   statistische Angaben. 157,   Steuerdaten. Streckenkorrektionen.   sukzessive Datenbereinigung. Tau-Test.   Transformationen. 3-Parameter.   transversale Mercator-Abbildungsebene. Image: Standard Standard S | 156<br>165<br>167<br>. 54<br>118<br>160<br>159<br>157<br>136<br>129<br>147<br>157<br>. 77<br>. 77<br>139                                                                                                    |
| Standardabweichung.   Instrumenten- und Zieltafelhöhe.   Standardabweichung des Punktes.   Standardisierte Ausgabeprotokolle.   Standpunktregistrierung.   Statistiken zu einzelnen Beobachtungstypen.   statistische Angaben.   Steuerdaten.   Streckenkorrektionen.   sukzessive Datenbereinigung.   Tau-Test.   S-Parameter.   strasversale Mercator-Abbildungsebene.                                                                                                    | 156<br>165<br>167<br>. 54<br>118<br>160<br>159<br>157<br>136<br>129<br>157<br>136<br>129<br>147<br>157<br>. 77<br>139<br>151                                                                                            |
| Standardabweichung.   Instrumenten- und Zieltafelhöhe.   Standardabweichung des Punktes.   Standardisierte Ausgabeprotokolle.   Standpunktregistrierung.   Statistiken zu einzelnen Beobachtungstypen.   statistische Angaben.   Steuerdaten.   Streckenkorrektionen.   sukzessive Datenbereinigung.   Tau-Test.   S-Parameter.   strusversale Mercator-Abbildungsebene.   UTM Abbildung.                                                                                                    | 136<br>165<br>167<br>. 54<br>118<br>160<br>159<br>157<br>136<br>129<br>147<br>157<br>. 77<br>. 77<br>139<br>151<br>139                                                                                                  |
| Standardabweichung.   Instrumenten- und Zieltafelhöhe.   Standardabweichung des Punktes.   Standardisierte Ausgabeprotokolle.   Standpunktregistrierung.   Statistiken zu einzelnen Beobachtungstypen.   statistische Angaben.   stochastisches Modell.   Streckenkorrektionen.   sukzessive Datenbereinigung.   Tau-Test.   Transformationen.   3-Parameter.   transversale Mercator-Abbildungsebene.   urkundlicher Charakter.   UTM Abbildung.                                                                                                    | 136<br>165<br>167<br>. 54<br>118<br>160<br>159<br>157<br>136<br>129<br>147<br>157<br>. 77<br>. 77<br>. 77<br>139<br>151<br>139<br>155                                                                                   |
| Standardabweichung.   Instrumenten- und Zieltafelhöhe.   Standardabweichung des Punktes.   Standardisierte Ausgabeprotokolle.   Standpunktregistrierung.   Statistiken zu einzelnen Beobachtungstypen.   statistische Angaben.   stochastisches Modell.   Streckenkorrektionen.   sukzessive Datenbereinigung.   Tau-Test.   Transformationen.   3-Parameter.   transversale Mercator-Abbildungsebene.   urkundlicher Charakter.   UTM Abbildung.   v.   Varianzkomponentenschätzung.                                                                                                    | 136<br>165<br>167<br>. 54<br>118<br>160<br>159<br>157<br>136<br>129<br>147<br>157<br>. 77<br>. 77<br>. 77<br>139<br>151<br>139<br>155<br>160                                                                            |
| Standardabweichung. Instrumenten- und Zieltafelhöhe.   Instrumenten- und Zieltafelhöhe. Standardabweichung des Punktes.   Standardabweichung des Punktes. 156,   standardisierte Ausgabeprotokolle Standpunktregistrierung.   Standpunktregistrierung. 91, 95,   Statistiken zu einzelnen Beobachtungstypen. statistische Angaben.   statistische Angaben. 157,   Steuerdaten. 157,   Steuerdaten. Streckenkorrektionen.   sukzessive Datenbereinigung. Tau-Test.   Transformationen. 3-Parameter.   transversale Mercator-Abbildungsebene. urkundlicher Charakter.   UTM Abbildung. V.   Varianzkomponentenschätzung. 151, 157, VDS.                                                                                                    | 136<br>165<br>167<br>. 54<br>118<br>160<br>159<br>157<br>136<br>129<br>147<br>157<br>. 77<br>139<br>151<br>139<br>155<br>160<br>155                                                                                     |
| Standardabweichung.   Instrumenten- und Zieltafelhöhe.   Standardabweichung des Punktes.   Standardisierte Ausgabeprotokolle.   Standpunktregistrierung.   Statistiken zu einzelnen Beobachtungstypen.   statistische Angaben.   Steuerdaten.   Streckenkorrektionen.   Sukzessive Datenbereinigung.   Tau-Test.   Transformationen.   3-Parameter.   urkundlicher Charakter.   UTM Abbildung.   v.   Varianzkomponentenschätzung.   151, 157, VDS.                                                                                                    | 136<br>165<br>167<br>. 54<br>118<br>160<br>159<br>157<br>136<br>129<br>147<br>157<br>. 77<br>. 77<br>139<br>151<br>139<br>155<br>160<br>155                                                                             |
| Standardabweichung.   Instrumenten- und Zieltafelhöhe.   Standardabweichung des Punktes.   Standardisierte Ausgabeprotokolle.   Standpunktregistrierung.   Statistiken zu einzelnen Beobachtungstypen.   statistische Angaben.   Steuerdaten.   stochastisches Modell.   Streckenkorrektionen.   sukzessive Datenbereinigung.   Tau-Test.   Transformationen.   3-Parameter.   urkundlicher Charakter.   UTM Abbildung.   v.   Varianzkomponentenschätzung.   151, 157, VDS.   Verbesserungen.                                                                                                    | 136<br>165<br>167<br>. 54<br>118<br>160<br>159<br>157<br>136<br>129<br>147<br>157<br>. 77<br>139<br>151<br>139<br>155<br>160<br>155<br>155                                                                              |
| Standardabweichung.   Instrumenten- und Zieltafelhöhe.   Standardabweichung des Punktes.   Standardabweichung des Punktes.   Standardisierte Ausgabeprotokolle   Standpunktregistrierung.   Standpunktregistrierung.   Statistiken zu einzelnen Beobachtungstypen.   statistische Angaben.   statistische Angaben.   Steuerdaten.   stochastisches Modell.   Streckenkorrektionen.   sukzessive Datenbereinigung.   Tau-Test.   Transformationen.   3-Parameter.   urkundlicher Charakter.   UTM Abbildung.   v.   Varianzkomponentenschätzung.   151, 157,   VDS.   Verbesserungen.   Verfahrensdateien.                                                                                                    | 136<br>165<br>167<br>. 54<br>118<br>160<br>159<br>157<br>136<br>129<br>147<br>157<br>. 77<br>139<br>151<br>139<br>155<br>160<br>155<br>155<br>137                                                                       |
| Standardabweichung.   Instrumenten- und Zieltafelhöhe.   Standardabweichung des Punktes.   Standardisierte Ausgabeprotokolle.   Standpunktregistrierung.   Standpunktregistrierung.   Statistiken zu einzelnen Beobachtungstypen.   statistische Angaben.   statistische Angaben.   statistische Angaben.   stochastisches Modell.   Streckenkorrektionen.   sukzessive Datenbereinigung.   Tau-Test.   Transformationen.   3-Parameter.   transversale Mercator-Abbildungsebene.   urkundlicher Charakter.   UTM Abbildung.   v.   Varianzkomponentenschätzung.   151, 157,   VDS.   Verfahrensdateien.   Verkürzte Ausgabe.                                                                                                    | 156<br>165<br>167<br>54<br>118<br>160<br>159<br>157<br>136<br>129<br>147<br>157<br>77<br>39<br>151<br>139<br>155<br>160<br>155<br>155<br>137<br>135                                                                     |
| Standardabweichung.   Instrumenten- und Zieltafelhöhe.   Standardabweichung des Punktes.   Standardisierte Ausgabeprotokolle.   Standpunktregistrierung.   Standpunktregistrierung.   Statistiken zu einzelnen Beobachtungstypen.   statistische Angaben.   statistische Angaben.   statistische Angaben.   statistische Angaben.   statistische Modell.   Streckenkorrektionen.   sukzessive Datenbereinigung.   Tau-Test.   Transformationen.   3-Parameter.   transversale Mercator-Abbildungsebene.   urkundlicher Charakter.   UTM Abbildung.   v.   Varianzkomponentenschätzung. 151, 157, VDS.   Verbesserungen.   Verfahrensdateien.   Verkürzte Ausgabe.   Verkürzte Ausgabe.                                                                                                    | 136<br>165<br>167<br>54<br>118<br>160<br>159<br>157<br>136<br>129<br>147<br>157<br>77<br>39<br>151<br>139<br>155<br>160<br>155<br>155<br>137<br>135<br>168                                                              |
| Standardabweichung.   Instrumenten- und Zieltafelhöhe.   Standardabweichung des Punktes.   Standardisierte Ausgabeprotokolle.   Standpunktregistrierung.   Standpunktregistrierung.   Statistiken zu einzelnen Beobachtungstypen.   statistische Angaben.   statistische Angaben.   statistische Angaben.   statistische Angaben.   statistische Modell.   Streckenkorrektionen.   sukzessive Datenbereinigung.   Tau-Test.   Transformationen.   3-Parameter.   transversale Mercator-Abbildungsebene.   urkundlicher Charakter.   UTM Abbildung.   v.   Varianzkomponentenschätzung. 151, 157, VDS.   Verbesserungen.   Verfahrensdateien.   Verkürzte Ausgabe.   Verkürzte Ausgabe.   Vollständigkeit der Daten.   Vorgehengweige hei der Auselsieheren                                                                                                    | 136<br>165<br>167<br>54<br>118<br>160<br>159<br>157<br>136<br>129<br>157<br>137<br>139<br>157<br>139<br>155<br>160<br>155<br>155<br>137<br>135<br>168<br>137                                                            |
| Standardabweichung.   Instrumenten- und Zieltafelhöhe.   Standardabweichung des Punktes.   Standardisierte Ausgabeprotokolle.   Standpunktregistrierung.   Standpunktregistrierung.   Statistiken zu einzelnen Beobachtungstypen.   statistische Angaben.   statistische Angaben.   statistische Angaben.   statistische Angaben.   statistische Modell.   Streckenkorrektionen.   sukzessive Datenbereinigung.   Tau-Test.   Transformationen.   3-Parameter.   urkundlicher Charakter.   UTM Abbildung.   v.   Varianzkomponentenschätzung. 151, 157,   VDS.   Verfahrensdateien.   Verkürzte Ausgabe.   Vorgehensweise bei der Ausgleichung.                                                                                                    | 136<br>165<br>167<br>54<br>118<br>160<br>159<br>157<br>136<br>129<br>157<br>136<br>129<br>147<br>137<br>139<br>155<br>160<br>155<br>155<br>137<br>135<br>168<br>137                                                     |
| Standardabweichung.   Instrumenten- und Zieltafelhöhe.   Standardabweichung des Punktes.   Standardisierte Ausgabeprotokolle.   Standpunktregistrierung.   Standpunktregistrierung.   Statistiken zu einzelnen Beobachtungstypen.   statistische Angaben.   statistische Angaben.   statistische Angaben.   statistische Angaben.   statistische Modell.   Streckenkorrektionen.   sukzessive Datenbereinigung.   Tau-Test.   Transformationen.   3-Parameter.   urkundlicher Charakter.   UTM Abbildung.   v.   Varianzkomponentenschätzung. 151, 157,   VDS.   Verbesserungen.   Verkürzte Ausgabe.   Verkürzte Ausgabe.   Vorgehensweise bei der Ausgleichung.   Vorgehensweise bei der Ausgleichung.                                                                                                    | 136<br>165<br>167<br>54<br>118<br>160<br>159<br>157<br>136<br>129<br>157<br>137<br>139<br>157<br>139<br>155<br>160<br>155<br>155<br>137<br>135<br>168<br>137<br>162<br>55                                               |
| Standardabweichung.   Instrumenten- und Zieltafelhöhe.   Standardabweichung des Punktes.   Standardisierte Ausgabeprotokolle.   Standpunktregistrierung.   Standpunktregistrierung.   Statistiken zu einzelnen Beobachtungstypen.   statistische Angaben.   statistische Angaben.   statistische Angaben.   statistische Angaben.   statistische Modell.   Streckenkorrektionen.   sukzessive Datenbereinigung.   Tau-Test.   Transformationen.   3-Parameter.   urkundlicher Charakter.   UTM Abbildung.   v.   Varianzkomponentenschätzung. 151, 157,   VDS.   Verbesserungen.   Verkürzte Ausgabe.   Verkürzte Ausgabe.   Vorgehensweise bei der Ausgleichung.   Vorgehensweise bei der Ausgleichung.   VP-Liste.   Warnungen. 149,                                                                                                    | 136<br>165<br>167<br>54<br>118<br>160<br>159<br>157<br>136<br>129<br>157<br>137<br>139<br>157<br>139<br>155<br>160<br>155<br>155<br>137<br>135<br>168<br>137<br>162<br>55<br>171                                        |
| Standardabweichung.   Instrumenten- und Zieltafelhöhe.   Standardabweichung des Punktes.   Standardisierte Ausgabeprotokolle.   Standpunktregistrierung.   Standpunktregistrierung.   Statistiken zu einzelnen Beobachtungstypen.   statistische Angaben.   statistische Angaben.   statistische Angaben.   statistische Angaben.   statistische Modell.   Streckenkorrektionen.   sukzessive Datenbereinigung.   Tau-Test.   Transformationen.   3-Parameter.   transversale Mercator-Abbildungsebene.   urkundlicher Charakter.   UTM Abbildung.   v.   Varianzkomponentenschätzung. 151, 157,   VDS.   Verbesserungen.   Verkürzte Ausgabe.   Verkürzte Ausgabe.   Vorgehensweise bei der Ausgleichung.   Vorgehensweise bei der Ausgleichung.   VP-Liste.   Warnungen. 149,                                                                                                    | 136<br>165<br>167<br>54<br>118<br>160<br>159<br>157<br>136<br>129<br>157<br>137<br>139<br>157<br>139<br>155<br>160<br>155<br>155<br>137<br>135<br>168<br>137<br>162<br>55<br>171<br>149                                 |
| Standardabweichung.   Instrumenten- und Zieltafelhöhe.   Standardabweichung des Punktes.   Standardisierte Ausgabeprotokolle.   Standpunktregistrierung.   Standpunktregistrierung.   Statistiken zu einzelnen Beobachtungstypen.   statistische Angaben.   statistische Angaben.   statistische Angaben.   statistische Angaben.   statistische Angaben.   statistische Angaben.   statistische Angaben.   statistische Angaben.   statistische Angaben.   statistische Angaben.   statistische Angaben.   statistische Angaben.   statistische Angaben.   stochastisches Modell.   Streckenkorrektionen.   sukzessive Datenbereinigung.   Tau-Test.   Transformationen.   3-Parameter.   transversale Mercator-Abbildungsebene.   urkundlicher Charakter.   UTM Abbildung.   v.   Varianzkomponentenschätzung. 151, 157,   VDS.   Verbesserungen.   Verkürzte Ausgabe.   Verkürzte Ausgabe.   Verschiebungsvek                                                                                                    | 136<br>165<br>167<br>54<br>118<br>160<br>159<br>157<br>136<br>129<br>157<br>136<br>129<br>147<br>137<br>139<br>155<br>160<br>155<br>155<br>137<br>135<br>168<br>137<br>162<br>55<br>171<br>149<br>. 13                  |
| Standardabweichung.   Instrumenten- und Zieltafelhöhe.   Standardabweichung des Punktes.   Standardisierte Ausgabeprotokolle.   Standpunktregistrierung.   Standpunktregistrierung.   Statistiken zu einzelnen Beobachtungstypen.   statistische Angaben.   statistische Angaben.   statistische Angaben.   statistische Angaben.   statistische Angaben.   statistische Angaben.   statistische Angaben.   statistische Angaben.   statistische Angaben.   statistische Angaben.   statistische Angaben.   statistische Angaben.   statistische Angaben.   stochastisches Modell.   Streckenkorrektionen.   sukzessive Datenbereinigung.   Tau-Test.   Transformationen.   3-Parameter.   transversale Mercator-Abbildungsebene.   urkundlicher Charakter.   UTM Abbildung.   v.   Varianzkomponentenschätzung. 151, 157,   VDS.   Verbesserungen.   Verkürzte Ausgabe.   Verkürzte Ausgabe.   Verschiebungsvek                                                                                                    | 136<br>165<br>167<br>54<br>118<br>160<br>159<br>157<br>136<br>129<br>157<br>137<br>139<br>157<br>139<br>155<br>160<br>155<br>155<br>137<br>135<br>168<br>137<br>162<br>55<br>171<br>149<br>. 13<br>. 90                 |
| Standardabweichung.Instrumenten- und Zieltafelhöhe.Standardabweichung des Punktes.Standardisierte AusgabeprotokolleStandpunktregistrierung.Statistiken zu einzelnen Beobachtungstypen.statistische Angaben.statistische Angaben.statistische Angaben.stochastisches Modell.Streckenkorrektionen.sukzessive Datenbereinigung.Tau-Test.Transformationen.3-Parameter.transversale Mercator-Abbildungsebene.urkundlicher Charakter.UTM Abbildung.V.Varianzkomponentenschätzung.151, 157,VDS.Verbesserungen.Vorgehensweise bei der Ausgleichung.Vorgehensweise bei der Ausgleichung.ZEIBER.Zeilencode.Zielpunktregistrierung.92, 95,                                                                                                    | 136<br>165<br>167<br>54<br>118<br>160<br>159<br>157<br>136<br>129<br>157<br>136<br>129<br>147<br>137<br>139<br>155<br>160<br>155<br>155<br>137<br>135<br>168<br>137<br>162<br>. 55<br>171<br>149<br>. 13<br>. 90<br>118 |